# cisco.

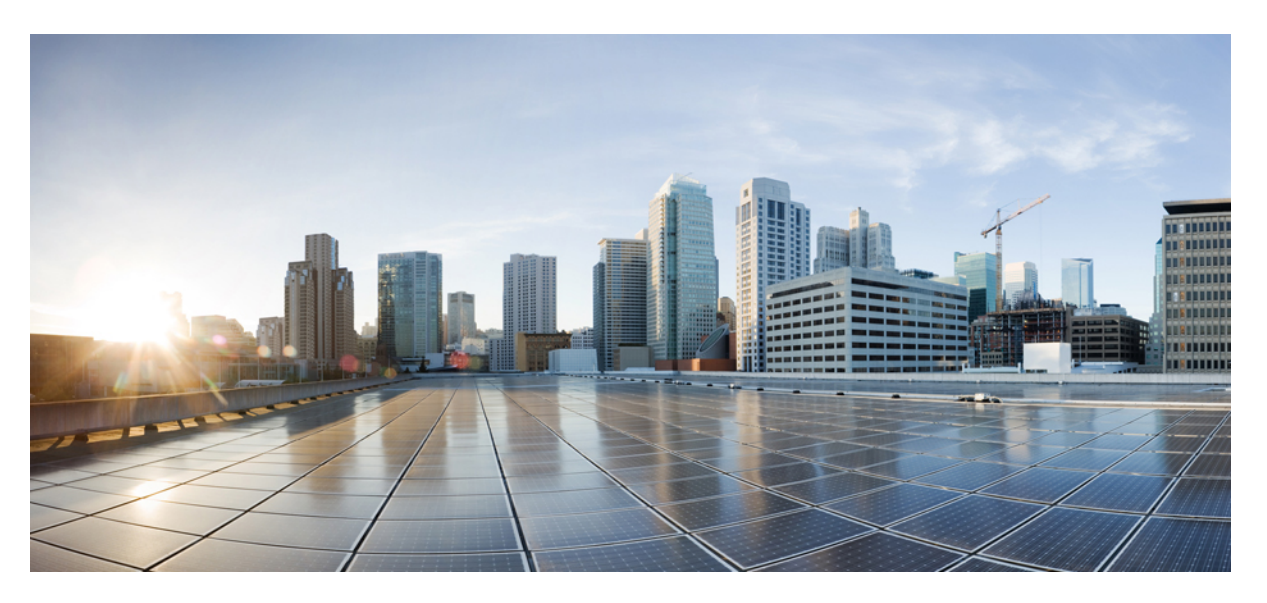

### Guida all'amministrazione dei telefoni multipiattaforma Cisco IP Conference Phone 7832

Prima pubblicazione: 2017-08-14 Ultima modifica: 2019-01-30

#### **Americas Headquarters**

Cisco Systems, Inc. 170 West Tasman Drive San Jose, CA 95134-1706 USA http://www.cisco.com Tel: 408 526-4000 800 553-NETS (6387) Fax: 408 527-0883 THE SPECIFICATIONS AND INFORMATION REGARDING THE PRODUCTS IN THIS MANUAL ARE SUBJECT TO CHANGE WITHOUT NOTICE. ALL STATEMENTS, INFORMATION, AND RECOMMENDATIONS IN THIS MANUAL ARE BELIEVED TO BE ACCURATE BUT ARE PRESENTED WITHOUT WARRANTY OF ANY KIND, EXPRESS OR IMPLIED. USERS MUST TAKE FULL RESPONSIBILITY FOR THEIR APPLICATION OF ANY PRODUCTS.

THE SOFTWARE LICENSE AND LIMITED WARRANTY FOR THE ACCOMPANYING PRODUCT ARE SET FORTH IN THE INFORMATION PACKET THAT SHIPPED WITH THE PRODUCT AND ARE INCORPORATED HEREIN BY THIS REFERENCE. IF YOU ARE UNABLE TO LOCATE THE SOFTWARE LICENSE OR LIMITED WARRANTY, CONTACT YOUR CISCO REPRESENTATIVE FOR A COPY.

The following information is for FCC compliance of Class A devices: This equipment has been tested and found to comply with the limits for a Class A digital device, pursuant to part 15 of the FCC rules. These limits are designed to provide reasonable protection against harmful interference when the equipment is operated in a commercial environment. This equipment generates, uses, and can radiate radio-frequency energy and, if not installed and used in accordance with the instruction manual, may cause harmful interference to radio communications. Operation of this equipment in a residential area is likely to cause harmful interference, in which case users will be required to correct the interference at their own expense.

The following information is for FCC compliance of Class B devices: This equipment has been tested and found to comply with the limits for a Class B digital device, pursuant to part 15 of the FCC rules. These limits are designed to provide reasonable protection against harmful interference in a residential installation. This equipment generates, uses and can radiate radio frequency energy and, if not installed and used in accordance with the instructions, may cause harmful interference to radio communications. However, there is no guarantee that interference will not occur in a particular installation. If the equipment causes interference to radio or television reception, which can be determined by turning the equipment off and on, users are encouraged to try to correct the interference by using one or more of the following measures:

- · Reorient or relocate the receiving antenna.
- · Increase the separation between the equipment and receiver.
- · Connect the equipment into an outlet on a circuit different from that to which the receiver is connected.
- · Consult the dealer or an experienced radio/TV technician for help.

Modifications to this product not authorized by Cisco could void the FCC approval and negate your authority to operate the product.

The Cisco implementation of TCP header compression is an adaptation of a program developed by the University of California, Berkeley (UCB) as part of UCB's public domain version of the UNIX operating system. All rights reserved. Copyright © 1981, Regents of the University of California.

NOTWITHSTANDING ANY OTHER WARRANTY HEREIN, ALL DOCUMENT FILES AND SOFTWARE OF THESE SUPPLIERS ARE PROVIDED "AS IS" WITH ALL FAULTS. CISCO AND THE ABOVE-NAMED SUPPLIERS DISCLAIM ALL WARRANTIES, EXPRESSED OR IMPLIED, INCLUDING, WITHOUT LIMITATION, THOSE OF MERCHANTABILITY, FITNESS FOR A PARTICULAR PURPOSE AND NONINFRINGEMENT OR ARISING FROM A COURSE OF DEALING, USAGE, OR TRADE PRACTICE.

IN NO EVENT SHALL CISCO OR ITS SUPPLIERS BE LIABLE FOR ANY INDIRECT, SPECIAL, CONSEQUENTIAL, OR INCIDENTAL DAMAGES, INCLUDING, WITHOUT LIMITATION, LOST PROFITS OR LOSS OR DAMAGE TO DATA ARISING OUT OF THE USE OR INABILITY TO USE THIS MANUAL, EVEN IF CISCO OR ITS SUPPLIERS HAVE BEEN ADVISED OF THE POSSIBILITY OF SUCH DAMAGES.

Any Internet Protocol (IP) addresses and phone numbers used in this document are not intended to be actual addresses and phone numbers. Any examples, command display output, network topology diagrams, and other figures included in the document are shown for illustrative purposes only. Any use of actual IP addresses or phone numbers in illustrative content is unintentional and coincidental.

All printed copies and duplicate soft copies of this document are considered uncontrolled. See the current online version for the latest version.

Cisco has more than 200 offices worldwide. Addresses and phone numbers are listed on the Cisco website at www.cisco.com/go/offices.

Cisco and the Cisco logo are trademarks or registered trademarks of Cisco and/or its affiliates in the U.S. and other countries. To view a list of Cisco trademarks, go to this URL: www.cisco.com go trademarks. Third-party trademarks mentioned are the property of their respective owners. The use of the word partner does not imply a partnership relationship between Cisco and any other company. (1721R)

© 2019 Cisco Systems, Inc. Tutti i diritti riservati.

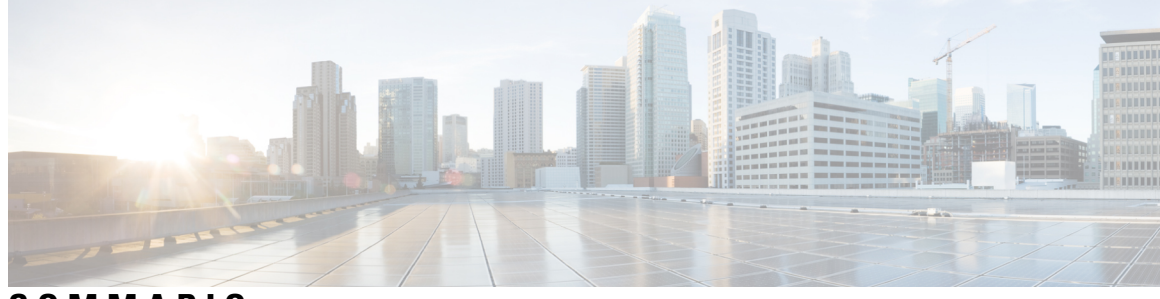

SOMMARIO

|            | NT 1/2 1101 1 4                                                        |  |
|------------|------------------------------------------------------------------------|--|
| CAPITULU I | Novita e modifiche 1                                                   |  |
|            | Novità e modifiche per la versione del firmware 11.2(3) 1              |  |
|            | Novità e modifiche per la versione del firmware 11.2(1) <b>2</b>       |  |
|            | Novità e modifiche per la versione del firmware 11.1(2) <b>3</b>       |  |
|            | Novità e modifiche per la versione del firmware 11.1(1) <b>4</b>       |  |
| PARTE I:   | Informazioni sul telefono Cisco IP Conference Phone 7                  |  |
| CAPITOLO 2 | Dettagli tecnici 9                                                     |  |
|            | Specifiche fisiche e dell'ambiente operativo 9                         |  |
|            | Specifiche del cavo 10                                                 |  |
|            | Requisiti di alimentazione dei telefoni <b>10</b>                      |  |
|            | Interruzione dell'alimentazione 11                                     |  |
|            | Protocolli di rete supportati 11                                       |  |
|            | Dispositivi esterni 15                                                 |  |
|            | Comportamento del telefono durante le ore di congestione della rete 15 |  |
| CAPITOLO 3 |                                                                        |  |
|            | L'icona Cisco IP Conference Station 7832 17                            |  |
|            | Telefoni supportati in questo documento 17                             |  |
|            | Pulsanti e hardware di Cisco IP Phone 7832 <b>18</b>                   |  |
|            | Softkey sul telefono per chiamate in conferenza <b>19</b>              |  |
|            | Documentazione correlata <b>19</b>                                     |  |
|            | Documentazione di Cisco IP Conference Phone 7832 <b>19</b>             |  |
|            | Differenze terminologiche <b>19</b>                                    |  |
|            |                                                                        |  |

#### PARTE II: Installazione del telefono 21 CAPITOLO 4 Installazione del telefono Cisco IP Conference Phone 23 Verifica dell'impostazione di rete 23 Installazione del telefono per chiamate in conferenza 24 Modalità di alimentazione del telefono per chiamate in conferenza 24 Configurazione della rete dal telefono 25 Campi di configurazione della rete 25 Voci di menu e di testo del telefono 30 Verifica dell'avvio del telefono 31 Configurazione di codec vocali 31 Impostazioni VLAN 32 Cisco Discovery Protocol 32 LLDP-MED 33 TLV ID chassis 34 TLV ID porta 34 TLV TTL 34 TLV fine di LLDPDU 35 TLV descrizione porta 35 TLV nome sistema 35 TLV funzionalità sistema 35 TLV indirizzo di gestione 35 TLV descrizione sistema 35 TLV configurazione/stato MAC/PHY IEEE 802.3 36 TLV funzionalità LLDP-MED 36 TLV policy di rete 37 TLV alimentazione tramite MDI esteso LLDP-MED 37 TLV gestione dell'inventario LLDP-MED 37 Risoluzione e QoS policy di rete finale 38 VLAN speciali 38 QoS predefinita per modalità SIP 38 QoS predefinita per modalità SPCP 38

Risoluzione QoS per CDP 38

Risoluzione QoS per LLDP-MED 38 Coesistenza con CDP 39 Dispositivi di rete multipli e LLDP-MED 39 LLDP-MED e IEEE 802.X 39 Configurazione di impostazioni VLAN 39 Impostazione dell'opzione DHCP VLAN dalla pagina Web del telefono 39 Configurazione SIP e NAT 40 SIP e Cisco IP Phone 40 SIP su TCP 41 Ridondanza proxy SIP 41 Registrazione doppia 41 Registrazione da failover e ripristino 42 RFC3311 43 Servizio XML di NOTIFICA SIP 43 Configurazione SIP 43 Configurazione di parametri SIP di base 43 Configurazione di valori di timer SIP 44 Configurazione della gestione dei codici di stato risposta 44 Configurazione di parametri RTP 45 Configurazione di tipi di payload SDP 45 Configurazione di impostazioni SIP per interni 45 Configurazione del server proxy SIP 46 Configurazione di parametri di informazioni abbonato 46 Configurazione del trasporto SIP 46 Gestione dell'attraversamento NAT con telefoni 47 Abilitazione della mappature NAT 47 Mappatura NAT con Session Border Controller 48 Mappatura NAT con router SIP-ALG 48 Mappatura NAT con un indirizzo IP statico 48 Configurazione della mappatura NAT con STUN 49 Piano di numerazione 50 Panoramica del piano di numerazione 50 Sequenze di cifre 51 Esempi di sequenze di cifre 53

|            | A continuing a terramination of all a sign a second at the                           |
|------------|--------------------------------------------------------------------------------------|
|            | Accentazione e trasmissione delle cifre composte 54                                  |
|            | Timer del piano di numerazione (timer ricevitore sganciato) 55                       |
|            | Timer lungo di interdigitazione (timer di immissione incompleta) 56                  |
|            | Timer breve di interdigitazione (timer di immissione completa) 57                    |
|            | Modifica del piano di numerazione sul telefono IP <b>57</b>                          |
|            | Reimpostazione dei timer di controllo 58                                             |
|            | Parametri regionali e servizi supplementari <b>59</b>                                |
|            | Parametri regionali 59                                                               |
|            | Impostazione di valori dei timer di controllo <b>59</b>                              |
|            | Localizzazione di Cisco IP Phone <b>60</b>                                           |
|            | Impostazioni di ora e data 60                                                        |
|            | Configurazione dell'ora legale 61                                                    |
|            | Lingua del display del telefono 62                                                   |
|            | Documentazione di Cisco IP Conference Phone 7832 64                                  |
| CAPITOLO 5 | -<br>Impostazione del sistema di controllo delle chiamate di terze parti 65          |
|            | Individuazione dell'indirizzo MAC del telefono 65                                    |
|            | Configurazione di rete 65                                                            |
|            | Provisioning 66                                                                      |
|            | Segnalazione della configurazione del telefono corrente al server di provisioning 66 |
|            | Utilità di configurazione basata sul Web 69                                          |
|            | Accesso alla pagina Web del telefono 69                                              |
|            | Individuazione dell'indirizzo IP del telefono <b>69</b>                              |
|            | Autorizzazione dell'accesso Web a Cisco IP Phone <b>70</b>                           |
|            | Schede di amministrazione Web <b>70</b>                                              |
|            | Account amministratore e utente <b>70</b>                                            |
|            | Abilitazione dell'accesso utente ai menu dell'interfaccia del telefono <b>71</b>     |
|            | Opzioni di amministrazione degli accessi in base all'account di accesso <b>71</b>    |
|            | Opzioni di amministrazione degli accessi in base all'indirizzo IP <b>72</b>          |
| PARTE III: | - Amministrazione del telefono 73                                                    |
| CAPITOLO 6 | -<br>Sicurezza del telefono Cisco IP Conference Phone 75                             |
|            | Eurzioni di protezione 75                                                            |

I

|            | Impostazione Internet e dominio <b>75</b>                                         |   |
|------------|-----------------------------------------------------------------------------------|---|
|            | Configurazione di domini di accesso limitato <b>75</b>                            |   |
|            | Configurazione del tipo di connessione a Internet <b>76</b>                       |   |
|            | Supporto per l'opzione DHCP 77                                                    |   |
|            | Configurazione della verifica dei messaggi di INVITO SIP <b>77</b>                |   |
|            | Transport Layer Security 78                                                       |   |
|            | Configurazione della crittografia di segnalazione SIP su TLS 78                   |   |
|            | Configurazione di LDAP su TLS <b>79</b>                                           |   |
|            | Documentazione, supporto e linee guida di sicurezza <b>79</b>                     |   |
|            | Telefoni supportati in questo documento 80                                        |   |
|            | Informazioni generali sulla protezione del prodotto Cisco 80                      |   |
| CAPITOLO 7 | Personalizzazione del telefono Cisco IP Conference Phone 81                       |   |
|            | Informazioni sul telefono e impostazioni del display 81                           |   |
|            | Configurazione del nome del telefono 81                                           |   |
|            | Personalizzazione della schermata di avvio con testo e immagini 82                |   |
|            | Aggiunta di un logo da visualizzare all'avvio 83                                  |   |
|            | Configurazione del numero di aspetti di chiamata per linea 83                     |   |
|            | Ricerca nome inversa per le chiamate in arrivo e in uscita 84                     |   |
|            | Abilitazione e disabilitazione della ricerca nome inversa 84                      |   |
|            | Configurazione delle funzioni di chiamata 85                                      |   |
|            | Abilitazione del trasferimento di chiamata 85                                     |   |
|            | Inoltro di chiamata 85                                                            |   |
|            | Abilitazione dell'inoltro di chiamata nella scheda Voice 85                       |   |
|            | Abilitazione dell'inoltro di chiamata nella scheda User 86                        |   |
|            | Abilitazione delle conferenze <b>86</b>                                           |   |
|            | Abilitazione della registrazione della chiamata remota con SIP REC 87             |   |
|            | Abilitazione della registrazione della chiamata remota con SIP INFO <b>88</b>     |   |
|            | Configurazione dell'indicazione di chiamata persa con l'utilità di configurazione | 0 |
|            | Attivazione della funzione Non disturbare <b>90</b>                               |   |
|            | Configurazione dei codici asterisco per NoDist <b>91</b>                          |   |
|            | Impostazione del telefono per un agente di call center 91                         |   |
|            | Configurazione della presenza sul telefono <b>92</b>                              |   |
|            | Linee condivise 92                                                                |   |

| Configurazione di una linea condivisa 93                                       |
|--------------------------------------------------------------------------------|
| Configurazione della posta vocale 94                                           |
| Configurazione della casella vocale per ciascun interno 94                     |
| Configurazione dell'indicatore di messaggio in attesa 94                       |
| Assegnazione di una suoneria a un interno 95                                   |
| Aggiunta di una suoneria differenziata 95                                      |
| Configurazione delle impostazioni audio 96                                     |
| Controllo dell'accesso utente 97                                               |
| Server Web del telefono 97                                                     |
| Configurazione del server Web dall'interfaccia dello schermo del telefono 97   |
| URL ad azione diretta 98                                                       |
| Abilitazione dell'accesso all'interfaccia Web del telefono 99                  |
| Servizi XML 100                                                                |
| Servizio rubrica XML 100                                                       |
| Applicazioni XML 101                                                           |
| Variabili macro 101                                                            |
| Configurazione di un telefono per la connessione a un'applicazione XML 103     |
| Configurazione di un telefono per la connessione a un servizio rubrica XML 104 |
|                                                                                |

I

#### CAPITOLO 8 Funzioni e impostazione del telefono IP per conferenza di Cisco 105

| Panoramica della configurazione e delle funzioni del telefono <b>106</b>                      |
|-----------------------------------------------------------------------------------------------|
| Supporto utente per Cisco IP Phone 106                                                        |
| Funzioni di telefonia per Cisco IP Phone 106                                                  |
| Tasti funzione e softkey 115                                                                  |
| Configurazione di una chiamata rapida su un tasto di linea <b>116</b>                         |
| Configurazione di una chiamata rapida con la pagina dell'utilità di configurazione <b>117</b> |
| Chiamata rapida 118                                                                           |
| Configurazione della composizione alfanumerica <b>118</b>                                     |
| Configurazione di un gruppo cercapersone (cercapersone multicast) <b>118</b>                  |
| Configurazione di softkey programmabili 120                                                   |
| Personalizzazione di un softkey programmabile 121                                             |
| Configurazione della chiamata rapida su un softkey programmabile 121                          |
| Softkey programmabili 123                                                                     |
| Configurazione dell'autorità di provisioning <b>127</b>                                       |
|                                                                                               |

Configurazione dell'autorità di provisioning nel file di configurazione del telefono **128** Abilitazione della modalità hotel su un telefono 129 Impostazione della password utente 129 Download dei registri dello strumento di segnalazione problemi 129 Configurazione del caricamento PRT 130 Configurazione di un telefono per accettare automaticamente le chiamate su cercapersone 131 Chiamata su cercapersone configurata su server 132 Gestione dei telefoni con TR-069 132 Visualizzazione dello stato TR-069 132 Segnalazione di tutti i problemi del telefono dalla pagina Web del telefono 133 Ripristino delle impostazioni di fabbrica del telefono con il pulsante dell'interfaccia utente Web 134 Impostazione di un interno protetto 134 Chiamate di emergenza 135 Informazioni di base sul supporto per chiamate di emergenza 135 Terminologia relativa al supporto per chiamate di emergenza 136 Configurazione di un telefono per effettuare chiamate di emergenza 136 Configurazione del trasporto SIP 137 Blocco dei messaggi SIP non proxy su un telefono 138 Configurazione di una intestazione privacy 138 Abilitazione del supporto P-Early-Media 139 Condivisione del firmware 139 Abilitazione della condivisione del firmware 140 Autenticazione del profilo 141 Definizione del tipo di autenticazione del profilo 141 Aggiunta del softkey programmabile Ignora per silenziare la suoneria di una chiamata in arrivo **142** Abilitazione di Ovunque di BroadWorks 142 Sincronizzazione della funzione di blocco dell'D chiamate con il telefono e il server XSI di BroadWords 143 Abilitazione della visualizzazione dei registri chiamate XSI di BroadWorks su una linea 143 Sincronizzazione dello stato delle funzioni Non disturbare e inoltro di chiamata 144 Abilitazione della sincronizzazione chiave funzione 145 Abilitazione della sincronizzazione dello stato della funzione inoltro di chiamata tramite il servizio XSI 146 Abilitazione della sincronizzazione dello stato della funzione Non disturbare tramite il servizio XSI 146

|             | Acquisizione di pacchetti 147                                                                      |     |
|-------------|----------------------------------------------------------------------------------------------------|-----|
|             | Ripristino delle impostazioni di fabbrica del telefono con il pulsante dell'interfaccia utente Web | 148 |
| CAPITOLO 9  | –<br>Impostazione dell'Elenco personale e della rubrica aziendale 149                              |     |
|             | Impostazione dell'Elenco personale 149                                                             |     |
|             | Configurazione LDAP 149                                                                            |     |
|             | Preparazione della ricerca nella rubrica aziendale LDAP <b>150</b>                                 |     |
|             | Configurazione di impostazioni BroadSoft 150                                                       |     |
|             | Configurazione del servizio rubrica XML 151                                                        |     |
| PARTE IV:   |                                                                                                    |     |
| CAPITOLO 10 |                                                                                                    |     |
|             | Panoramica sul monitoraggio dei sistemi telefonici 155                                             |     |
|             | Aggiunta di un identificatore del dispositivo nei messaggi syslog caricati 155                     |     |
|             | Stato del telefono Cisco IP Phone 156                                                              |     |
|             | Visualizzazione della finestra Informazioni telefono 156                                           |     |
|             | Visualizzazione dello stato del telefono 157                                                       |     |
|             | Visualizzazione dei messaggi di stato sul telefono 157                                             |     |
|             | Visualizzazione dello stato della rete 157                                                         |     |
|             | Visualizzazione della finestra Statistiche chiamate 158                                            |     |
|             | Campi di Statistiche chiamate 158                                                                  |     |
|             | Visualizzazione dello stato della personalizzazione nell'utilità di configurazione 161             |     |
|             | Pagina Web di Cisco IP Phone 161                                                                   |     |
|             | Informazioni 162                                                                                   |     |
|             | Stato <b>162</b>                                                                                   |     |
|             | Informazioni debug 167                                                                             |     |
|             | Stato download 168                                                                                 |     |
|             | Statistiche di rete 168                                                                            |     |
|             | Voce 171                                                                                           |     |
|             | Sistema 171                                                                                        |     |
|             | SIP 178                                                                                            |     |
|             | Provisioning 190                                                                                   |     |
|             | Sede 204                                                                                           |     |
|             |                                                                                                    |     |

|             | Telefono 218                                                                                     |
|-------------|--------------------------------------------------------------------------------------------------|
|             | Interno 231                                                                                      |
|             | Utente <b>250</b>                                                                                |
|             | Console operatore 254                                                                            |
|             | TR-069 <b>256</b>                                                                                |
|             | Cronologia chiamate 257                                                                          |
|             | Rubrica personale 258                                                                            |
| CAPITOLO 11 | Risoluzione dei problemi 259                                                                     |
|             | Informazioni generali sulla risoluzione dei problemi 259                                         |
|             | Problemi di avvio 261                                                                            |
|             | Il telefono Cisco IP Phone non segue la normale procedura di avvio 261                           |
|             | Il telefono visualizza messaggi di errore 262                                                    |
|             | Il telefono non è in grado di connettersi tramite DNS 262                                        |
|             | File di configurazione danneggiato 263                                                           |
|             | Impossibile ottenere l'indirizzo IP sul telefono Cisco IP Phone 263                              |
|             | Problemi di reimpostazione del telefono 263                                                      |
|             | Il telefono si reimposta a causa di interruzioni di rete a intermittenza 263                     |
|             | Il telefono si reimposta a causa di errori dell'impostazione DHCP 264                            |
|             | Il telefono si reimposta a causa di un indirizzo IP statico errato 264                           |
|             | Il telefono si reimposta durante l'uso intenso della rete 264                                    |
|             | Il telefono non si accende 264                                                                   |
|             | Il telefono non è in grado di connettersi alla LAN <b>265</b>                                    |
|             | Problemi audio 265                                                                               |
|             | Nessun percorso audio 265                                                                        |
|             | Audio disturbato 265                                                                             |
|             | Problemi generici relativi alle chiamate 266                                                     |
|             | Impossibile stabilire una chiamata 266                                                           |
|             | Le cifre DTMF non vengono riconosciute dal telefono o vengono visualizzate in ritardo <b>266</b> |
|             | Risoluzione dei problemi relativi alle funzioni del telefono 266                                 |
|             | Informazioni sulla chiamata ACD non visualizzate 267                                             |
|             | Sul telefono non vengono visualizzati i softkey ACD 267                                          |
|             | La chiamata non viene registrata <b>267</b>                                                      |
|             | Una chiamata di emergenza non si connette ai servizi di emergenza 268                            |

I

Lo stato della presenza non funziona 268 Messaggio di presenza sul telefono: Disconnesso dal server 268 Il telefono non è in grado di accedere alla rubrica BroadSoft per XSI 269 Problemi di visualizzazione sul telefono 269 I caratteri visualizzati sono troppo piccoli o insoliti 269 Sullo schermo del telefono vengono visualizzate caselle anziché caratteri asiatici 270 Le etichette dei softkey sono troncate 270 Le impostazioni internazionali del telefono non vengono visualizzate 270 Segnalazione di tutti i problemi del telefono dalla pagina Web del telefono 271 Segnalazione di un problema del telefono da remoto 271 Procedure di risoluzione dei problemi 272 Verifica delle impostazioni DHCP 272 Verifica delle impostazioni DNS 272 Informazioni aggiuntive sulla risoluzione dei problemi 273

#### CAPITOLO 12 Manutenzione 275

Reimpostazione di base 275

Esecuzione di un ripristino delle impostazioni di fabbrica con la tastiera del telefono 276 Esecuzione del ripristino delle impostazioni predefinite dal menu del telefono **277** Ripristino delle impostazioni di fabbrica del telefono dalla pagina Web del telefono 277 Identificazione dei problemi con un URL nella pagina Web del telefono 277 Monitoraggio della qualità audio 278 Suggerimenti per la risoluzione dei problemi relativi alla qualità audio 278 Rapporti sulla qualità della voce 279 Scenari supportati per i report sulla qualità della voce 280 Mean Opinion Score e codec 280 Configurazione di report sulla qualità della voce 280 Pulizia del telefono Cisco IP Phone 281 Visualizzazione delle informazioni sul telefono 281 Motivi per il riavvio 281 Cronologia dei riavvii nell'interfaccia utente Web del telefono 282 Cronologia dei riavvii nella schermata del telefono Cisco IP Phone 282 Cronologia dei riavvii nel file di dettagli dello stato 283 Comportamento del telefono durante le ore di congestione della rete 283

APPENDICE A:Confronto dei parametri di TR-069285Confronto dei parametri XML e TR-069285

I

#### Sommario

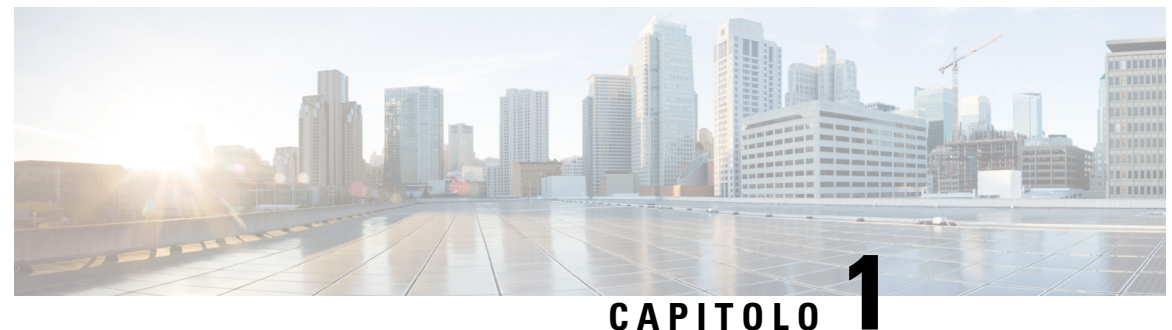

### 0/11/101

# Novità e modifiche

- Novità e modifiche per la versione del firmware 11.2(3), a pagina 1
- Novità e modifiche per la versione del firmware 11.2(1), a pagina 2
- Novità e modifiche per la versione del firmware 11.1(2), a pagina 3
- Novità e modifiche per la versione del firmware 11.1(1), a pagina 4

# Novità e modifiche per la versione del firmware 11.2(3)

| Revisioni                                                                                                    | Sezioni nuove e modificate                                                                                                    |
|----------------------------------------------------------------------------------------------------|----------------------------------------------------------------------------------------------------|
| Aggiunto il catalano all'elenco delle lingue supportate                                                                                                 | Lingue supportate per il display del telefono, a pagina<br>62                                                                                                    |
| Aggiornati i dettagli della parola chiave –-key e<br>aggiunta una nota sulla crittografia basata su RFC<br>8188                                         | Segnalazione della configurazione del telefono<br>corrente al server di provisioning, a pagina 66                                                                                                    |
| Aggiunta una nuova attività per abilitare il supporto<br>early media                                                                                    | Abilitazione del supporto P-Early-Media, a pagina<br>139                                                                                                    |
| Aggiunti argomenti che sostituisco l'argomento<br>«Impostazione di un account profilo» per supportare<br>i miglioramenti all'autenticazione del profilo | Autenticazione del profilo, a pagina 141<br>Definizione del tipo di autenticazione del profilo, a<br>pagina 141                                                                                                    |
| Aggiunti nuovi campi e argomenti per supportare la<br>sincronizzazione dello stato delle funzioni Non<br>disturbare e inoltro di chiamata               | Sincronizzazione dello stato delle funzioni Non<br>disturbare e inoltro di chiamata, a pagina 144<br>Abilitazione della sincronizzazione chiave funzione,<br>a pagina 145<br>Abilitazione della sincronizzazione dello stato della<br>funzione inoltro di chiamata tramite il servizio XSI,<br>a pagina 146<br>Abilitazione della sincronizzazione dello stato della |
|                                                                                                    | funzione Non disturbare tramite il servizio XSI, a<br>pagina 146<br>Servizio di linea XSI, a pagina 244                                                                                                    |

I

| Revisioni                                                                                                    | Sezioni nuove e modificate                                                                  |
|----------------------------------------------------------------------------------------------------|---------------------------------------------------------------------------------------------|
| Aggiunto un nuovo argomento sull'aggiunta di un ID dispositivo nei messaggi syslog caricati.                                                                                             | Aggiunta di un identificatore del dispositivo nei<br>messaggi syslog caricati, a pagina 155 |
| Aggiunti nuovi campi e una nuova attività per segnalare i problemi del telefono da remoto.                                                                                               | Segnalazione di un problema del telefono da remoto,<br>a pagina 271                         |
|                                                                                                    | PRT Status, a pagina 166                                                                    |
| Aggiunto il campo Syslog Identifier.                                                                                                    | Configurazione di rete opzionale, a pagina 175                                              |
| Sostituito il parametro <i>Profile Account Enable</i> con il campo <i>Profile Authentication Type</i>                                                                                    | Profilo di configurazione, a pagina 190                                                     |
| Aggiornata la descrizione del parametro <i>Profile Rule</i> .                                                                                                    |                                                                                             |
| Aggiornato il parametro <i>Report Rule</i> e aggiunti i nuovi<br>parametri: <i>Report to Server</i> , <i>Periodic Upload to</i><br><i>Server</i> e <i>Upload Delay on Local Change</i> . | Caricamento delle opzioni di configurazione, a pagina<br>197                                |
| Aggiornata la descrizione del campo Extension.                                                                                                    | Tasto di linea, a pagina 218                                                                |
| Aggiornata la descrizione dei campi <i>First Name Filter</i> e <i>Last Name Filter</i> .                                                                                                 | LDAP, a pagina 226                                                                          |
| Aggiunto esempio di configurazione del parametro<br>XML per il parametro <i>Line Enable</i> .                                                                                            | Voice > Ext (n) > Generale, a pagina 231                                                    |

# Novità e modifiche per la versione del firmware 11.2(1)

| Revisioni                                                                                             | Sezioni nuove o modificate                                                             |
|----------------------------------------------------------------------------------------------------|----------------------------------------------------------------------------------------|
| Aggiornati gli argomenti per lo schermo LCD che<br>non accetta l'attributo "ro" e "na"                | Abilitazione dell'accesso utente ai menu<br>dell'interfaccia del telefono, a pagina 71 |
|                                                                                                    | Configurazione del sistema, a pagina 171                                               |
| Aggiunto un nuovo argomento per il supporto di<br>NAPTR                                               | Configurazione del trasporto SIP, a pagina 46                                          |
| Aggiornati gli argomenti per il supporto di NAPTR                                                     | Funzioni di telefonia per Cisco IP Phone, a pagina 106                                 |
|                                                                                                    | Impostazioni SIP, a pagina 233                                                         |
| Aggiunto un nuovo argomento per supportare<br>l'intestazione privacy di SIP                           | Configurazione di una intestazione privacy, a pagina 138.                              |
| Aggiornato l'argomento per supportare l'intestazione privacy di SIP                                   | Impostazioni SIP, a pagina 233                                                         |
| Aggiunto un nuovo argomento per supportare il blocco<br>del messaggio SIP da un dispositivo non proxy | Blocco dei messaggi SIP non proxy su un telefono, a pagina 138                         |

| Revisioni                                                                                        | Sezioni nuove o modificate                                                                                                    |
|--------------------------------------------------------------------------------------------------|----------------------------------------------------------------------------------------------------|
| Aggiornato l'argomento per supportare il blocco del<br>messaggio SIP da un dispositivo non proxy | Configurazione del sistema, a pagina 171                                                                                                    |
| Aggiunti nuovi argomenti per supportare la condivisione del firmware                             | Condivisione del firmware, a pagina 139<br>Abilitazione della condivisione del firmware, a pagina<br>140                                                           |
| Aggiornato l'argomento per supportare la condivisione del firmware                               | Funzioni di telefonia per Cisco IP Phone, a pagina 106<br>Aggiornamento firmware, a pagina 199                                                                     |
| Aggiornato l'argomento per supportare l'account profilo                                          | Profilo di configurazione, a pagina 190                                                                                                    |
| Aggiunto un nuovo argomento per supportare la modalità silenziosa delle chiamate                 | Aggiunta del softkey programmabile Ignora per<br>silenziare la suoneria di una chiamata in arrivo, a<br>pagina 142                                                 |
| Aggiornati gli argomenti per supportare la modalità silenziosa delle chiamate                    | Softkey programmabili, a pagina 123<br>Funzioni di telefonia per Cisco IP Phone, a pagina 106                                                                      |
| Aggiunti nuovi argomenti per supportare la funzione<br>Ovunque XSI di BroadWorks                 | Abilitazione di Ovunque di BroadWorks, a pagina 142<br>Servizio di linea XSI, a pagina 244                                                                         |
| Aggiunti nuovi argomenti per supportare il blocco<br>dell'ID chiamante XSI                       | Sincronizzazione della funzione di blocco dell'D<br>chiamate con il telefono e il server XSI di<br>BroadWords, a pagina 143<br>Servizio di linea XSI, a pagina 244 |
| Aggiunti nuovi argomenti per supportare i registri chiamate XSI                                  | Abilitazione della visualizzazione dei registri chiamate<br>XSI di BroadWorks su una linea , a pagina 143                                                          |
| Aggiornati gli argomenti per supportare i registri chiamate XSI                                  | XSI Phone Service, a pagina 222<br>Funzioni di telefonia per Cisco IP Phone, a pagina 106                                                                          |

# Novità e modifiche per la versione del firmware 11.1(2)

| Funzione                                                                             | Sezioni nuove o modificate                                                |
|--------------------------------------------------------------------------------------|---------------------------------------------------------------------------|
| Controllo della ricerca del nome dei chiamanti per le chiamate in arrivo e in uscita | Ricerca nome inversa per le chiamate in arrivo e in uscita, a pagina 84   |
|                                                                                      | Abilitazione e disabilitazione della ricerca nome<br>inversa, a pagina 84 |

I

| Funzione                             | Sezioni nuove o modificate                                                             |
|--------------------------------------|----------------------------------------------------------------------------------------|
| Esecuzione chiamate di emergenza     | Informazioni di base sul supporto per chiamate di emergenza, a pagina 135              |
|                                      | Configurazione di un telefono per effettuare chiamate di emergenza, a pagina 136       |
|                                      | Configurazione geolocalizzazione E911, a pagina 249                                    |
|                                      | Una chiamata di emergenza non si connette ai servizi<br>di emergenza, a pagina 268     |
| LDAP su TLS (LDAPS)                  | Configurazione di LDAP su TLS, a pagina 79                                             |
| Opzioni DHCP VLAN                    | Impostazione dell'opzione DHCP VLAN dalla pagina<br>Web del telefono, a pagina 39      |
|                                      | Impostazioni VLAN, a pagina 177                                                        |
|                                      | Campi di configurazione della rete, a pagina 25                                        |
| Supporto di HTTPS per i servizi XSI. | XSI Phone Service, a pagina 222                                                        |
|                                      | Il telefono non è in grado di accedere alla rubrica<br>BroadSoft per XSI, a pagina 269 |

# Novità e modifiche per la versione del firmware 11.1(1)

| Funzione                      | Sezioni nuove o modificate                                                                       |
|-------------------------------|--------------------------------------------------------------------------------------------------|
| Supporto per lingue asiatiche | Lingua del display del telefono, a pagina 62                                                     |
|                               | Problemi di visualizzazione sul telefono, a pagina 269                                           |
|                               | I caratteri visualizzati sono troppo piccoli o insoliti,<br>a pagina 269                         |
|                               | Sullo schermo del telefono vengono visualizzate caselle anziché caratteri asiatici, a pagina 270 |
|                               | Le impostazioni internazionali del telefono non<br>vengono visualizzate, a pagina 270            |
|                               | Le etichette dei softkey sono troncate, a pagina 270                                             |

| Funzione                                             | Sezioni nuove o modificate                                                                                             |
|------------------------------------------------------|----------------------------------------------------------------------------------------------------|
| Supporto per call center                             | Impostazione del telefono per un agente di call center,<br>a pagina 91                                                 |
|                                                      | Informazioni sulla chiamata ACD non visualizzate, a pagina 267                                                         |
|                                                      | Sul telefono non vengono visualizzati i softkey ACD, a pagina 267                                                      |
|                                                      | Messaggio di presenza sul telefono: Disconnesso dal server, a pagina 268                                               |
|                                                      | Lo stato della presenza non funziona, a pagina 268                                                                     |
| Registrazione visita                                 | Abilitazione della registrazione della chiamata remota con SIP REC, a pagina 87                                        |
|                                                      | Abilitazione della registrazione della chiamata remota<br>con SIP INFO, a pagina 88                                    |
|                                                      | La chiamata non viene registrata, a pagina 267                                                                         |
| Pulsante Factory Reset nella pagina Web del telefono | Ripristino delle impostazioni di fabbrica del telefono<br>con il pulsante dell'interfaccia utente Web, a pagina<br>134 |
|                                                      | Ripristino impostazioni predefinite, a pagina 167                                                                      |
| Supporto IPv6                                        | Campi di configurazione della rete, a pagina 25                                                                        |
|                                                      | Informazioni su IPv6, a pagina 163                                                                                     |
|                                                      | Impostazioni di rete, a pagina 173                                                                                     |
|                                                      | Impostazioni di IPv6, a pagina 174                                                                                     |
| Presenza                                             | Configurazione della presenza sul telefono, a pagina<br>92                                                             |
|                                                      | Broadsoft XMPP, a pagina 224                                                                                           |

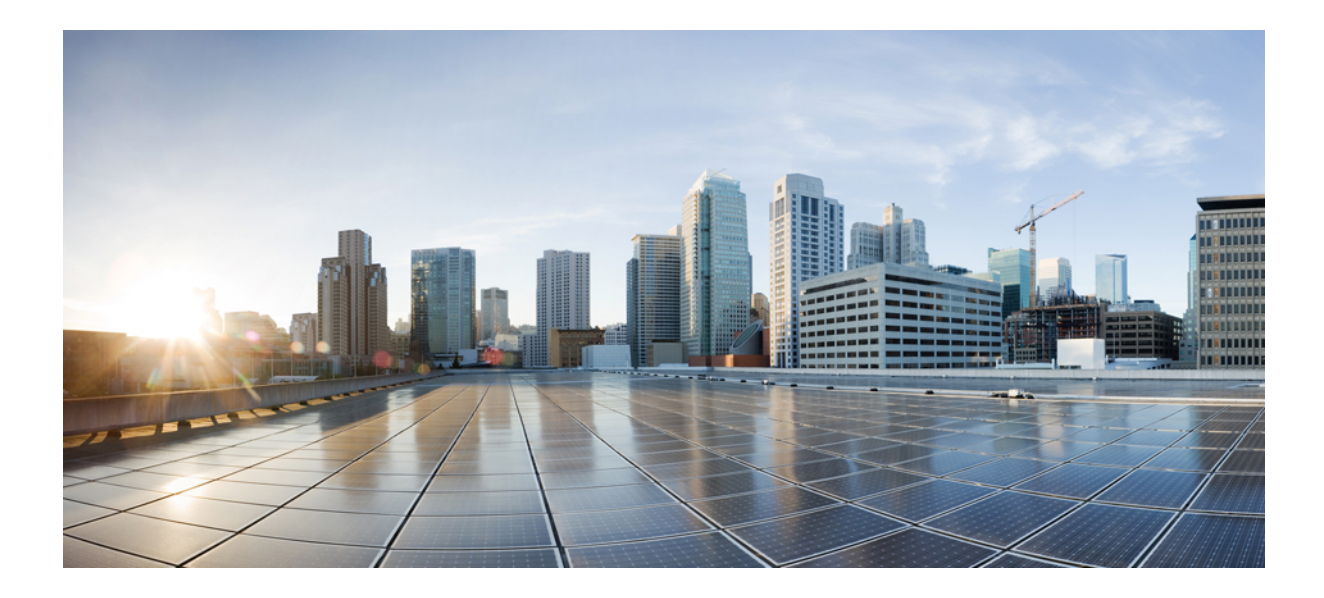

# PARTE

# Informazioni sul telefono Cisco IP Conference Phone

- Dettagli tecnici, a pagina 9
- Hardware del telefono Cisco IP Conference Phone, a pagina 17

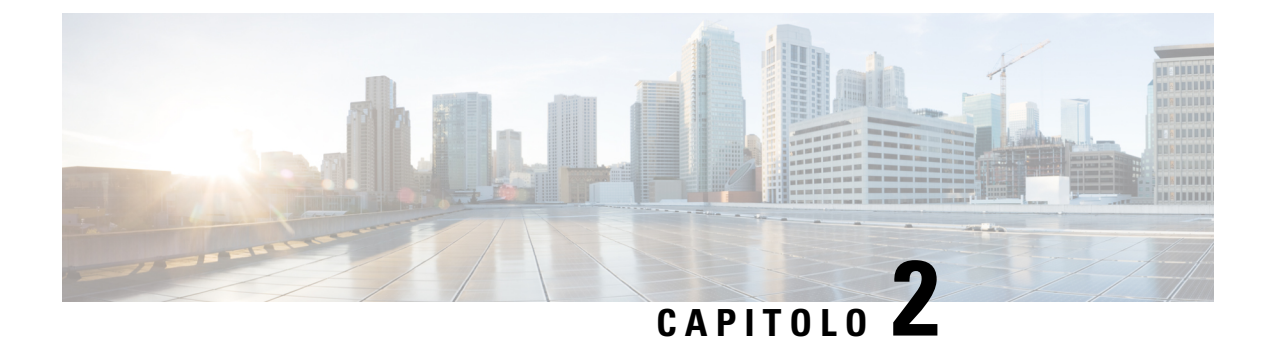

# Dettagli tecnici

- Specifiche fisiche e dell'ambiente operativo, a pagina 9
- Specifiche del cavo, a pagina 10
- Requisiti di alimentazione dei telefoni, a pagina 10
- Protocolli di rete supportati, a pagina 11
- Dispositivi esterni, a pagina 15
- Comportamento del telefono durante le ore di congestione della rete, a pagina 15

# Specifiche fisiche e dell'ambiente operativo

La tabella seguente mostra le specifiche fisiche e dell'ambiente operativo per il telefono per chiamate in conferenza.

| Specifica                         | Valore o intervallo                    |
|-----------------------------------|----------------------------------------|
| Temperatura di esercizio          | Da 32° a 104°F (da 0° a 40°C)          |
| Umidità relativa di funzionamento | Dal 10 al 90% (in assenza di condensa) |
| Temperatura di conservazione      | Da 14° a 140°F (da -10° a 60°C)        |
| Altezza                           | 226 mm (8,9 in.)                       |
| Larghezza                         | 226 mm (8,9 in.)                       |
| Profondità                        | 54,4 mm (2,14 in.)                     |
| Peso                              | 0,907 kg (2,0 lb)                      |

#### Tabella 1: Specifiche fisiche e operative

| Specifica             | Valore o intervallo                                                                                                    |
|-----------------------|----------------------------------------------------------------------------------------------------|
| Alimentazione         | <ul> <li>IEEE PoE classe 2. Il telefono è compatibile con<br/>i switch blade di IEEE 802.3af e 802.3at e<br/>supporta sia Cisco Discovery Protocol che Link<br/>Layer Discovery Protocol - Power over Ethernet<br/>(PoE LLDP)</li> <li>Se gli switch LAN connessi non supportano la<br/>tecnologia PoE, è necessario un iniettore di<br/>alimentazione PoE aggiuntivo per convertire<br/>alimentazione a parete da fornire PoE</li> </ul> |
| Cavi                  | Cavi di categoria 3/5/5e/6 per 10-Mbps con 4 coppie                                                                                                    |
|                       | Cavi di categoria 5/5e/6 per 100-Mbps con 4 coppie                                                                                                    |
|                       | Nota I cavi hanno 4 coppie di fili per un totale di 8 conduttori.                                                                                                    |
| Requisiti di distanza | La Specifica Ethernet presume che la lunghezza<br>massima dei cavi tra ciascun telefono per conferenza<br>e lo switch sia di 100 metri (330 piedi).                                                                                                    |

Per ulteriori informazioni, vedere la *scheda tecnica di Cisco IP Conference Phone* 7832: http://www.cisco.com/ c/en/us/products/collaboration-endpoints/unified-ip-phone-7800-series/datasheet-listing.html

### Specifiche del cavo

• Jack RJ-45 per la connessione LAN 10/100BaseT.

## Requisiti di alimentazione dei telefoni

Il telefono Cisco IP Conference Phone può utilizzare le seguenti fonti di alimentazione:

- PoE (Power over Ethernet)
- Cavo Midspan PoE per Cisco IP Conference Phone 7832 e Cisco Power Cube 3
- Iniettore di alimentazione del telefono Cisco IP Phone

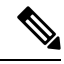

Nota Il ca

Il cavo Midspan non è attualmente disponibile.

| Tipo di alimentazione                                                                                    | Linee guida                                                                                                    |
|----------------------------------------------------------------------------------------------------|----------------------------------------------------------------------------------------------------|
| Alimentazione PoE: fornita da uno switch attraverso<br>il cavo Ethernet collegato al telefono.           | Per assicurare un funzionamento senza interruzioni<br>del telefono, verificare che lo switch disponga di<br>un'alimentazione di backup.                                                                                                    |
|                                                                                                    | Assicurarsi che la versione CatOS o IOS eseguita<br>sullo switch supporti l'implementazione prevista del<br>telefono. Per informazioni sulla versione del sistema<br>operativo, consultare la documentazione dello switch.                                                                                                    |
| Alimentazione esterna: fornita tramite il cavo Midspan<br>PoE per Cisco IP Conference Phone 7832 e Cisco | Il cavo midspan e il power cube forniscono<br>alimentazione al cavo Ethernet.                                                                                                    |
| Power Cube 3                                                                                             | Quando si installa un telefono alimentato con<br>l'adattatore midspan, collegare l'adattatore<br>all'alimentatore prima di collegare il cavo Ethernet al<br>telefono. Quando si rimuove un telefono che utilizza<br>l'adattatore midspan, scollegare il cavo Ethernet dal<br>telefono prima di rimuovere l'alimentazione<br>dall'adattatore. |
| Alimentazione esterna: fornita tramite l'iniettore di alimentazione del telefono Cisco IP Phone          | L'iniettore di alimentazione fornisce l'alimentazione al cavo Ethernet.                                                                                                    |
|                                                                                                    | Quando si installa un telefono alimentato con<br>l'iniettore di alimentazione, collegare l'iniettore<br>all'alimentatore prima di collegare il cavo Ethernet al<br>telefono. Quando si rimuove un telefono che utilizza<br>l'iniettore, scollegare il cavo Ethernet dal telefono<br>prima di rimuovere l'alimentazione dall'iniettore.       |

Tabella 2: Linee guida per l'alimentazione del telefono Cisco IP Conference Phone

#### Interruzione dell'alimentazione

Per accedere al servizio di emergenza tramite il telefono è necessaria l'alimentazione del telefono. In caso di interruzione dell'alimentazione, non è possibile usufruire dell'assistenza o del servizio di chiamata di emergenza finché l'alimentazione non viene ripristinata. In caso di guasto o di interruzione dell'alimentazione, potrebbe essere necessario reimpostare o riconfigurare l'apparecchiatura per poter usufruire dell'assistenza o del servizio di chiamata di emergenza.

### Protocolli di rete supportati

I telefoni Cisco IP Phone per chiamate in conferenza supportano più norme di settore e protocolli di rete Cisco richiesti per la comunicazione voce. Nella tabella seguente viene fornita una panoramica dei protocolli di rete supportati dai telefoni.

| Protocollo di rete                            | Scopo                                                                                                    | Note per l'utilizzo                                                                                                    |
|-----------------------------------------------|----------------------------------------------------------------------------------------------------|----------------------------------------------------------------------------------------------------|
| Bootstrap Protocol (BootP)                    | BootP consente a un dispositivo di rete,<br>come il telefono, di rilevare determinate<br>informazioni di avvio, ad esempio<br>l'indirizzo IP.                                                                                                    |                                                                                                    |
| CDP (Cisco Discovery Protocol)                | CDP è un protocollo di rilevamento<br>dispositivo eseguito su tutte le<br>apparecchiature prodotte da Cisco.<br>Un dispositivo può utilizzare CDP per<br>comunicare la propria presenza ad altri<br>dispositivi e ricevere informazioni sugli<br>altri dispositivi in rete.        | Il telefono utilizza CDP per comunicare<br>informazioni quali un ID VLAN ausiliario,<br>dettagli di gestione energetica per porta e<br>informazioni di configurazione QoS<br>(Quality of Service) con lo switch Cisco<br>Catalyst.                                                                                                    |
| DHCP (Dynamic Host Configuration<br>Protocol) | DHCP alloca e assegna dinamicamente un<br>indirizzo IP ai dispositivi di rete.<br>DHCP consente di collegare un telefono IP<br>alla rete e di rendere operativo il telefono<br>senza dover assegnare manualmente un<br>indirizzo IP o configurare parametri di rete<br>aggiuntivi. | <ul> <li>DHCP è abilitato per impostazione<br/>predefinita. Se è disabilitato, occorre<br/>configurare manualmente indirizzo IP,<br/>subnet mask, gateway e un server TFTP<br/>localmente su ogni telefono.</li> <li>Si consiglia di utilizzare l'opzione<br/>personalizzata DHCP 150. Con questo<br/>metodo, si configura l'indirizzo IP del<br/>server TFTP come valore dell'opzione.</li> <li>Nota Se non è possibile utilizzare<br/>l'opzione 150, utilizzare<br/>l'opzione DHCP 66.</li> </ul> |
| Hypertext Transfer Protocol (HTTP)            | HTTP è il protocollo standard per il<br>trasferimento di informazioni e lo<br>spostamento di documenti su Internet e nel<br>Web.                                                                                                    | I telefoni utilizzano HTTP per i servizi<br>XML, il provisioning, l'aggiornamento e<br>per la risoluzione dei problemi.                                                                                                    |
| Hypertext Transfer Protocol Secure<br>(HTTPS) | HTTPS (Hypertext Transfer Protocol<br>Secure) è una combinazione del protocollo<br>Hypertext Transfer Protocol con il<br>protocollo SSL/TLS per fornire crittografia<br>e identificazione sicura dei server.                                                                       | Le applicazioni Web con supporto HTTP<br>e HTTPS dispongono di due URL<br>configurati. I telefoni che supportano<br>HTTPS utilizzano l'URL HTTPS.<br>Se la connessione al servizio avviene<br>tramite HTTPS, viene visualizzata per<br>l'utente un'icona di blocco.                                                                                                    |

#### Tabella 3: Protocolli di rete supportati dal telefono Cisco IP Phone per chiamate in conferenza

| Protocollo di rete                                                               | Scopo                                                                                                    | Note per l'utilizzo                                                                                                    |
|----------------------------------------------------------------------------------|----------------------------------------------------------------------------------------------------|----------------------------------------------------------------------------------------------------|
| IEEE 802.1x                                                                      | Lo standard IEEE 802.1X definisce un<br>controllo degli accessi su base client-server<br>e un protocollo di autenticazione che limita<br>ai client non autorizzati la connessione a<br>una LAN attraverso porte accessibili<br>pubblicamente.<br>Fino all'autenticazione del client, il<br>controllo degli accessi 802.1X consente<br>solo il traffico EAPOL (Extensible<br>Authentication Protocol over LAN)<br>attraverso la porta a cui è collegato il client.<br>In seguito alla riuscita dell'autenticazione,<br>il traffico normale può passare attraverso<br>questa porta. | Il telefono implementa lo standard IEEE<br>802.1X tramite supporto per i seguenti<br>metodi di autenticazione: EAP-FAST ed<br>EAP-TLS.<br>Se l'autenticazione 802.1X è abilitata sul<br>telefono, è consigliabile disabilitare la<br>VLAN vocale.                                                                                                    |
| Protocollo Internet (IP)                                                         | IP è un protocollo di messaggistica che<br>indirizza e invia pacchetti in rete.                                                                                                    | Per comunicare con IP, i dispositivi di rete<br>devono avere indirizzo IP, subnet e gateway<br>assegnati.<br>Le identificazioni di indirizzi IP, subnet e<br>gateway vengono assegnate<br>automaticamente se si utilizza il telefono<br>con Dynamic Host Configuration Protocol<br>(DHCP). Se non si utilizza DHCP, occorre<br>assegnare manualmente queste proprietà<br>localmente a ciascun telefono.<br>I telefoni supportano l'indirizzo IPv6. |
| Protocollo LLDP (Link Layer Discovery<br>Protocol)                               | LLDP è un protocollo di rilevamento di rete<br>standardizzato (simile a CDP) supportato<br>su alcuni dispositivi Cisco e di terze parti.                                                                                                    |                                                                                                    |
| Protocollo LLDP-MED (Link Layer<br>Discovery Protocol-Media Endpoint<br>Devices) | Il protocollo LLDP-MED è un'estensione<br>dello standard LLDP sviluppato per i<br>prodotti voce.                                                                                                    | Il telefono supporta LLDP-MED sulla porta<br>SW per comunicare informazioni quali:<br>• Configurazione VLAN vocale<br>• Rilevamento dei dispositivi<br>• Gestione energetica<br>• Gestione delle scorte<br>Per ulteriori informazioni sul supporto<br>LLDP-MED, vedere il white paper<br><i>LLDP-MED and Cisco Discovery Protocol</i><br>al seguente URL:<br>http://www.com/dl.8dt/65k70tehthgs/wiejap090bcc80tedfottnl                            |
| RTP (Real-Time Transport Protocol)                                               | RTP è un protocollo standard per<br>trasportare dati in tempo reale, come voce<br>e video interattivi, su reti dati.                                                                                                    | I telefoni utilizzano il protocollo RTP per<br>inviare e ricevere traffico vocale in tempo<br>reale da altri telefoni e gateway.                                                                                                    |

| Protocollo di rete                                      | Scopo                                                                                                    | Note per l'utilizzo                                                                                                    |
|---------------------------------------------------------|----------------------------------------------------------------------------------------------------|----------------------------------------------------------------------------------------------------|
| Protocollo RTCP (Real-Time Control<br>Protocol)         | RTCP funziona insieme con RTP per<br>fornire dati QoS (come jitter, latenza e<br>ritardo round trip) su stream RTP.                                                                                                    | RTCP è abilitato per impostazione predefinita.                                                                                                    |
| Protocollo SIP (Session Initiation Protocol)            | SIP è lo standard Internet Engineering Task<br>Force (IETF) per conferenze multimediali<br>su IP. SIP è un protocollo di controllo a<br>livello di applicazione basato su ASCII<br>(definito in RFC 3261) utilizzabile per<br>stabilire, mantenere e terminare le chiamate<br>tra due o più endpoint. | Analogamente ad altri protocolli VoIP, SIP<br>consente di affrontare tutte le funzioni di<br>segnalazione e la gestione delle sessioni in<br>una rete telefonica a pacchetti. La funzione<br>di segnalazione consente di portare le<br>informazioni sulla chiamata oltre i confini<br>della rete. La gestione delle sessioni<br>consente di controllare gli attributi di una<br>chiamata end-to-end. |
|                                                         |                                                                                                    | I telefoni Cisco IP Phone supportano il<br>protocollo SIP se vengono attivati solo<br>sull'indirizzo IPv6, solo sull'indirizzo IPv4<br>e sugli indirizzi IPv4 e IPv6.                                                                                                    |
| Protocollo SRTP (Secure Real-Time<br>Transfer protocol) | SRTP è un'estensione del profilo<br>audio/video Real-Time Protocol (RTP) e<br>assicura l'integrità dei pacchetti RTP e<br>Real-Time Control Protocol (RTCP)<br>fornendo autenticazione, integrità e<br>crittografia dei pacchetti dei supporti tra<br>due endpoint.                                   | I telefoni utilizzano SRTP per la crittografia<br>dei supporti.                                                                                                    |
| Protocollo TCP (Transmission Control<br>Protocol)       | TCP è un protocollo di trasporto orientato alla connessione.                                                                                                    | I telefoni Cisco IP Phone utilizzano il<br>protocollo TCP per connettersi a un server<br>di chiamata di terze parti e per accedere ai<br>servizi XML.                                                                                                    |
| Protocollo TLS (Transport Layer Security)               | TLS è un protocollo standard per la protezione e l'autenticazione delle comunicazioni.                                                                                                    | Durante l'implementazione della protezione,<br>i telefoni utilizzano il protocollo TLS per<br>la registrazione protetta con il sistema di<br>controllo delle chiamate di terze parti.                                                                                                    |
| Protocollo TFTP (Trivial File Transfer<br>Protocol)     | TFTP consente di trasferire i file in rete.<br>Sul telefono, TFTP consente di ottenere un<br>file di configurazione specifico al tipo di<br>telefono.                                                                                                    | TFTP richiede un server TFTP nella rete,<br>che può essere identificato automaticamente<br>dal server DHCP. Se si desidera che un<br>telefono utilizzi un server TFTP diverso da<br>quello specificato dal server DHCP, occorre<br>assegnare manualmente l'indirizzo IP del<br>server TFTP mediante il menu<br>Impostazione rete del telefono.                                                       |
| Protocollo UDP (User Datagram Protocol)                 | UDP è un protocollo di messaggistica senza<br>connessione per la consegna dei pacchetti<br>dati.                                                                                                    | I telefoni trasmettono e ricevono stream<br>RTP, che utilizzano UDP.                                                                                                    |

### Dispositivi esterni

Si consiglia l'uso di dispositivi esterni di buona qualità protetti dai segnali di frequenza radio (RF) e frequenza audio (AF) indesiderati. I dispositivi esterni comprendono cuffie, cavi e connettori.

Eventuali interferenze audio dipendono dalla qualità di questi dispositivi e dalla relativa vicinanza ad altri dispositivi quali telefoni cellulari o radio con due frequenze. In questi casi, si consiglia di tentare di effettuare una o più delle seguenti operazioni:

- Allontanare il dispositivo esterno dall'origine dei segnali RF o AF.
- Allontanare i cavi del dispositivo esterno dall'origine dei segnali RF o AF.
- Utilizzare cavi schermati per il dispositivo esterno oppure utilizzare cavi con uno schermo e un connettore migliori.
- Ridurre la lunghezza del cavo del dispositivo esterno.
- Applicare ferriti o altri dispositivi simili sui cavi per il dispositivo esterno.

Cisco non può offrire garanzie sulle prestazioni di dispositivi esterni, cavi e connettori.

Â

Attenzione Nei paesi dell'Unione Europea, utilizzare solo cuffie, microfoni e altoparlanti esterni pienamente conformi alla direttiva CEM (89/336/CEE) in materia di compatibilità elettromagnetica.

# Comportamento del telefono durante le ore di congestione della rete

- Attività amministrative, come la scansione di una porta interna o l'analisi della sicurezza
- Attacchi nella rete, come un attacco Denial of Service

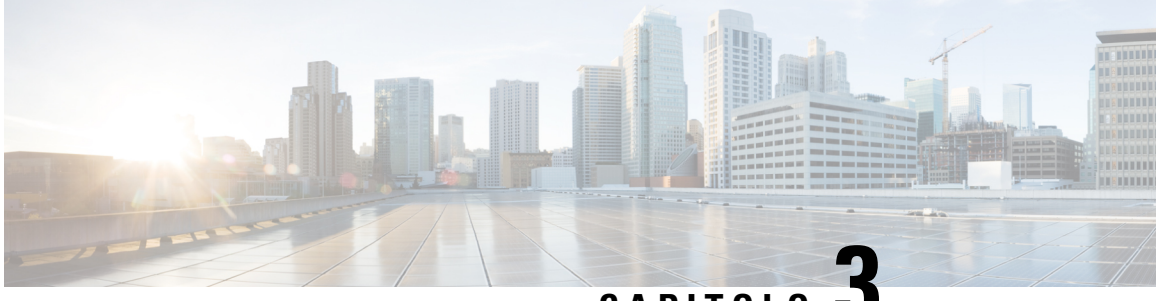

CAPITOLO

# Hardware del telefono Cisco IP Conference **Phone**

- L'icona Cisco IP Conference Station 7832, a pagina 17
- Telefoni supportati in questo documento, a pagina 17
- Pulsanti e hardware di Cisco IP Phone 7832, a pagina 18
- Documentazione correlata, a pagina 19
- Differenze terminologiche, a pagina 19

# L'icona Cisco IP Conference Station 7832

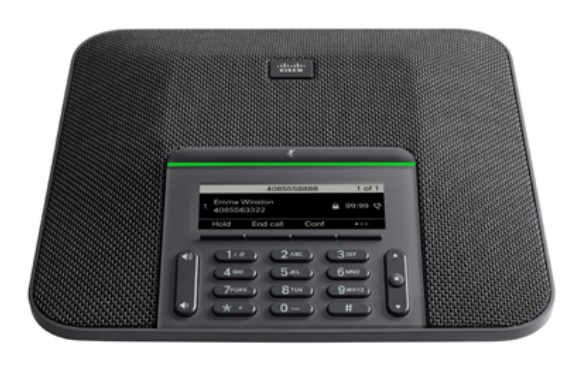

Il telefono dispone di microfoni sensibili con copertura a 360 gradi. Questa copertura consente agli utenti di parlare con voce normale e di essere uditi chiaramente fino a 2,1 m di distanza. La tecnologia del telefono è in grado di resistere alle interferenze prodotte da cellulari e altri dispositivi wireless per assicurare la chiarezza delle comunicazioni e l'assenza di distrazioni.

# Telefoni supportati in questo documento

I telefono supportati in questo documento sono:

• Telefoni multipiattaforma Cisco IP Conference Phone 7832

In questo documento, il termine telefono o Cisco IP Phone fa riferimento ai suddetti telefoni.

## Pulsanti e hardware di Cisco IP Phone 7832

La figura che segue mostra Cisco IP Conference Phone 7832.

Figura 1: Pulsanti e funzionalità di Cisco IP Conference Phone 7832

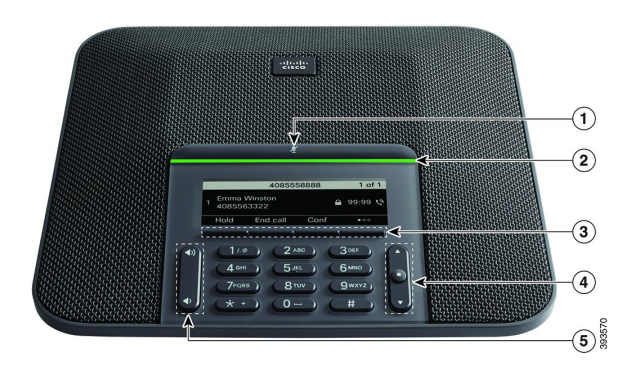

| 1 | Barra disattivazione audio                          | Attivare o disattivare il microfono. Quando il microfono è disattivato, la barra a LED è illuminata in rosso. |
|---|-----------------------------------------------------|----------------------------------------------------------------------------------------------------|
| 2 | Barra a LED                                         | Indica gli stati della chiamata:                                                                              |
|   |                                                     | • Verde fisso: indica una chiamata attiva                                                                     |
|   |                                                     | • Verde lampeggiante: indica una chiamata in arrivo                                                           |
|   |                                                     | • Verde intermittente: indica una chiamata in attesa                                                          |
|   |                                                     | • Rosso fisso: indica una chiamata con audio disattivato                                                      |
| 3 | Pulsanti softkey                                    | Consentono di accedere a funzioni e servizi.                                                                  |
| 4 | Barra di navigazione e<br>pulsante <b>Seleziona</b> | Consentono di scorrere i menu, evidenziare le voci e selezionare<br>l'elemento evidenziato.                   |
|   |                                                     | delle chiamate recenti e premere <b>Giù</b> per accedere all'elenco Preferiti.                                |

| 5 | Pulsante del Volume |                                                                                                    |
|---|---------------------|----------------------------------------------------------------------------------------------------|
|   |                     | Regolare il volume dell'altoparlante (ricevitore sganciato) e il<br>volume della suoneria (ricevitore agganciato). |
|   |                     | Quando si cambia il volume, la barra a LED si illumina in bianco<br>per mostrare la variazione del volume.         |

#### Softkey sul telefono per chiamate in conferenza

È possibile interagire con le funzioni del telefono utilizzando vari softkey. I softkey, sotto lo schermo, consentono di accedere alle funzioni visualizzate sullo schermo sopra il softkey e cambiano in base alle operazioni che si stanno eseguendo al momento. I softkey Il softkey •• indicata che sono disponibili altre funzioni tramite softkey.

### **Documentazione correlata**

Utilizzare le sezioni indicate di seguito per le relative informazioni.

### **Documentazione di Cisco IP Conference Phone 7832**

Consultare le pubblicazioni specifiche per la propria lingua e per il sistema di controllo delle chiamate in uso. Consultare l'URL della documentazione indicato di seguito:

https://www.cisco.com/c/en/us/products/collaboration-endpoints/unified-ip-phone-7800-series/index.html

### **Differenze terminologiche**

In questo documento, il termine Cisco IP Phone include Cisco IP Conference Phone 7832.

Nella tabella seguente vengono evidenziate le differenze terminologiche nella *Guida per l'utente per telefoni* multipiattaforma Cisco IP Conference Phone 7832, nella *Guida all'amministrazione dei telefoni* multipiattaforma Cisco IP Conference Phone 7832.

#### Tabella 4: Differenze terminologiche

| Guida per l'utente        | Guida all'amministrazione               |
|---------------------------|-----------------------------------------|
| Indicatori messaggio      | Indicatore di messaggio in attesa (MWI) |
| Sistema di casella vocale | Sistema di voice messaging              |

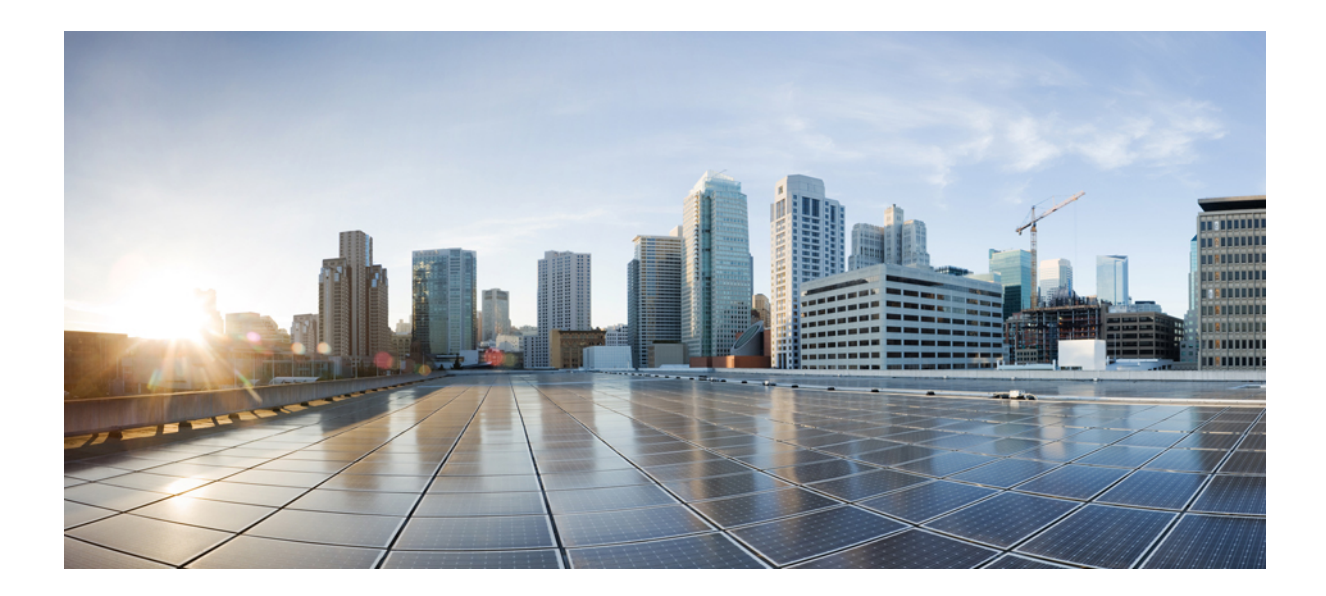

# PARTE

# Installazione del telefono

- Installazione del telefono Cisco IP Conference Phone, a pagina 23
- Impostazione del sistema di controllo delle chiamate di terze parti, a pagina 65
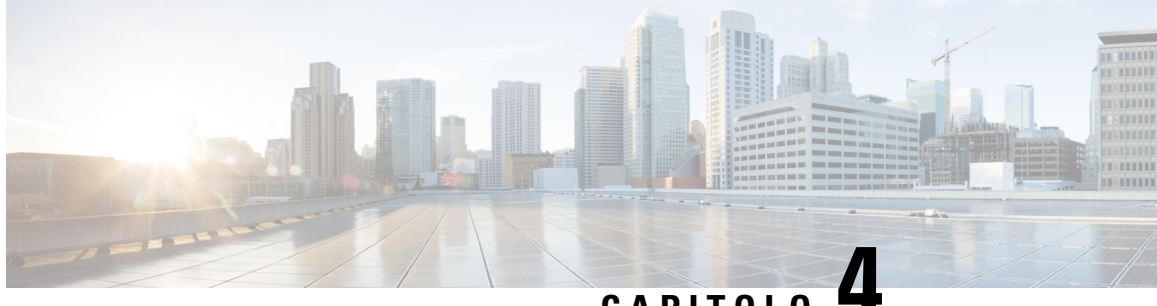

# CAPITOLO

# Installazione del telefono Cisco IP Conference **Phone**

- Verifica dell'impostazione di rete, a pagina 23
- Installazione del telefono per chiamate in conferenza, a pagina 24
- Configurazione della rete dal telefono, a pagina 25
- Verifica dell'avvio del telefono, a pagina 31
- Configurazione di codec vocali, a pagina 31
- Impostazioni VLAN, a pagina 32
- Configurazione SIP e NAT, a pagina 40
- Piano di numerazione, a pagina 50
- Parametri regionali e servizi supplementari, a pagina 59
- Documentazione di Cisco IP Conference Phone 7832, a pagina 64

# Verifica dell'impostazione di rete

Per garantire un corretto funzionamento del telefono come endpoint nella rete, quest'ultima deve rispettare dei requisiti specifici.

|             | Procedura                                                                                                    |
|-------------|----------------------------------------------------------------------------------------------------|
| Passaggio 1 | Configurare una rete VoIP in base ai requisiti seguenti:<br>• La rete VoIP è configurata sui router e i gateway.                                                              |
| Passaggio 2 | <ul><li>Impostare la rete per il supporto di una delle funzioni seguenti:</li><li>Supporto DHCP</li><li>Assegnazione manuale di indirizzo IP, gateway e subnet mask</li></ul> |

# Installazione del telefono per chiamate in conferenza

Dopo aver collegato il telefono alla rete, inizia il processo di avvio e il telefono si registra nel sistema di controllo delle chiamate di terze parti. Se si disabilita il servizio DHCP, è necessario configurare le impostazioni di rete sul telefono.

Se si utilizza la registrazione automatica, è necessario aggiornare le informazioni sulla configurazione specifiche del telefono come l'associazione del telefono a un utente, la modifica della tabella dei pulsanti o il numero di rubrica.

Dopo aver collegato il telefono, determina se è necessario installare un nuovo carico del software sul telefono.

|             | Procedura                                                                                                    |  |  |  |  |
|-------------|----------------------------------------------------------------------------------------------------|--|--|--|--|
| Passaggio 1 | Scegliere la fonte di alimentazione per il telefono:<br>• PoE (Power over Ethernet)                                                                                                    |  |  |  |  |
|             | Per ulteriori informazioni, consultare Modalità di alimentazione del telefono per chiamate in conferenza, a pagina 24.                                                                                                    |  |  |  |  |
| Passaggio 2 | Collegare il telefono allo switch.                                                                                                    |  |  |  |  |
|             | • Se si utilizza PoE, collegare il cavo Ethernet alla porta LAN e l'altra estremità al telefono.                                                                                                    |  |  |  |  |
|             | Ogni telefono ha in dotazione un cavo Ethernet.                                                                                                    |  |  |  |  |
| Passaggio 3 | Monitorare il processo di avvio del telefono. Questo passaggio consente di verificare che il telefono sia configurato correttamente.                                                                                                    |  |  |  |  |
| Passaggio 4 | Se non si utilizza la registrazione automatica, configurare manualmente le impostazioni di rete sul telefono.                                                                                                    |  |  |  |  |
|             | Consultare Configurazione della rete dal telefono, a pagina 25.                                                                                                    |  |  |  |  |
| Passaggio 5 | Effettuare chiamate con il telefono per verificare che telefono e funzionalità siano correttamente operativi.                                                                                                    |  |  |  |  |
| Passaggio 6 | Fornire informazioni agli utenti finali su come utilizzare i telefoni e configurare le relative opzioni. Questo passaggio assicura che gli utenti dispongano delle informazioni adeguate per utilizzare correttamente i telefoni Cisco. |  |  |  |  |

## Modalità di alimentazione del telefono per chiamate in conferenza

Il telefono per chiamate in conferenza deve essere alimentato da una di queste fonti:

- Power over Ethernet (PoE), fornito dalla rete.
- Iniettore di alimentazione del telefono Cisco IP Phone.
- Un cavo di alimentazione PoE e Power Cube 3.

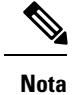

Il cavo di alimentazione PoE non è attualmente disponibile.

La figura che segue mostra il PoE e le opzioni di alimentazione del cavo di alimentazione PoE.

Figura 2: Opzioni di alimentazione del telefono per chiamate in conferenza

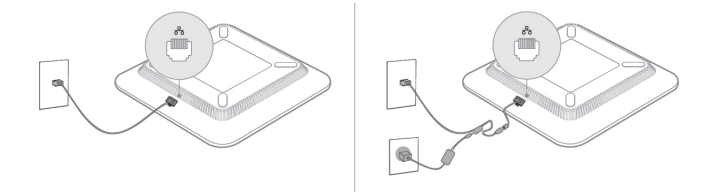

# Configurazione della rete dal telefono

Nel telefono sono incluse diverse impostazioni di rete configurabili che potrebbe essere necessario modificare prima che gli utenti utilizzino il telefono. È possibile accedere a queste impostazioni tramite i menu del telefono.

Il menu di configurazione della rete fornisce le opzioni per visualizzare e configurare numerose impostazioni di rete.

Nel sistema di controllo delle chiamate di terze parti, è possibile configurare le impostazioni di sola visualizzazione sul telefono.

#### Procedura

| Passaggio 1 | Premere Impostazioni.                                                                            |
|-------------|--------------------------------------------------------------------------------------------------|
| Passaggio 2 | Selezionare Configurazione di rete.                                                              |
| Passaggio 3 | Utilizzare le frecce di navigazione per selezionare il menu desiderato e immettere le modifiche. |
| Passaggio 4 | Per visualizzare un sottomenu, ripetere il passaggio 3.                                          |
| Passaggio 5 | Per uscire da un menu, premere Indietro.                                                         |

## Campi di configurazione della rete

Tabella 5: Opzioni del menu di configurazione della rete

| Campo                      | Tipo di campo o<br>scelte | Impostazione<br>predefinita | Descrizione                                          |
|----------------------------|---------------------------|-----------------------------|------------------------------------------------------|
| Configurazione<br>Ethernet |                           |                             | Vedere la tabella Sottomenu configurazione Ethernet. |

| Campo                      | Tipo di campo o<br>scelte | Impostazione<br>predefinita | Descrizione                                                                             |
|----------------------------|---------------------------|-----------------------------|-----------------------------------------------------------------------------------------|
| Modalità IP                | Dual mode                 | Dual mode                   | Selezionare la modalità IP utilizzata dal telefono.                                     |
|                            | Solo IPv4                 |                             | In dual mode, il telefono supporta gli indirizzi IPv4 e IPv6.                           |
|                            | Solo IPv6                 |                             |                                                                                         |
| Impostazioni degli         | DHCP                      | DHCP                        | Vedere la tabella Sottomenu impostazioni indirizzo IPv4 nelle                           |
| indirizzi IPv4             | IP statico                |                             | tabelle riportate di seguito.                                                           |
|                            | Rilascia IP DHCP          |                             |                                                                                         |
| Impostazioni               | DHCP                      | DHCP                        | Vedere la tabella del sottomenu per l'indirizzo IPv6 nelle tabelle                      |
| indirizzo IPv6             | IP statico                |                             | riportate di seguito.                                                                   |
| Opzione DHCPv6 da<br>usare |                           | 17, 160, 159                | Indica l'ordine in cui il telefono utilizza gli indirizzi IPv6 forniti dal server DHCP. |
| Server Web                 | On                        | On                          | Indica se il server Web del telefono è abilitato o disabilitato.                        |
|                            | Off                       |                             |                                                                                         |

#### Tabella 6: Sottomenu configurazione Ethernet

| Campo                    | Tipo di campo<br>o scelte     | Impostazione<br>predefinita | Descrizione                                                                                                    |
|--------------------------|-------------------------------|-----------------------------|----------------------------------------------------------------------------------------------------|
| Autenticazione<br>802.1x | Autenticazione<br>dispositivo | Off                         | Consente di attivare o disattivare l'autenticazione 802.1x. Le<br>opzioni valide sono:<br>• On<br>• Off                                                                                  |
|                          | Stato transazione             | Disabilitato                | <ul> <li>Stato transazione: indica lo stato di autenticazione diverso quando si attiva 802.1x nel campo Autenticazione dispositivo.</li> <li>Disabilitato: stato predefinito.</li> </ul> |
|                          |                               |                             | <ul> <li>Connessione: è stata avviata l'autenticazione 802.1x nel dispositivo.</li> <li>Autenticato: l'autenticazione 802.1x è stata stabilita nel</li> </ul>                            |
|                          |                               |                             | <ul> <li>Protocollo: consente di specificare il protocollo del server.</li> </ul>                                                                                                    |

| Campo                | Tipo di campo<br>o scelte | Impostazione<br>predefinita | Descrizione                                                                                                    |
|----------------------|---------------------------|-----------------------------|----------------------------------------------------------------------------------------------------|
| Configurazione porta | Auto                      | Auto                        | Selezionare velocità e duplex della porta di rete.                                                                                                    |
| switch               | 10MB half                 |                             | Se il telefono è connesso a uno switch, configurare la porta sullo                                                                                                    |
|                      | 10MB full                 |                             | switch sulla stessa velocità/duplex del telefono oppure configurare<br>entrambi sulla negoziazione automatica                                                                                                    |
|                      | 100 MB half               |                             |                                                                                                    |
|                      | 100MB full                |                             |                                                                                                    |
|                      | 100 half                  |                             |                                                                                                    |
| CDP                  | On                        | On                          | Consente di abilitare o disabilitare CDP (Cisco Discovery                                                                                                    |
|                      | Off                       |                             | Protocol).                                                                                                    |
|                      |                           |                             | CDP è un protocollo di rilevamento dispositivo eseguito su tutte<br>le apparecchiature prodotte da Cisco.                                                                                                    |
|                      |                           |                             | Tramite CDP, un dispositivo può comunicare la propria presenza<br>ad altri dispositivi e ricevere informazioni sugli altri dispositivi<br>in rete.                                                                                                    |
| LLDP-MED             | On                        | On                          | Abilita o disabilita LLDP-MED.                                                                                                    |
|                      | Off                       |                             | LLDP-MED consente al telefono di annunciare la propria presenza<br>ai dispositivi che utilizzano tale protocollo di rilevamento.                                                                                                    |
| Ritardo avvio        |                           | 3 secondi                   | Consente di impostare un valore che causa un ritardo dello switch<br>per l'acquisizione dello stato di inoltro prima che il telefono invii<br>il primo pacchetto LLDP-MED. Per la configurazione di alcuni<br>switch, potrebbe essere necessario aumentare questo valore<br>affinché LLDP-MED funzioni. La configurazione di un ritardo<br>può essere importante per le reti che utilizzano il protocollo<br>Spanning Tree. |
|                      |                           |                             | Il ritardo predefinito è 3 secondi.                                                                                                    |
| VLAN                 | On                        | Off                         | Consente di abilitare o disabilitare la VLAN.                                                                                                    |
|                      | Off                       |                             | Consente di immettere un ID VLAN quando si utilizza la VLAN<br>senza CDP o LLDP. Se si utilizza una VLAN con CDP o LLDP,<br>la VLAN associata ha la precedenza rispetto all'ID VLAN<br>immesso manualmente.                                                                                                    |
| VLAN ID              |                           | 1                           | Se si utilizza una VLAN senza CDP (VLAN abilitata e CDP<br>disabilitato), immettere un ID VLAN per il telefono IP. Tenere<br>presente che solo i pacchetti vocali sono contrassegnati con l'ID<br>VLAN. Non utilizzare il valore 1 per l'ID VLAN. Se l'ID VLAN<br>è 1, è non può contrassegnare i pacchetti vocali con il ID. VLAN                                                                                          |

I

| Campo                | Tipo di campo<br>o scelte | Impostazione<br>predefinita | Descrizione                                                                                                    |
|----------------------|---------------------------|-----------------------------|----------------------------------------------------------------------------------------------------|
| Opzione DHCP<br>VLAN |                           |                             | Immettere un'opzione DHCP VLAN predefinita per ricevere l'ID<br>della VLAN vocale.<br>Se si utilizza un ID VLAN con CDP, LLDP oppure si seleziona |
|                      |                           |                             | all'opzione DHCP VLAN, l'ID VLAN ha la precedenza rispetto all'opzione DHCP VLAN selezionata.                                                     |
|                      |                           |                             | I valori validi sono:                                                                                                    |
|                      |                           |                             | • nullo                                                                                                    |
|                      |                           |                             | • Da 128 a 149                                                                                                    |
|                      |                           |                             | • Da 151 a 158                                                                                                    |
|                      |                           |                             | • Da 161 a 254                                                                                                    |
|                      |                           |                             | Il valore predefinito è nullo.                                                                                                    |
|                      |                           |                             | Cisco consiglia di utilizzare l'opzione DHCP 132.                                                                                                 |

#### Tabella 7: Sottomenu impostazioni indirizzi IPv4

| Campo               | Tipo di campo<br>o scelte | Impostazione<br>predefinita | Descrizione                                                                                                    |
|---------------------|---------------------------|-----------------------------|----------------------------------------------------------------------------------------------------|
| Tipo di connessione | DHCP                      |                             | Indica se il protocollo DHCP è abilitato sul telefono.                                                                                                    |
|                     |                           |                             | • DNS1: identifica il server DNS (Domain Name System) primario utilizzato dal telefono.                                                                                                    |
|                     |                           |                             | <ul> <li>DNS2: identifica il server DNS (Domain Name System)<br/>secondario utilizzato dal telefono.</li> </ul>                                                                                                    |
|                     |                           |                             | • Indirizzo DHCP rilasciato: libera l'indirizzo IP assegnato<br>tramite DHCP. Se DHCP è abilitato, è possibile modificare<br>questo campo. Se si desidera rimuovere il telefono dalla<br>VLAN e liberare l'indirizzo IP per riassegnarlo, impostare<br>questa opzione su Sì e premere <b>Imposta</b> . |
|                     | IP statico                |                             | Se DHCP è disabilitato, è necessario impostare l'indirizzo IP<br>(Internet Protocol) del telefono.                                                                                                    |
|                     |                           |                             | • Indirizzo IP statico: identifica l'indirizzo IP assegnato<br>dall'utente al telefono. Il telefono utilizza questo indirizzo<br>IP anziché acquisire un indirizzo IP dal server DHCP nella<br>rete.                                                                                                   |
|                     |                           |                             | • Subnet mask: identifica la subnet mask utilizzata dal telefono.<br>Se DHCP è disabilitato, è necessario impostare la subnet<br>mask.                                                                                                    |
|                     |                           |                             | <ul> <li>Indirizzo gateway: identifica il router predefinito utilizzato<br/>dal telefono.</li> </ul>                                                                                                    |
|                     |                           |                             | • DNS1: identifica il server DNS (Domain Name System)<br>primario utilizzato dal telefono. Se DHCP è disabilitato, è<br>necessario impostare manualmente questo campo.                                                                                                    |
|                     |                           |                             | • DNS2: identifica il server DNS (Domain Name System)<br>primario utilizzato dal telefono. Se DHCP è disabilitato, è<br>necessario impostare manualmente questo campo.                                                                                                    |
|                     |                           |                             | Se viene utilizzato questo campo per assegnare un indirizzo IP,<br>è necessario inoltre assegnare una subnet mask e un indirizzo<br>gateway. Vedere i campi Subnet mask e Router predefinito in<br>questa tabella.                                                                                     |

#### Tabella 8: Sottomenu impostazioni indirizzi IPv6

| Campo               | Tipo di campo<br>o scelte | Impostazione<br>predefinita | Descrizione                                                                                                    |
|---------------------|---------------------------|-----------------------------|----------------------------------------------------------------------------------------------------|
| Tipo di connessione | DHCP                      |                             | Indica se il protocollo DHCP (Dynamic Host Configuration<br>Protocol) è abilitato sul telefono.                                                                                  |
|                     |                           |                             | • DNS1: identifica il server DNS primario utilizzato dal telefono.                                                                                                    |
|                     |                           |                             | • DNS2: identifica il server DNS secondario utilizzato dal telefono.                                                                                                    |
|                     |                           |                             | • Broadcast Echo: identifica se il telefono risponde al messaggio ICMPv6 multicast con l'indirizzo di destinazione ff02::1.                                                      |
|                     |                           |                             | • Auto config: identifica se il telefono utilizza la configurazione automatica per l'indirizzo.                                                                                  |
|                     | IP statico                |                             | Se DHCP è disabilitato, è necessario impostare l'indirizzo IP<br>(Internet Protocol) del telefono e i valori dei seguenti campi:                                                 |
|                     |                           |                             | • Static IP: identifica l'indirizzo IP assegnato dall'utente al telefono. Il telefono utilizza questo indirizzo IP anziché acquisire un indirizzo IP dal server DHCP nella rete. |
|                     |                           |                             | <ul> <li>Prefix length: identifica il numero di bit di un indirizzo IPv6<br/>unicast globale presenti nella parte di rete.</li> </ul>                                            |
|                     |                           |                             | • Gateway: identifica il router predefinito utilizzato dal telefono.                                                                                                    |
|                     |                           |                             | <ul> <li>Primary DNS: identifica il server DNS primario utilizzato<br/>dal telefono. Se DHCP è disabilitato, è necessario impostare<br/>manualmente questo campo.</li> </ul>     |
|                     |                           |                             | • Secondary DNS: identifica il server DNS secondario<br>utilizzato dal telefono. Se DHCP è disabilitato, è necessario<br>impostare manualmente questo campo.                     |
|                     |                           |                             | • Broadcast Echo: identifica se il telefono risponde al messaggio ICMPv6 multicast con l'indirizzo di destinazione ff02::1.                                                      |

## Voci di menu e di testo del telefono

Durante la modifica del valore relativo all'impostazione di un'opzione, seguire le linee guida seguenti:

• Utilizzare le frecce nel riquadro di navigazione per evidenziare il campo da modificare. Premere **Selez.** nel riquadro di navigazione per attivare il campo. Dopo aver attivato il campo, è possibile immettere i valori.

- Utilizzare i tasti della tastiera per immettere i numeri e le lettere.
- Per immettere le lettere con la tastiera, utilizzare il tasto numerico corrispondente. Premere il tasto una o più volte per visualizzare una determinata lettera. Ad esempio, premere una volta il tasto 2 una volta per visualizzare la «a», premerlo due volte rapidamente per la «b» e tre volte rapidamente per la «c». Se si effettua una pausa, il cursore avanza automaticamente per consentire l'immissione della lettera successiva.
- In caso di errore, premere il softkey 🖪, che consente di eliminare il carattere alla sinistra del cursore.
- Premere Ripristina prima di premere Applica per ignorare le modifiche apportate.
- Per immettere un punto (ad esempio in un indirizzo IP), premere \* sulla tastiera.

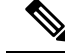

Nota

Se necessario, sul telefono Cisco IP Phone sono disponibili diversi metodi per reimpostare o ripristinare le impostazioni delle opzioni.

#### Argomenti correlati

Reimpostazione di base, a pagina 275

# Verifica dell'avvio del telefono

In seguito alla connessione del telefono Cisco IP Phone a una fonte di alimentazione, viene avviato automaticamente il processo diagnostico di avvio.

#### Procedura

Passaggio 1Se si sta utilizzando Power over Ethernet, collegare il cavo LAN alla porta di rete.

**Passaggio 2** Se si sta utilizzando il power cube, connetterlo al telefono e collegarlo a una presa elettrica.

Mentre è in corso la verifica dell'hardware sul telefono, i pulsanti lampeggiano prima in arancione e poi in verde durante le varie fasi di avvio.

Se il telefono completa correttamente questi passaggi, il processo di avvio è andato a buon fine.

# Configurazione di codec vocali

Una risorsa codec viene considerata allocata se è stata inclusa nell'elenco di codec SDP di una chiamata attiva, anche se infine potrebbe non essere selezionata per la connessione. La negoziazione del codec vocale ottimale talvolta dipende dalla capacità di Cisco IP Phone di abbinare un nome codec al dispositivo remoto o a un nome codec del gateway. Il telefono consente all'amministratore di rete di nominare singolarmente i vari codec supportati in modo tale che il codec corretto completi la negoziazione con l'apparecchiatura remota.

Cisco IP Phone supporta la prioritizzazione dei codec vocali. È possibile selezionare fino a tre codec preferiti. L'amministratore può selezionare il codec con velocità in bit bassa utilizzato per ciascuna linea. I codec G.711a e G.711u sono sempre abilitati.

#### Prima di iniziare

Accedere alla pagina Web di amministrazione del telefono. Consultare Accesso alla pagina Web del telefono, a pagina 69.

#### Procedura

| Passaggio 1 | Selezionare Voice > Ext(n), dove n è il numero di un interno. |
|-------------|---------------------------------------------------------------|
| Passaggio 2 | Nella sezione Audio Configuration, configurare i parametri.   |
| Passaggio 3 | Fare clic su Submit All Changes.                              |

# Impostazioni VLAN

Se si utilizza una LAN virtuale (LAN), i pacchetti voce del telefono vengono contrassegnati con l'ID VLAN. Nella sezione VLAN Settings della finestra **Voice** > **System**, è possibile configurare diverse impostazioni:

- LLDP-MED
- CDP (Cisco Discovery Protocol)
- Network Startup Delay
- VLAN ID (manual)
- DHCP VLAN Option

Per ricevere l'ID VLAN, i telefoni multipiattaforma supportano i seguenti quattro metodi. Il telefono tenta di ricevere le informazioni sull'ID VLAN nel seguente ordine:

- 1. LLDP-MED
- 2. CDP (Cisco Discovery Protocol)
- 3. VLAN ID (manual)
- 4. DHCP VLAN Option

## **Cisco Discovery Protocol**

Il protocollo CDP (Cisco Discovery Protocol) è basato sulla negoziazione e consente di determinare in quale LAN virtuale (VLAN) risiede Cisco IP Phone. Se si utilizza uno switch Cisco, il protocollo CDP è disponibile e abilitato per impostazione predefinita. Il protocollo CDP presenta i seguenti attributi:

- Ottiene gli indirizzi di protocolli di dispositivi adiacenti e rileva la piattaforma di tali dispositivi.
- Visualizza informazioni relative alle interfacce utilizzate dal router.

• È indipendente da contenuti multimediali e protocolli.

Se si utilizza una VLAN senza CDP, è necessario immettere un ID VLAN per Cisco IP Phone.

## **LLDP-MED**

Cisco IP Phone supporta il protocollo LLDP-MED (Link Layer Discovery Protocol for Media Endpoint Devices) per eseguire la distribuzione con dispositivi di connettività di rete Cisco o di terze parti che utilizzano un meccanismo di rilevamento automatico di livello 2. L'implementazione di LLDP-MED viene effettuata in conformità alla specifica IEEE 802.1AB (LLDP) di maggio 2005 e allo standard ANSI TIA-1057 di aprile 2006.

Cisco IP Phone funziona come dispositivo endpoint multimediale di classe III LLDP-MED con collegamenti LLDP-MED diretti a dispositivi di connettività di rete, secondo la definizione e il modello di riferimento per il rilevamento di endpoint multimediali (ANSI TIA-1057, sezione 6).

In qualità di dispositivo endpoint multimediale di classe III LLDP-MED, Cisco IP Phone supporta solo il seguente insieme limitato di TLV (Type-Length-Value):

- TLV ID chassis
- TLV ID porta
- TLV TTL
- TLV descrizione porta
- TLV nome sistema
- TLV funzionalità sistema
- TLV configurazione/stato MAC/PHY IEEE 802.3 (solo per reti cablate)
- TLV funzionalità LLDP-MED
- TLV policy di rete LLDP-MED (solo per applicazioni vocali)
- TLV alimentazione tramite MDI esteso LLDP-MED (solo per reti cablate)
- TLV revisione firmware LLDP-MED
- TLV fine di LLDPDU

L'LLDPDU in uscita contiene tutti i TLV precedenti, se applicabile. Se uno dei seguenti TLV non è presente, l'LLDPDU in arrivo viene ignorato: Tutti gli altri TLV vengono ignorati e non convalidati.

- TLV ID chassis
- TLV ID porta
- TLV TTL
- TLV funzionalità LLDP-MED
- TLV policy di rete LLDP-MED (solo per applicazioni vocali)
- TLV fine di LLDPDU

Cisco IP Phone invia l'LLDPDU di spegnimento, se applicabile. Il frame LLDPDU contiene i seguenti TLV:

- TLV ID chassis
- TLV ID porta
- TLV TTL
- TLV fine di LLDPDU

Sono previste alcune limitazioni nell'implementazione di LLDP-MED su Cisco IP Phone:

- L'archiviazione e il recupero di informazioni adiacenti non sono supportati.
- L'SNMP e i MIB corrispondenti non sono supportati.
- La registrazione e il recupero di contatori statistici non sono supportati.
- La convalida completa di tutti i TLV non viene eseguita. I TLV non applicabili ai telefoni vengono ignorati.
- Le macchine a stati del protocollo, come indicato negli standard, vengono utilizzate solo per riferimento.

### **TLV ID chassis**

Per l'LLDPDU in uscita, il TLV supporta il sottotipo 5 (indirizzo di rete). Quando l'indirizzo IP è conosciuto, il valore dell'ID chassis corrisponde a un ottetto del numero della famiglia di indirizzi INAN seguito dalla stringa di ottetti dell'indirizzo IPv4 utilizzato per le comunicazioni vocali. Se l'indirizzo IP è sconosciuto, il valore dell'ID chassis è 0.0.0.0. L'unica famiglia di indirizzi INAN supportata è IPv4. Attualmente, l'indirizzo IPv6 per l'ID chassis non è supportato.

Per l'LLDPDU in arrivo, l'ID chassis viene trattato come valore opaco per formare l'identificatore MSAP. Il valore non viene convalidato rispetto al relativo sottotipo.

Il TLV ID chassis è obbligatorio come primo TLV. È consentito un solo TLV ID chassis per gli LLDPDU in arrivo e in uscita.

## TLV ID porta

Per l'LLDPDU in uscita, il TLV supporta il sottotipo 3 (indirizzo MAC). L'indirizzo MAC a 6 ottetti della porta Ethernet viene utilizzato per il valore di ID porta.

Per l'LLDPDU in arrivo, il TLV dell'ID porta viene trattato come valore opaco per formare l'identificatore MSAP. Il valore non viene convalidato rispetto al relativo sottotipo.

Il TLV dell'ID porta è obbligatorio come secondo TLV. È consentito un solo TLV ID porta per gli LLDPDU in arrivo e in uscita.

## TLV TTL

Per l'LLDPDU in uscita, il valore TLV TTL (Time to Live) è 180 secondi. Questa impostazione è differente rispetto al valore di 120 secondi consigliato dallo standard. Per l'LLDPDU di spegnimento, il valore TTL è sempre 0.

Il TLV TTL è obbligatorio come terzo TLV. È consentito un solo TLV TTL per gli LLDPDU in arrivo e in uscita.

## **TLV fine di LLDPDU**

Il valore è a 2 ottetti, tutti impostati su zero. Questo TLV è obbligatorio e ne è consentito solo uno per gli LLDPDU in arrivo e in uscita.

### **TLV** descrizione porta

Per l'LLDPDU in uscita, nel TLV descrizione porta, il valore della descrizione della porta è uguale al valore "TLV ID porta" per CDP. Per l'LLDPDU in arrivo, il TLV descrizione porta viene ignorato e non convalidato. È consentito un solo TLV descrizione porta per gli LLDPDU in arrivo e in uscita.

## **TLV nome sistema**

Per Cisco IP Phone, il valore è indirizzo SEP+MAC.

Esempio: SEPAC44F211B1D0

Per l'LLDPDU in arrivo, il TLV nome sistema viene ignorato e non convalidato. È consentito un solo TLV nome sistema per gli LLDPDU in arrivo e in uscita.

## **TLV funzionalità sistema**

Per l'LLDPDU in uscita, nel TLV funzionalità sistema, i valori dei bit per i campi delle funzionalità del sistema a 2 ottetti devono essere impostati su Bit 2 (ponte) e Bit 5 (telefono) su un telefono con una porta PC. Se il telefono non dispone di una porta PC, è necessario impostare solo il Bit 5. È necessario impostare lo stesso valore di funzionalità del sistema per il campo della funzionalità abilitata.

Per l'LLDPDU in arrivo, il TLV funzionalità sistema viene ignorato. Il TLV non viene convalidato semanticamente rispetto al tipo di dispositivo MED.

Il TLV funzionalità sistema è obbligatorio per gli LLDPDU in uscita. È consentito un solo TLV funzionalità sistema.

## TLV indirizzo di gestione

Il TLV consente di identificare un indirizzo associato all'agente LLDP locale (che può essere utilizzato per raggiungere entità di livello superiore) al fine di agevolare il rilevamento mediante la gestione della rete. Il TLV consente l'inclusione del numero dell'interfaccia di sistema e di un identificatore oggetto (OID) associati all'indirizzo di gestione, se uno o entrambi sono noti.

- Lunghezza stringa informazioni TLV: questo campo indica la lunghezza (in ottetti) di tutti i campi nella stringa delle informazioni TLV.
- Lunghezza stringa indirizzo di gestione: questo campo indica la lunghezza (in ottetti) dei campi Sottotipo indirizzo di gestione + Indirizzo di gestione.

## **TLV descrizione sistema**

Il TLV consente la gestione della rete per annunciare la descrizione del sistema.

- Lunghezza stringa informazioni TLV: questo campo indica la lunghezza esatta (in ottetti) della descrizione del sistema.
- Descrizione sistema: questo campo contiene una stringa alfanumerica che corrisponde alla descrizione testuale dell'entità di rete. La descrizione del sistema include il nome completo e l'identificativo della

versione del tipo di hardware del sistema, il sistema operativo software e il software di rete. Se le implementazioni supportano lo standard IETF RFC 3418, è necessario utilizzare l'oggetto sysDescr per questo campo.

## TLV configurazione/stato MAC/PHY IEEE 802.3

Il TLV non è destinato alla negoziazione automatica, bensì alla risoluzione dei problemi. Per l'LLDPDU in arrivo, il TLV viene ignorato e non convalidato. Per l'LLDPDU in uscita, il supporto/lo stato di negoziazione automatica del valore dell'ottetto del TLV dovrebbe essere il seguente:

- Bit 0: impostare su 1 per indicare che la funzione di negoziazione automatica è supportata.
- Bit 1: impostare su 1 per indicare che lo stato della negoziazione automatica è abilitato.
- Bit 2-7: impostare su 0.

Impostare i valori dei bit del campo della capacità annunciata per la negoziazione automatica PMD a 2 ottetti come indicato di seguito:

- Bit 13: modalità half duplex 10BASE-T
- Bit 14: modalità full duplex 10BASE-T
- Bit 11: modalità half duplex 100BASE-TX
- Bit 10: modalità full duplex 100BASE-TX
- Bit 15: sconosciuto

È necessario impostare i bit 10, 11, 13 e 14.

È necessario impostare il valore del tipo MAU operativo a 2 ottetti affinché rifletta il tipo MAU operativo effettivo:

- 16: full duplex 100BASE-TX
- 15: half duplex 100BASE-TX
- 11: full duplex 10BASE-T
- 10: half duplex 10BASE-T

Ad esempio, in genere il telefono è impostato sulla modalità full duplex 100BASE-TX. È necessario impostare il valore 16. Il TLV è opzionale per le reti cablate e non applicabile per le reti wireless. Il telefono invia questo TLV solo quando è in modalità cablata. Quando il telefono non è impostato per la negoziazione automatica, bensì per la velocità/duplicità specifica per il TLV dell'LLDPDU in uscita, è necessario impostare su 0 il bit 1 per il supporto/lo stato della negoziazione automatica del valore dell'ottetto, a indicare che la negoziazione automatica è disabilitata. È necessario impostare il campo della capacità annunciata per la negoziazione automatica per la negoziazione automatica e disabilitata. È necessario impostare il campo della capacità annunciata per la negoziazione automatica PMD a 2 ottetti su 0x8000 per indicare che è sconosciuto.

## **TLV funzionalità LLDP-MED**

Per l'LLDPDU in uscita, il TLV deve disporre del tipo dispositivo 3 (endpoint di classe III) con i seguenti bit impostati per il campo Funzionalità a 2 ottetti:

| Posizione bit | Capacità                      |
|---------------|-------------------------------|
| 0             | Funzionalità LLDP-MED         |
| 1             | Policy di rete                |
| 4             | Potenza estesa tramite MDI-PD |
| 5             | Scorte                        |

Per il TLV in arrivo, se il TLV LLDP-MED non è presente, l'LLDPDU viene ignorato. Il TLV funzionalità LLDP-MED è obbligatorio e ne è consentito solo uno per gli LLDPDU in arrivo e in uscita. Qualsiasi altro TLV LLDP-MED viene ignorato se presente prima del TLV funzionalità LLDP-MED.

## **TLV** policy di rete

Nel TLV per l'LLDPDU in uscita, prima che l'impostazione VLAN o DSCP venga determinata, il contrassegno di policy sconosciuta (U) è impostato su 1. Se l'impostazione VLAN o DSCP è conosciuta, il valore è impostato su 0. Quando la policy è sconosciuta, tutti gli altri valori sono impostati su 0. Prima che l'impostazione VLAN venga determinata o utilizzata, il contrassegno di elemento con tag (T) è impostato su 0. Se viene utilizzata l'impostazione VLAN con tag (ID VLAN > 1) per il telefono, il contrassegno di elemento con tag (T) è impostato su 1. Il contrassegno di elemento riservato (X) è sempre impostato su 0. Se si utilizza l'impostazione VLAN, l'ID VLAN corrispondente e la priorità L2 vengono impostati di conseguenza. Il valore valido per l'ID VLAN è compreso nell'intervallo 1-4094. Tuttavia, l'ID VLAN=1 non verrà mai utilizzato (limitazione). Se si utilizza l'impostazione DSCP, l'intervallo di valori 0-63 viene impostato di conseguenza.

Nel TLV per l'LLDPDU in arrivo, sono consentiti più TLV policy di rete per diversi tipi di applicazioni.

## **TLV alimentazione tramite MDI esteso LLDP-MED**

Nel TLV per l'LLDPDU in uscita, il valore binario per il tipo di alimentazione è impostato su "0 1", a indicare che il tipo di alimentazione del telefono è Dispositivo PD. La fonte di alimentazione del telefono è impostata su "PSE e locale" con il valore binario "1 1". La priorità di alimentazione è impostata sul binario "0 0 0 0", che indica una priorità sconosciuta, mentre la potenza è impostata sul valore massimo. Il valore della potenza per Cisco IP Phone è 12.900 mW.

Per l'LLDPDU in arrivo, il TLV viene ignorato e non convalidato. È consentito un solo TLV negli LLDPDU in arrivo e in uscita. Il telefono invia il TLV solo per la rete cablata.

Originariamente lo standard LLDP-MED è stato progettato nel contesto di Ethernet. È in corso una discussione in merito allo standard LLDP-MED per reti wireless. Consultare il documento ANSI-TIA 1057, Annex C, C.3 Applicable TLV for VoWLAN, tabella 24. Si consiglia di non applicare il TLV in un contesto di rete wireless. Questo TLV è destinato all'uso in contesti PoE ed Ethernet. Il TLV, se aggiunto, non fornisce alcun valore per la gestione della rete o per la modifica dei criteri di risparmio energia a livello di switch.

## **TLV gestione dell'inventario LLDP-MED**

Questo TLV è opzionale per i dispositivi di classe III. Per l'LLDPDU in uscita, è supportato solo il TLV revisione firmware. Il valore della revisione firmware corrisponde alla versione del firmware installato sul telefono. Per l'LLDPDU in arrivo, i TLV vengono ignorati e non convalidati. È consentito solo il TLV revisione firmware per gli LLDPDU in arrivo e in uscita.

## Risoluzione e QoS policy di rete finale

## **VLAN** speciali

I valori VLAN=0, VLAN=1 e VLAN=4095 vengono trattati allo stesso modo di una VLAN non contrassegnata. Se la VLAN non è contrassegnata, il valore CoS (Class of Service) non è applicabile.

## QoS predefinita per modalità SIP

Se non è presente alcuna policy di rete fornita da CDP o LLDP-MED, viene utilizzata la policy di rete predefinita. Il valore CoS è basato sulla configurazione dell'interno specifico. È applicabile solo se la VLAN manuale è abilitata e l'ID VLAN manuale non corrisponde a 0, 1 o 4095. Il tipo di servizio (ToS) è basato sulla configurazione dell'interno specifico.

## QoS predefinita per modalità SPCP

Se non è presente alcuna policy di rete fornita da CDP o LLDP-MED, viene utilizzata la policy di rete predefinita. Il valore CoS predefinito è 5. È applicabile solo se la VLAN manuale è abilitata e l'ID VLAN manuale non corrisponde a 0, 1 o 4095. Il tipo di servizio (ToS) è basato sulla configurazione dell'interno specifico.

## **Risoluzione QoS per CDP**

Se è presente una policy di rete valida da CDP:

- Se VLAN=0, 1 o 4095, la VLAN non viene impostata oppure non viene contrassegnata. Il valore CoS non è applicabile, mentre il valore DSCP è applicabile. Il valore ToS è basato sull'impostazione predefinita come descritto in precedenza.
- Se VLAN > 1 e < 4095, il valore VLAN viene impostato di conseguenza. I valori CoS e ToS sono basati sull'impostazione predefinita come descritto in precedenza. Il valore DSCP è applicabile.
- Il telefono viene riavviato con la sequenza di avvio rapido.

## **Risoluzione QoS per LLDP-MED**

Se il valore CoS è applicabile e CoS = 0, viene utilizzata l'impostazione predefinita per l'interno specifico come descritto in precedenza. Tuttavia, il valore visualizzato in Priorità L2 del TLV per l'LLDPDU in uscita è basato sul valore utilizzato per l'interno 1. Se il valore CoS è applicabile e CoS != 0, tale valore viene utilizzato per tutti gli interni.

Se il valore DSCP (mappato a ToS) è applicabile e DSCP = 0, viene utilizzata l'impostazione predefinita per l'interno specifico come descritto in precedenza. Tuttavia, il valore visualizzato in DSCP per il TLV dell'LLDPDU in uscita è basato sul valore utilizzato per l'interno 1. Se il valore DSCP è applicabile e DSCP != 0, tale valore viene utilizzato per tutti gli interni.

Se VLAN > 1 e < 4095, il valore VLAN viene impostato di conseguenza. I valori CoS e ToS sono basati sull'impostazione predefinita come descritto in precedenza. Il valore DSCP è applicabile.

Se è presente una policy di rete valida per l'applicazione vocale nel PDU LLDP-MED ed è impostato il contrassegno di elemento con tag, i valori VLAN, Priorità L2 (CoS) e DSCP (mappato a ToS) sono tutti applicabili.

Se è presente una policy di rete valida per l'applicazione vocale nel PDU LLDP-MED e il contrassegno di elemento con tag non è impostato, è applicabile solo il valore DSCP (mappato a ToS).

Cisco IP Phone viene riavviato con la sequenza di avvio rapido.

## **Coesistenza con CDP**

Se i protocolli CDP e LLDP-MED sono entrambi abilitati, la policy della rete VLAN determina la policy più recente impostata o modificata con una delle modalità di rilevamento. Se i protocolli LLDP-MED e CDP sono entrambi abilitati, durante l'avvio il telefono invia i PDU CDP e LLDP-MED contemporaneamente.

Una configurazione e un comportamento incoerenti di dispositivi di connettività di rete per le modalità CDP e LLDP-MED potrebbero causare un riavvio oscillante del telefono a causa del passaggio a VLAN differenti.

Se la VLAN non è impostata da CDP e LLDP-MED, viene utilizzato l'ID VLAN configurato manualmente. Se l'ID VLAN non è configurato manualmente, non viene supportata alcuna VLAN. Viene utilizzato il valore DSCP e la policy di rete determina l'uso del protocollo LLDP-MED, se applicabile.

## Dispositivi di rete multipli e LLDP-MED

Se si utilizza lo stesso tipo di applicazione per la policy di rete ma i telefoni ricevono policy di rete QoS di livello 2 o 3 differenti da più dispositivi di connettività di rete, viene mantenuta la policy di rete valida più recente. Per garantire la risolutezza e la coerenza della policy di rete, è necessario che più dispositivi di connettività di rete non inviino policy di rete in conflitto per lo stesso tipo di applicazione.

### LLDP-MED e IEEE 802.X

Cisco IP Phone non supporta lo standard IEEE 802.X e non funziona in un ambiente cablato 802.1X. Tuttavia, lo standard IEEE 802.1X o i protocolli Spanning Tree su dispositivi di rete potrebbero causare un ritardo di risposta di avvio rapido da switch.

## Configurazione di impostazioni VLAN

#### Prima di iniziare

Accedere alla pagina Web di amministrazione del telefono. Consultare Accesso alla pagina Web del telefono, a pagina 69.

#### Procedura

| Passaggio 1 | Selezionare Voice > System.                      |
|-------------|--------------------------------------------------|
| Passaggio 2 | Nella sezione VLAN Settings, configurare i campi |
| Passaggio 3 | Fare clic su Submit All Changes.                 |

## Impostazione dell'opzione DHCP VLAN dalla pagina Web del telefono

Per configurare la VLAN vocale per il telefono, è possibile aggiungere un'opzione DHCP predefinita

#### Prima di iniziare

- Accedere alla pagina Web di amministrazione del telefono. Consultare Accesso alla pagina Web del telefono, a pagina 69.
- Disattivare CDP/LLDP e VLAN manuale.

#### Procedura

| Passaggio 1 | Selezionare Voice > System.                                                                           |
|-------------|----------------------------------------------------------------------------------------------------|
| Passaggio 2 | Nella sezione VLAN Settings, immettere un valore nel campo DHCP VLAN Option.                          |
|             | Il campo è vuoto per impostazione predefinita.                                                        |
|             | I valori validi sono:                                                                                 |
|             | • nullo                                                                                               |
|             | • Da 128 a 149                                                                                        |
|             | • Da 151 a 158                                                                                        |
|             | • Da 161 a 254                                                                                        |
|             | Impostare il valore di DHCP VLAN Option su Null per disabilitare la configurazione della VLAN vocale. |
|             | Cisco consiglia di utilizzare l'opzione DHCP 132.                                                     |
| Passaggio 3 | Fare clic su Submit All Changes.                                                                      |
|             | Operazioni successive                                                                                 |

Nella sezione VLAN Settings della scheda Voice > System, è possibile configurare le seguenti informazioni:

- CDP (Cisco Discovery Protocol)
- LLDP-MED
- Ritardo avvio di rete
- VLAN ID
- DHCP VLAN Option

# **Configurazione SIP e NAT**

## **SIP e Cisco IP Phone**

Cisco IP Phone utilizza il protocollo SIP (Session Initiation Protocol), che consente l'interoperabilità con tutti i provider di servizi IT che supportano tale protocollo. SIP è un protocollo di segnalazione definito da IETF che controlla le sessioni di comunicazione vocale in una rete IP.

SIP include tutte le funzioni di gestione della segnalazione e delle sessioni all'interno di una rete di telefonia a pacchetti. La funzione di *segnalazione* consente di portare le informazioni sulla chiamata oltre i confini della rete. La funzione di *gestione delle sessioni* consente di controllare gli attributi di una chiamata end-to-end.

Nelle distribuzioni tipiche commerciali di telefonia IP, tutte le chiamate passano attraverso un server proxy SIP. Il telefono ricevente è denominato UAS (User Agent Server) SIP, mentre il telefono richiedente è denominato UAC (User Agent Client).

Il routing dei messaggi SIP è dinamico. Se un proxy SIP riceve una richiesta di connessione da un UAS ma non riesce a individuare il UAC, inoltra il messaggio a un altro proxy SIP nella rete. Una volta individuato il UAC, la risposta viene reindirizzata all'UAS e i due UA vengono connessi mediante una sessione peer-to-peer diretta. Il traffico voce viene trasmesso tra UA mediante porte assegnate in modo dinamico utilizzando il protocollo RTP (Real-time Protocol).

Il protocollo RTP consente di trasmettere dati in tempo reale, ad esempio contenuti audio e video, ma non garantisce la consegna dei dati in tempo reale. Il protocollo RTP fornisce ad applicazioni di invio e ricezione i meccanismi per supportare dati di streaming. In genere, il protocollo RTP è basato sul protocollo UDP.

## **SIP su TCP**

Per garantire le comunicazioni orientate allo stato, Cisco IP Phone può utilizzare TCP come protocollo di trasporto per SIP. Questo protocollo offre la *consegna garantita* che consente di assicurarsi che eventuali pacchetti persi siano trasmessi nuovamente. Il protocollo TCP garantisce inoltre che i pacchetti SIP siano ricevuti nello stesso ordine in cui sono stati inviati.

Il protocollo TCP consente di risolvere il problema del blocco della porta UDP mediante firewall aziendali. Inoltre, il protocollo TCP elimina la necessità di aprire nuove porte o interrompere pacchetti poiché è già in uso per attività di base quali l'esplorazione in Internet o l'E-commerce.

### Ridondanza proxy SIP

Un server proxy SIP tipico è in grado di gestire decine di migliaia di abbonati. È possibile sostituire temporaneamente per la manutenzione un server attivo con un server di backup. I telefoni Cisco supportano l'uso di server proxy SIP di backup per ridurre al minimo o eliminare l'interruzione del servizio.

Un elenco statico di server proxy non è sempre adeguato. Se l'UA serve diversi domini, ad esempio, non è opportuno configurare un elenco statico di server proxy per ciascun dominio in ogni Cisco IP Phone.

Un modo semplice per supportare la ridondanza di proxy consiste nel configurare un server proxy SIP nel profilo di configurazione di Cisco IP Phone. I record DNS SRV inviano ai telefoni le istruzioni per contattare un server proxy SIP in un dominio denominato in messaggi SIP. Il telefono consulta il server DNS. Se configurato, il server DNS restituisce un record SRV contenente un elenco di server proxy SIP del dominio, con i relativi nomi host, priorità, porte in ascolto e così via. Cisco IP Phone tenta di contattare gli host in ordine di priorità.

Se Cisco IP Phone attualmente utilizza un server proxy con priorità più bassa, testa il proxy con priorità più alta e passa a quest'ultimo, quando disponibile.

## **Registrazione doppia**

Il telefono esegue sempre la registrazione sul proxy primario (o uscita primaria) e sul proxy alternativo (o uscita alternativa). Dopo la registrazione, il telefono invia messaggi SIP di invito e non invito innanzitutto mediante il proxy primario. Se non riceve alcuna risposta per il nuovo INVITO dal proxy primario, dopo il timeout, il telefono tenta di connettersi al proxy alternativo. Se non riesce a effettuare la registrazione nel

proxy primario, il telefono invia un INVITO al proxy alternativo senza eseguire un nuovo tentativo con il proxy primario.

La registrazione doppia è supportata in base al tipo di linea. È possibile configurare tre parametri aggiuntivi mediante l'interfaccia utente Web e il provisioning remoto:

- Proxy alternativo: l'impostazione predefinita è vuota.
- Proxy in uscita alternativo: l'impostazione predefinita è vuota.
- Registrazione doppia: l'impostazione predefinita è NO (disattivata).

Una volta configurati i parametri, riavviare il telefono per rendere effettiva la funzione.

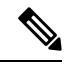

**Nota** Affinché la funzione sia eseguita correttamente, è necessario specificare un valore per il proxy primario (o proxy in uscita primario) e un valore per il proxy alternativo (o proxy in uscita alternativo).

#### Registrazione doppia e limitazioni DNS SRV

- Quando la registrazione doppia è abilitata, è necessario disabilitare il fallback o il ripristino del proxy DNS SRV.
- Non utilizzare la registrazione doppia insieme ad altri meccanismi di fallback o ripristino. Ad esempio, il meccanismo BroadSoft.
- Non è presente alcun meccanismo di ripristino per la richiesta di funzioni. Tuttavia, l'amministratore può regolare il tempo di una nuova registrazione per ottenere un aggiornamento immediato dello stato di registrazione del proxy primario e alternativo.

#### Registrazione doppia e proxy alternativo

Quando il parametro Registrazione doppia è impostato su No, il proxy alternativo viene ignorato.

### Registrazione da failover e ripristino

- Failover: se i valori delle funzioni Prova backup RSC e Riprova registrazione RSC sono compilati, il telefono esegue un failover durante un timeout/errore di trasporto o in caso di errori di connessione TCP.
- Ripristino: il telefono tenta di eseguire nuovamente la registrazione con il proxy primario anche se è
  registrato o connesso attivamente al proxy secondario.

In caso di failover o ripristino, il telefono esegue di nuovo la registrazione se si verifica un errore e il parametro di failover controlla il comportamento del failover. Se questo parametro è impostato su Yes, il telefono esegue di nuovo la registrazione dopo un failover o un ripristino.

#### **Comportamento di fallback**

Il fallback si verifica alla scadenza della registrazione corrente o durante l'intervallo di fallback del proxy.

Se l'intervallo di fallback del proxy viene superato, tutti i nuovi messaggi SIP vengono indirizzati al proxy primario.

Ad esempio, quando il valore per la scadenza della registrazione è 3600 secondi e l'intervallo di fallback del proxy è 600 secondi, il fallback viene attivato 600 secondi dopo.

Quando il valore per la scadenza della registrazione è 800 secondi e l'intervallo di fallback del proxy è 1000 secondi, il fallback viene attivato 800 secondi dopo.

Una volta ripristinata e completata la registrazione nel server primario, tutti i messaggi SIP vengono indirizzati a quest'ultimo.

## **RFC3311**

Il telefono Cisco IP Phone supporta RFC-3311, il metodo UPDATE di SIP.

## Servizio XML di NOTIFICA SIP

Cisco IP Phone supporta l'evento del servizio XML di NOTIFICA SIP. Alla ricezione di un messaggio di NOTIFICA SIP con un evento di servizio XML, il telefono verifica la NOTIFICA con una risposta 401 se il messaggio non contiene credenziali corrette. Il client deve fornire le credenziali corrette utilizzando il digest MD5 con la password dell'account SIP per la linea corrispondente del telefono IP.

Il corpo del messaggio può contenere il messaggio dell'evento XML. Ad esempio:

```
<CiscoIPPhoneExecute>
 <ExecuteItem Priority="0" URL="http://xmlserver.com/event.xml"/>
</CiscoIPPhoneExecute>
```

#### Autenticazione:

```
challenge = MD5( MD5(A1) ":" nonce ":" nc-value ":" cnonce ":" gop-value
":" MD5(A2) )
where A1 = username ":" realm ":" passwd
and A2 = Method ":" digest-uri
```

## **Configurazione SIP**

Le impostazioni SIP di Cisco IP Phone sono configurate per il telefono in generale e per gli interni.

## Configurazione di parametri SIP di base

#### Prima di iniziare

Accedere alla pagina Web di amministrazione del telefono. Consultare Accesso alla pagina Web del telefono, a pagina 69.

#### Procedura

- Passaggio 1 Selezionare Voice > SIP.
- Nella sezione SIP Parameters, impostare i parametri SIP come descritto in Parametri SIP, a pagina 178. Passaggio 2 Fare clic su Submit All Changes.
- Passaggio 3

## Configurazione di valori di timer SIP

#### Prima di iniziare

Accedere alla pagina Web di amministrazione del telefono. Consultare Accesso alla pagina Web del telefono, a pagina 69.

#### Procedura

| Passaggio 1 | Selezionare Voice > SIP.                                                                                                    |
|-------------|----------------------------------------------------------------------------------------------------|
| Passaggio 2 | Nella sezione <b>SIP Timer Values</b> , impostare i valori di timer SIP in secondi, come descritto in Valori timer SIP (sec), a pagina 182. |
| Passaggio 3 | Fare clic su Submit All Changes.                                                                                                    |

### Configurazione della gestione dei codici di stato risposta

#### Prima di iniziare

Accedere alla pagina Web di amministrazione del telefono. Consultare Accesso alla pagina Web del telefono, a pagina 69.

#### Procedura

#### Passaggio 1 Selezionare Voice > SIP.

Passaggio 2

Nella sezione **Response Status Code Handling**, impostare i valori come specificato di seguito:

- Try Backup RSC: il codice di risposta SIP con cui viene eseguito un nuovo tentativo su un server di backup per la richiesta corrente. L'impostazione predefinita è vuota. Ad esempio, è possibile immettere i valori numerici compresi nell'intervallo 500 oppure una combinazione di valori numerici e caratteri jolly, se sono consentiti più valori. In tal caso, è possibile utilizzare 5?? per rappresentare tutti i messaggi di risposta SIP compresi nell'intervallo 500. Se si desidera utilizzare più intervalli, è possibile aggiungere una virgola "," per delimitare i valori di 5?? e 6??.
- Retry Reg RSC: il codice di risposta SIP con cui il telefono esegue un nuovo tentativo di registrazione dopo un errore durante l'ultima registrazione. L'impostazione predefinita è vuota. Ad esempio, è possibile immettere i valori numerici compresi nell'intervallo 500 oppure una combinazione di valori numerici e caratteri jolly, se sono consentiti più valori. In tal caso, è possibile utilizzare 5?? per rappresentare tutti i messaggi di risposta SIP compresi nell'intervallo 500. Se si desidera utilizzare più intervalli, è possibile aggiungere una virgola "," per delimitare i valori di 5?? e 6??.

#### Passaggio 3 Fare clic su Submit All Changes.

## Configurazione di parametri RTP

#### Prima di iniziare

Accedere alla pagina Web di amministrazione del telefono. Consultare Accesso alla pagina Web del telefono, a pagina 69.

#### Procedura

| Passaggio 1 | Selezionare Voice > SIP.                                                                                                    |
|-------------|----------------------------------------------------------------------------------------------------|
| Passaggio 2 | Nella sezione <b>RTP Parameters</b> , impostare i valori del parametro Real-Time Transport Protocol (RTP) come descritto in Parametri RTP, a pagina 186. |
| Passaggio 3 | Fare clic su Submit All Changes.                                                                                                    |

## Configurazione di tipi di payload SDP

I payload dinamici configurati vengono utilizzati per chiamate in uscita solo quando Cisco IP Phone dispone del protocollo SDP (Session Description Protocol). Per le chiamate in entrata con SDP, il telefono segue il tipo di payload dinamico assegnato del chiamante.

Cisco IP Phone utilizza i nomi codec configurati nei dati SDP in uscita. Per dati SDP in arrivo con tipi di payload standard 0-95, il telefono ignora i nomi dei codec. Per tipi di payload dinamici, il telefono identifica il codec mediante i nomi codec configurati (nel confronto viene fatta distinzione tra maiuscole/minuscole).

#### Prima di iniziare

Accedere alla pagina Web di amministrazione del telefono. Consultare Accesso alla pagina Web del telefono, a pagina 69.

| Pr | '0C | ed | ura | а |
|----|-----|----|-----|---|
|----|-----|----|-----|---|

| Passaggio 1 | Selezionare Voice > SIP.                                                                                                    |
|-------------|----------------------------------------------------------------------------------------------------|
| Passaggio 2 | Nella sezione <b>SDP Payload Types</b> , impostare il valore come specificato in Tipi di payload SDP, a pagina 187.                                                                             |
|             | • AVT Dynamic Payload: qualsiasi dato non standard. È necessario che il numero sia accettato dal mittente e dal destinatario. Il valore è compreso tra 96 e 127. Impostazione predefinita: 101. |
| Passaggio 3 | Fare clic su Submit All Changes.                                                                                                    |

## Configurazione di impostazioni SIP per interni

#### Prima di iniziare

Accedere alla pagina Web di amministrazione del telefono. Consultare Accesso alla pagina Web del telefono, a pagina 69.

|             | Procedura                                                                                                    |
|-------------|----------------------------------------------------------------------------------------------------|
| Passaggio 1 | Selezionare Voice > Ext(n), dove n è il numero di un interno.                                                          |
| Passaggio 2 | Nella sezione <b>SIP Settings</b> , impostare i parametri del valore come descritto in Impostazioni SIP, a pagina 233. |
| Passaggio 3 | Fare clic su Submit All Changes.                                                                                       |

## Configurazione del server proxy SIP

#### Prima di iniziare

Accedere alla pagina Web di amministrazione del telefono. Consultare Accesso alla pagina Web del telefono, a pagina 69.

#### Procedura

| Passaggio 1 | Selezionare Voice > Ext(n), dove n è il numero di un interno.                                                                                 |
|-------------|----------------------------------------------------------------------------------------------------|
| Passaggio 2 | Nella sezione <b>Proxy and Registration</b> , impostare i valori dei parametri come descritto in <b>Proxy e registrazione</b> , a pagina 239. |
| Passaggio 3 | Fare clic su Submit All Changes.                                                                                                    |

## Configurazione di parametri di informazioni abbonato

#### Prima di iniziare

Accedere alla pagina Web di amministrazione del telefono. Consultare Accesso alla pagina Web del telefono, a pagina 69.

|             | Procedura                                                                                                    |
|-------------|----------------------------------------------------------------------------------------------------|
| Passaggio 1 | Selezionare Voice > Ext(n), dove n è il numero di un interno.                                                                         |
| Passaggio 2 | Nella sezione <b>Subscriber Information</b> , impostare i valori del parametro come descritto in Informazioni abbonato, a pagina 243. |
| Passaggio 3 | Fare clic su Submit All Changes.                                                                                                    |

## **Configurazione del trasporto SIP**

Per i messaggi SIP è possibile specificare il protocollo di trasporto desiderato oppure è possibile fare in modo che il telefono selezioni automaticamente il protocollo appropriato per ogni numero di interno.

Quando si imposta la selezione automatica, il telefono determina il protocollo di trasporto in base ai record NAPTR (Name Authority Pointer) sul server DNS. Il telefono utilizza il protocollo specificato nel record con

l'ordine e la preferenza più bassi. Se sono presenti più record con lo stesso ordine e la stessa preferenza, il telefono cerca un protocollo nei record nel seguente ordine di preferenza: 1. UDP, 2. TCP e 3. TLS. Il telefono utilizza il primo protocollo prima che trova in questo ordine di preferenza.

#### Prima di iniziare

Accedere alla pagina Web di amministrazione del telefono. Consultare Accesso alla pagina Web del telefono, a pagina 69.

#### Procedura

| Passaggio 1 | Selezionare Voice > Ext(n), dove n è il numero di un interno.                                                                     |
|-------------|----------------------------------------------------------------------------------------------------|
| Passaggio 2 | Nella sezione <b>SIP Settings</b> , impostare il parametro <b>SIP Transport</b> come descritto in Impostazioni SIP, a pagina 233. |
| Passaggio 3 | Fare clic su Submit All Changes.                                                                                                  |

## Gestione dell'attraversamento NAT con telefoni

Il processo NAT (Network Address Translation) consente a più dispositivi di condividere un indirizzo IP singolo, pubblico e indirizzabile per stabilire connessioni su Internet. Il processo NAT è presente in molti dispositivi di accesso a banda larga per tradurre indirizzi IP pubblici e privati. Affinché il protocollo VoIP possa coesistere con il processo NAT, è necessario disporre della funzione di attraversamento NAT.

Non tutti i provider di servizi forniscono l'attraversamento NAT. Se il proprio provider di servizi non fornisce l'attraversamento NAT, sono disponibili diverse opzioni:

- Mappatura NAT con Session Border Controller
- Mappatura NAT con router SIP-ALG
- · Mappatura NAT con un indirizzo IP statico
- Mappatura NAT con STUN

### Abilitazione della mappature NAT

Per impostare i parametri NAT, è necessario abilitare la mappatura NAT.

#### Prima di iniziare

Accedere alla pagina Web di amministrazione del telefono. Consultare Accesso alla pagina Web del telefono, a pagina 69.

#### Procedura

Passaggio 1Selezionare Voice > Ext(n).Passaggio 2Impostare i campi come descritto in Impostazioni NAT, a pagina 231.

Passaggio 3 Fare clic su Submit All Changes.

### Mappatura NAT con Session Border Controller

Si consiglia di scegliere un provider di servizi che supporti la mappatura NAT mediante un Session Border Controller. Se la mappatura NAT è fornita dal provider di servizi, è possibile disporre di più opzioni per la scelta del router.

### Mappatura NAT con router SIP-ALG

È possibile ottenere la mappatura NAT utilizzando un router che dispone di un Gateway di livello applicazione (ALG) SIP. Utilizzando un router SIP-ALG, è possibile disporre di più opzioni per la scelta di un provider di servizi.

### Mappatura NAT con un indirizzo IP statico

È possibile configurare la mappatura NAT sul telefono per garantire l'interoperabilità con il provider di servizi.

- È necessario disporre di un indirizzo IP esterno (pubblico) che sia statico.
- Il meccanismo NAT utilizzato nel router deve essere simmetrico. Per ulteriori informazioni, consultare Individuazione del processo NAT simmetrico o asimmetrico, a pagina 50.

Utilizzare la mappatura NAT solo se la rete del provider di servizi non fornisce la funzionalità Session Border Controller.

#### Prima di iniziare

Accedere alla pagina Web di amministrazione del telefono. Consultare Accesso alla pagina Web del telefono, a pagina 69.

#### Procedura

| Passaggio 1 | Selezionare Voice > SIP.                                                                                                    |
|-------------|----------------------------------------------------------------------------------------------------|
| Passaggio 2 | Nella sezione NAT Support Parameters, impostare i campi Handle VIA received, Insert VIA received, Substitute VIA Addr, Handle VIA rport, Insert VIA rport e Send Resp To Src Port su Yes.                  |
| Passaggio 3 | Nella sezione NAT Support Parameters, impostare un valore per il campo NAT Keep Alive Intvl.                                                                                                    |
| Passaggio 4 | Immettere l'indirizzo IP pubblico del router nel campo EXT IP.                                                                                                    |
| Passaggio 5 | Fare clic sulla scheda <b>Ext(n)</b> .                                                                                                    |
| Passaggio 6 | Nella sezione NAT Settings, impostare NAT Mapping Enable su Sì.                                                                                                    |
| Passaggio 7 | (Opzionale) Impostare NAT Keep Alive Enable su Yes.                                                                                                    |
|             | Il provider di servizi potrebbe richiedere l'invio di messaggi di segnalazione NAT da parte del telefono per mantenere le porte NAT aperte. Consultare il provider di servizi per determinare i requisiti. |
| Passaggio 8 | Fare clic su Submit All Changes.                                                                                                    |

#### **Operazioni successive**

Configurare le impostazioni firewall sul router per consentire il traffico SIP.

## Configurazione della mappatura NAT con STUN

Se la rete del provider di servizi non fornisce una funzionalità Session Border Controller e se gli altri requisiti vengono soddisfatti, è possibile utilizzare il protocollo STUN (Session Traversal Utilities for NAT) per rilevare la mappatura NAT. Il protocollo STUN consente alle applicazioni di funzionare dietro un NAT (Network Address Translator) per rilevare la presenza di quest'ultimo e ottenere l'indirizzo IP mappato (pubblico) (indirizzi MAP) e il numero porta che il NAT ha allocato per le connessioni UDP (User Datagram Protocol) a host remoti. Il protocollo richiede l'assistenza di un server di rete di terze parti (server STUN) situato sul lato opposto (pubblico) rispetto al NAT, in genere nella rete Internet pubblica. Questa opzione viene considerata in ultima analisi e deve essere utilizzata solo se gli altri metodi non sono disponibili. Per utilizzare il protocollo STUN:

- È necessario che il router utilizzi un processo NAT asimmetrico. Consultare Individuazione del processo NAT simmetrico o asimmetrico, a pagina 50.
- È necessario che un computer che esegue il software del server STUN sia disponibile nella rete. È inoltre possibile utilizzare un server STUN pubblico o configurarne uno personale.

#### Prima di iniziare

Accedere alla pagina Web di amministrazione del telefono. Consultare Accesso alla pagina Web del telefono, a pagina 69.

#### Procedura

| Passaggio 1 | Selezionare Voice > SIP.                                                                                                    |
|-------------|----------------------------------------------------------------------------------------------------|
| Passaggio 2 | Nella sezione NAT Support Parameters, impostare i campi Handle VIA received, Insert VIA received, Substitute VIA Addr, Handle VIA rport, Insert VIA rport e Send Resp To Src Port su Yes.                  |
| Passaggio 3 | Nella sezione NAT Keep Alive Intvl, impostare il campo STUN Enable su Yes.                                                                                                    |
| Passaggio 4 | Immettere l'indirizzo IP del server STUN nel campo STUN Server.                                                                                                    |
| Passaggio 5 | Fare clic sulla scheda Ext(n).                                                                                                    |
| Passaggio 6 | Nella sezione NAT Settings, impostare NAT Mapping Enable su Sì.                                                                                                    |
| Passaggio 7 | (Opzionale) Impostare NAT Keep Alive Enable su Yes.                                                                                                    |
|             | Il provider di servizi potrebbe richiedere l'invio di messaggi di segnalazione NAT da parte del telefono per mantenere le porte NAT aperte. Consultare il provider di servizi per determinare i requisiti. |
| Passaggio 8 | Fare clic su Submit All Changes.                                                                                                    |

#### **Operazioni successive**

Configurare le impostazioni firewall sul router per consentire il traffico SIP.

#### Individuazione del processo NAT simmetrico o asimmetrico

Il protocollo STUN non funziona su router con NAT simmetrico. Con il NAT simmetrico, gli indirizzi IP vengono mappati da una porta e un indirizzo IP interno a una porta e un indirizzo IP di destinazione indirizzabile esterno. Se viene inviato un altro pacchetto dalla stessa porta e dallo stesso indirizzo IP di origine a una destinazione differente, viene utilizzata una combinazione differente di numero porta e indirizzo IP. Questo metodo è restrittivo poiché un host esterno può inviare un pacchetto a una porta specifica nell'host interno solo se quest'ultimo ha inviato per primo un pacchetto da tale porta all'host esterno.

Questa procedura presuppone la configurazione di un server Syslog e che tale server sia pronto per ricevere messaggi Syslog.

Per determinare se il router utilizza il NAT simmetrico o asimmetrico:

|              | Procedura                                                                                                    |
|--------------|----------------------------------------------------------------------------------------------------|
| Passaggio 1  | Verificare che il firewall non sia in esecuzione sul PC. (Altrimenti, potrebbe bloccare la porta Syslog). Per impostazione predefinita, la porta Syslog è 514.                                                                                                 |
| Passaggio 2  | Fare clic su Voice > System e selezionare Optional Network Configuration.                                                                                                    |
| Passaggio 3  | Immettere l'indirizzo IP del <b>server Syslog</b> , se il numero porta è diverso da quello predefinito (514). Non è necessario includere il numero porta se si utilizza la porta predefinita.                                                                  |
|              | È necessario che l'indirizzo e il numero porta siano raggiungibili da Cisco IP Phone. Il numero porta viene visualizzato nel nome del file di registro di output. Il file di output predefinito è syslog.514.log (se il numero porta non è stato specificato). |
| Passaggio 4  | Impostare Debug Level su Error, Notice o Debug.                                                                                                    |
| Passaggio 5  | Per acquisire messaggi di segnalazione SIP, fare clic sulla scheda Ext e selezionare SIP Settings. Impostare SIP Debug Option su Full.                                                                                                    |
| Passaggio 6  | Per raccogliere informazioni sul tipo di NAT utilizzato dal router, fare clic sulla scheda <b>SIP</b> e selezionare <b>NAT Support Parameters</b> .                                                                                                    |
| Passaggio 7  | Fare clic su Voice > SIP e selezionare NAT Support Parameters.                                                                                                    |
| Passaggio 8  | Impostare l'opzione STUN Test Enable su Yes.                                                                                                    |
| Passaggio 9  | Determinare il tipo di NAT visualizzando i messaggi di debug nel file di registro. Se i messaggi indicano che il dispositivo utilizza il NAT simmetrico, non è possibile utilizzare il protocollo STUN.                                                        |
| Passaggio 10 | Fare clic su Submit All Changes.                                                                                                    |

# Piano di numerazione

## Panoramica del piano di numerazione

I piani di numerazione determinano la modalità di interpretazione e trasmissione delle cifre. Inoltre, determinano l'accettazione o il rifiuto del numero composto. È possibile utilizzare un piano di numerazione per agevolare la composizione o per bloccare alcuni tipi di chiamate, ad esempio quelle interurbane o internazionali.

Utilizzare l'interfaccia utente Web del telefono per configurare piani di numerazione sul telefono IP.

Questa sezione include informazioni fondamentali sui piani di numerazione, nonché le procedure per configurare piani di numerazione personalizzati.

Cisco IP Phone dispone di diversi livelli di piani di numerazione e consente di elaborare le sequenze di cifre.

Quando un utente preme il pulsante dell'altoparlante sul telefono, viene avviata la seguente sequenza di eventi:

- 1. Il telefono inizia a raccogliere le cifre composte. Il timer di interdigitazione inizia a monitorare il tempo che intercorre tra le cifre.
- Se viene raggiunto il valore limite del timer di interdigitazione o se si verifica un altro evento di terminazione, il telefono mette a confronto le cifre composte e il piano di numerazione del telefono IP. Il piano di numerazione è configurato nell'interfaccia utente Web del telefono in Voice > Ext(n) nella sezione Dial Plan.

## Sequenze di cifre

Un piano di numerazione contiene una serie di sequenze di cifre, separate dal carattere |. L'intera raccolta di sequenze è racchiusa tra parentesi. Ciascuna sequenza di cifre all'interno del piano di numerazione include una serie di elementi associati singolarmente ai tasti premuti dall'utente.

| Sequenza di cifre         | Funzione                                                                                                    |
|---------------------------|----------------------------------------------------------------------------------------------------|
| 0 1 2 3 4 5 6 7 8 9 0 * # | Caratteri che rappresentano un tasto che l'utente deve premere sulla tastiera del telefono.                                                                                                    |
| X                         | Qualsiasi carattere sulla tastiera del telefono.                                                                                                    |
| [sequenza]                | I caratteri all'interno di parentesi quadre creano un elenco di tasti<br>accettati. L'utente può premere qualsiasi tasto presente nell'elenco.                                                     |
|                           | Un intervallo numerico, ad esempio [2-9], consente a un utente di premere qualsiasi cifra da 2 a 9.                                                                                                |
|                           | Un intervallo numerico può includere altri caratteri. Ad esempio,<br>[35-8*] consente a un utente di premere 3, 5, 6, 7, 8 o *.                                                                    |
| . (punto)                 | Un punto indica la ripetizione di un elemento. Il piano di numerazione<br>accetta 0 o più immissioni della cifra. Ad esempio, 01. consente<br>all'utente di immettere 0, 01, 011, 0111 e così via. |

Lo spazio viene ignorato, ma può essere utilizzato per scopi di leggibilità.

I

| Sequenza di cifre                             | Funzione                                                                                                    |
|-----------------------------------------------|----------------------------------------------------------------------------------------------------|
| <composta:sostitutivo></composta:sostitutivo> | Questo formato indica che determinate cifre <i>composte</i> vengono<br>sostituite da caratteri <i>sostitutivi</i> durante la trasmissione della sequenza.<br>Le cifre <i>composte</i> possono essere comprese tra 0 e 9. Ad esempio:                                   |
|                                               | <8:1650>xxxxxx                                                                                                    |
|                                               | Quando l'utente preme il tasto 8 seguito da un numero a sette cifre, il<br>sistema sostituisce automaticamente la cifra composta 8 con la sequenza<br>1650. Se l'utente compone <b>85550112</b> , il sistema trasmette<br><b>16505550112</b> .                         |
|                                               | Se il parametro <i>composta</i> è vuoto ed è presente un valore nel campo <i>sostitutivo</i> , non viene sostituita alcuna cifra e il valore <i>sostitutivo</i> viene sempre anteposto alla stringa trasmessa. Ad esempio:                                             |
|                                               | <:1>xxxxxxxxx                                                                                                    |
|                                               | Quando l'utente compone 9725550112, il numero 1 viene aggiunto all'inizio della sequenza e il sistema trasmette 19725550112.                                                                                                    |
| , (virgola)                                   | Viene riprodotto un tono di intersequenza tra le cifre che causa<br>l'attivazione di un segnale di linea esterna. Ad esempio:                                                                                                    |
|                                               | 9, 1xxxxxxxxx                                                                                                    |
|                                               | Viene riprodotto un segnale di linea esterna dopo che l'utente preme<br>il tasto 9. Il tono continua finché l'utente preme il tasto 1.                                                                                                    |
| ! (punto esclamativo)                         | Consente di impedire uno schema di sequenza di composizione. Ad esempio:                                                                                                    |
|                                               | 1900xxxxxxx!                                                                                                    |
|                                               | Consente di rifiutare qualsiasi sequenza di 11 cifre che inizia con 1900.                                                                                                    |
| *xx                                           | Consente di immettere un codice asterisco (*) a 2 cifre.                                                                                                    |
| S0 o L0                                       | Per l'opzione Sovrascrivi valori originali timer interdigitazione,<br>immettere so per impostare il timer breve di interdigitazione su 0<br>secondi oppure immettere Lo per impostare il timer lungo di<br>interdigitazione su 0 secondi.                              |
| Р                                             | Per mettere in pausa, immettere P, il numero di secondi di pausa e uno<br>spazio. Questa funzione in genere viene utilizzata per<br>l'implementazione di linee hotline ed helpline, con ritardo pari a 0 per<br>le hotline e diverso da 0 per le helpline. Ad esempio: |
|                                               | Viene introdotta una pausa di 5 secondi.                                                                                                    |
|                                               | T T T T T T T T T T T T T T T T T T T                                                                                                    |

## Esempi di sequenze di cifre

I seguenti esempi mostrano le sequenze di cifre che è possibile immettere in un piano di numerazione.

In una voce completa del piano di numerazione, le sequenze sono separate da un carattere barra verticale (|) e l'intero gruppo di sequenze è racchiuso tra parentesi:

```
( [1-8]xx | 9, xxxxxxx | 9, <:1>[2-9]xxxxxxxx | 8, <:1212>xxxxxxx | 9, 1 [2-9] xxxxxxxxx | 9, 1 9, 011xxxxxx | 9, 1 9, 011xxxxxx | 0 | [49]11 )
```

• Interni nel sistema:

```
([1-8]xx | 9, xxxxxxx | 9, <:1>[2-9]xxxxxxxxx | 8, <:1212>xxxxxxx | 9, 1 [2-9] xxxxxxxxx | 9, 1 9, 1 900 xxxxxxx ! 9, 011xxxxxx. | 0 | [49]11 )
```

 $[1-8] \times x$ : consente di comporre qualsiasi numero a tre cifre che inizia con cifre da 1 a 8. Se il sistema utilizza interni a quattro cifre, immettere la seguente stringa:  $[1-8] \times x x$ 

· Composizione locale con numero a sette cifre:

```
([1-8]xx | 9, xxxxxxx | 9, <:1>[2-9]xxxxxxxxx | 8, <:1212>xxxxxxx | 9, 1 [2-9] xxxxxxxxx | 9, 1 [2-9] xxxxxxxxx | 9, 1 9, 011xxxxxxx | 9, 1 9, 011xxxxxx | 0 | [49]111)
```

9, xxxxxx: quando un utente preme il tasto 9, viene riprodotto un segnale di linea esterna. L'utente può immettere qualsiasi numero a sette cifre, come in una chiamata locale.

• Composizione locale con un prefisso a 3 cifre e un numero locale a 7 cifre:

([1-8]xx | 9, xxxxxxx | 9, <:1>[2-9]xxxxxxxxx | 8, <:1212>xxxxxxx | 9, 1 [2-9] xxxxxxxxx | 9, 1 9, 1 900 xxxxxxx ! 9, 011xxxxxx. | 0 | [49]11 )

9, <:1>[2-9] XXXXXXXX: questo esempio è utile laddove è richiesto un prefisso locale. Quando un utente preme il tasto 9, viene riprodotto un segnale di linea esterna. L'utente deve immettere un numero a 10 cifre che inizia con una cifra da 2 a 9. Il sistema inserisce automaticamente il prefisso 1 prima di trasmettere il numero al vettore.

• Composizione locale con un prefisso a 3 cifre inserito automaticamente:

```
([1-8]xx | 9, xxxxxxx | 9, <:1>[2-9]xxxxxxxxx | 8, <:1212>xxxxxxx | 9, 1 [2-9] xxxxxxxxx | 9, 1 [2-9] xxxxxxxxx | 9, 1 9, 011xxxxxx | 9, 1 9, 011xxxxxx | 0 | [49]11 )
```

8, <:1212>xxxxxx: questo esempio è utile quando il vettore richiede un prefisso locale ma la maggior parte delle chiamate è indirizzata a un singolo prefisso. Quando l'utente preme il tasto 8, viene riprodotto un segnale di linea esterna. L'utente può immettere qualsiasi numero a sette cifre. Il sistema inserisce automaticamente il prefisso 1 e il prefisso 212 prima di trasmettere il numero al vettore.

Composizione a lunga distanza negli Stati Uniti:

([1-8]xx | 9, xxxxxxx | 9, <:1>[2-9]xxxxxxxxx | 8, <:1212>xxxxxxx | 9, 1 [2-9] xxxxxxxxx | 9, 1 9, 011xxxxxx | 9, 1 9, 011xxxxxx | 0 | [49]11 )

9, 1 [2-9] xxxxxxxx: quando l'utente preme il tasto 9, viene riprodotto un segnale di linea esterna. L'utente può immettere qualsiasi numero a 11 cifre che inizia con 1 ed è seguito da una cifra da 2 a 9.

• Numero bloccato:

([1-8]xx | 9, xxxxxxx | 9, <:1>[2-9]xxxxxxxxx | 8, <:1212>xxxxxxx | 9, 1 [2-9] xxxxxxxxx | 9, 1 9, 1 9, 011xxxxxx | 9, 1 9, 011xxxxxx | 0 | [49]11 )

9, 1 900 xxxxxxx!: Questa sequenza di cifre è utile se si desidera impedire agli utenti di comporre numeri associati a tariffe elevate o contenuti inappropriati, ad esempio numeri 1-900 negli Stati Uniti. Quando l'utente preme il tasto 9, viene riprodotto un segnale di linea esterna. Se l'utente immette un numero a 11 cifre che inizia con 1900, la chiamata viene rifiutata.

Composizione internazionale negli Stati Uniti:

([1-8]xx | 9, xxxxxxx | 9, <:1>[2-9]xxxxxxxxx | 8, <:1212>xxxxxxx | 9, 1 [2-9] xxxxxxxxx | 9, 1 9, 011xxxxxx | 9, 1 9, 011xxxxxx | 0 | [49]11 )

9, 011xxxxx: quando un utente preme il tasto 9, viene riprodotto un segnale di linea esterna. L'utente può immettere qualsiasi numero che inizia con 011, come in una chiamata internazionale dagli Stati Uniti.

• Numeri informativi:

([1-8]xx | 9, xxxxxxx | 9, <:1>[2-9]xxxxxxxxx | 8, <:1212>xxxxxxx | 9, 1 [2-9] xxxxxxxxx | 9, 1 9, 011xxxxxx | 9, 1 9, 011xxxxxx | 0 | [49]11 )

0 | [49]11: questo esempio include sequenze a due cifre, separate dal carattere barra verticale. La prima sequenza consente di digitare 0 per parlare con un operatore. La seconda sequenza consente di immettere 411 per ottenere informazioni locali o 911 per servizi di emergenza.

### Accettazione e trasmissione delle cifre composte

Quando un utente compone una serie di cifre, ciascuna sequenza nel piano di numerazione viene testata come possibile corrispondenza. Le sequenze corrispondenti formano un insieme di sequenze di cifre candidate. Man mano che l'utente immette più cifre, l'insieme di candidati si riduce finché non risulta valido un solo candidato o nessuno. Quando si verifica un evento di terminazione, il sistema PBX IP accetta la sequenza composta dall'utente e avvia una chiamata oppure rifiuta la sequenza come non valida. Se la sequenza composta non è valida, viene emesso un tono di riordino (occupato rapido).

Nella tabella riportata di seguito viene descritta la modalità di elaborazione degli eventi di terminazione.

| Evento di terminazione                                                                        | Elaborazione                                                                                                    |
|-----------------------------------------------------------------------------------------------|----------------------------------------------------------------------------------------------------|
| Le cifre composte non corrispondono ad alcuna sequenza presente nel piano di numerazione.     | Il numero viene rifiutato.                                                                                                    |
| Le cifre composte corrispondono esattamente a una sequenza presente nel piano di numerazione. | Se il piano di numerazione consente la sequenza, il<br>numero viene accettato e trasmesso in base al piano<br>di numerazione.<br>Se il piano di numerazione blocca la sequenza, il<br>numero viene rifiutato. |

| Evento di terminazione                                                           | Elaborazione                                                                                                    |  |
|----------------------------------------------------------------------------------|----------------------------------------------------------------------------------------------------|--|
| Si verifica un timeout.                                                          | Il numero viene rifiutato se il sistema non trova alcuna<br>corrispondenza tra le cifre composte e le sequenze<br>presenti nel piano di numerazione entro il tempo<br>specificato per il timer di interdigitazione applicabile. |  |
|                                                                                  | Il timer lungo di interdigitazione viene applicato<br>quando le cifre composte non corrispondono ad alcuna<br>sequenza di cifre presente nel piano di numerazione.                                                              |  |
|                                                                                  | Impostazione predefinita: 10 secondi.                                                                                                    |  |
|                                                                                  | Il timer breve di interdigitazione viene applicato<br>quando le cifre composte corrispondono a una o più<br>sequenze di cifre presenti nel piano di numerazione.<br>Impostazione predefinita: 3 secondi.                        |  |
| Un utente preme il tasto # o il softkey Chiama sullo<br>schermo del telefono IP. | Se la sequenza è completa e consentita dal piano di<br>numerazione, il numero viene accettato e trasmesso<br>in base al piano di numerazione.                                                                                   |  |
|                                                                                  | Se la sequenza è incompleta o bloccata dal piano di<br>numerazione, il numero viene rifiutato.                                                                                                    |  |

## Timer del piano di numerazione (timer ricevitore sganciato)

Il timer del piano di numerazione corrisponde al timer ricevitore sganciato. Questo timer si avvia quando il ricevitore del telefono viene sganciato. Se non viene digitata alcuna cifra entro il numero di secondi specificato, il timer scade e l'immissione viene valutata come nulla. A meno che non si disponga di una stringa speciale del piano di numerazione che consenta un'immissione nulla, la chiamata viene rifiutata. La lunghezza predefinita del timer del piano di numerazione è 5 secondi.

#### Sintassi del timer del piano di numerazione

**SINTASSI:** (*Ps*<:n> | piano di numerazione)

- s: il numero di secondi. Se non viene immesso alcun numero dopo la lettera P, viene applicato il timer predefinito di 5 secondi. Con il timer impostato su 0 secondi, la chiamata viene trasmessa automaticamente all'interno specificato quando si sgancia il ricevitore del telefono.
- n: (opzionale): il numero da trasmettere automaticamente alla scadenza del timer. È possibile immettere un numero di interno o un numero DID. Non è consentito alcun carattere jolly poiché il numero viene trasmesso come mostrato. Se si omette il carattere di sostituzione del numero, <:n>, viene riprodotto un tono di riordino (occupato rapido) dopo il numero di secondi specificato.

#### Esempi di timer del piano di numerazione

È possibile concedere più tempo agli utenti per avviare la composizione dopo aver sganciato il ricevitore del telefono:

(P9 | (9,8<:1408>[2-9]xxxxxx | 9,8,1[2-9]xxxxxxxxx | 9,8,011xx. | 9,8,xx. | [1-8]xx)

P9 indica che, dopo aver sganciato il ricevitore del telefono, l'utente dispone di 9 secondi per avviare la composizione. Se non viene digitata alcuna cifra entro 9 secondi, viene riprodotto un tono di riordino (occupato rapido). Impostando un timer di durata maggiore, si concede all'utente più tempo per immettere cifre.

Per creare una hotline per tutte le sequenze presenti nel piano di numerazione del sistema, procedere come segue:

(P9<:23> | (9,8<:1408>[2-9]xxxxxx | 9,8,1[2-9]xxxxxxxx | 9,8,011xx. | 9,8,xx.|[1-8]xx)

P9<:23> indica che, dopo aver sganciato il ricevitore del telefono, l'utente dispone di 9 secondi per avviare la composizione. Se non viene digitata alcuna cifra entro 9 secondi, la chiamata viene trasmessa automaticamente all'interno 23.

Per creare una hotline su un pulsante di linea per un interno, procedere come segue:

(P0 <:1000>)

Con il timer impostato su 0 secondi, la chiamata viene trasmessa automaticamente all'interno specificato quando si sgancia il ricevitore del telefono. Immettere questa sequenza nel piano di numerazione del telefono per l'interno 2 o maggiore su un telefono client.

#### Timer lungo di interdigitazione (timer di immissione incompleta)

Questo timer corrisponde al timer di immissione incompleta e calcola l'intervallo tra le cifre composte. Viene applicato finché le cifre composte non corrispondono a una sequenza di cifre presente nel piano di numerazione. A meno che l'utente non immetta un'altra cifra entro il numero di secondi specificato, l'immissione viene valutata come incompleta e la chiamata viene rifiutata. L'impostazione predefinita è 10 secondi.

In questa sezione viene descritta la procedura per modificare un timer come parte del piano di numerazione. In alternativa, è possibile modificare il timer che controlla i timer di interdigitazione predefiniti per tutte le chiamate.

#### Sintassi del timer lungo di interdigitazione

SINTASSI: L:s, (piano di numerazione)

- s: il numero di secondi. Se non viene immesso alcun numero dopo L:, viene utilizzato il timer predefinito di 5 secondi. Con il timer impostato su 0 secondi, la chiamata viene trasmessa automaticamente all'interno specificato quando si sgancia il ricevitore del telefono.
- Tenere presente che la sequenza del timer viene visualizzata a sinistra della parentesi iniziale del piano di numerazione.

#### Esempio di timer lungo di interdigitazione

L:15, (9,8<:1408>[2-9]xxxxxx | 9,8,1[2-9]xxxxxxxx | 9,8,011xx. | 9,8,xx.|[1-8]xx)

L:15 indica che il piano di numerazione consente all'utente una pausa di un massimo di 15 secondi tra le cifre prima della scadenza del timer lungo di interdigitazione. Questa impostazione è particolarmente utile per utenti, ad esempio addetti alle vendite, che leggono i numeri su biglietti da visita e altri materiali stampati durante la digitazione.

### Timer breve di interdigitazione (timer di immissione completa)

Questo timer corrisponde al timer di immissione completa e calcola l'intervallo tra le cifre composte. Il timer viene applicato quando le cifre composte corrispondono ad almeno una seguenza di cifre nel piano di numerazione. A meno che l'utente non immetta un'altra cifra entro il numero di secondi specificato, l'immissione viene valutata. Se l'immissione è valida, la chiamata viene avviata. Se l'immissione non è valida, la chiamata viene rifiutata.

Impostazione predefinita: 3 secondi.

#### Sintassi del timer breve di interdigitazione

SINTASSI 1: S:s, (piano di numerazione)

Utilizzare questa sintassi per applicare la nuova impostazione all'intero piano di numerazione all'interno delle parentesi.

SINTASSI 2: sequenza Ss

Utilizzare questa sintassi per applicare la nuova impostazione a una sequenza di composizione specifica.

s: il numero di secondi. Se non viene immesso alcun numero dopo la lettera S, viene applicato il timer predefinito di 5 secondi.

#### Esempi di timer breve di interdigitazione

Per impostare il timer per l'intero piano di numerazione, procedere come segue:

S:6, (9,8<:1408>[2-9]xxxxxx | 9,8,1[2-9]xxxxxxxx | 9,8,011xx. | 9,8,xx. | [1-8]xx)

S:6 indica che, durante l'immissione di un numero con il ricevitore del telefono sganciato, l'utente può disporre di una pausa di un massimo di 15 secondi tra le cifre prima della scadenza del timer breve di interdigitazione. Questa impostazione è particolarmente utile per utenti, ad esempio addetti alle vendite, che leggono i numeri su biglietti da visita e altri materiali stampati durante la digitazione.

È possibile impostare un timer istantaneo per una sequenza specifica all'interno del piano di numerazione:

(9,8<:1408>[2-9]xxxxxx | 9,8,1[2-9]xxxxxxxS0 | 9,8,011xx. | 9,8,xx.|[1-8]xx)

9,8,1[2-9]xxxxxxxS0 indica che, con il timer impostato su 0, la chiamata viene trasmessa automaticamente quando l'utente digita la cifra finale della seguenza.

## Modifica del piano di numerazione sul telefono IP

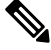

Nota

È possibile modificare il piano di numerazione nel file di configurazione XML. Individuare il parametro Dial Plan n nel file di configurazione XML, dove n indica il numero di interno. Modificare il valore del parametro. Il valore deve essere specificato nello stesso formato del campo Dial Plan presente nella pagina Web di amministrazione del telefono, come descritte di seguito.

#### Prima di iniziare

Accedere alla pagina Web di amministrazione del telefono. Consultare Accesso alla pagina Web del telefono, a pagina 69.

#### Procedura

| Passaggio 1<br>Passaggio 2<br>Passaggio 2 | Selezionare Voice > Ext(n), dove n è il numero di un interno.<br>Scorrere fino alla sezione Dial Plan.                                                    |
|-------------------------------------------|----------------------------------------------------------------------------------------------------|
| rassayyio s                               | Il piano di numerazione predefinito (statunitense) a livello di sistema viene visualizzato automaticamente nel                                            |
| Passaggio 4                               | campo.<br>È possibile eliminare o aggiungere sequenze di cifre oppure sostituire l'intero piano di numerazione con uno                                    |
|                                           | nuovo.<br>Separare ciascuna sequenza di cifre con un carattere barra verticale, quindi racchiudere l'intero gruppo di                                     |
|                                           | sequenze di cifre tra parentesi. Esempio:<br>(9,8<:1408>[2-9]xxxxxx   9,8,1[2-9]xxxxxxxx   9,8,011xx.   9,8,xx. [1-8]xx)                                  |
| Passaggio 5                               | Fare clic su Submit All Changes.                                                                                                    |
|                                           | Il telefono viene riavviato.                                                                                                    |
| Passaggio 6                               | Verificare la possibilità di effettuare una chiamata con ciascuna sequenza di cifre immessa nel piano di numerazione.                                     |
|                                           | <b>Nota</b> Se viene riprodotto un tono di riordino (occupato rapido), verificare le immissioni e modificare il piano di numerazione in modo appropriato. |

## Reimpostazione dei timer di controllo

Se si necessita di modificare l'impostazione di un timer solo per una sequenza di cifre o un tipo di chiamata specifica, è possibile modificare il piano di numerazione.

#### Prima di iniziare

Accedere alla pagina Web di amministrazione del telefono. Consultare Accesso alla pagina Web del telefono, a pagina 69.

#### Procedura

| Passaggio 1 | Selezionare Voice > Regional.                                                           |
|-------------|-----------------------------------------------------------------------------------------|
| Passaggio 2 | Scorrere fino alla sezione Control Timer Values (sec).                                  |
| Passaggio 3 | Immettere i valori desiderati nei campi Interdigit Long Timer e Interdigit Short Timer. |
Passaggio 4

Fare clic su Submit All Changes.

# Parametri regionali e servizi supplementari

### Parametri regionali

Nell'interfaccia utente Web del telefono, utilizzare la scheda **Regional** per configurare impostazioni regionali e internazionali, ad esempio valori di timer di controllo, script del server di dizionario, selezione della lingua e impostazioni internazionali per modificare i parametri di localizzazione. La scheda Regional include le seguenti sezioni:

- Call Progress Tones: visualizza i valori di tutte le suonerie.
- Distinctive Ring Patterns: la cadenza della suoneria definisce lo schema degli squilli che annuncia una chiamata.
- Control Timer Values: tutti i valori vengono visualizzati in secondi.
- Vertical Service Activation Codes: include i codici di attivazione e disattivazione della funzione di prenotazione di chiamata.
- Outbound Call Codec Selection Code: definisce la qualità della voce.
- Time: include la data locale, l'ora locale, il fuso orario e l'ora legale.
- Language: include Dictionary Server Script, Language Selection e Locale.

# Impostazione di valori dei timer di controllo

### Prima di iniziare

Accedere alla pagina Web di amministrazione del telefono. Consultare Accesso alla pagina Web del telefono, a pagina 69.

### Procedura

| Passaggio 1 | Selezionare Voice > Regional.                                            |
|-------------|--------------------------------------------------------------------------|
| Passaggio 2 | Configurare i valori nei campi della sezione Control Timer Values (sec). |
| Passaggio 3 | Fare clic su Submit All Changes.                                         |

# Localizzazione di Cisco IP Phone

### Prima di iniziare

Accedere alla pagina Web di amministrazione del telefono. Consultare Accesso alla pagina Web del telefono, a pagina 69.

### Procedura

| Passaggio 1 | Selezionare Voice > Regional.                                 |
|-------------|---------------------------------------------------------------|
| Passaggio 2 | Configurare i valori nei campi delle sezioni Time e Language. |
| Passaggio 3 | Fare clic su Submit All Changes.                              |

### Impostazioni di ora e data

Cisco IP Phone ottiene le impostazioni di ora e data in uno dei tre modi seguenti:

 Server NTP: all'avvio, il telefono prova a contattare il primo server NTP (Network Time Protocol) per ottenere l'ora locale. Il telefono sincronizza periodicamente il proprio orario con il server NTP. Il periodo di sincronizzazione è fissato su 1 ora. Tra gli aggiornamenti, il telefono monitora l'ora mediante il proprio orologio interno.

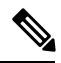

Nota L'ora del server NTP ha la priorità rispetto all'ora impostata utilizzando le opzioni di menu sullo schermo del telefono. Se si immette manualmente un'ora, viene applicata questa impostazione. Alla successiva sincronizzazione del server NTP, l'ID dell'ora viene corretto in modo che venga visualizzata l'ora del server NTP.

Se si immette manualmente l'ora del telefono, si apre un popup che informa di questo comportamento.

 Impostazione manuale: è possibile utilizzare l'interfaccia utente Web del telefono per immettere manualmente l'ora e la data. Tuttavia, l'ora del server NTP o la data del messaggio SIP sovrascrivono questo valore quando sono disponibili sul telefono. L'impostazione manuale richiede l'immissione dell'ora solo nel formato 24 ore.

L'ora fornita dal server NTP e dall'intestazione SIP Date è espressa secondo il fuso orario GMT. L'ora locale è ottenuta calcolando la differenza orario GMT in base al fuso orario della regione.

È possibile configurare il parametro Time Zone utilizzando l'interfaccia utente Web del telefono o mediante il provisioning. È inoltre possibile calcolare l'ora locale mediante il parametro Time Offset (HH/mm). È possibile immettere questo parametro nel formato 24 ore e configurarlo dallo schermo del telefono IP.

I valori di differenza Time Zone e Time Offset (HH/mm) non vengono applicati all'impostazione manuale di ora e data.

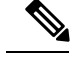

Nota

L'ora dei messaggi di registro e l'ora dei messaggi di stato sono in formato UTC e non sono influenzate dall'impostazione del fuso orario.

### **Configurazione dell'ora legale**

Il telefono supporta la regolazione automatica dell'ora legale.

Nota

L'ora dei messaggi del registro e dei messaggi di stato è in formato UTC. L'impostazione del fuso orario non ha effetto su questi messaggi.

### Prima di iniziare

Accedere alla pagina Web di amministrazione del telefono. Consultare Accesso alla pagina Web del telefono, a pagina 69.

### Procedura

| Passaggio 1 | Selezionare Voice > Regional.                                                                                                  |
|-------------|----------------------------------------------------------------------------------------------------|
| Passaggio 2 | Nella casella di riepilogo a discesa Daylight Saving Time Enable, selezionare Yes.                                             |
| Passaggio 3 | Nel campo <b>Daylight Saving Time Rule</b> , immettere la regola DST. Questo valore influisce sul timestamp dell'ID chiamante. |
| Passaggio 4 | Fare clic su Submit All Changes.                                                                                               |

### Esempi di ora legale

Nell'esempio seguente viene configurata l'ora legale per gli Stati Uniti aggiungendo 1 ora a partire dalla mezzanotte della prima domenica di aprile fino alla mezzanotte dell'ultima domenica di ottobre:

```
start=4/1/7/0:0:0;end=10/31/7/0:0:0;save=1
start=4/1/7;end=10/-1/7;save=1
start=4/1/7/0;end=10/-1/7/0;save=1
```

Nell'esempio seguente viene configurata l'ora legale per l'Egitto che inizia dalla mezzanotte dell'ultima domenica di aprile e termina alla mezzanotte dell'ultima domenica di settembre:

```
start=4/-1/7;end=9/-1/7;save=1 (Egypt)
```

Nell'esempio seguente viene configurata l'ora legale per la Nuova Zelanda (nella versione 7.5.1 e successive) che inizia dalla mezzanotte della prima domenica di ottobre e termina alla mezzanotte della terza domenica di marzo:

start=10/1/7;end=3/22/7;save=1 (New Zealand)

L'esempio seguente riflette la nuova modifica introdotta a partire dal mese di marzo. L'ora legale inizia la seconda domenica di marzo e termina la prima domenica di novembre:

start=3/8/7/02:0:0;end=11/1/7/02:0:0;save=1

Nell'esempio seguente viene configurata l'ora legale che inizia l'ultimo lunedì prima dell'8 aprile e termina il primo mercoledì dopo l'8 maggio:

start=4/-8/1;end=5/8/3;save=1

### Lingua del display del telefono

Il telefono IP di Cisco supporta più lingue per il display del telefono.

Per impostazione predefinita, il telefono è configurato per l'inglese. Per abilitare l'uso di un'altra lingua, è necessario impostare il dizionario per la lingua. Per alcune lingue, è inoltre necessario impostare il tipo di carattere per la lingua.

Una volta completata la configurazione, gli utenti possono specificare la lingua desiderata per il display del telefono.

### Lingue supportate per il display del telefono

Nella pagina Web di amministrazione del telefono, selezionare Admin Login > Advanced > Voice > Regional. Nella sezione Language, fare clic sulla casella di riepilogo a discesa Locale per visualizzare le lingue supportate per il display del telefono.

- bg-BG (bulgaro)
- ca-ES (catalano) • it-IT (italiano)
- cs-CZ (ceco)
- da-DK (danese)
- de-DE (tedesco)
- en-AU (inglese-Australia)
- en-CA (inglese-Canada)
- en-GB (inglese-Gran Bretagna)
- en-NZ (inglese-Nuova Zelanda)
- en-US (inglese-Stati Uniti)
- es-ES (spagnolo-Spagna)
- es-MX (spagnolo-Messico)
- fi-FI (finlandese)
- fr-CA (francese-Canada)
- fr-FR (francese-Francia)

- hr-HR (ungherese)
- ja-JP (giapponese)
- ko-KR (coreano)
- nl-NL (olandese)
- no-NO (norvegese)
- pl-P (polacco)
  - pt-BR: (portoghese-Brasile)
  - pt-PT (portoghese-Portogallo)
  - ru-RU (Russo)
  - sk-SK (slovacco)
  - sv-SE (svedese)
  - tr-TR (turco)
  - zh-CN (cinese semplificato)
  - zh-HK (cinese-Hong Kong)

#### Impostazione di dizionari e caratteri

Le lingue diverse dall'inglese richiedono dizionari. Inoltre, alcune lingue richiedono un tipo di carattere.

|             | Procedura                                                                                                    |           |
|-------------|----------------------------------------------------------------------------------------------------|-----------|
| Passaggio 1 | Scaricare da cisco.com il file zip delle impostazioni internazionali per la versione del firmware in uso. Caric<br>il file sul server e decomprimerlo.                                                                                                    | are       |
|             | Nel file zip sono inclusi i dizionari e i tipi di caratteri di tutte le lingue supportate. I dizionari sono script XM<br>I tipi di caratteri sono file TTF standard.                                                                                                    | ЛL.       |
| Passaggio 2 | Nella pagina Web di amministrazione del telefono, selezionare Admin Login > Advanced > Voice > Region<br>Nella sezione Language, specificare i parametri e i valori necessari nel campo Dictionary Server Scrip<br>come descritto di seguito. Utilizzare un punto e virgola per separare più coppie di parametri e valori. | nal.<br>t |
|             | • Specificare la posizione dei file del dizionario e del tipo di carattere con il parametro serv.                                                                                                    |           |
|             | Ad esempio: serv=http://10.74.128.101/Locales/                                                                                                    |           |
|             | Accertarsi di includere l'indirizzo IP del server, il percorso e il nome della cartella.                                                                                                    |           |
|             | • Per ogni lingua da impostare, specificare un set di parametri come descritto di seguito.                                                                                                    |           |
|             | <b>Nota</b> In queste specifiche dei parametri, <i>n</i> indica un numero di serie. Questo numero determina l'ordine sequenziale in cui vengono visualizzate le opzioni di lingua nel menu <b>Impostazio</b> del telefono.                                                                                                 | ni        |
|             | 0 è riservato per l'inglese USA, che dispone di un dizionario predefinito. È possibile utilizza per specificare il proprio dizionario.                                                                                                    | arlo      |
|             | Utilizzare i numeri a partire da 1 per altre lingue.                                                                                                    |           |
|             | • Specificare il nome della lingua con il parametro da.                                                                                                    |           |
|             | Ad esempio: d1=Cinese semplificato                                                                                                    |           |
|             | Il nome è visualizzato come opzione di lingua nel menu <b>Impostazioni</b> del telefono.                                                                                                    |           |
|             | • Specificare il nome del file del dizionario con il parametro xn                                                                                                    |           |
|             | Ad esempio:                                                                                                    |           |
|             | Assicurarsi di specificare il file corretto per la lingua e il modello del telefono in uso.                                                                                                    |           |
|             | <ul> <li>Se per la lingua è necessario un tipo di carattere, specificare il nome del file del tipo di carattere il parametro fn.</li> </ul>                                                                                                    | con       |
|             | Ad esempio:                                                                                                    |           |
|             | Assicurarsi di specificare il file corretto per la lingua e il modello del telefono in uso.                                                                                                    |           |
|             | Vedere Configurazione per le lingue latine, a pagina 64 per informazioni dettagliate sull'impostazion delle lingue latine.                                                                                                    | ıe        |
|             | Vedere Configurazione per una lingua asiatica, a pagina 64 per informazioni dettagliate sull'impostazio di una lingua asiatica.                                                                                                    | one       |
| Passaggio 3 | Fare clic su Submit All Changes.                                                                                                    |           |

### Configurazione per le lingue latine

Se si utilizzano le lingue latine, ad esempio francese o tedesco, è possibile configurare fino a 9 opzioni di lingua per il telefono. Le opzioni sono visualizzate nel menu **Impostazioni** del telefono. Per abilitare le opzioni, impostare un dizionario per ciascuna lingua che si desidera includere. Per eseguire questa operazione, specificare una coppia di parametri e valori per dn e xn nel campo **Dictionary Server Script** per ogni lingua da includere.

Esempio per includere francese e tedesco:

### Configurazione per una lingua asiatica

Se si utilizza una lingua asiatica quale cinese, giapponese o coreano, è possibile impostare solo un'opzione di una lingua per il telefono.

È necessario impostare il dizionario e il tipo di carattere per la lingua. Per eseguire questa operazione, specificare i parametri e i valori d1, x1 and f1 nel campo **Dictionary Server Script**.

Esempio per l'impostazione del cinese semplificato:

### Come specificare una lingua per il display del telefono

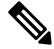

Nota Gli utenti possono selezionare la lingua del telefono da Impostazioni > Amministrazione dispositivo > Lingua.

### Prima di iniziare

I dizionari e i tipi di carattere necessari per la lingua sono stati impostati. Per informazioni, vedere Impostazione di dizionari e caratteri, a pagina 62.

### Procedura

 

 Passaggio 1
 Nella pagina Web di amministrazione del telefono, selezionare Admin Login > Advanced > Voice > Regional, Language. Nel campo Language Selection, specificare il valore del parametro dn per il campo Dictionary Server Script per la lingua scelta.

Passaggio 2 Fare clic su Submit All Changes.

# **Documentazione di Cisco IP Conference Phone 7832**

Consultare le pubblicazioni specifiche della propria lingua, del modello del telefono e della versione firmware del telefono. Consultare l'URL della documentazione indicato di seguito:

https://www.cisco.com/c/en/us/support/collaboration-endpoints/ip-phone-7800-series-multiplatform-firmware/tsd-products-support-series-home.html

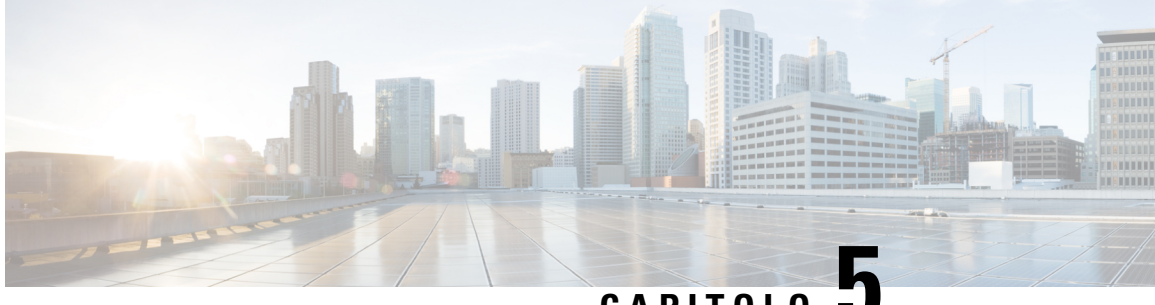

CAPITOLO

# Impostazione del sistema di controllo delle chiamate di terze parti

- Individuazione dell'indirizzo MAC del telefono, a pagina 65
- Configurazione di rete, a pagina 65
- Provisioning, a pagina 66
- Segnalazione della configurazione del telefono corrente al server di provisioning, a pagina 66
- Utilità di configurazione basata sul Web, a pagina 69
- Account amministratore e utente, a pagina 70

# Individuazione dell'indirizzo MAC del telefono

Per aggiungere telefoni al sistema di controllo delle chiamate di terze parti, è necessario individuare l'indirizzo MAC di Cisco IP Phone.

### Procedura

Effettuare una delle seguenti operazioni:

- Sul telefono, premere Impostazioni > Stato > Informazioni prodotto e individuare il campo dell'indirizzo MAC.
- Osservare l'etichetta MAC sul retro del telefono.
- Aprire la pagina Web del telefono, quindi selezionare Info > Status > Product Information.

# **Configurazione di rete**

Cisco IP Phone è utilizzato come parte di una rete SIP poiché supporta il protocollo SIP (Session Initiation Protocol). Cisco IP Phone è compatibile con altri sistemi di controllo delle chiamate PBX IP SIP, ad esempio BroadSoft, MetaSwitch e Asterisk.

La configurazione di questi sistemi non è descritta nel presente documento. Per ulteriori informazioni, consultare la documentazione del sistema PBX SIP a cui è connesso Cisco IP Phone.

Nel presente documento vengono descritte alcune configurazioni di rete comuni, tuttavia, ciascuna configurazione può variare in base al tipo di apparecchiatura utilizzata dal provider di servizi.

# Provisioning

I telefoni possono essere predisposti per scaricare profili di configurazione o firmware aggiornati da un server remoto quando vengono connessi a una rete, quando vengono accesi e a intervalli impostati. Il provisioning in genere fa parte di distribuzioni VoIP (Voice-over-IP) ad alto volume ed è limitato ai provider di servizi. I profili di configurazione o il firmware aggiornato vengono trasferiti nel dispositivo tramite TFTP, HTTP o HTTPS.

# Segnalazione della configurazione del telefono corrente al server di provisioning

È possibile configurare il telefono per segnalare al server la configurazione completa, le modifiche alla configurazione delta o i dati sullo stato. È possibile aggiungere fino a due URL al campo **Report Rule** per specificare la destinazione del report nonché includere una chiave di crittografia facoltativa.

Se si richiedono contemporaneamente la configurazione delta e i report di stato, separare le regole del report con uno **spazio**. Includere un URL di caricamento destinazione in ogni le regole di report. Facoltativamente, è possibile anteporre alla regola del report uno o più argomenti del contenuto tra parentesi quadre [].

Durante il tentativo di caricamento di un report, il campo *HTTP Report Method* specifica se la richiesta HTTP inviata dal telefono deve essere un *HTTP PUT* o un *HTTP POST*. Selezionare:

- PUT Method: consente di creare un nuovo report o sovrascrivere un report esistente in una posizione nota sul server. Ad esempio, è consigliabile sovrascrivere ogni report inviato e archiviare solo la configurazione più *recente* sul server.
- **Metodo POST**: consente di inviare al server i dati del report da elaborare, ad esempio da uno script PHP. Tale approccio fornisce maggiore flessibilità per l'archiviazione delle informazioni sulla configurazione. Ad esempio, è consigliabile inviare una serie di report sullo stato del telefono e archiviare *tutti* i report sul server.

Utilizzare i seguenti argomenti del contenuto nel campo **Report Rule** per inviare i report di configurazione specifici:

| Argomento del contenuto         | Contenuto del report              |
|---------------------------------|-----------------------------------|
| Impostazione predefinita: vuota | Report di configurazione completo |

| Argomento del contenuto                                                                                                   | Contenuto del report                                                                                                    |
|----------------------------------------------------------------------------------------------------|----------------------------------------------------------------------------------------------------|
| [delta]                                                                                                    | Report di configurazione contenente <i>solo</i> gli ultimi campi modificati                                                       |
|                                                                                                    | Ad esempio:                                                                                                    |
|                                                                                                    | • Il report 1 contiene le modifiche ABC.                                                                                          |
|                                                                                                    | • Il report 2 contiene le modifiche XYZ ( <i>non</i> ABC e XYZ).                                                                  |
| [status]                                                                                                    | Report completo sullo stato del telefono                                                                                          |
| Nota Gli argomenti precedenti possono essere<br>epwd. Questi argomenti controllano<br>documentati nel campo Profile Rule. | combinati con altri argomenti, ad esempio, <b>key</b> , <b>uid</b><br>o l'autenticazione e la crittografía del caricamento e sono |

• Se si specifica l'argomento [--key <chiave di crittografia>] nel parametro Report Rule, il telefono applica la crittografia AES-256-CBC al file (configurazione, stato o delta), con la chiave di crittografia specificata.

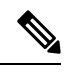

**Nota** Se è stato eseguito il provisioning del telefono con IKM (Input Keying Material) e si desidera che il telefono applichi al file la crittografia basata su RFC 8188, non specificare l'argomento --key.

### Prima di iniziare

Accedere alla pagina Web di amministrazione del telefono. Consultare Accesso alla pagina Web del telefono, a pagina 69.

|             | Procedura                                                                                                    |
|-------------|----------------------------------------------------------------------------------------------------|
| Passaggio 1 | Selezionare le opzioni di configurazione Voice > Provisioning > Upload.                                                             |
| Passaggio 2 | Impostare il parametro per ciascuno dei cinque campi come descritto in Caricamento delle opzioni di configurazione, a pagina 197.   |
| Passaggio 3 | Fare clic su Submit All Changes.                                                                                                    |
|             | Esempio di input dell'utente e delle conseguenti azioni del telefono e del server di provisioning per il paramentro<br>Report Rule: |
|             | • Configurazione HTTP PUT ALL:                                                                                                    |
|             | Se il metodo del report HTTP è PUT, è possibile immettere l'URL per la regola del report nel seguente formato:                      |
|             | http://my_http_server/config-mpp.xml                                                                                                |
|             |                                                                                                    |

Il telefono invia i dati di configurazione a *http://my\_http\_server/config-mpp.xml*.

#### Configurazione modificata HTTP PUT

Se il metodo del report HTTP è PUT, è possibile immettere l'URL per la regola del report nel seguente formato:

#### [--delta]http://my http server/config-mpp-delta.xml;

Il telefono invia la configurazione modificata a http://my http server/config-mpp.xml.

### Configurazione delta crittografata HTTP PUT

Se il metodo del report HTTP è PUT, è possibile immettere l'URL per la regola del report nel seguente formato:

### [--delta --key test123]http://my\_http\_server/config-mpp-delta.enc.xml;

Il telefono invia i dati sullo stato a http://my http server/config-mpp-delta.enc.xml.

Sul lato server dei report, il file può essere decrittografato simile al seguente: **# openssl enc -d** - aes-256-cbc - k test123 -in config-mpp-delta.enc-delta.enc - out cfg.xml

Dati sullo stato HTTP PUT

Se il metodo del report HTTP è PUT, è possibile immettere l'URL per la regola del report nel seguente formato:

```
[--status]http://my_http_server/config-mpp-status.xml;
```

Il telefono invia i dati sullo stato a http://my http server/config-mpp-status.xml.

Stato e configurazione modificata HTTP PUT

Se il metodo del report HTTP è PUT, è possibile immettere l'URL per la regola del report nel seguente formato:

```
[--status]http://my_http_server/config-mpp-status.xml
[--delta]http://my_http_server/config-mpp-delta.xml
```

Il telefono invia i dati sullo stato a *http://my\_http\_server/config-mpp-status.xml* e *http://my\_http\_server/config-mpp-delta.xml* 

### Configurazione modificata HTTP POST

Se il metodo del report HTTP è POST, è possibile immettere l'URL per la regola del report nel seguente formato:

### [--delta]http://my http server/report upload.php

Il formato del file di caricamento del report"

```
// report_upload.php content
<?php
$filename = "report_cfg.xml"; // report file name
// where to put the file
$file = "/path/to/file".$filename;
// get data from http post
$report_data = file_get_contents('php://input');
// save the post data to file
$file_put_contents($file, $report_data);
>>
```

Il telefono carica i dati modificati su http://my\_http\_server/report\_cfg.xml

# Utilità di configurazione basata sul Web

L'amministratore del sistema può consentire la visualizzazione delle statistiche telefoniche e modificare alcuni o tutti i parametri. In questa sezione vengono descritte le funzioni del telefono che è possibile modificare mediante l'interfaccia utente Web del telefono.

# Accesso alla pagina Web del telefono

È possibile accedere alla pagina Web del telefono da un browser Web su un computer in grado di raggiungere il telefono nella subnet.

Se il provider di servizi ha disabilitato l'accesso all'utilità di configurazione, contattarlo prima di continuare.

### Procedura

| Passaggio 1 | Assicurarsi che il computer possa comunicare con il telefono. Nessuna VPN in uso.  |
|-------------|------------------------------------------------------------------------------------|
| Passaggio 2 | Avviare un browser Web.                                                            |
| Passaggio 3 | Immettere l'indirizzo IP del telefono nella barra degli indirizzi del browser Web. |
|             | Ad esempio, http://10.64.84.147/admin/                                             |

# Individuazione dell'indirizzo IP del telefono

Un server DHCP assegna l'indirizzo IP, pertanto il telefono deve essere avviato e connesso alla subnet.

### Prima di iniziare

Accedere alla pagina Web di amministrazione del telefono. Consultare Accesso alla pagina Web del telefono, a pagina 69.

### Procedura

| Passaggio 1 | Selezionare Info > Status. |
|-------------|----------------------------|
|-------------|----------------------------|

| Passaggio 2 | Scorrere fino all'opzione IPv4 Information. Nel campo "Current IP" viene visualizzato l'indirizzo IP. |
|-------------|----------------------------------------------------------------------------------------------------|
| Passaggio 3 | Scorrere fino all'opzione IPv6 Information. Nel campo "Current IP" viene visualizzato l'indirizzo IP. |

# Autorizzazione dell'accesso Web a Cisco IP Phone

Per visualizzare i parametri del telefono, abilitare il profilo di configurazione. Per apportare modifiche a qualsiasi parametro, è necessario essere autorizzati a modificare il profilo di configurazione. L'amministratore del sistema potrebbe aver disabilitato l'opzione per rendere l'interfaccia utente Web del telefono visualizzabile o modificabile.

### Prima di iniziare

Accedere alla pagina Web di amministrazione del telefono. Consultare Accesso alla pagina Web del telefono, a pagina 69.

### Procedura

| Passaggio 1 | Fare clic su <b>Voice</b> > <b>System</b> .                                                                                                    |
|-------------|----------------------------------------------------------------------------------------------------|
| Passaggio 2 | Nella sezione System Configuration, impostare l'opzione Enable Web Server su Yes.                                                                                                    |
| Passaggio 3 | Per aggiornare il profilo di configurazione, fare clic su <b>Submit All Changes</b> dopo aver modificato i campi nell'interfaccia utente Web del telefono.                                                                                                |
|             | Il telefono viene riavviato e le modifiche vengono applicate.                                                                                                    |
| Passaggio 4 | Per annullare tutte le modifiche apportate durante la sessione corrente (o dopo l'ultima volta che è stato fatto clic su <b>Submit All Changes</b> ), fare clic su <b>Undo All Changes</b> . Vengono ripristinati i valori delle impostazioni precedenti. |

## Schede di amministrazione Web

Ciascuna scheda contiene parametri correlati a una funzione specifica. Alcune attività richiedono l'impostazione di più parametri in diverse schede.

Informazioni, a pagina 162 descrive brevemente ciascun parametro disponibile nell'interfaccia utente Web del telefono.

# Account amministratore e utente

Il firmware di Cisco IP Phone fornisce account amministratore e utente specifici. Questi account forniscono privilegi di accesso specifici. Il nome dell'account amministratore è **admin**. Il nome dell'account utente è **user**. Non è possibile modificare questi nomi account.

L'account **admin** fornisce al provider di servizi o al rivenditore a valore aggiunto (VAR) l'accesso alla configurazione di Cisco IP Phone. L'account **user** fornisce all'utente finale del dispositivo un controllo limitato e configurabile.

È possibile proteggere gli account **user** e **admin** tramite password in modo indipendente. Se il provider di servizi imposta una password per l'account amministratore, viene richiesta la relativa immissione quando si fa clic su **Admin Login**. Se la password non è ancora stata impostata, la schermata viene aggiornata e vengono visualizzati i parametri di amministrazione. Non è assegnata alcuna password predefinita agli account amministratore può assegnare o modificare password.

L'account amministratore può visualizzare e modificare tutti i parametri dei profili Web, inclusi i parametri Web, disponibili per l'accesso utente. L'amministratore del sistema Cisco IP Phone può limitare ulteriormente i parametri che un account utente può visualizzare e modificare mediante l'uso di un profilo di provisioning.

I parametri di configurazione disponibili per l'account utente sono configurabili in Cisco IP Phone. È possibile disabilitare l'accesso utente all'interfaccia utente Web del telefono.

# Abilitazione dell'accesso utente ai menu dell'interfaccia del telefono

Utilizzare l'account **admin** per abilitare o disabilitare l'accesso all'interfaccia utente Web del telefono mediante l'account **user**. Se l'account dell'utente dispone dell'accesso, gli utenti possono impostare parametri tramite l'interfaccia utente Web del telefono.

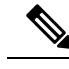

Nota

- Connection\_Type ua=«rw»: è possibile leggere e modificare le informazioni sulla pagina Web del telefono e sullo schermo del telefono.
- Connection\_Type ua=«ro»: è possibile soltanto leggere, non modificare, le informazioni sulla pagina Web del telefono e sullo schermo del telefono.
- Connection\_Type ua=«na»: è impossibile accedere alle informazioni sulla pagina Web del telefono e sullo schermo del telefono.

### Prima di iniziare

Accedere alla pagina Web di amministrazione del telefono. Consultare Accesso alla pagina Web del telefono, a pagina 69.

### Procedura

| Passaggio 1 | Selezionare Voice > System.                                           |
|-------------|-----------------------------------------------------------------------|
| Passaggio 2 | In System Configuration, nel campo Phone-UI-User-Mode, scegliere Yes. |
| Passaggio 3 | Fare clic su Submit All Changes.                                      |

# Opzioni di amministrazione degli accessi in base all'account di accesso

### Prima di iniziare

Accedere alla pagina Web di amministrazione del telefono. Consultare Accesso alla pagina Web del telefono, a pagina 69.

### Procedura

Se richiesto, immettere la Admin password.

# Opzioni di amministrazione degli accessi in base all'indirizzo IP

### Procedura

Immettere l'indirizzo IP di Cisco IP Phone in un browser Web e includere admin/.

Ad esempio: http://10.64.84.147/admin/

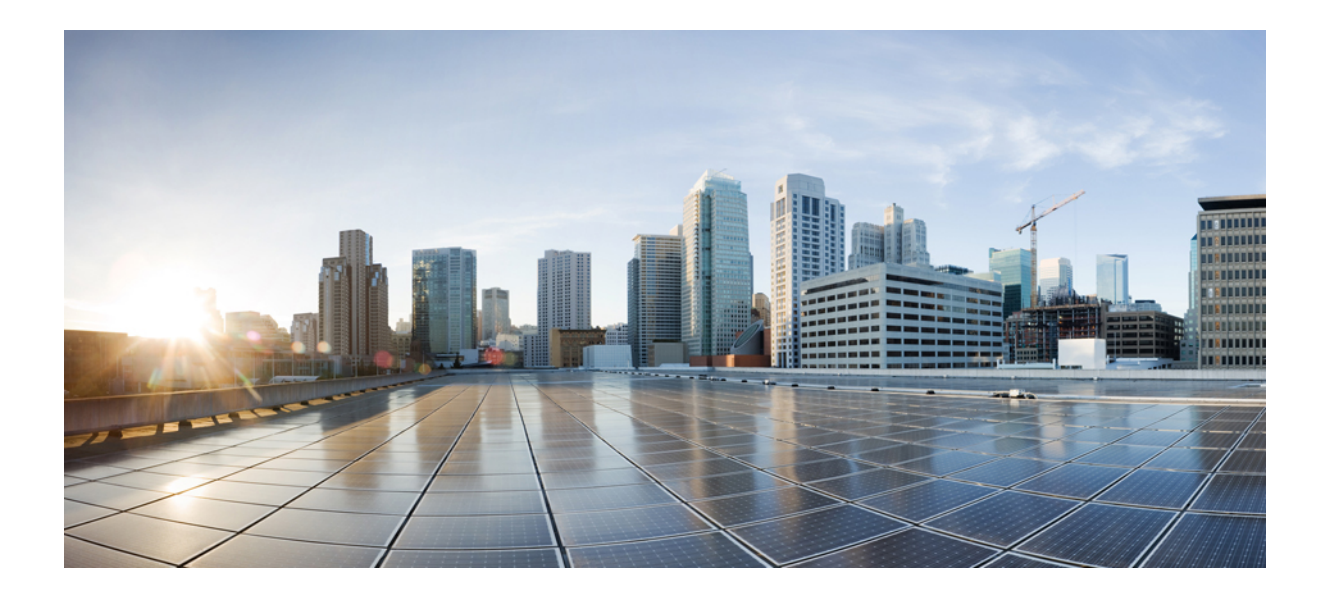

# PARTE

# Amministrazione del telefono

- Sicurezza del telefono Cisco IP Conference Phone, a pagina 75
- Personalizzazione del telefono Cisco IP Conference Phone, a pagina 81
- Funzioni e impostazione del telefono IP per conferenza di Cisco, a pagina 105
- Impostazione dell'Elenco personale e della rubrica aziendale, a pagina 149

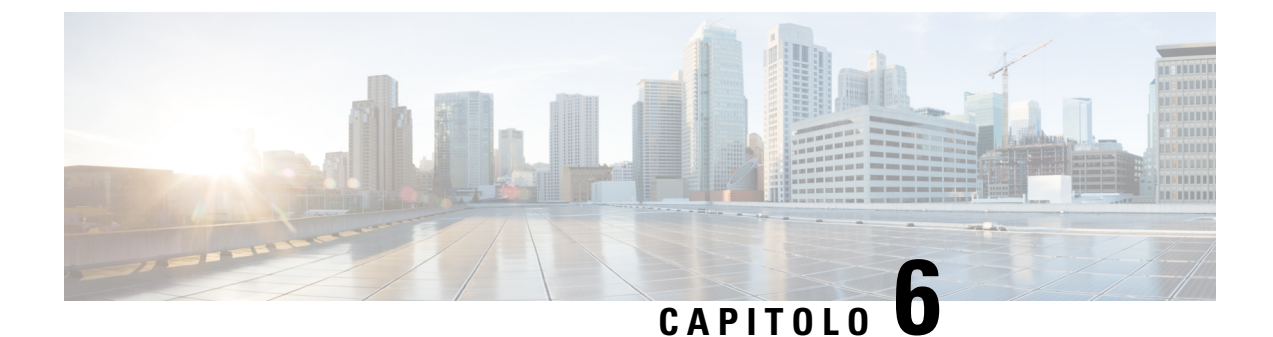

# Sicurezza del telefono Cisco IP Conference Phone

- Funzioni di protezione, a pagina 75
- Documentazione, supporto e linee guida di sicurezza, a pagina 79

# Funzioni di protezione

Le funzioni di protezione consentono di garantire che le chiamate siano sicure e autenticate.

# Impostazione Internet e dominio

### Configurazione di domini di accesso limitato

Se si immettono domini, Cisco IP Phone risponde solo a messaggi SIP inviati da server identificati.

### Prima di iniziare

Accedere alla pagina Web di amministrazione del telefono. Consultare Accesso alla pagina Web del telefono, a pagina 69.

### Procedura

 Passaggio 1
 Selezionare Voice > System.

 Passaggio 2
 Nella sezione System Configuration, nel campo Restricted Access Domains, immettere i nomi di dominio completi per ciascun server SIP a cui si desidera che il telefono risponda. Separare i nomi di dominio completi con virgole.

 Esempio:
 voiceip.com, voiceipl.com

 Passaggio 3
 Fare clic su Submit All Changes.

### Configurazione del tipo di connessione a Internet

È possibile impostare uno dei seguenti tipi di connessione a Internet:

- Dynamic Host Configuration Protocol (DHCP): consente di abilitare il telefono a ricevere un indirizzo IP dal server DHCP di rete. Il telefono Cisco IP Phone in genere opera in una rete in cui un server DHCP assegna indirizzi IP a dispositivi. Poiché gli indirizzi IP sono una risorsa limitata, il server DHCP rinnova periodicamente il lease del dispositivo nell'indirizzo IP. Se un telefono perde l'indirizzo IP per qualsiasi motivo o se un altro dispositivo nella rete viene assegnato allo stesso indirizzo IP, le comunicazioni tra il proxy SIP e il telefono vengono interrotte o ridotte. Ogni volta che una risposta SIP prevista non viene ricevuta entro un periodo di tempo programmabile dopo l'invio del comando SIP corrispondente, il parametro Timeout DHCP su rinnovo causa la richiesta di rinnovo dell'indirizzo IP da parte del dispositivo. Se il server DHCP restituisce l'indirizzo IP originariamente assegnato al telefono, si presume che l'assegnazione DHCP funzioni correttamente. Altrimenti, il telefono viene reimpostato per tentare di risolvere il problema.
- IP statico: un indirizzo IP statico del telefono.

### Prima di iniziare

Procedura

Accedere alla pagina Web di amministrazione del telefono. Consultare Accesso alla pagina Web del telefono, a pagina 69.

| Passaggio 1 | Selezionare Voice > System.                                                                                                    |
|-------------|----------------------------------------------------------------------------------------------------|
| Passaggio 2 | Nella sezione <b>IPv4 Settings</b> , utilizzare la casella di riepilogo a discesa <b>Connection Type</b> per selezionare il tipo di connessione: |
|             | DHCP (Dynamic Host Configuration Protocol)                                                                                                    |
|             | • IP statico                                                                                                    |
| Passaggio 3 | Nella sezione <b>IPv6 Settings</b> , utilizzare la casella di riepilogo a discesa <b>Connection Type</b> per selezionare il tipo di connessione: |
|             | DHCP (Dynamic Host Configuration Protocol)                                                                                                    |
|             | • IP statico                                                                                                    |
| Passaggio 4 | Se si seleziona l'opzione Static IP, configurare le seguenti impostazioni nella sezione Static IP Settings:                                      |
|             | • IP statico: indirizzo IP statico del telefono.                                                                                                 |
|             | • Netmask: netmask del telefono.                                                                                                    |
|             | • Gateway: indirizzo IP del gateway.                                                                                                    |
| Passaggio 5 | Fare clic su Submit All Changes.                                                                                                    |

### Supporto per l'opzione DHCP

Nella tabella riportata di seguito vengono indicate le opzioni DHCP supportate su Cisco IP Phone.

| Standard di rete | Descrizione                                                                           |
|------------------|---------------------------------------------------------------------------------------|
| Opzione DHCP 1   | Subnet mask                                                                           |
| Opzione DHCP 2   | Differenza orario                                                                     |
| Opzione DHCP 3   | Router                                                                                |
| Opzione DHCP 6   | Server dei nomi di dominio                                                            |
| Opzione DHCP 15  | Nome dominio                                                                          |
| Opzione DHCP 41  | Durata del lease dell'indirizzo IP                                                    |
| Opzione DHCP 42  | Server NTP                                                                            |
| Opzione DHCP 43  | Informazioni specifiche del fornitore                                                 |
|                  | Può essere utilizzato per il rilevamento del server ACS (Auto Configurations Server). |
| Opzione DHCP 56  | Server NTP                                                                            |
|                  | Configurazione del server NTP con IPv6                                                |
| Opzione DHCP 60  | Identificatore della classe del fornitore                                             |
| Opzione DHCP 66  | Nome del server TFTP                                                                  |
| Opzione DHCP 125 | Informazioni specifiche per l'identificazione del fornitore                           |
|                  | Può essere utilizzato per il rilevamento del server ACS (Auto Configurations Server). |
| Opzione DHCP 150 | Server TFTP                                                                           |
| Opzione DHCP 159 | IP del server di provisioning                                                         |
| Opzione DHCP 160 | URL di provisioning                                                                   |

# Configurazione della verifica dei messaggi di INVITO SIP

Il telefono può verificare il messaggio di INVITO SIP (iniziale) in una sessione. La verifica consente di limitare i server SIP a cui è consentito interagire con i dispositivi in una rete del provider di servizi. Questa procedura consente di aumentare notevolmente la sicurezza della rete VoIP mediante la prevenzione di attacchi dannosi al dispositivo.

### Prima di iniziare

Accedere alla pagina Web di amministrazione del telefono. Consultare Accesso alla pagina Web del telefono, a pagina 69.

|             | Procedura                                                                                   |
|-------------|---------------------------------------------------------------------------------------------|
| Passaggio 1 | Selezionare Voice > Ext(n), dove n è il numero di un interno.                               |
| Passaggio 2 | Nella sezione SIP Settings, scegliere Yes nella casella di riepilogo a discesa Auth INVITE. |
| Passaggio 3 | Fare clic su Submit All Changes.                                                            |

# **Transport Layer Security**

TLS (Transport Layer Security) è un protocollo standard per la protezione e l'autenticazione delle comunicazioni su Internet. La funzione SIP su TLS consente di crittografare i messaggi SIP tra il proxy SIP del provider di servizi e l'utente finale. Inoltre, la funzione SIP su TLS consente di crittografare solo i messaggi di segnalazione, non i contenuti multimediali.

Il protocollo TLS presenta due livelli:

- Protocollo record TLS: sovrapposto a un protocollo di trasporto affidabile, ad esempio SIP o TCH. Questo livello consente di garantire che la connessione sia affidabile e privata, mediante l'uso della crittografia dati simmetrica.
- Protocollo handshake TLS: consente di autenticare il server e il client, nonché di negoziare l'algoritmo di crittografia e le chiavi di crittografia prima che il protocollo dell'applicazione trasmetta o riceva dati.

Cisco IP Phone utilizza UDP come standard per il trasporto SIP, ma supporta anche la funzione SIP su TLS che consente di ottenere una maggiore sicurezza.

# Configurazione della crittografia di segnalazione SIP su TLS

### Prima di iniziare

Accedere alla pagina Web di amministrazione del telefono. Consultare Accesso alla pagina Web del telefono, a pagina 69.

### Procedura

| Passaggio 1 | Selezionare Voice > Ext(n), dove n è il numero di un interno.                                   |
|-------------|-------------------------------------------------------------------------------------------------|
| Passaggio 2 | Nella sezione SIP Settings, selezionare TLS nella casella di riepilogo a discesa SIP Transport. |
| Passaggio 3 | Fare clic su Submit All Changes.                                                                |

# **Configurazione di LDAP su TLS**

È possibile configurare LDAP su TLS (LDAPS) per abilitare la trasmissione sicura dei dati tra il server e un telefono specifico.

| 1           |                                                                                                    |
|-------------|----------------------------------------------------------------------------------------------------|
| Attennzione | Cisco consiglia di lasciare il metodo di autenticazione impostato sul valore predefinito <b>None</b> . Accanto al campo del server è presente un campo di autenticazione che utilizza i valori <b>None</b> , <b>Simple</b> o <b>DIGEST-MD5</b> . Non è presente alcun valore <b>TLS</b> per l'autenticazione. Il software determina il metodo di autenticazione del protocollo ldaps nella stringa di server. |
|             | Prima di iniziare                                                                                                    |
|             | Accedere alla pagina Web di amministrazione del telefono. Consultare Accesso alla pagina Web del telefono, a pagina 69.                                                                                                    |
|             | Procedura                                                                                                    |
| Passaggio 1 | Selezionare Voice > Phone.                                                                                                    |
| Passaggio 2 | Ad example, immettere idance: (/                                                                                                    |
|             | dove:                                                                                                    |
|             | <ul> <li>ldaps://= la stringa del server inizia con ldaps:// prima che venga immesso l'indirizzo IP o il nome del dominio</li> </ul>                                                                                                    |
|             | • ldaps_server = indirizzo IP o nome del dominio                                                                                                    |
|             | • porta = numero della porta. Impostazione predefinita: 636                                                                                                    |
| Passaggio 3 | Fare clic su Submit All Changes.                                                                                                    |

# Documentazione, supporto e linee guida di sicurezza

Per informazioni sulla richiesta di documentazione e di assistenza, su come inviare feedback sulla documentazione, sulla revisione delle linee guida di sicurezza, nonché sugli alias consigliati e sui documenti Cisco di carattere generale, si rimanda alla pubblicazione mensile *What's New in Cisco Product Documentation*, che offre inoltre un elenco di tutta la documentazione tecnica nuova e aggiornata di Cisco, all'indirizzo:

### http://www.cisco.com/c/en/us/td/docs/general/whatsnew/whatsnew.html

Effettuare l'iscrizione alla pubblicazione *What's New in Cisco Product Documentation* come feed RSS (Really Simple Syndication) e utilizzare i relativi contenuti direttamente dal desktop tramite un'applicazione di lettura. I feed RSS sono un servizio gratuito e Cisco supporta attualmente RSS versione 2.0.

# Telefoni supportati in questo documento

I telefono supportati in questo documento sono:

Telefoni multipiattaforma Cisco IP Conference Phone 7832

In questo documento, il termine telefono o Cisco IP Phone fa riferimento ai suddetti telefoni.

### Informazioni generali sulla protezione del prodotto Cisco

Il presente prodotto contiene funzionalità di crittografia ed è soggetto alle leggi vigenti negli Stati Uniti e nel paese locale che regolamentano l'importazione, l'esportazione, il trasferimento e l'uso. La distribuzione di prodotti con crittografia Cisco non conferisce a terze parti l'autorizzazione a importare, esportare, distribuire o utilizzare la crittografia. Gli importatori, gli esportatori, i distributori e gli utenti hanno la responsabilità di rispettare le leggi vigenti negli Stati Uniti e nel paese locale. L'uso di questo prodotto implica l'accettazione alla conformità alle applicabili leggi e normative. In caso di mancata conformità alle leggi degli Stati Uniti e alle leggi locali, restituire immediatamente il prodotto.

Ulteriori informazioni relative alle normative sull'esportazione degli Stati Uniti sono disponibili all'indirizzo https://www.bis.doc.gov/policiesandregulations/ear/index.htm.

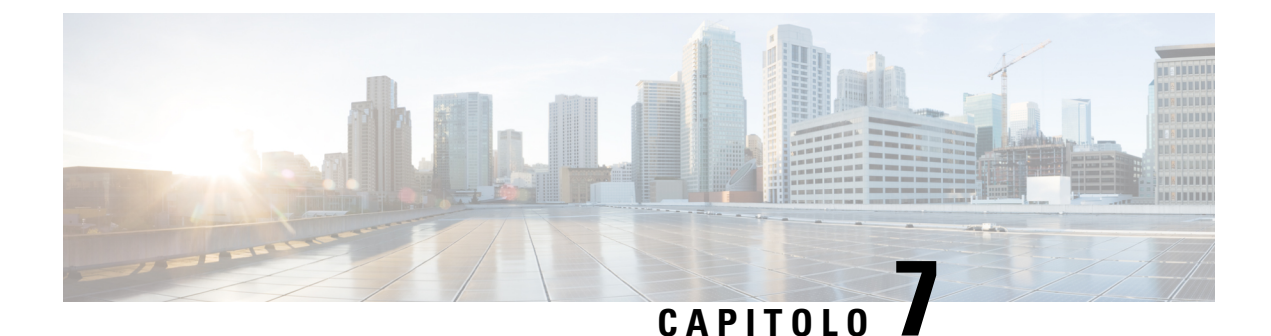

# Personalizzazione del telefono Cisco IP Conference Phone

- Informazioni sul telefono e impostazioni del display, a pagina 81
- Configurazione delle funzioni di chiamata, a pagina 85
- Impostazione del telefono per un agente di call center, a pagina 91
- Configurazione della presenza sul telefono, a pagina 92
- Linee condivise, a pagina 92
- Configurazione della posta vocale, a pagina 94
- Assegnazione di una suoneria a un interno, a pagina 95
- Aggiunta di una suoneria differenziata, a pagina 95
- Configurazione delle impostazioni audio, a pagina 96
- Server Web del telefono, a pagina 97
- Servizi XML, a pagina 100

# Informazioni sul telefono e impostazioni del display

L'interfaccia utente Web del telefono consente di personalizzare impostazioni quali il nome del telefono, l'immagine di sfondo, il logo e il salvaschermo.

# Configurazione del nome del telefono

### Prima di iniziare

Accedere alla pagina Web di amministrazione del telefono. Consultare Accesso alla pagina Web del telefono, a pagina 69.

# Passaggio 1 Selezionare Voice > Phone. Passaggio 2 In General, immettere il nome del telefono nel campo Station Display Name. Il nome viene visualizzato nell'angolo superiore sinistro dello schermo LCD del telefono.

Passaggio 3 Fare clic su Submit All Changes.

# Personalizzazione della schermata di avvio con testo e immagini

È possibile creare un logo testuale o di immagine di sfondo da 128x48 pixel per 1 bit da visualizzare all'avvio di Cisco IP Phone. Il logo viene visualizzato durante la sequenza di avvio per un breve periodo dopo il logo Cisco.

| Pro | oce | du | ra |
|-----|-----|----|----|
|-----|-----|----|----|

| Passaggio 1<br>Passaggio 2 | Fare clic su Admin Login > advanced > Voice > User.                                                                                                    |
|----------------------------|----------------------------------------------------------------------------------------------------|
|                            | Nella sezione Screen, selezionare un'opzione qualsiasi del campo Boot Display.                                                                                                    |
|                            | • Default: visualizza una schermata vuota o esistente come schermata di avvio.                                                                                                    |
|                            | • Download Picture: visualizza un'immagine come schermata di avvio. Immettere il percorso nel campo Picture Download URL.                                                                                                    |
|                            | Ad esempio:                                                                                                    |
|                            | http://10.64.84.147/pictures/image04_128x48.png                                                                                                    |
|                            | Se si immette un URL errato per scaricare il nuovo sfondo, il telefono non riesce ad aggiornare lo sfondo e visualizza quello esistente scaricato. Se in precedenza non era stato scaricato uno sfondo, lo schermo del telefono è grigio.                                           |
|                            | Gli attributi dei file di immagine del telefono supportati sono i seguenti: formato bitmap, colore da 1 bit per pixel, dimensioni 128x48 pixel. È inoltre possibile utilizzare un server TFTP.                                                                                      |
|                            | • Logo: visualizza un logo come schermata di avvio. Consultare Aggiunta di un logo da visualizzare all'avvio, a pagina 83.                                                                                                    |
|                            | • Text: visualizza un testo come schermata di avvio. Immettere il testo nel campo Text Display. Immettere un massimo di 2 righe di testo. Ciascuna riga deve contenere meno di 32 caratteri. Inserire un carattere di nuova riga (\n) e il codice di escape (%0a) tra le due righe. |
|                            | Ad esempio, Super\n%OaTelecom visualizza:                                                                                                    |
|                            | Super<br>Telecom                                                                                                    |
|                            | Utilizzare il carattere + per aggiungere spazi per la formattazione. È possibile aggiungere più caratteri + prima e dopo il testo per centrarlo.                                                                                                    |
| Passaggio 3                | Fare clic su Submit All Changes.                                                                                                    |
|                            | Il telefono viene riavviato, il file .png viene recuperato e l'immagine viene visualizzata all'avvio successivo.                                                                                                    |
|                            |                                                                                                    |

# Aggiunta di un logo da visualizzare all'avvio

Se si desidera che l'utente visualizzi l'icona di un logo al riavvio del telefono, abilitare questa funzione dalla pagina Web del telefono.

### Prima di iniziare

Accedere alla pagina Web di amministrazione del telefono. Consultare Accesso alla pagina Web del telefono, a pagina 69.

|                            | Procedura                                                                                                    |
|----------------------------|----------------------------------------------------------------------------------------------------|
| Passaggio 1<br>Passaggio 2 | Selezionare Voice > User.<br>Nella sezione Screen, selezionare Logo dal campo Boot Display. Nel campo Logo URL, immettere l'URL                                                                                                    |
|                            | <ul> <li>o il percorso della posizione in cui è memorizzata l'immagine del logo.</li> <li>È inoltre possibile scaricare un'immagine da visualizzare all'avvio. Selezionare Download Picture dal campo<br/>Boot Display. Nel campo Picture Download URL, immettere l'URL o il percorso della posizione in cui è<br/>memorizzata l'immagine.</li> </ul>                                                                                                    |
|                            | Il logo deve essere un file .jpg o un file .png. Il telefono dispone di un'area di visualizzazione fissa. Pertanto, se le dimensioni originali del logo non rientrano nell'area di visualizzazione, è necessario ridimensionarlo per adattarlo allo schermo. Per i telefoni Cisco IP Phone 7832 l'area di visualizzazione del logo è in mezzo al centro dello schermo del telefono. Le dimensioni dell'area di visualizzazione dei telefoni Cisco IP Phone 7832 sono 48 x 48. |
| Passaggio 3                | Fare clic su Submit All Changes.                                                                                                    |

# Configurazione del numero di aspetti di chiamata per linea

I telefoni che supportano più aspetti di chiamata su una linea possono essere configurati per specificare il numero di chiamate da consentire sulla linea.

### Prima di iniziare

Accedere alla pagina Web di amministrazione del telefono. Consultare Accesso alla pagina Web del telefono, a pagina 69.

### Procedura

| Passaggio 1 | Selezionare Voice > Phone. |
|-------------|----------------------------|
|             |                            |

Passaggio 2Nella sezione Miscellaneous Line Key Settings, utilizzare la casella di riepilogo a discesa Call Appearances<br/>Per Line per specificare il numero di chiamate per linea da consentire.

### Passaggio 3Fare clic su Submit All Changes.

### Ricerca nome inversa per le chiamate in arrivo e in uscita

La ricerca nome inversa consente di cercare il nome di un numero in una chiamata in ingresso, in uscita, in conferenza o di trasferimento. La ricerca nome inversa funziona quando il telefono non riesce a trovare un nome utilizzando la rubrica del fornitore del servizio, la cronologia chiamate o i contatti. Per la ricerca nome inversa è necessario che sia configurata una rubrica LDAP o una rubrica XML.

La ricerca nome inversa esegue la ricerca nelle rubriche esterne del telefono. Quando una ricerca ha esito positivo, il nome viene inserito nella sessione di chiamata e nella cronologia chiamate. In caso di più chiamate simultanee, la ricerca nome inversa esegue la ricerca del nome che corrisponda al primo numero di chiamata. Quando si connette la seconda chiamata o viene messa in attesa, la ricerca nome inversa cerca un nome corrispondente alla seconda chiamata.

La ricerca nome inversa è abilitata per impostazione predefinita.

La ricerca nome inversa esegue una ricerca nelle rubriche nel seguente ordine:

- 1. Contatti del telefono
- 2. Cronologia chiamate
- 3. Rubrica LDAP
- 4. Rubrica XML

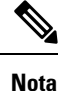

Il telefono esegue una ricerca nella rubrica XML utilizzando il seguente formato: directory\_url? n = incoming call number.

Esempio: per un telefono multipiattaforma che utilizza un servizio di terze parti, la query di ricerca del numero di telefono (1234) ha il seguente formato: http://your-service.com/dir.xml?n=1234.

### Abilitazione e disabilitazione della ricerca nome inversa

### Prima di iniziare

- Prima di poter abilitare o disabilitare la ricerca nome inversa, configurare una delle seguenti rubriche:
  - Rubrica aziendale LDAP
  - Rubrica XML
- Accedere alla pagina Web di amministrazione del telefono. Consultare Accesso alla pagina Web del telefono, a pagina 69.

### Procedura

| Passaggio 1 | Selezionare Voice > Phone.                                                |
|-------------|---------------------------------------------------------------------------|
| Passaggio 2 | Nell'area Supplementary Services, impostare Reverse Phone Lookup Serv su: |
|             | • Yes per abilitare la funzione di ricerca nome inverso.                  |
|             | • No per disabilitare la funzione di ricerca nome inverso.                |

 Passaggio 3
 Fare clic su Submit All Changes.

 Passaggio 4
 In alternativa, per la funzione di ricerca nome inverso è possibile utilizzare il file config. XML.

 <Reverse Phone Lookup Serv ua="na">Yes<//Reverse Phone Lookup Serv>

# Configurazione delle funzioni di chiamata

# Abilitazione del trasferimento di chiamata

### Prima di iniziare

Accedere alla pagina Web di amministrazione del telefono. Consultare Accesso alla pagina Web del telefono, a pagina 69.

### Procedura

| Passaggio 1<br>Passaggio 2 | Selezionare Voice > Phone.<br>In Supplementary Services, selezionare Yes per ciascuno dei servizi di trasferimento che si desidera abilitare: |  |
|----------------------------|----------------------------------------------------------------------------------------------------|--|
|                            | • Attn Transfer Serv: servizio di trasferimento manuale delle chiamate. Gli utenti rispondono alla chiamata prima di trasferirla.             |  |
|                            | • Blind Transfer Serv: servizio di trasferimento cieco delle chiamate. Gli utenti trasferiscono la chiamata senza parlare con il chiamante.   |  |
| Passaggio 3                | Per disabilitare un servizio di trasferimento, impostare il campo corrispondente su No.                                                       |  |
| Passaggio 4                | Fare clic su Submit All Changes.                                                                                                    |  |

# Inoltro di chiamata

È possibile abilitare la funzione di inoltro di chiamata in due posizioni: nella scheda Voice e nella scheda User della pagina Web del telefono.

### Abilitazione dell'inoltro di chiamata nella scheda Voice

Per abilitare l'inoltro chiamata per un utente, eseguire questa operazione.

### Prima di iniziare

Accedere alla pagina Web di amministrazione del telefono. Consultare Accesso alla pagina Web del telefono, a pagina 69.

### Procedura

**Passaggio 1** Selezionare Voice > Phone.

Passaggio 2

Sciezionare voice > 1 none.

In **Supplementary Services**, selezionare **Yes** per ciascuno dei servizi di inoltro di chiamata che si desidera abilitare:

- Cfwd All Serv: consente di inoltrare tutte le chiamate.
- Cfwd Busy Serv: consente di inoltrare le chiamate solo se la linea è occupata.
- Cfwd No Ans Serv: consente di inoltrare solo le chiamate senza risposta.

Passaggio 3 Fare clic su Submit All Changes.

### Argomenti correlati

Sincronizzazione dello stato delle funzioni Non disturbare e inoltro di chiamata, a pagina 144 Abilitazione della sincronizzazione chiave funzione, a pagina 145 Abilitazione della sincronizzazione dello stato della funzione inoltro di chiamata tramite il servizio XSI, a pagina 146

### Abilitazione dell'inoltro di chiamata nella scheda User

Se si desidera consentire a un utente di modificare le impostazioni di inoltro di chiamata dalla pagina dell'utilità di configurazione, attenersi alla seguente procedura.

### Prima di iniziare

Accedere alla pagina Web di amministrazione del telefono. Consultare Accesso alla pagina Web del telefono, a pagina 69.

### Procedura

| Passaggio 1 | Selezionare Voice > User.                       |
|-------------|-------------------------------------------------|
| Passaggio 2 | In Call Forward, scegliere Yes per CFWD Setting |
| Passaggio 3 | Fare clic su Submit All Changes.                |

# Abilitazione delle conferenze

### Prima di iniziare

Accedere alla pagina Web di amministrazione del telefono. Consultare Accesso alla pagina Web del telefono, a pagina 69.

L

### Procedura

| Passaggio 1 | Selezionare Voice > Phone.                                                                       |
|-------------|--------------------------------------------------------------------------------------------------|
| Passaggio 2 | In Supplementary Services, selezionare Yes nella casella di riepilogo a discesa Conference Serv. |
| Passaggio 3 | Fare clic su Submit All Changes.                                                                 |

# Abilitazione della registrazione della chiamata remota con SIP REC

È possibile abilitare la registrazione della chiamata su un telefono in modo che l'utente possa registrare una chiamata attiva. La modalità di registrazione configurata sul server controlla la visualizzazione dei softkey per la registrazione su ogni telefono.

| Modalità di registrazione nel<br>server | Softkey per la registrazione disponibili sul telefono                                                                                                    |
|-----------------------------------------|----------------------------------------------------------------------------------------------------|
| Always                                  | Nessun softkey disponibile.                                                                                                    |
|                                         | L'utente non può essere controllare la registrazione dal telefono. La registrazione viene avviata automaticamente quando una chiamata viene connessa.                                                                                               |
| Always with Pause/Resume                | Sospendi                                                                                                    |
|                                         | Riprendi                                                                                                    |
|                                         | Quando una chiamata è connessa, la registrazione viene avviata<br>automaticamente e l'utente può controllare la registrazione.                                                                                                    |
| On Demand                               | Registra                                                                                                    |
|                                         | Sospendi                                                                                                    |
|                                         | Riprendi                                                                                                    |
|                                         | Quando una chiamata viene connessa, la registrazione viene avviata<br>automaticamente, ma non viene salvata finché l'utente non preme il tasto<br><b>Registra</b> . L'utente visualizza un messaggio quando cambia lo stato della<br>registrazione. |
| On Demand with User                     | Registra                                                                                                    |
| Initiated Start                         | Sospendi                                                                                                    |
|                                         | Stop                                                                                                    |
|                                         | Riprendi                                                                                                    |
|                                         | La registrazione viene avviata solo quando l'utente preme il softkey <b>Registra</b> .<br>L'utente visualizza un messaggio quando cambia lo stato della registrazione.                                                                              |

Tabella 9: Modalità di registrazione e softkey per la registrazione

Durante una registrazione, nella schermata Chiamate vengono visualizzate icone di registrazione diverse. L'icona varia a secondo dello stato della registrazione. Tabella 10: Icone di registrazione

| Icona | Significato            |
|-------|------------------------|
| ۲     | Registrazione in corso |
| •     | Registrazione sospesa  |

### Prima di iniziare

Accedere alla pagina Web di amministrazione del telefono. Consultare Accesso alla pagina Web del telefono, a pagina 69.

### Procedura

| Passaggio 1 | Selezionare Voice > Phone.                                                                                                    |
|-------------|----------------------------------------------------------------------------------------------------|
| Passaggio 2 | Nella sezione <b>Supplementary Services</b> , fare clic su <b>Yes</b> oppure su <b>No</b> per abilitare o disabilitare la registrazione della chiamata nel campo <b>Call Recording Serv</b> .   |
| Passaggio 3 | (Facoltativo) Nella sezione <b>Programmable Softkeys</b> , aggiungere una stringa in questo formato nei campi <b>Connected Key List</b> e <b>Conferencing Key List</b> per abilitare i softkey. |
|             | crdstart;crdstop;crdpause;crdresume                                                                                                    |
| Passaggio 4 | Nella sezione <b>Programmable Softkeys</b> , aggiungere una stringa in questo formato nei campi <b>Connected Key</b><br><b>List e Conferencing Key List</b> per abilitare i softkey.            |
|             | crdstart;crdstop;crdpause;crdresume                                                                                                    |
| Passaggio 5 | Nella pagina Web del telefono, fare clic sulla scheda Ext(n) che richiede di registrazione della chiamata.                                                                                      |
| Passaggio 6 | Nella sezione <b>SIP Settings</b> , nel campo <b>Call Recording Protocol</b> selezionare <b>SIPREC</b> come protocollo di registrazione della chiamata.                                         |
|             | Per ulteriori informazioni sui campi della sezione SIP Settings, vedere Impostazioni SIP, a pagina 233.                                                                                         |
| Passaggio 7 | Fare clic su Submit All Changes.                                                                                                    |

# Abilitazione della registrazione della chiamata remota con SIP INFO

È possibile abilitare la registrazione della chiamata su un telefono in modo che l'utente possa registrare una chiamata attiva.

Durante una registrazione, nella schermata Chiamate vengono visualizzate icone di registrazione diverse. L'icona varia a secondo dello stato della registrazione.

Per controllare la registrazione del telefono, l'utente preme i seguenti softkey:

- Registra
- Stop

La registrazione viene avviata solo quando l'utente preme il softkey **Registra**. L'utente visualizza un messaggio quando cambia lo stato della registrazione e nella schermata della chiamata viene visualizzata l'icona di registrazione.

Una volta avviata la registrazione di un telefono, il softkey **Stop** può funzionare. La registrazione viene interrotta solo quando l'utente preme il softkey **Stop**. L'utente visualizza un messaggio quando cambia lo stato della registrazione.

Tabella 11: Icone di registrazione

| Icona   | Significato            |
|---------|------------------------|
| $\odot$ | Registrazione in corso |

### Prima di iniziare

- È necessario impostare la registrazione della chiamata sul sistema di controllo delle chiamate.
- Accedere alla pagina Web di amministrazione del telefono. Consultare Accesso alla pagina Web del telefono, a pagina 69.

### Procedura

| Passaggio 1 | Selezionare Voice > Phone.                                                                                                    |
|-------------|----------------------------------------------------------------------------------------------------|
| Passaggio 2 | Nella sezione <b>Supplementary Services</b> , fare clic su <b>Yes</b> oppure su <b>No</b> per abilitare o disabilitare la registrazione della chiamata nel campo <b>Call Recording Serv</b> . |
| Passaggio 3 | (Facoltativo) Nella sezione <b>Programmable Softkeys</b> , aggiungere una stringa in questo formato nei campi <b>Connected Key List e Conferencing Key List</b> per abilitare i softkey.      |
|             | crdstart;crdstop;crdpause;crdresume                                                                                                    |
| Passaggio 4 | Nella sezione <b>Programmable Softkeys</b> , aggiungere una stringa in questo formato nei campi <b>Connected Key</b><br><b>List</b> e <b>Conferencing Key List</b> per abilitare i softkey.   |
|             | crdstart;crdstop;crdpause;crdresume                                                                                                    |
| Passaggio 5 | Nella pagina Web del telefono, fare clic sulla scheda Ext(n) che richiede di registrazione della chiamata.                                                                                    |
| Passaggio 6 | Nella sezione <b>SIP Settings</b> , nel campo <b>Call Recording Protocol</b> selezionare <b>SIPINFO</b> come protocollo di registrazione della chiamata.                                      |
|             | Per ulteriori informazioni sui campi della sezione SIP Settings, vedere Impostazioni SIP, a pagina 233.                                                                                       |
| Passaggio 7 | Fare clic su Submit All Changes.                                                                                                    |

# Configurazione dell'indicazione di chiamata persa con l'utilità di configurazione

### Prima di iniziare

Accedere alla pagina Web di amministrazione del telefono. Consultare Accesso alla pagina Web del telefono, a pagina 69.

### Procedura

| Passaggio 1 | Selezionare Voice > User.        |
|-------------|----------------------------------|
| Passaggio 2 | Fare clic su Submit All Changes. |

# Attivazione della funzione Non disturbare

È possibile consentire alle persone di attivare o disattivare la funzione Non disturbare. Il chiamante riceve un messaggio che lo informa che la persona non è disponibile. Una persona può premere il softkey **Ignora** sul telefono per inoltrare una chiamata in arrivo a un'altra destinazione.

Se la funzione è abilitata sul telefono, gli utenti possono attivarla o disattivarla mediante il softkey NoDist.

### Prima di iniziare

Accedere alla pagina Web di amministrazione del telefono. Consultare Accesso alla pagina Web del telefono, a pagina 69.

### Procedura

| Passaggio 1 | Scegliere Voice > User.                                                              |
|-------------|--------------------------------------------------------------------------------------|
| Passaggio 2 | Nell'area Supplementary Services, selezionare Yes nell'elenco a discesa DND Setting. |
| Passaggio 3 | Fare clic su Submit All Changes.                                                     |

Quando si seleziona una linea (telefono multilinea), un banner con la scritta Non disturbare viene visualizzato nella parte superiore dello schermo del telefono.

### **Operazioni successive**

Modificare un'altra impostazione in modo tale che sui telefoni con più linee venga visualizzato correttamente lo stato Non disturbare (attualmente verde fisso) per ciascuna linea selezionata o non selezionata. Consultare Sincronizzazione dello stato delle funzioni Non disturbare e inoltro di chiamata, a pagina 144.

Se si configurano i codici asterisco per la funzione Non disturbare, gli utenti possono attivarla o disattivarla per ciascuna linea telefonica. Consultare Configurazione dei codici asterisco per NoDist, a pagina 91.

#### Argomenti correlati

Sincronizzazione dello stato delle funzioni Non disturbare e inoltro di chiamata, a pagina 144

Abilitazione della sincronizzazione chiave funzione, a pagina 145 Abilitazione della sincronizzazione dello stato della funzione Non disturbare tramite il servizio XSI, a pagina 146

# Configurazione dei codici asterisco per NoDist

È possibile configurare i codici asterisco che un utente compone per attivare o disattivare la funzione Non disturbare (NoDist) su un telefono.

### Prima di iniziare

Accedere alla pagina Web di amministrazione del telefono. Consultare Accesso alla pagina Web del telefono, a pagina 69.

### Procedura

| Passaggio 1 | Selezionare Voice > Regional.                                                        |
|-------------|--------------------------------------------------------------------------------------|
| Passaggio 2 | Nell'area Vertical Service Activation Codes, immettere *78 nel campo DND Act Code.   |
| Passaggio 3 | Nell'area Vertical Service Activation Codes, immettere *79 nel campo DND Deact Code. |
| Passaggio 4 | Fare clic su Submit All Changes.                                                     |

# Impostazione del telefono per un agente di call center

È possibile abilitare le funzionalità di distribuzione automatica delle chiamate (ACD) sul telefono. Il telefono funziona come telefono di un agente del call center e può essere utilizzato per tracciare una chiamata del cliente, riassegnare qualsiasi chiamata del cliente a un supervisore in caso di emergenza, classificare i numeri dei contatti utilizzando codici di esito nonché visualizzare i dettagli della chiamata del cliente.

### Prima di iniziare

- Configurare il telefono come telefono del call center sul server BroadSoft.
- Accedere alla pagina Web di amministrazione del telefono. Consultare Accesso alla pagina Web del telefono, a pagina 69.

### Procedura

| Passaggio 1 | Selezionare | Voice > | Ext(n). |
|-------------|-------------|---------|---------|
|-------------|-------------|---------|---------|

Passaggio 2

Passaggio 3

Nella sezione **ACD Settings**, impostare i campi come descritto in Impostazioni ACD, a pagina 238. Fare clic su **Submit All Changes**.

# Configurazione della presenza sul telefono

### Prima di iniziare

- Impostare il server BroadSoft per XMPP.
- Accedere alla pagina Web di amministrazione del telefono. Consultare Accesso alla pagina Web del telefono, a pagina 69.

### Procedura

| Passaggio 1 | Selezionare Voice > Phone.                                                                              |
|-------------|----------------------------------------------------------------------------------------------------|
| Passaggio 2 | Nella sezione <b>Broadsoft XMPP</b> , impostare i campi come descritto in Broadsoft XMPP, a pagina 224. |
| Passaggio 3 | Fare clic su Submit All Changes.                                                                        |

# Linee condivise

Una linea condivisa è un numero di rubrica che viene visualizzato su più di un telefono. È possibile creare una linea condivisa assegnando lo stesso numero di rubrica a diversi telefoni.

Le chiamate in entrata vengono visualizzate su tutti i telefoni che condividono la linea e chiunque può rispondere alla chiamata. Resta attiva su un telefono solo una chiamata alla volta.

Le informazioni sulla chiamata vengono visualizzate su tutti i telefoni che condividono una linea. Se un utente attiva la funzione di privacy, non vengono visualizzate le chiamate in uscita effettuate dal telefono. Tuttavia, è possibile visualizzare le chiamate in entrata per la linea condivisa.

Tutti i telefoni con una linea condivisa squillano quando viene effettuata una chiamata per la linea. Se la chiamata condivisa viene messa in attesa, chiunque può riprenderla premendo il tasto di linea corrispondente da un telefono che condivide la linea. È anche possibile premere il pulsante **Selez.** se è visualizzata l'icona di ripresa.

Sono supportate le seguenti funzioni per la linea condivisa:

- · Ripresa della linea
- Attesa pubblica
- Attesa privata
- Inclusione silenziosa (solo tramite softkey programmabile abilitato)

Sono supportate le seguenti funzioni come per una linea privata

- Trasferisci
- Conferenza
- · Parcheggio chiamata/Recupero chiamata

- Risposta per assente
- Non disturbare
- · Inoltro di chiamata

È possibile configurare ciascun telefono in modo indipendente. I dati dell'account sono in genere uguali per tutti i telefoni IP, ma le impostazioni quali il piano di numerazione o le informazioni sul codec preferito possono variare.

# Configurazione di una linea condivisa

È possibile creare una linea condivisa assegnando lo stesso numero di rubrica a diversi telefoni nella pagina Web del telefono.

### Prima di iniziare

Accedere alla pagina Web di amministrazione del telefono. Consultare Accesso alla pagina Web del telefono, a pagina 69.

### Procedura

| Passaggio 1  | Selezionare Voice.                                                                                                    |
|--------------|----------------------------------------------------------------------------------------------------|
| Passaggio 2  | Fare clic sulla scheda Ext_n dell'interno condiviso.                                                                                                    |
| Passaggio 3  | In General nell'elenco Line Enable, scegliere Yes.                                                                                                    |
| Passaggio 4  | In Share Line Appearance nell'elenco Share Ext, selezionare Shared.                                                                                                    |
|              | Se si imposta l'interno su <b>Private</b> , l'interno non condivide le chiamate, indipendentemente dall'impostazione di Share Call Appearance nella scheda Phone. Se si imposta l'interno su <b>Shared</b> , le chiamate seguono l'impostazione di Share Call Appearance nella scheda Phone. |
| Passaggio 5  | Nel campo Shared User ID, immettere l'ID utente del telefono con l'interno condiviso.                                                                                                    |
| Passaggio 6  | Nel campo <b>Subscription Expires</b> , immettere il numero di secondi prima della scadenza dell'abbonamento SIP. L'impostazione predefinita è 60 secondi.                                                                                                    |
|              | Fino alla scadenza dell'abbonamento, il telefono riceve messaggi NOTIFY dal server SIP relativi allo stato dell'interno del telefono condiviso.                                                                                                    |
| Passaggio 7  | Nel campo Restrict MWI, impostare l'indicatore di messaggio in attesa:                                                                                                    |
|              | <ul> <li>Yes: si illumina solo per messaggi su linee private (SIP).</li> <li>No: si illumina per tutti i messaggi.</li> </ul>                                                                                                    |
| Passaggio 8  | In Proxy and Registration, immettere l'indirizzo IP del server proxy nel campo Proxy.                                                                                                    |
| Passaggio 9  | In <b>Subscriber Information</b> , immettere un nome visualizzato e un ID utente (numero di interno) per l'interno condiviso.                                                                                                    |
| Passaggio 10 | Nella scheda Phone, in Miscellaneous Line Key Settings, configurare SCA Barge-In Enable:                                                                                                    |
|              | <ul> <li>Yes: consente agli utenti di rispondere alla chiamata su una linea condivisa.</li> <li>No: impedisce agli utenti di rispondere alla chiamata su una linea condivisa.</li> </ul>                                                                                                    |

Passaggio 11

Fare clic su Submit All Changes.

# Configurazione della posta vocale

È possibile configurare l'URL o il numero di telefono interno o esterno per il sistema di posta vocale. Se si utilizza un servizio di posta vocale esterno, il numero deve includere tutte le cifre richieste da comporre e qualsiasi prefisso richiesto.

### Prima di iniziare

Accedere alla pagina Web di amministrazione del telefono. Consultare Accesso alla pagina Web del telefono, a pagina 69.

### Procedura

| Passaggio 1 | Selezionare Voice > Phone.                                    |
|-------------|---------------------------------------------------------------|
| Passaggio 2 | In General, immettere il Voice Mail Number.                   |
| Passaggio 3 | Fare clic su Submit All Changes. Il telefono viene riavviato. |

# Configurazione della casella vocale per ciascun interno

### Prima di iniziare

Accedere alla pagina Web di amministrazione del telefono. Consultare Accesso alla pagina Web del telefono, a pagina 69.

|             | Procedura                                                                                                    |
|-------------|----------------------------------------------------------------------------------------------------|
| Passaggio 1 | Selezionare Voice > Extn.                                                                                                    |
| Passaggio 2 | In Call Feature Settings, immettere il Voice Mail Server.                                                                                                    |
| Passaggio 3 | (Opzionale) Immettere un valore nel campo <b>Voice Mail Subscribe Interval</b> , ovvero il tempo di scadenza (in secondi) di un abbonamento a un server di posta vocale. |
| Passaggio 4 | Fare clic su Submit All Changes.                                                                                                    |
|             | Il telefono viene riavviato.                                                                                                    |

# Configurazione dell'indicatore di messaggio in attesa

È possibile configurare l'indicatore di messaggio in attesa per interni separati nel telefono. L'indicatore di messaggio in attesa si accende in base alla presenza di nuovi messaggi vocali nella casella postale.
È possibile abilitare l'indicatore nella parte superiore del telefono IP affinché si accenda in presenza di nuova posta vocale o per visualizzare notifiche di messaggi in attesa.

#### Prima di iniziare

Accedere alla pagina Web di amministrazione del telefono. Consultare Accesso alla pagina Web del telefono, a pagina 69.

#### Procedura

 Passaggio 1
 Selezionare Voice > Extn.

 Passaggio 2
 In Call Feature Settings, nel campo Message Waiting, scegliere Yes per configurarlo.

# Assegnazione di una suoneria a un interno

#### Prima di iniziare

Accedere alla pagina Web di amministrazione del telefono. Consultare Accesso alla pagina Web del telefono, a pagina 69.

#### Procedura

# Passaggio 1 Selezionare Voice > Ext(n), dove (n) è il numero di un interno. Passaggio 2 In Call Feature Settings, utilizzare la casella di riepilogo a discesa Default Ring (n) per specificare una delle seguenti opzioni: No Ring Scegliere una delle 12 suonerie disponibili. Passaggio 3 Fare clic su Submit All Changes.

# Aggiunta di una suoneria differenziata

È possibile configurare le caratteristiche di ogni suoneria utilizzando uno script di suoneria. Quando il telefono riceve il messaggio SIP Alert-INFO e il formato del messaggio è corretto, sul telefono viene riprodotta la suoneria specificata. In caso contrario, il telefono riproduce la suoneria predefinita.

#### Procedura

In uno script di suoneria, assegnare un nome alla suoneria e aggiungere lo script per configurare una suoneria differenziata nel seguente formato:

n=ring-tone-name; h=hint; w=waveform-id-or-path; c=cadence-id; b=break-time; t=total-time

dove:

n = ring-tone-name che identifica la suoneria. Il nome viene visualizzato il menu Suoneria del telefono. Lo stesso nome può essere utilizzato in un'intestazione SIP Alert-Info in una richiesta INVITE in entrata per indicare al telefono di riprodurre la suoneria corrispondente. Il nome deve contenere gli stessi caratteri consentiti in un solo URL.

h = hint utilizzato per la regola SIP Alert-INFO

w = waveform-id-or-path che è l'indice della forma d'onda desiderata da utilizzare nella suoneria. Le forme d'onda predefinite sono:

- 1 = telefono classico con segnale acustico meccanico
- 2 = suoneria tipica
- 3 = suoneria classica
- 4 = segnale con frequenza delle battute a banda larga

È inoltre possibile immettere un percorso di rete (URL) per scaricare un file di dati della suoneria da un server. Aggiungere il percorso nel seguente formato:

w=[tftp://]hostname[:port]/path

c = è l'indice della cadenza desiderata per riprodurre una determinata forma d'onda. Sono definite 8 cadenze (1-8), da <Cadence 1> a <Cadence 8>. Cadence-id può essere 0 se w=3,4 o un URL L'impostazione c = 0 indica che on-time è la durata naturale del file della suoneria.

b = tempo della pausa che specifica il numero di secondi della pausa tra due squilli della suoneria, ad esempio b = 2.5.

t = tempo totale che specifica il numero totale di secondi per riprodurre la suoneria prima del timeout.

# Configurazione delle impostazioni audio

È possibile modificare le impostazioni del volume premendo il pulsante di controllo del volume sul telefono, quindi premendo il softkey **Salva**.

#### Prima di iniziare

Accedere alla pagina Web di amministrazione del telefono. Consultare Accesso alla pagina Web del telefono, a pagina 69.

#### Procedura

Passaggio 1 Passaggio 2 Selezionare Voice > User.

Nella sezione **Audio Volume**, configurare un livello di volume di 1 (silenzioso) a 10 (volume massimo):

• Ringer Volume: consente di impostare il volume della suoneria.

• Speaker Volume: consente di impostare il volume dell'altoparlante full-duplex.

Passaggio 3 Fare clic su Submit All Changes.

# Controllo dell'accesso utente

Cisco IP Phone rispetta solo l'attributo di accesso utente "ua". Per un parametro specifico, l'attributo "ua" consente di definire l'accesso dell'account utente al server Web di amministrazione. Se l'attributo "ua" non è specificato, il telefono applica l'accesso utente predefinito al parametro corrispondente. Questo attributo non influisce sull'accesso dell'account amministratore.

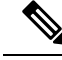

**Nota** Il valore dell'attributo di un elemento è racchiuso tra virgolette doppie.

L'attributo "ua" deve disporre di uno dei seguenti valori:

- na: nessun accesso
- ro: sola lettura
- rw: lettura/scrittura

# Server Web del telefono

Il server Web consente agli amministratori e agli utenti di accedere al telefono utilizzando un'interfaccia utente Web. Gli amministratori e gli utenti possono disporre di diversi privilegi e visualizzare diverse opzioni del telefono in base al proprio ruolo.

# Configurazione del server Web dall'interfaccia dello schermo del telefono

Utilizzare la procedura riportata di seguito per abilitare l'interfaccia utente Web del telefono dallo schermo del telefono.

#### Procedura

| Passaggio 1 | Premere Impostazioni.                                                            |
|-------------|----------------------------------------------------------------------------------|
| Passaggio 2 | Selezionare Configurazione di rete > Server Web.                                 |
| Passaggio 3 | Selezionare <b>On</b> per abilitare o <b>Off</b> per disabilitare il server Web. |
| Passaggio 4 | Premere Salva.                                                                   |
|             |                                                                                  |

# **URL ad azione diretta**

Se Enable Direct Action URL è impostato su "Yes", gli URL ad azione diretta sono accessibili solo per l'amministratore. Se l'utente amministratore è protetto da password, il client richiede di immettere i dati di accesso. Gli URL ad azione diretta sono accessibili nella pagina Web del telefono tramite il percorso /admin/<direct\_action>. La sintassi è la seguente:

#### http[s]://<ip\_or\_hostname>/admin/<direct\_action>[?<url>]

Ad esempio, http://10.1.1.1/admin/resync?http://server\_path/config.xml

Nella seguente tabella viene fornito un elenco dei diversi URL ad azione diretta supportati.

| direct_action | Descrizione                                                                                                    |
|---------------|----------------------------------------------------------------------------------------------------|
| resync        | Avvia una risincronizzazione occasionale del file di configurazione specificato dall'URL. L'URL per la sincronizzazione viene specificato aggiungendo ? seguito dall'URL. L'URL specificato qui non viene salvato nelle impostazioni del telefono.                                                                                            |
|               | Esempio                                                                                                    |
|               | http://10.1.1.1/admin/resync?http://my_provision_server.com/cfg/device.cfg                                                                                                    |
| aggiornamento | Avvia un aggiornamento del telefono per il carico specificato. Il carico è specificato tramite la regola di aggiornamento. La regola viene specificata aggiungendo ? seguito dal percorso URL per il caricamento. La regola di aggiornamento specificata viene utilizzata una sola volta e non viene salvata nelle impostazioni di proprietà. |
|               | Esempio                                                                                                    |
|               | http://10.1.1.1/admin/upgrade?http://my_upgrade_server.com/loads/sip88xx.11.0.0MP2.123.loads                                                                                                    |
| updateca      | Avvia un'installazione occasionale di un certificato CA (Certificate Authority) personalizzato specificato dall'URL. L'URL per il download viene specificato aggiungendo ? seguito dall'URL. L'URL specificato qui non viene salvato nelle impostazioni del telefono.                                                                         |
|               | Esempio                                                                                                    |
|               | http://10.1.1.1/admin/updateca?http://my_cert_server.com/certs/myCompanyCA.pem                                                                                                    |
| reboot        | Avvia un riavvio del telefono. Non vengono aggiunti parametri con ?                                                                                                    |
|               | Esempio                                                                                                    |
|               | http://10.1.1.1/admin/reboot                                                                                                    |
| cfg.xml       | Consente di scaricare un'istantanea della configurazione del telefono in formato XML. Le password sono nascoste per garantire la sicurezza dell'operazione. La maggior parte delle informazioni corrisponde alle proprietà visualizzate nella scheda <b>Voice</b> della pagina Web del telefono.                                              |
|               | Esempio                                                                                                    |
|               | http://10.1.1.1/admin/cfg.xml                                                                                                    |
| status.xml    | Consente di scaricare un'istantanea dello stato del telefono in formato XML. La maggior parte delle informazioni corrisponde alla scheda <b>Status</b> nella pagina Web del telefono.                                                                                                    |
|               | Esempio                                                                                                    |
|               | http://10.1.1.1/admin/status.xml                                                                                                    |

| direct_action  | Descrizione                                                                                                    |
|----------------|----------------------------------------------------------------------------------------------------|
| screendump.bmp | Consente di scaricare una screenshot dell'interfaccia utente su LCD del telefono nel momento in cui viene avviata questa operazione. |
|                | Esempio                                                                                                    |
|                | http://10.1.1.1/admin/screendump.bmp                                                                                                 |
| log.tar        | Consente di scaricare un insieme di registri archiviati memorizzati sul telefono.                                                    |
|                | Esempio                                                                                                    |
|                | http://10.1.1.1/admin/log.tar                                                                                                    |

# Abilitazione dell'accesso all'interfaccia Web del telefono

#### Prima di iniziare

Accedere alla pagina Web di amministrazione del telefono. Consultare Accesso alla pagina Web del telefono, a pagina 69.

#### Procedura

| Passaggio 1 | Selezionare Voice > System.                                                                                                    |  |
|-------------|----------------------------------------------------------------------------------------------------|--|
| Passaggio 2 | Nella sezione System Configuration, selezionare Yes nella casella di riepilogo a discesa Enable Web Server.                                                                                                    |  |
| Passaggio 3 | Nella casella di riepilogo a discesa Enable Protocol, scegliere Http o Https.                                                                                                    |  |
| Passaggio 4 | Nel campo <b>Web Server Port</b> , immettere il numero della porta per accedere al server Web. L'impostazione predefinita è la porta 80 per HTTP o la porta 443 per HTTPS.                                                                                                    |  |
| Passaggio 5 | Nella casella di riepilogo a discesa <b>Enable Web Admin Access</b> , è possibile abilitare o disabilitare l'accesso locale alla funzione <b>Admin Login</b> dell'interfaccia utente Web del telefono. L'impostazione predefinita è <b>Yes</b> (abilitato).                                                                                                    |  |
| Passaggio 6 | Nel campo <b>Admin Password</b> , immettere una password se si desidera che l'amministratore del sistema accea<br>all'interfaccia utente Web del telefono mediante una password. La richiesta della password viene visualizza<br>quando un amministratore fa clic su <b>Admin Login</b> . La password può contenere minimo 4 caratteri e massin<br>127 caratteri. |  |
|             | <b>Nota</b> La password può contenere qualsiasi carattere tranne lo spazio.                                                                                                    |  |
| Passaggio 7 | Nel campo <b>User Password</b> , immettere una password se si desidera che gli utenti accedano all'interfaccia utente Web del telefono mediante una password. La richiesta della password viene visualizzata quando gli utenti fanno clic su <b>User Login</b> . La password può contenere minimo 4 caratteri e massimo 127 caratteri.                            |  |
|             | <b>Nota</b> La password può contenere qualsiasi carattere tranne lo spazio.                                                                                                    |  |
| Passaggio 8 | Fare clic su Submit All Changes.                                                                                                    |  |

# Servizi XML

I telefoni forniscono il supporto per i servizi XML, ad esempio il servizio rubrica XML o altre applicazioni XML. Per i servizi XML, è disponibile solo il supporto per HTTP e HTTPS.

Sono supportati i seguenti oggetti XML di Cisco:

- CiscoIPPhoneMenu
- CiscoIPPhoneText
- CiscoIPPhoneInput
- CiscoIPPhoneDirectory
- CiscoIPPhoneIconMenu
- CiscoIPPhoneStatus
- CiscoIPPhoneExecute
- CiscoIPPhoneImage
- CiscoIPPhoneImageFile
- CiscoIPPhoneGraphicMenu
- CiscoIPPhoneFileMenu
- CiscoIPPhoneStatusFile
- CiscoIPPhoneResponse
- CiscoIPPhoneError
- CiscoIPPhoneGraphicFileMenu
- Init:CallHistory
- EditDial:n

L'elenco completo degli URI supportati è contenuto nelle *Cisco Unified IP Phone Services Application* Development Notes per Cisco Unified Communications Manager e per i telefoni multipiattaforma, disponibili al seguente indirizzo:

## Servizio rubrica XML

Quando un URL XML richiede l'autenticazione, utilizzare i parametri XML UserName e XML Password.

Il parametro XML UserName nell'URL XML viene sostituito da \$XML UserName.

Ad esempio:

Il parametro XML UserName è cisco. L'URL del servizio rubrica XML è http://www.sipurash.compath?username=\$XML\_User\_Name.

Di conseguenza, l'URL di richiesta è: http://www.sipurash.com/path?username=cisco.

# **Applicazioni XML**

Se è necessaria l'autenticazione per l'URL di CGI/Execute tramite Post da un'applicazione esterna (ad esempio, un'applicazione web) per i telefoni, il parametro CISCO XML EXE Auth Mode viene utilizzato in tre diversi scenari:

- Trusted: non viene eseguita alcuna autenticazione, indipendentemente dal fatto che la password sia impostata o meno. Si tratta dell'impostazione predefinita.
- Local Credential: l'autenticazione si basa sull'autenticazione del digest mediante la password dell'utente locale, se è impostata. Se non è impostata, non viene eseguita l'autenticazione.
- Remote Credential: l'autenticazione si basa sull'autenticazione del digest mediante nome utente remoto/password impostati nell'applicazione XML nella pagina Web, per accedere a un server di applicazione XML.

# Variabili macro

È possibile utilizzare variabili macro negli URL XML. Sono supportate le seguenti variabili macro:

- ID utente: UID1, da UID2 a UIDn
- Nome visualizzato: DISPLAYNAME1, da DISPLAYNAME2 a DISPLAYNAMEn
- ID autenticazione: AUTHID1, da AUTHID2 a AUTHIDn
- Proxy: PROXY1, da PROXY2 a PROXYn
- Indirizzo MAC con cifre esadecimali minuscole: MA
- Nome prodotto: PN
- Numero di serie del prodotto: PSN
- Il numero di serie: SERIAL\_NUMBER

Nella tabella seguente sono elencate le macro è supportate sui telefoni:

| Nome macro | Espansione macro                                                                                                    |  |
|------------|----------------------------------------------------------------------------------------------------|--|
| \$         | La forma \$\$ espande un singolo carattere \$.                                                                                                  |  |
| Da A a P   | Sostituiti dai parametri generici da GPP_A a GPP_P.                                                                                             |  |
| Da SA a SD | Sostituiti dai parametri speciali da GPP_SA a GPP_SD. Questi parametri includon tasti o le password utilizzati per il provisioning.             |  |
|            | <b>Nota</b> I parametri da \$SA a \$SD vengono riconosciuti come argomenti per il qualificatore dell'URL di risincronizzazione opzionale "key". |  |
| МА         | Indirizzo MAC con cifre esadecimali minuscole (000e08aabbcc).                                                                                   |  |
| MAU        | Indirizzo MAC con cifre esadecimali maiuscole (000E08AABBCC).                                                                                   |  |
| MAC        | Indirizzo MAC con cifre esadecimali minuscole e due punti come separatore delle coppie di cifre esadecimali (00:0e:08:aa:bb:cc).                |  |

| Nome macro | Espansione macro                                                                                                    |
|------------|----------------------------------------------------------------------------------------------------|
| PN         | Nome prodotto, ad esempio IP Phone 7832.                                                                                                    |
| PSN        | Numero di serie del prodotto, ad esempio 7832.                                                                                                    |
| SN         | Stringa del numero di serie, ad esempio 88012BA01234.                                                                                                    |
| CCERT      | Stato del certificato client SSL, installato o meno.                                                                                                    |
| IP         | Indirizzo IP del telefono nella propria subnet locale, ad esempio 192.168.1.100.                                                                                                    |
| EXTIP      | Indirizzo IP esterno del telefono, come visualizzato su Internet, ad esempio 66.43.16.52.                                                                                                    |
| SWVER      | Stringa della versione del software, ad esempio 2.0.6(b). Utilizzare la stringa della versione del software per il confronto del firmware del telefono corrente, con uno dei seguenti metodi:                                                                                                    |
|            | • Con le virgolette, "\$SWVER": la variabile funziona come stringa nei confronti<br>del nome del file di caricamento del firmware. Per "\$SWVER" eq "sip8845_65.1<br>0129-18 0356dev.loads", il numero del modello del telefono e il numero del<br>file di caricamento fanno parte del confronto.                                                                                                    |
|            | • Senza virgolette, \$SWVER: la variabile viene analizzata per determinare un numero di build, oltre ai numeri di revisione principale, secondaria e micro. Ad esempio, quando vengono analizzati i nomi del firmware sip88xx.11-1-1MSR-1dev.loads e sip8845_65.11-1-1MSR-1dev.loads, il risultato ignora il numero del modello e il numero del file di caricamento. Il risultato per entrambi i nomi del firmware genera una versione principale =1, una revisione secondaria =1, una revisione micro =1MSRe il numero di build =1. |
| HWVER      | Stringa della versione dell'hardware, ad esempio 1.88.1.                                                                                                    |
| PRVST      | Stato del provisioning (stringa numerica):                                                                                                    |
|            | <ul> <li>-1 = richiesta di risincronizzazione esplicita</li> </ul>                                                                                                    |
|            | • 0 = risincronizzazione all'accensione                                                                                                    |
|            | • 1 = risincronizzazione periodica                                                                                                    |
|            | • 2 = risincronizzazione non riuscita, nuovo tentativo                                                                                                    |
| UPGST      | Stato dell'aggiornamento (stringa numerica):                                                                                                    |
|            | • 1 = primo tentativo di aggiornamento                                                                                                    |
|            | • 2 =aggiornamento non riuscito, nuovo tentativo                                                                                                    |
| UPGERR     | Risultato (ERR) del tentativo di aggiornamento precedente, ad esempio http_get non riuscito.                                                                                                    |
| PRVTMR     | Secondi dall'ultimo tentativo di risincronizzazione.                                                                                                    |
| UPGTMR     | Secondi dall'ultimo tentativo di aggiornamento.                                                                                                    |

| Nome macro   | Espansione macro                                                                                                    |  |
|--------------|----------------------------------------------------------------------------------------------------|--|
| REGTMR1      | Secondi dalla mancata registrazione della Linea 1 con il server SIP.                                                                                                 |  |
| REGTMR2      | Secondi dalla mancata registrazione della Linea 2 con il server SIP.                                                                                                 |  |
| UPGCOND      | Nome macro precedente.                                                                                                    |  |
| SCHEME       | Schema di accesso di file (TFTP, HTTP o HTTPS), ottenuto dopo l'analisi dell'URL di risincronizzazione o aggiornamento.                                              |  |
| METH         | Alias obsoleto per SCHEME; non utilizzare.                                                                                                    |  |
| SERV         | Richiesta del nome host del server di destinazione.                                                                                                    |  |
| SERVIP       | Richiesta dell'indirizzo IP del server di destinazione (in seguito a una ricerca DNS).                                                                               |  |
| PORTA        | Richiesta di porta UDP/TCP di destinazione.                                                                                                    |  |
| РАТН         | Richiesta di percorso del file di destinazione.                                                                                                    |  |
| ERR          | Risultato del tentativo di risincronizzazione o aggiornamento.                                                                                                    |  |
| UIDn         | Il contenuto del parametro di configurazione UserID per la linea n.                                                                                                  |  |
| ISCUST       | Se l'unità è personalizzata, valore = 1, in caso contrario 0.                                                                                                    |  |
|              | <b>Nota</b> Stato della personalizzazione visualizzabile nella pagina Info dell'interfaccia utente Web.                                                              |  |
| INCOMINGNAME | Nome associato alla prima chiamata connessa, in arrivo o in entrata.                                                                                                 |  |
| REMOTENUMBER | Numero di telefono del prima chiamata connessa, in arrivo o in entrata. Se sono presenti più chiamate, vengono forniti i dati associati alla prima chiamata trovata. |  |
| DISPLAYNAMEn | Il contenuto del parametro di configurazione Display Name per la linea n.                                                                                            |  |
| AUTHIDn      | Il contenuto del parametro di configurazione Auth ID per la linea n.                                                                                                 |  |

# Configurazione di un telefono per la connessione a un'applicazione XML

#### Prima di iniziare

Accedere alla pagina Web di amministrazione del telefono. Consultare Accesso alla pagina Web del telefono, a pagina 69.

```
Procedura
```

Passaggio 1Selezionare Voice > Phone.Passaggio 2Immettere le seguenti informazioni:

XML Application Service Name: il nome dell'applicazione XML. Viene visualizzato sul telefono dell'utente come voce di menu.
 XML Application Service URL: URL dove si trova l'applicazione XML.
 Se si configura un pulsante linea non utilizzato per la connessione a un'applicazione XML, il pulsante si connette all'URL configurato in precedenza. Se non lo si desidera, è necessario immettere un URL diverso quando si configura il pulsante linea.
 Passaggio 3 Fare clic su Submit All Changes.

# Configurazione di un telefono per la connessione a un servizio rubrica XML

#### Prima di iniziare

Accedere alla pagina Web di amministrazione del telefono. Consultare Accesso alla pagina Web del telefono, a pagina 69.

```
Procedura
```

| Passaggio 1 | Selezionare Voice > Phone.                                                                                                    |  |
|-------------|----------------------------------------------------------------------------------------------------|--|
| Passaggio 2 | Immettere le seguenti informazioni:                                                                                           |  |
|             | • XML Directory Service Name: il nome della Rubrica XML. Viene visualizzato sul telefono dell'utente come opzione di rubrica. |  |
|             | • XML Directory Service URL: URL in cui si trova la Rubrica XML.                                                              |  |
| Passaggio 3 | Fare clic su Submit All Changes.                                                                                              |  |

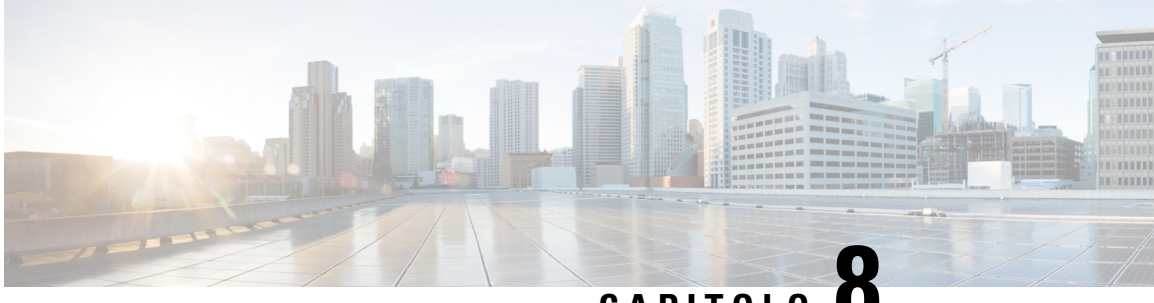

CAPITOLO

# Funzioni e impostazione del telefono IP per conferenza di Cisco

- Panoramica della configurazione e delle funzioni del telefono, a pagina 106
- Supporto utente per Cisco IP Phone, a pagina 106
- Funzioni di telefonia per Cisco IP Phone, a pagina 106
- Tasti funzione e softkey, a pagina 115
- Configurazione di una chiamata rapida su un tasto di linea, a pagina 116
- Configurazione di una chiamata rapida con la pagina dell'utilità di configurazione, a pagina 117
- Chiamata rapida, a pagina 118
- Configurazione della composizione alfanumerica, a pagina 118
- Configurazione di un gruppo cercapersone (cercapersone multicast), a pagina 118
- Configurazione di softkey programmabili, a pagina 120
- Configurazione dell'autorità di provisioning, a pagina 127
- Abilitazione della modalità hotel su un telefono, a pagina 129
- Impostazione della password utente, a pagina 129
- Download dei registri dello strumento di segnalazione problemi, a pagina 129
- Configurazione del caricamento PRT, a pagina 130
- Configurazione di un telefono per accettare automaticamente le chiamate su cercapersone, a pagina 131
- Chiamata su cercapersone configurata su server, a pagina 132
- Gestione dei telefoni con TR-069, a pagina 132
- Visualizzazione dello stato TR-069, a pagina 132
- Segnalazione di tutti i problemi del telefono dalla pagina Web del telefono, a pagina 133
- Ripristino delle impostazioni di fabbrica del telefono con il pulsante dell'interfaccia utente Web, a pagina 134
- Impostazione di un interno protetto, a pagina 134
- Chiamate di emergenza, a pagina 135
- Configurazione del trasporto SIP, a pagina 137
- Blocco dei messaggi SIP non proxy su un telefono, a pagina 138
- Configurazione di una intestazione privacy, a pagina 138
- Abilitazione del supporto P-Early-Media, a pagina 139
- Condivisione del firmware, a pagina 139
- Autenticazione del profilo, a pagina 141
- Aggiunta del softkey programmabile Ignora per silenziare la suoneria di una chiamata in arrivo, a pagina 142

- Abilitazione di Ovunque di BroadWorks, a pagina 142
- Sincronizzazione della funzione di blocco dell'D chiamate con il telefono e il server XSI di BroadWords, a pagina 143
- Abilitazione della visualizzazione dei registri chiamate XSI di BroadWorks su una linea, a pagina 143
- Sincronizzazione dello stato delle funzioni Non disturbare e inoltro di chiamata, a pagina 144
- Acquisizione di pacchetti, a pagina 147
- Ripristino delle impostazioni di fabbrica del telefono con il pulsante dell'interfaccia utente Web, a pagina 148

# Panoramica della configurazione e delle funzioni del telefono

Dopo aver installato Cisco IP Phone nella rete, configurato le relative impostazioni di rete e averlo aggiunto al sistema di controllo delle chiamate di terze parti, è necessario utilizzare quest'ultimo per configurare funzioni di telefonia, modificare facoltativamente modelli del telefono, impostare servizi e assegnare utenti.

È possibile modificare le impostazioni aggiuntive di Cisco IP Phone mediante l'utilità di configurazione del sistema di controllo delle chiamate di terze parti. Utilizzare questa applicazione basata sul Web per impostare i criteri di registrazione del telefono e le aree di ricerca chiamate, per configurare servizi e rubriche aziendali e per modificare i modelli dei pulsanti del telefono, tra le altre attività.

# Supporto utente per Cisco IP Phone

In genere l'amministratore del sistema è la fonte principale delle informazioni date agli utenti dei telefoni Cisco IP Phone nella propria rete o all'interno della società. È importante fornire informazioni aggiornate e complete agli utenti finali.

Per utilizzare correttamente alcune delle funzioni del telefono Cisco IP Phone (tra cui Servizi e le opzioni del sistema di messaggistica vocale), è necessario che gli utenti ricevano informazioni da parte dell'amministratore o del team di rete o che siano in grado di contattare l'amministratore per richiedere assistenza. Assicurarsi di fornire agli utenti i contatti dei membri del team e le istruzioni da seguire per richiedere un intervento di supporto.

Si consiglia di creare una pagina Web sul sito del supporto interno in cui riportare tutte le informazioni importanti sui telefoni Cisco IP Phone.

Prendere in considerazione l'inclusione dei seguenti tipi di informazioni sul sito:

- Guide per l'utente per tutti i modelli di telefoni Cisco IP Phone supportati
- Informazioni sull'accesso al portale Self Care di Cisco Unified Communications
- Elenco delle funzioni supportate
- Guida per l'utente o guida di riferimento rapido sul sistema di casella vocale

# Funzioni di telefonia per Cisco IP Phone

Una volta aggiunto Cisco IP Phone a un sistema di controllo delle chiamate di terze parti, è possibile dotarlo di ulteriori funzionalità. La tabella riportata di seguito include un elenco delle funzioni telefoniche supportate, molte delle quali sono configurabili mediante un sistema di controllo delle chiamate di terze parti.

I

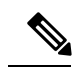

Nota

Il sistema di controllo delle chiamate di terze parti fornisce inoltre diversi parametri di servizio utilizzabili per configurare varie funzioni di telefonia.

| Funzione                                                 | Descrizione e ulteriori informazioni                                                                                                    |
|----------------------------------------------------------|----------------------------------------------------------------------------------------------------|
| Supporto crittografia AES 256 per i telefoni             | Migliora la sicurezza tramite il supporto di TLS 1.2 e nuovi codici.                                                                                                    |
| Composizione alfanumerica                                | Consente agli utenti di effettuare una chiamata con caratteri alfanumerici. Per la composizione alfanumerica è possibile utilizzare i seguenti caratteri: a-z, A-Z, 0-9, -, _, . e +.                                                                                                    |
| Risposta per assente                                     | Consente agli utenti di rispondere a una chiamata su una linea qualsiasi nel loro gruppo<br>di risposta per assente, indipendentemente dalla modalità di indirizzamento della chiamata<br>al telefono.                                                                                                    |
| Parcheggio chiamata indirizzato assistito                | Consente agli utenti di parcheggiare una chiamata premendo solo un pulsante mediante<br>la funzione di parcheggio diretto. Gli amministratori devono configurare un pulsante<br>Parcheggio chiamata indirizzato assistito con indicatore di stato (BLF). Quando gli utenti<br>premono un pulsante Parcheggio chiamata indirizzato assistito CLO per una chiamata<br>attiva, quest'ultima viene parcheggiata nello slot di parcheggio diretto associato al pulsante<br>Parcheggio chiamata indirizzato assistito. |
| Impostazioni audio                                       | Configura le impostazioni audio per l'altoparlante del telefono, il ricevitore e le cuffie collegate al telefono.                                                                                                    |
| Risposta automatica                                      | Collega automaticamente le chiamate in arrivo dopo uno o due squilli.                                                                                                    |
|                                                          | La risposta automatica funziona con l'altoparlante.                                                                                                    |
| Indicatore di stato della linea                          | Consente di monitorare lo stato della chiamata per un numero della rubrica.                                                                                                    |
| Risposta per assente con indicatore di stato della linea | Consente di rispondere alle chiamate in entrata per il numero della rubrica monitorato tramite l'indicatore di stato della linea.                                                                                                    |
| Prenotazione di chiamata                                 | Fornisce agli utenti un avviso audio e visivo sul telefono quando una parte occupata o non disponibile diventa disponibile.                                                                                                    |
| Limitazioni di visualizzazione chiamata                  | Determina le informazioni visualizzate sulle linee collegate o in chiamata, in base alle parti coinvolte nella chiamata. È supportata la gestione id chiamante per RPID e PAID.                                                                                                    |
| Inoltro di chiamata                                      | Consente agli utenti di reindirizzare le chiamate in arrivo a un altro numero. Le opzioni<br>di inoltro di chiamata includono Inoltro di tutte le chiamate, Inoltro di chiamata se<br>occupato, Inoltro chiamata senza risposta.                                                                                                    |
| Ignora destinazione di inoltro di chiamata               | Consente di ignorare l'Inoltro di tutte le chiamate (CFA) nei casi in cui la destinazione<br>CFA effettua una chiamata verso l'iniziatore di CFA. Questa funzione consente alla<br>destinazione CFA di raggiungere l'iniziatore di CFA per le chiamate importanti. La<br>funzione opera sia che il numero di telefono di destinazione di CFA sia interno o esterno.                                                                                                    |
| Notifica di inoltro di chiamata                          | Consente di configurare le informazioni visualizzate dall'utente alla ricezione di una chiamata inoltrata.                                                                                                    |

| Funzione                                       | Descrizione e ulteriori informazioni                                                                                                    |
|------------------------------------------------|----------------------------------------------------------------------------------------------------|
| Cronologia chiamate per la linea condivisa     | Consente di visualizzare l'attività della linea condivisa nella cronologia delle chiamate del telefono. Questa funzione:                                                                                                    |
|                                                | Registra le chiamate perse di una linea condivisa.                                                                                                    |
|                                                | • Registra tutte le chiamate a cui si è risposto e tutte le chiamate effettuate di una linea condivisa.                                                                                                    |
| Parcheggio chiamata                            | Consente di parcheggiare (archiviare temporaneamente) una chiamata, quindi di recuperarla con un altro telefono.                                                                                                    |
| Risposta per assente                           | Consente agli utenti di reindirizzare al proprio telefono una chiamata in arrivo su un altro telefono nel loro gruppo di risposta.                                                                                                    |
|                                                | È possibile configurare un avviso audio e visivo per la linea primaria del telefono. Questo avviso notifica agli utenti la presenza di una chiamata in arrivo nel loro gruppo di risposta.                                                                                                    |
| Avviso di chiamata                             | Indica (e consente agli utenti di rispondere a) una chiamata in arrivo che squilla durante<br>un'altra chiamata. Le informazioni sulla chiamata in arrivo vengono visualizzate sul<br>display del telefono.                                                                                                    |
| ID chiamante                                   | L'identificazione del chiamante, ad esempio il numero di telefono, il nome o altro testo descrittivo, viene visualizzata sul display del telefono.                                                                                                    |
| Blocco ID chiamante                            | Consente all'utente di bloccare il proprio numero di telefono o il nome dai telefoni con identificazione chiamante attivata.                                                                                                    |
| Normalizzazione parte chiamante                | La normalizzazione della parte chiamante presenta all'utente le chiamate con un numero<br>di telefono selezionabile. Eventuali codici di escape vengono aggiunti al numero in modo<br>che l'utente possa di nuovo collegarsi al chiamante con facilità. Il numero componibile<br>viene salvato nella cronologia delle chiamate e può essere salvato nella rubrica personale. |
| Cisco Extension Mobility                       | Consente agli utenti di accedere temporaneamente alla configurazione del telefono Cisco<br>IP Phone (ad esempio aspetti di linea, servizi e chiamate rapide) dal telefono Cisco IP<br>Phone condiviso, tramite l'accesso al servizio Cisco Extension Mobility su tale telefono<br>quando accedono a questo servizio sul telefono in uso.                                     |
|                                                | Cisco Extension Mobility può essere utile se gli utenti lavorano da ubicazioni diverse nell'azienda o se condividono uno spazio di lavoro con i colleghi.                                                                                                    |
| Extension Mobility nel cluster (EMCC)<br>Cisco | Consente a un utente configurato in un cluster di accedere a un telefono Cisco IP Phone<br>in un altro cluster. Gli utenti di un cluster principale accedono al telefono Cisco IP Phone<br>in un visiting cluster.                                                                                                    |
|                                                | <b>Nota</b> Configurare Cisco Extension Mobility sui telefoni Cisco IP Phone prima di configurare EMCC.                                                                                                    |

| Funzione                                | Descrizione e ulteriori informazioni                                                                                                    |
|-----------------------------------------|----------------------------------------------------------------------------------------------------|
| Cisco Unified Video Advantage (CUVA)    | Consente agli utenti di effettuare videochiamate con un telefono Cisco IP Phone, un personal computer e una videocamera esterna.                                                                                                    |
|                                         | <b>Nota</b> Configurare il parametro Funzionalità video nella sezione Layout configurazione specifica del prodotto in Configurazione telefono.                                                                                                    |
|                                         | Consultare la documentazione di Cisco Unified Video Advantage.                                                                                                    |
| Cisco WebDialer                         | Consente agli utenti di effettuare chiamate dal Web e dalle applicazioni desktop.                                                                                                    |
| Suoneria classica                       | Supporta suonerie a banda larga e stretta. Le suonerie disponibili sono condivise dagli altri telefoni Cisco IP Phone.                                                                                                    |
| Codice distintivo cliente (CMC)         | Consente a un utente di specificare che una chiamata è relativa a un codice distintivo del cliente.                                                                                                    |
| Conferenza                              | Consente a un utente di parlare contemporaneamente con più parti chiamando ciascun partecipante singolarmente.                                                                                                    |
|                                         | Consente a un partecipante a una conferenza standard (ad hoc) di aggiungere o rimuovere partecipanti e consente inoltre ai partecipanti alla conferenza di partecipare insieme a due conferenze standard sulla stessa linea.                                                                                                    |
|                                         | <b>Nota</b> Accertarsi di informare gli utenti dell'attivazione di queste funzioni.                                                                                                    |
| Intervallo porte RTP/sRTP configurabile | Fornisce un intervallo di porte configurabile (da 2048 a 65535) per i protocolli Real-Time<br>Transport Protocol (RTP) e secure Real-Time Transport Protocol (sRTP).                                                                                                    |
|                                         | L'intervallo di porta RTP e sRTP predefinito va da 16384 a 16538.                                                                                                    |
|                                         | Configurare l'intervallo di porta RTP e sRTP nel profilo SIP.                                                                                                    |
| Applicazioni CTI                        | Un punto di indirizzamento CTI (Computer Telephony Integration) può designare un dispositivo virtuale per ricevere più chiamate simultanee per il reindirizzamento controllato dall'applicazione.                                                                                                    |
| Registrazione richiesta dal dispositivo | Consente agli utenti finali di registrare le loro chiamate telefoniche tramite una softkey.                                                                                                    |
|                                         | Inoltre, gli amministratori possono continuare a registrare le chiamate tramite l'interfaccia utente CTI.                                                                                                    |
| Parcheggio chiamata indirizzato         | Consente all'utente di trasferire una chiamata attiva a un numero di parcheggio chiamata indirizzato disponibile composto dall'utente normalmente o tramite le chiamate rapide. Il pulsante CLO parcheggio chiamata indica se un numero di parcheggio chiamata indirizzato è occupato e fornisce accesso tramite chiamata rapida al numero di parcheggio chiamata indirizzato. |
|                                         | <b>Nota</b> Se si implementa il Parcheggio chiamata indirizzato, non configurare il softkey Parcheggio, per evitare così agli utenti di confondere le due funzioni di parcheggio chiamata.                                                                                                    |
| Risposta chiamata indirizzata           | Consente a un utente di rispondere a una chiamata in arrivo su un numero di rubrica premendo il softkey RispAsG e digitando il numero di rubrica che sta squillando.                                                                                                    |

| Funzione                                                                                                | Descrizione e ulteriori informazioni                                                                                                    |  |
|----------------------------------------------------------------------------------------------------|----------------------------------------------------------------------------------------------------|--|
| Devia                                                                                                   | Consente all'utente di trasferire una chiamata in arrivo, connessa o in sospeso direttamente<br>a un sistema di messaggistica vocale. Una volta deviata la chiamata, la linea diventa<br>disponibile per effettuare o ricevere nuove chiamate.                                                               |  |
| Non disturbare (NoDist)                                                                                 | Quando l'opzione NoDist è attiva, non è possibile udire la suoneria per le chiamate oppure<br>non sono visibili né udibili notifiche di alcun tipo.                                                                                                    |  |
| Funzione Non disturbare e indicazione di<br>inoltro di chiamata su un tasto di linea non<br>selezionato | Visualizza le icone delle funzioni Non disturbare e Inoltro di chiamata accanto all'etichetta del tasto di linea. Il tasto di linea deve essere abilitato con la sincronizzazione chiave funzione. Sul tasto di linea deve essere abilitata anche la funzione Non disturbare o inoltro di chiamata.          |  |
| Chiamate di emergenza                                                                                   | Consente agli utenti di effettuare chiamate di emergenza. I servizi di emergenza ricevano<br>la posizione del telefono e un numero di richiamata da utilizzare quando la chiamata di<br>emergenza viene disconnessa in modo imprevisto.                                                                      |  |
| EnergyWise                                                                                              | Consente di mettere in stato di sospensione (spegnere) un telefono IP e di riattivarlo (accendere) in orari predeterminati, per risparmiare energia.                                                                                                    |  |
| Enhanced Secure Extension Mobility<br>Cross Cluster (EMCC)                                              | Migliora la funzione Secure Extension Mobility Cross Cluster (EMCC) mantenendo le configurazioni di rete e di protezione sul telefono di accesso. In questo modo, i criteri di protezione vengono mantenuti, la larghezza di banda di rete preservata e si evitano guasti di rete nel visiting cluster (VC). |  |
| Extension Mobility Size Safe e Feature<br>Safe                                                          | Con Feature Safe, il telefono può utilizzare qualsiasi modello di pulsanti con lo stesso<br>numero di pulsanti di linea supportati dal modello di telefono.                                                                                                    |  |
|                                                                                                    | Size Safe consente al telefono di utilizzare qualsiasi modello di pulsanti configurato nel sistema.                                                                                                    |  |
| Codice di autorizzazione forzata (FAC)                                                                  | Controlla i tipi di chiamate che determinati utenti possono effettuare.                                                                                                    |  |
| Risposta per assente di gruppo                                                                          | Consente all'utente di rispondere a una chiamata in arrivo su un numero di rubrica di un altro gruppo.                                                                                                    |  |
| Stato di attesa                                                                                         | Consente ai telefoni con una linea condivisa di distinguere tra linee locali e remote che hanno messo in attesa una chiamata.                                                                                                    |  |
| Attesa/Riprendi                                                                                         | Consente all'utente di spostare una chiamata connessa dallo stato Attivo allo stato In attesa.                                                                                                    |  |
|                                                                                                    | • Non è richiesta alcuna configurazione, a meno che non si desideri utilizzare Musica di attesa. Vedere «Musica in attesa» in questa tabella.                                                                                                    |  |
|                                                                                                    | • Consultare «Ripristino attesa» in questa tabella.                                                                                                    |  |
| Download HTTP                                                                                           | Migliora il processo di download dei file sul telefono per l'utilizzo predefinito di HTTP.<br>Se il download HTTP non riesce, il telefono torna a utilizzare il download TFTP.                                                                                                    |  |
| HTTPS per i servizi telefonici                                                                          | Aumenta la sicurezza richiedendo alla comunicazione di utilizzare HTTPS.                                                                                                    |  |
|                                                                                                    | <b>Nota</b> Quando il server Web è in modalità HTTPS, il telefono è un server HTTPS.                                                                                                    |  |

| Funzione                                                                       | Descrizione e ulteriori informazioni                                                                                                    |  |  |
|--------------------------------------------------------------------------------|----------------------------------------------------------------------------------------------------|--|--|
| Migliora visualizzazione numero e nome chiamante                               | Migliora la visualizzazione di numeri e nomi del chiamante. Se il nome del chiamante è noto, viene visualizzato il numero anziché Sconosciuto.                                                                                                    |  |  |
| Supporto IPv6                                                                  | Fornisce supporto per indirizzamento IP esteso sui telefoni IP di Cisco. Il supporto IPv6<br>è fornito nelle configurazioni standalone o dual-stack. In modalità dual-stack, il telefono<br>è in grado di comunicare mediante IPv4 e IPv6 simultaneamente, indipendentemente dal<br>contenuto.                              |  |  |
| Buffer jitter                                                                  | La funzione Buffer jitter gestisce il jitter da 10 millisecondi (ms) a 1000 ms per i flussi audio e video.                                                                                                    |  |  |
| Collega le linee                                                               | Consente agli utenti di combinare le chiamate su più linee telefoniche per creare una chiamata in conferenza.                                                                                                    |  |  |
|                                                                                | Alcune applicazioni JTAPI/TAPI non sono compatibili con l'implementazione della<br>funzione Collega e Trasferimento diretto sul telefono Cisco IP Phone e potrebbe essere<br>necessario configurare il criterio Collega e Trasferimento diretto per disabilitare queste<br>funzioni sulla stessa linea o tra linee diverse. |  |  |
| Collega                                                                        | Consente agli utenti di combinare due chiamate su una linea per creare una chiamata in conferenza e rimanere nella chiamata.                                                                                                    |  |  |
| Miglioramento visualizzazione linea                                            | Consente di migliorare la visualizzazione delle informazioni sulla chiamata rimuovendo<br>la linea di divisione centrale quando non è richiesta. Questa funzione si applica solo al<br>telefono Cisco IP Phone 7841.                                                                                                    |  |  |
| Disconnessione dai gruppi di ricerca                                           | Consente agli utenti di disconnettersi dal gruppo di ricerca e bloccare temporaneamente<br>le chiamate ai loro telefoni quando non sono disponibili per rispondere. La disconnessione<br>dai gruppi di ricerca non impedisce la ricezione sul proprio telefono di chiamate non<br>appartenenti ai gruppi di ricerca.        |  |  |
| Identificazione chiamate indesiderate<br>(MCID, Malicious Call Identification) | Consente agli utenti di notificare all'amministratore di sistema eventuali chiamate sospette ricevute.                                                                                                    |  |  |
| Conferenza automatica                                                          | Consente a un utente di avviare una Conferenza automatica nella quale gli altri partecipanti chiamano un numero predeterminato a un'ora pianificata.                                                                                                    |  |  |
| Messaggio in attesa                                                            | Definisce i numeri di rubrica per gli indicatori on e off dei messaggi in attesa. Un sistema<br>di messaggistica vocale connesso direttamente utilizza il numero di rubrica specificato<br>per impostare o cancellare un'indicazione di messaggio in attesa per un determinato<br>telefono Cisco IP Phone.                  |  |  |
| Indicatore di messaggio in attesa                                              | Se è presente un messaggio, viene visualizzato sullo schermo del telefono. Il telefono fornisce anche un indicatore sonoro di messaggio in attesa.                                                                                                    |  |  |
| Volume suoneria minimo                                                         | Imposta un livello minimo per il volume della suoneria per un telefono IP.                                                                                                    |  |  |
| Registrazione chiamata non risposta                                            | Consente a un utente di specificare se le chiamate non risposte verranno registrate nella relativa rubrica per un determinato aspetto di linea.                                                                                                    |  |  |

| Funzione                               | Descrizione e ulteriori informazioni                                                                                                    |  |  |
|----------------------------------------|----------------------------------------------------------------------------------------------------|--|--|
| Connessione mobile                     | Consente agli utenti di gestire le chiamate aziendali tramite un singolo numero di telefono<br>e di rispondere alle chiamate in corso con il telefono da scrivania e con un dispositivo<br>remoto, ad esempio un cellulare. Gli utenti possono limitare il gruppo di chiamanti in<br>base a numero di telefono e all'ora del giorno.                                                                                                    |  |  |
| Mobile Voice Access                    | Estende le funzionalità di connessione mobile consentendo agli utenti di accedere a un sistema di risposta vocale interattiva (IVR) per originare una chiamata da un dispositivo remoto come un telefono cellulare.                                                                                                    |  |  |
| Monitoraggio e registrazione           | Consente a un supervisore di monitorare in modalità invisibile una chiamata attiva. Il supervisore non può essere ascoltato dall'altra parte della chiamata. L'utente può udire un tono di avviso di monitoraggio durante la chiamata che viene monitorata.                                                                                                    |  |  |
|                                        | Quando una chiamata è protetta, lo stato di protezione della chiamata viene visualizzato con un'icona di lucchetto sui telefoni Cisco IP Phone. Anche le parti collegate potrebbero udire un tono di avviso che indica che la chiamata è protetta e monitorata.                                                                                                    |  |  |
|                                        | <b>Nota</b> Quando una chiamata attiva viene monitorata o registra, l'utente può ricevere o effettuare chiamate con interfono; tuttavia, se l'utente effettua una chiamata con interfono, la chiamata attiva viene messa in attesa, causando così l'interruzione della sessione di registrazione e la sospensione della sessione di monitoraggio. Per riprendere la sessione di monitoraggio, la parte di cui viene monitorata la chiamata deve riprendere la chiamata. |  |  |
| Cercapersone multicast                 | Consente agli utenti di chiamare su cercapersone alcuni o tutti i telefoni Se sul telefono<br>è in corso una chiamata attiva mentre viene avviata una chiamata di gruppo su<br>cercapersone, la chiamata su cercapersone in arrivo viene ignorata.                                                                                                    |  |  |
| Più chiamate per aspetto linea         | Ciascuna linea può supportare più chiamate. Per impostazione predefinita, il telefono<br>supporta due chiamate attive per linea e fino a un massimo di dieci chiamate attive per<br>linea. È possibile connettere una sola chiamata alla volta. Le altre chiamate vengono<br>automaticamente messe in attesa.                                                                                                    |  |  |
|                                        | Il sistema consente di configurare un massimo di chiamate/trigger di occupato non superiore a 10/6. Qualsiasi configurazione superiore a 10/6 non è ufficialmente supportata.                                                                                                    |  |  |
| Musica di attesa                       | Riproduce della musica durante l'attesa dei chiamanti.                                                                                                    |  |  |
| Disattiva audio                        | Disattiva il microfono del telefono.                                                                                                    |  |  |
| Nessun nome di avviso                  | Semplifica agli utenti finali l'identificazione delle chiamate trasferite tramite la visualizzazione del numero di telefono del chiamante originale. La chiamata viene visualizzata come una chiamata di avviso seguita dal numero di telefono del chiamante.                                                                                                    |  |  |
| Composizione con ricevitore agganciato | Consente all'utente di comporre un numero senza sganciare il ricevitore. L'utente può quindi sollevare il ricevitore o premere Chiama.                                                                                                    |  |  |
| Altra risposta per assente di gruppo   | Consente a un utente di rispondere a una chiamata in arrivo su un telefono di un altro gruppo associato al gruppo dell'utente.                                                                                                    |  |  |

| Funzione                               | Descrizione e ulteriori informazioni                                                                                                    |  |  |
|----------------------------------------|----------------------------------------------------------------------------------------------------|--|--|
| Pausa in modalità di chiamata rapida   | Gli utenti possono impostare la funzione di chiamata rapida per raggiungere destinazioni che richiedono il codice di autorizzazione forzata (FAC) o il Codice distintivo cliente (CMC), pause durante la composizione e cifre aggiuntive (ad esempio, un interno, un codice di accesso per una riunione o una password per la casella vocale) senza intervento manuale. Quando l'utente preme i tasti di composizione veloce, il telefono stabilisce la chiamata con il DN specificato e invia le cifre FAC, CMC e DTMF specificate alla destinazione e inserisce le pause di composizione necessarie. |  |  |
| Peer Firmware Sharing (PFS)            | Consente ai telefoni IP che si trovano in siti remoti di condividere tra loro i file del firmware al fine di risparmiare larghezza di banda durante l'esecuzione dell'aggiornamento. Questa funzione utilizza Cisco Peer-to-Peer-Distribution Protocol (CPPDP), che è un protocollo proprietario di Cisco utilizzato per una gerarchia di dispositivi peer-to-peer. Il protocollo CPPDP viene utilizzato anche per copiare il firmware o altri file dai dispositivi peer ai dispositivi adiacenti.                                                                                                    |  |  |
|                                        | PFS semplifica l'esecuzione degli aggiornamenti del firmware negli scenari di distribuzione<br>nelle filiali o negli uffici remoti che utilizzano collegamenti WAN con larghezza di banda<br>limitata.                                                                                                    |  |  |
|                                        | Offre i seguenti vantaggi rispetto al metodo di aggiornamento tradizionale:                                                                                                    |  |  |
|                                        | • Limita la congestione sui trasferimenti TFTP ai server TFTP remoti centralizzati.                                                                                                    |  |  |
|                                        | • Elimina la necessità di controllare manualmente gli aggiornamenti del firmware.                                                                                                    |  |  |
|                                        | • Riduce l'interruzione dell'operatività del telefono durante gli aggiornamenti quando vengono reimpostati molti dispositivi contemporaneamente.                                                                                                    |  |  |
|                                        | Maggiore è il numero di telefoni IP, migliori sono le prestazioni rispetto al metodo di aggiornamento del firmware tradizionale.                                                                                                    |  |  |
| Supporto PLK per Statistiche coda      | La funzione Supporto PLK per Statistiche coda consente all'utente di interrogare le statistiche della coda di chiamata sui pilot di ricerca. Le informazioni vengono visualizzate sullo schermo del telefono.                                                                                                    |  |  |
| Composizione di un numero con il segno | Consente all'utente di comporre numeri E.164 preceduti dal segno più (+).                                                                                                    |  |  |
| + (più)                                | Per digitare il segno +, l'utente deve tenere premuto il tasto asterisco (*) per almeno 1<br>secondo. Questa funzione è valida per digitare la prima cifra per le chiamate con ricevitore<br>agganciato (compresa la modalità di modifica) o sganciato.                                                                                                    |  |  |
| Negoziazione alimentazione su LLDP     | Consente al telefono di negoziare l'alimentazione mediante i protocolli LLDP (Link Level<br>Endpoint Discovery Protocol) e CDP (Cisco Discovery Protocol).                                                                                                    |  |  |
| Strumento segnalazione problemi        | Invia i registri del telefono o segnala i problemi a un amministratore.                                                                                                    |  |  |
| Quality Reporting Tool (QRT)           | Consente agli utenti di inviare informazioni su chiamate problematiche premendo un pulsante. È possibile configurare lo strumento QRT per una delle due modalità utente, in base al livello di interazione utente desiderata con lo strumento QRT.                                                                                                    |  |  |
| Ripeti                                 | Consente agli utenti di chiamare il numero di telefono composto per ultimo premendo<br>un pulsante o la softkey Ripeti.                                                                                                    |  |  |

| Funzione                               | Descrizione e ulteriori informazioni                                                                                                    |  |  |
|----------------------------------------|----------------------------------------------------------------------------------------------------|--|--|
| Personalizzazione remota               | Consente a un fornitore del servizio di personalizzare il telefono in remoto. Non è necessario che il fornitore del servizio tocchi fisicamente il telefono o che un utente configuri il telefono. Il fornitore del servizio può collaborare con un tecnico al momento dell'ordine per configurare questa funzione.                                                                                                    |  |  |
| Impostazione suoneria                  | Identifica il tipo di suoneria utilizzato per una linea quando sul telefono è attiva un'altra chiamata.                                                                                                    |  |  |
| Ricerca nome inversa                   | Identifica il nome del chiamante utilizzando il numero della chiamata in arrivo o in uscita.<br>È necessario configurare la rubrica LDAP o la rubrica XML. È possibile abilitare o<br>disabilitare la ricerca nome inversa utilizzando la pagina Web di amministrazione del<br>telefono.                                                                                                    |  |  |
| Attesa RTCP per SIP                    | Assicura che le chiamate in attesa non vengano interrotte dal gateway. Il gateway controlla<br>lo stato della porta RTCP per determinare se una chiamata è attiva o meno. Tenendo<br>aperta la porta del telefono, il gateway non interrompe le chiamate in attesa.                                                                                                    |  |  |
| Conferenza protetta                    | Consente ai telefoni protetti di fare chiamate in conferenza mediante un ponte conferenza protetto. Aggiungendo nuovi partecipanti con i softkey Conf, Collega, InclConf o la conferenza ConfAut, l'icona di chiamata protetta viene visualizzata finché tutti i partecipanti utilizzano telefoni protetti.                                                                                                    |  |  |
|                                        | L'Elenco partecipanti conferenza visualizza il livello di protezione di ciascun partecipante<br>alla conferenza. Gli iniziatori della conferenza possono rimuovere i partecipanti non<br>protetti dall'Elenco partecipanti conferenza. Gli utenti che non hanno iniziato la conferenza<br>possono aggiungere o rimuovere i partecipanti alla conferenza se è stato impostato il<br>parametro Conferenza adhoc avanzata abilitata. |  |  |
| Funzionalità per endpoint SIP          | Consente agli amministratori di raccogliere con facilità e rapidità informazioni di debug dai telefoni.                                                                                                    |  |  |
|                                        | Questa funzione utilizza SSH per l'accesso remoto a ciascun telefono IP. Per utilizzare questa funzione, SSH deve essere abilitato su ogni telefono.                                                                                                    |  |  |
| Linea condivisa                        | Consente a un utente con più telefoni di condividere lo stesso numero o di condividere<br>un numero di telefono con un collega.                                                                                                    |  |  |
| Mostra ID chiamante e numero chiamante | I telefoni possono visualizzare ID e numero del chiamante per le chiamate in arrivo. La lunghezza dell'ID e del numero del chiamante visualizzati sono limitati dalle dimensioni del display LCD del telefono IP.                                                                                                    |  |  |
|                                        | La funzione Mostra ID chiamante e numero chiamante si applica solo all'avviso di chiamata in arrivo e non apporta nessuna modifica alle funzioni inoltro di chiamata e Gruppo di ricerca.                                                                                                    |  |  |
|                                        | Vedere «ID chiamante» in questa tabella.                                                                                                    |  |  |

| Funzione                                                      | Descrizione e ulteriori informazioni                                                                                                    |  |
|---------------------------------------------------------------|----------------------------------------------------------------------------------------------------|--|
| Mostra durata per cronologia chiamate                         | Visualizza la durata delle chiamate effettuate e ricevute nei dettagli della cronologia chiamate.                                                                                                    |  |
|                                                               | Se la durata è superiore o uguale a un'ora, l'orario viene visualizzato nel formato Ore,<br>Minuti, Secondi (HH:MM:SS).                                                                                                    |  |
|                                                               | Se la durata è inferiore a un'ora, l'orario viene visualizzato nel formato Minuti, Secondi (MM:SS).                                                                                                    |  |
|                                                               | Se la durata è inferiore a un minuto, l'orario viene visualizzato nel formato Secondi (SS).                                                                                                    |  |
| Silenzia suoneria chiamata in arrivo                          | Consente di silenziare la suoneria di una chiamata in arrivo premendo il softkey <b>Ignora</b> o premendo in giù il pulsante del volume.                                                                                                    |  |
| Chiamata rapida                                               | Chiama un numero specificato memorizzato in precedenza.                                                                                                    |  |
| Aggiornamento fuso orario                                     | Aggiorna il telefono Cisco IP Phone con modifiche relative al fuso orario.                                                                                                    |  |
| Trasferisci                                                   | Consente agli utenti di reindirizzare le chiamate connesse dai loro telefoni a un altro numero.                                                                                                    |  |
|                                                               | Alcune applicazioni JTAPI/TAPI non sono compatibili con l'implementazione della funzione Collega e Trasferimento diretto sul telefono Cisco IP Phone e potrebbe essere necessario configurare il criterio Collega e Trasferimento diretto per disabilitare queste funzioni sulla stessa linea o tra linee diverse.                         |  |
| Sistema di messaggistica vocale                               | Consente ai chiamanti di lasciare dei messaggi se non si risponde alle chiamate.                                                                                                    |  |
| Abilitazione dell'accesso Web per<br>impostazione predefinita | I servizi Web sono abilitati per impostazione predefinita.                                                                                                    |  |
| Visualizzazione dei registri chiamata XSI                     | I Consente di configurare un telefono per visualizzare i registri chiamate recenti dal server<br>BroadWorks o dal telefono locale. Una volta abilitata la funzione, nella schermata <b>Recenti</b><br>è disponibile il menu <b>Visualizza recenti da</b> e l'utente può scegliere i registri chiamate<br>XSI o i registri chiamate locali. |  |

# Tasti funzione e softkey

Nella tabella seguente vengono fornite informazioni sulle funzioni disponibili sui softkey e sui tasti funzione dedicati. Una «X» nella tabella indica che la funzione è supportata per la softkey o il tipo di pulsante corrispondenti.

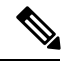

Nota

Il telefono Cisco IP Phone 7832 non supporta i tasti funzione programmabili.

| Nome funzione                  | Tasto funzione dedicato | Softkey                                                                             |
|--------------------------------|-------------------------|-------------------------------------------------------------------------------------|
| Rispondi                       |                         | X                                                                                   |
| Inoltro di tutte le chiamate   |                         | X                                                                                   |
| Parcheggio chiamata            |                         | X                                                                                   |
| Risposta per assente (RispAss) |                         | X                                                                                   |
| Conferenza                     |                         | X (visualizzato solo durante lo<br>scenario di chiamata in conferenza<br>collegata) |
| Devia                          |                         | X                                                                                   |
| Non disturbare                 |                         | X                                                                                   |
| Attesa                         |                         | X                                                                                   |
| Disattiva audio                | X                       |                                                                                     |
| Ripeti                         |                         | X                                                                                   |
| Chiamata rapida                |                         | X                                                                                   |
| Trasferisci                    |                         | X (visualizzato solo durante lo<br>scenario di trasferimento chiamata<br>collegata) |

#### Tabella 12: Funzioni con softkey e tasti corrispondenti

# Configurazione di una chiamata rapida su un tasto di linea

È possibile configurare la chiamata rapida su una linea inattiva del telefono di un utente. L'utente può quindi utilizzare tale tasto per comporre rapidamente un numero. Se si abilita la chiamata rapida sul tasto di linea, l'utente visualizza il nome dell'icona della chiamata rapida per il tasto di linea di chiamata rapida. L'utente preme il tasto di linea per comporre l'interno assegnato.

#### Prima di iniziare

Accedere alla pagina Web di amministrazione del telefono. Consultare Accesso alla pagina Web del telefono, a pagina 69.

#### Procedura

| Passaggio 1 | Selezionare Voice > Phone.                                                     |
|-------------|--------------------------------------------------------------------------------|
| Passaggio 2 | Selezionare un tasto di linea su cui configurare la chiamata rapida.           |
| Passaggio 3 | Dal menu a discesa Extension, selezionare Disabled per disabilitare l'interno. |
| Passaggio 4 | Nel campo Extended Function, immettere una stringa nel seguente formato:       |

#### fnc=sd;ext=9999@\$PROXY;nme=xxxx

Se si configura un telefono con la funzione di composizione alfanumerica in cui il telefono può effettuare una chiamata con caratteri alfanumerici anziché le cifre tradizionali, è possibile immettere una stringa nel seguente formato:

```
fnc=sd;ext=xxxx.yyyy@$PROXY;vid=n;nme=xxxx
```

dove:

- fnc= sd significa funzione=chiamata rapida
- ext= 9999 è il telefono chiamato dal tasto di linea. Sostituire 9999 con il numero di telefono appropriato.

ext= xxxx.yyyy è il telefono chiamato dal tasto di linea. Sostituire xxxx.yyyy con caratteri alfanumerici. Per la composizione alfanumerica è possibile utilizzare i seguenti caratteri: a-z, A-Z, 0-9, -, \_, . e +.

- vid= n è l'indice di linea del telefono.
- nme= XXXX è il nome visualizzato sul telefono per il tasto di linea della chiamata rapida. Sostituire XXXX con un nome.

È inoltre possibile configurare il servizio XML con il tasto di linea. Immettere una stringa nel seguente formato:

fnc=xml;url=http://xml.service.url;nme=name

Passaggio 5 Fare clic su Submit All Changes.

# Configurazione di una chiamata rapida con la pagina dell'utilità di configurazione

È possibile configurare le chiamate rapide sul telefono utilizzando l'interfaccia Web.

#### Prima di iniziare

Accedere alla pagina Web di amministrazione del telefono. Consultare Accesso alla pagina Web del telefono, a pagina 69.

#### Procedura

Passaggio 1 Selezionare Voice > User.

Passaggio 2Nella sezione Speed Dial, immettere un nome e il numero corrispondente alla chiamata rapida.Passaggio 3Fare clic su Submit All Changes.

# Chiamata rapida

| Parametro              | Descrizione                                      |
|------------------------|--------------------------------------------------|
| Speed Dial Name        | Indica il nome assegnato alla chiamata rapida.   |
| Numero chiamata rapida | Indica il numero assegnato alla chiamata rapida. |

# Configurazione della composizione alfanumerica

È possibile configurare un telefono in modo che l'utente del telefono possa effettuare una chiamata mediante la composizione di caratteri alfanumerici anziché di sole cifre. Nella pagina Web del telefono, è possibile configurare la composizione alfanumerica con chiamata rapida, stato della linea e risposta per assente.

#### Prima di iniziare

Accedere alla pagina Web di amministrazione del telefono. Consultare Accesso alla pagina Web del telefono, a pagina 69.

|             | Procedura                                                                                                    |  |  |  |
|-------------|----------------------------------------------------------------------------------------------------|--|--|--|
| Passaggio 1 | Selezionare Voice > Ext.                                                                                                    |  |  |  |
| Passaggio 2 | Nella sezione Enable URI Dialing 1, selezionare Yes per abilitare la composizione alfanumerica.                                                                                      |  |  |  |
|             | Nella pagina del telefono, è possibile aggiungere una stringa su un tasto di linea in questo formato per abilitare la chiamata rapida con funzionalità di composizione alfanumerica: |  |  |  |
|             | fnc=sd;ext=xxxx.yyyy@\$PROXY;nme=yyyy,xxxx                                                                                                    |  |  |  |
|             | Ad esempio:                                                                                                    |  |  |  |
|             | <pre>fnc=SD;ext=First.Last@\$proxy;NME=Last,First</pre>                                                                                                    |  |  |  |
|             | Nell'esempio sopra riportato l'utente potrà comporre "first.dial" per effettuare una chiamata.                                                                                       |  |  |  |
|             | Nota Per la composizione alfanumerica è possibile utilizzare i seguenti caratteri: a-z, A-Z, 0-9, -, _, . e +.                                                                       |  |  |  |
| Passaggio 3 | Fare clic su <b>Submit All Changes</b> .                                                                                                    |  |  |  |

# Configurazione di un gruppo cercapersone (cercapersone multicast)

E possibile configurare il cercapersone multicast in modo che gli utenti possano chiamare contemporaneamente tutti i telefoni o un gruppo di telefoni senza utilizzare un server. Nella pagina dell'utilità di configurazione è

possibile configurare un telefono come parte di un gruppo cercapersone e associarlo allo stesso indirizzo multicast. Ciò consente agli utenti di indirizzare le chiamate su cercapersone a gruppi specifici di telefoni. Se a ogni gruppo cercapersone si assegna un numero univoco, l'utente compone il numero del gruppo cercapersone per avviare la chiamata su cercapersone. Tutti i telefoni associati allo stesso indirizzo multicast, configurato nella pagina dell'utilità di configurazione, ricevono la chiamata su cercapersone. Quando è in arrivo una chiamata, viene riprodotto un tono di chiamata su cercapersone con tre brevi segnali acustici.

Tenere presente quanto segue:

- La rete deve supportare la modalità multicast in modo che tutti i dispositivi nello stesso gruppo cercapersone possano accedere al gruppo multicast corrispondente.
- I gruppi di paging devono utilizzare numeri di porta pari.
- Se sul telefono è in corso una chiamata attiva quando viene avviata la chiamata di gruppo su cercapersone, la chiamata su cercapersone in arrivo viene ignorata.
- La funzione cercapersone di gruppo è unidirezionale e utilizza il codec G711. Il telefono chiamato può solo ascoltare la chiamata dell'utente di origine.
- Le chiamate su cercapersone in arrivo vengono ignorate se è abilitata la funzione Non disturbare.
- Durante una chiamata su cercapersone, l'altoparlante dei telefoni chiamati si accende automaticamente.
- Se sul telefono è in corso una chiamata attiva quando viene avviata la chiamata di gruppo su cercapersone, la chiamata su cercapersone in arrivo viene ignorata. Quando termina la chiamata, l'utente risponde alla chiamata su cercapersone, se ancora attiva.
- Se si ricevono più chiamate su cercapersone, le chiamate ricevono una risposta in ordine cronologico. Non è possibile rispondere alla chiamata su cercapersone successiva finché non termina quella attiva.

#### Prima di iniziare

Accedere alla pagina Web di amministrazione del telefono. Consultare Accesso alla pagina Web del telefono, a pagina 69.

#### Procedura

Passaggio 1 Passaggio 2 Selezionare Voice > Phone.

Nella sezione **Multiple Paging Group Parameters**, immettere una stringa nel campo **Group Paging Script** nel seguente formato:

pggrp=multicast-address:port;[name=xxxx;]num=yyy;[listen={yes|no}]];

dove:

- multicast-address = indirizzo IP multicast del telefono che ascolta e riceve le chiamate su cercapersone.
- port = porta su cui viene inviata la chiamata su cercapersone; è necessario utilizzare porte diverse con numeri pari per ciascun gruppo cercapersone.

Attenzione Il cercapersone multicast non funziona con le porte con numeri dispari.

• name (facoltativo) = xxxx è il nome del gruppo cercapersone. Sostituire xxxx con un nome. Il nome può contenere al massimo 64 caratteri alfanumerici.

- num = yyy è un numero univoco che l'utente compone per accedere al gruppo cercapersone. Sostituire yyy con un numero. Il numero può essere contenere al massimo 64 caratteri alfanumerici e l'intervallo consentito è da 1024 a 32767.
- listen = indica se il telefono è in ascolto nel gruppo cercapersone. Solo i primi due gruppi con l'opzione listen impostata su yes ascoltano le chiamate su cercapersone di gruppo. Se il campo non è definito, il valore predefinito è no, pertanto è necessario impostare questo campo per ascoltare le chiamate su cercapersone di gruppo.

Per aggiungere più gruppi cercapersone, aggiungerli alla stringa di configurazione. Di seguito è riportato uno di più gruppi cercapersone.

```
pggrp=224.168.168.168:34560;name=All;num=500;listen=yes;
pggrp=224.168.168.168:34562;name=GroupA;num=501;listen=yes;
pggrp=224.168.168.168:34564;name=GroupB;num=502;
pggrp=224.168.168.168:34566;name=GroupC;num=503;
```

In questo esempio vengono creati quattro gruppi cercapersone: **All**, **GroupA**, **GroupB** e **GroupC**. Gli utenti compongono il numero 500 per inviare le chiamate su cercapersone a tutti i telefoni, 501 per inviare le chiamate su cercapersone ai telefoni configurati come appartenenti al gruppo **GroupA**, 502 per inviare le chiamate su cercapersone ai telefoni configurati come appartenenti al gruppo **GroupB** e 503 per inviare le chiamate su cercapersone ai telefoni configurati come appartenenti al gruppo **GroupB**. Il telefono configurato riceve le chiamate su cercapersone indirizzate ai gruppi **All** e **GroupA**.

Passaggio 3 Fare clic su Submit All Changes.

# Configurazione di softkey programmabili

È possibile personalizzare i softkey visualizzati sul telefono. I softkey predefiniti (quando il telefono è in uno stato inattivo) sono Ripeti, Rubrica, Inoltro di chiamata e Non disturbare. Altri softkey sono disponibili durante stati di chiamata specifici (ad esempio, se una chiamata è in attesa, viene visualizzato il softkey Riprendi).

#### Prima di iniziare

Accedere alla pagina Web di amministrazione del telefono. Consultare Accesso alla pagina Web del telefono, a pagina 69.

#### Procedura

Passaggio 1Selezionare Voice > Phone.

Passaggio 2

In **Programmable Softkeys**, modificare i softkey in base allo stato di chiamata per cui si desidera visualizzare il softkey. Per ulteriori informazioni, consultare Softkey programmabili, a pagina 123.

Nella sezione Programmable Softkeys, vengono visualizzati gli stati del telefono e i softkey disponibili per la visualizzazione durante ciascuno stato. Ciascun softkey è separato da un punto e virgola. I softkey sono visualizzati nel seguente formato:

```
softkeyname |[ position ]
```

dove softkeyname corrisponde al nome del tasto e alla posizione in cui viene visualizzato il tasto sullo schermo del telefono IP. Le posizioni sono numerate, con la posizione 1 visualizzata nella parte inferiore sinistra dello

schermo del telefono IP, seguita dalle posizioni da 2 a 4. È possibile accedere a posizioni aggiuntive (più di quattro) premendo il tasto freccia destra sul telefono. Se non viene specificata la posizione per un softkey, il tasto risulta mobile e viene visualizzato nella prima posizione vuota disponibile sullo schermo del telefono IP.

Passaggio 3

#### Fare clic su Submit All Changes.

### Personalizzazione di un softkey programmabile

Il telefono fornisce sedici softkey programmabili (campi da PSK1 a PSK16). È possibile definire i campi con uno script di chiamata rapida.

#### Prima di iniziare

Accedere alla pagina Web di amministrazione del telefono. Consultare Accesso alla pagina Web del telefono, a pagina 69.

#### Procedura

| Passaggio 1 | Selezionare Voice > Phone.                                                                                                    |
|-------------|----------------------------------------------------------------------------------------------------|
| Passaggio 2 | Nella sezione Programmable Softkeys, impostare Programmable Softkey Enable su Yes.                                                                                                    |
| Passaggio 3 | Selezionare il campo numerico di un softkey programmabile su cui configurare una funzione del telefono.                                                                                   |
| Passaggio 4 | Immettere la stringa per il softkey programmabile. Per i diversi tipi di softkey programmabili, vedere<br>Configurazione della chiamata rapida su un softkey programmabile, a pagina 121. |
| Passaggio 5 | Fare clic su Submit All Changes.                                                                                                    |

## Configurazione della chiamata rapida su un softkey programmabile

È possibile configurare i softkey programmabili come chiamate rapide. Le chiamate rapide possono essere interni o i numeri di telefono. È inoltre possibile configurare i softkey programmabili con chiamate rapide che eseguono un'azione definita da un codice di attivazione di servizi verticali (o un codice asterisco [\*]). Ad esempio, se si configura un softkey programmabile con una chiamata rapida per \*67, la chiamata viene messa in attesa.

#### Prima di iniziare

Accedere alla pagina Web di amministrazione del telefono. Consultare Accesso alla pagina Web del telefono, a pagina 69.

#### Procedura

Passaggio 1 Selezionare Voice > Phone. Passaggio 2 Nella sezione Programmable Softkeys, impostare Programmable Softkey Enable su Yes.

I

| Passaggio 3 | Per configurare un softkey programmabile per chiamata rapida, immettere quando segue nel campo del <b>numero</b> del softkey programmabile:                                                                                                    |                                                                                                    |  |  |
|-------------|----------------------------------------------------------------------------------------------------|----------------------------------------------------------------------------------------------------|--|--|
|             | <pre>fnc=sd;ext=extensionname/starcode@\$PROXY;vid=n;nme=name</pre>                                                                                                    |                                                                                                    |  |  |
|             | Dove:                                                                                                    |                                                                                                    |  |  |
|             | • fnc =                                                                                                    | = funzione del tasto (chiamata rapida)                                                                                                    |  |  |
|             | • exter                                                                                                    | nsionname= interno composto o l'azione del codice asterisco da eseguire                                                                                                    |  |  |
|             | • vid = n è l'interno che verrà composto dalla chiamata rapida                                                                                                    |                                                                                                    |  |  |
|             | name è il nome della chiamata rapida configurata                                                                                                    |                                                                                                    |  |  |
|             | Nota                                                                                                    | Il campo <b>name</b> viene visualizzato sul softkey sullo schermo del telefono IP. Si consiglia di utilizzare al massimo 10 caratteri per un telefono. Se vengono utilizzati più caratteri, l'etichetta potrebbe essere troncata sullo schermo del telefono.                                     |  |  |
| Passaggio 4 | re quanto segue:                                                                                                    |                                                                                                    |  |  |
|             | <ul> <li>Idle Key List: modificare il campo come descritto di seguito:<br/>redial 1;newcall 2;dnd;psk1</li> <li>Se l'utente configura in modo errato le funzioni per l'elenco di softkey programmabili sul telefono, l'elenco<br/>di tasti sullo schermo LCD del telefono non viene aggiornato. Ad esempio:</li> </ul> |                                                                                                    |  |  |
|             |                                                                                                    |                                                                                                    |  |  |
|             |                                                                                                    |                                                                                                    |  |  |
|             | •                                                                                                    | Se un utente immette <b>rdeial</b> ; <b>newcall</b> ; <b>cfwd</b> (redial è stato scritto in modo errato), l'elenco di tasti non viene aggiornato e l'utente non vede nessuna modifica sullo schermo LCD.                                                                                        |  |  |
|             | •                                                                                                    | Se un utente immette <b>redial</b> ; <b>newcall</b> ; <b>cfwd</b> ; <b>delchar</b> , non vedrà alcuna modifica sullo schermo LCD, in quanto la softkey delchar non è consentita in <b>Idle Key List</b> . Pertanto, si tratta di una configurazione errata dell'elenco di softkey programmabili. |  |  |
|             | • PSK1:                                                                                                    |                                                                                                    |  |  |
|             | <pre>fnc=sd;ext=5014@\$PROXY;nme=sktest1</pre>                                                                                                    |                                                                                                    |  |  |
|             | Nota                                                                                                    | In questo esempio, viene configurato un softkey su un telefono come numero di chiamata rapida per l'interno 5014 (sktest1).                                                                                                    |  |  |
|             | È inoltre j<br>seguente :                                                                                                    | possibile configurare un servizio XML sul tasto softkey programmabile. Immettere la stringa nel formato:                                                                                                    |  |  |
|             | <pre>fnc=xml;</pre>                                                                                                    | url=http://xml.service.url;nme=name                                                                                                    |  |  |

Passaggio 5 Fare clic su Submit All Changes.

# Softkey programmabili

| Parola chiave | Etichetta tasto                    | Definizione                                                                                                    | Stato del telefono disponibile                                                      |
|---------------|------------------------------------|----------------------------------------------------------------------------------------------------|-------------------------------------------------------------------------------------|
| acd_login     | Accesso agente                     | Consente di accedere alla funzione ACD<br>(Automatic Call Distribution,<br>distribuzione automatica delle chiamate).                                                                                        | Inattivo                                                                            |
| acd_logout    | UscitaAgente                       | Consente di disconnettersi dalla funzione<br>ACD.                                                                                                    | Inattivo                                                                            |
| risposta      | Rispondi                           | Risponde a una chiamata in arrivo.                                                                                                    | Chiamata in arrivo                                                                  |
| astate        | StatoAgente                        | Controlla lo stato ACD.                                                                                                    | Inattivo                                                                            |
| avail         | Dispon.                            | Indica che un utente connesso a un server<br>ACD ha impostato il proprio stato come<br>disponibile.                                                                                                    | Inattivo                                                                            |
| inclusione    | Inclusione                         | Consente a un altro utente di interrompere una chiamata condivisa.                                                                                                    | Condiviso-attivo, condiviso-in attesa                                               |
| bargesilent   | BargeSilent                        | Consente a un altro utente di interrompere<br>una chiamata condivisa con il microfono<br>disattivato.                                                                                                    | Condiviso-attivo                                                                    |
| TrsfCiec      | Trasf. cieco                       | Consente di eseguire un trasferimento di<br>chiamata cieco (la chiamata viene<br>trasferita all'interlocutore senza parlare).<br>Richiede l'abilitazione della funzione<br>"Server di trasferimento cieco". | Connesso                                                                            |
| call (o dial) | Chiama                             | Chiama la voce selezionata in un elenco.                                                                                                    | Input composizione                                                                  |
| call info     | Info ch.                           | Mostra informazioni sulla chiamata                                                                                                    | Elaborazione                                                                        |
| annullare     | Annulla                            | Annulla una chiamata, ad esempio<br>durante una chiamata in conferenza<br>quando il secondo interlocutore non<br>risponde.                                                                                  | Ricevitore sganciato                                                                |
| InolChi       | Inoltra/CancDev                    | Devia tutte le chiamate al numero specificato.                                                                                                    | Inattivo, ricevitore sganciato,<br>condiviso-attivo, attesa,<br>condiviso-in attesa |
| crdpause      | Sospendi Sospende la registrazione |                                                                                                    | Connesso, conferenze                                                                |
| crdresume     | Riprendi                           | Riprende la registrazione                                                                                                    | Connesso, conferenze                                                                |
| crdstart      | Registrazione                      | Avvia una registrazione                                                                                                    | Connesso, conferenze                                                                |
| crdstop       | Stop                               | Interrompi registrazione                                                                                                    | Connesso, conferenze                                                                |

I

| Parola chiave            | Etichetta tasto               | Definizione                                                                                                    | Stato del telefono disponibile                                                                                                    |
|--------------------------|-------------------------------|----------------------------------------------------------------------------------------------------|----------------------------------------------------------------------------------------------------|
| conf                     | Conferenza                    | Avvia una chiamata in conferenza.<br>Richiede l'abilitazione del server<br>conferenze e la presenza di due o più<br>chiamate attive o in attesa.                                                    | Connesso                                                                                                    |
| confLx                   | Lin conf                      | Consente di collegare in conferenza le<br>linee attive sul telefono. Richiede<br>l'abilitazione della funzione Servizio di<br>conferenza e la presenza di due o più<br>chiamate attive o in attesa. | Connesso                                                                                                    |
| delchar                  | Cancella - icona<br>BACKSPACE | Consente di eliminare un carattere<br>durante l'immissione di testo.                                                                                                    | Input composizione                                                                                                    |
| rub                      | Rub                           | Consente l'accesso alle rubriche<br>telefoniche.                                                                                                    | Inattivo, chiamata persa,<br>ricevitore sganciato (nessun<br>input), Connesso,<br>avvio-trasferimento,<br>avvio-conferenza, conferenze,<br>attesa, in arrivo,<br>condiviso-attivo, condiviso-in<br>attesa |
| disp_code                | Esito                         | Consente di immettere un codice di esito                                                                                                    | Inattivo, connesso, conferenze, attesa                                                                                                    |
| noDist.                  | NoDist/CancND                 | Consente di impostare la funzione Non<br>disturbare per disattivare la suoneria delle<br>chiamate in arrivo.                                                                                        | Inattivo, ricevitore sganciato,<br>attesa, condiviso-attivo,<br>condiviso-in attesa,<br>conferenza, avvio-conferenza,<br>avvio-trasferimento                                                              |
| emergency                | Emergenza                     | Consente di immettere un numero di emergenza                                                                                                    | Connesso                                                                                                    |
| em_login (o<br>signin)   | Accesso                       | Consente di accedere a Extension<br>Mobility.                                                                                                    | Inattivo                                                                                                    |
| em_logout (o<br>signout) | Disconnessione                | Consente di disconnettersi dalla funzione<br>Extension Mobility.                                                                                                    | Inattivo                                                                                                    |
| endcall                  | Termine di una<br>chiamata    | Consente di porre termine a una chiamata.                                                                                                    | Connesso, avvio-trasferimento,<br>avvio-conferenza, conferenze,<br>attesa                                                                                                    |

| Parola chiave  | Etichetta tasto               | Definizione                                                                                                    | Stato del telefono disponibile                                                                                                    |
|----------------|-------------------------------|----------------------------------------------------------------------------------------------------|----------------------------------------------------------------------------------------------------|
| favorites      | Preferiti                     | Consente di accedere a "Chiamate rapide".                                                                                                    | Inattivo, chiamata persa,<br>ricevitore sganciato (nessun<br>input), Connesso,<br>avvio-trasferimento,<br>avvio-conferenza, conferenze,<br>attesa, in arrivo,<br>condiviso-attivo, condiviso-in<br>attesa |
| gpickup        | GrupxAss                      | Consente di rispondere a una chiamata in<br>arrivo in un interno rilevando il numero<br>di tale interno.                                                                                                    | Inattivo, ricevitore sganciato                                                                                                    |
| attesa         | Attesa                        | Mette in attesa una chiamata.                                                                                                    | Connesso, avvio-trasferimento, avvio-conferenza, conferenze                                                                                                    |
| ignora         | Rifiuto                       | Ignora una chiamata in arrivo.                                                                                                    | Chiamata in arrivo                                                                                                    |
| ignoresilent   | Ignora                        | Silenzia la suoneria di una chiamata in arrivo                                                                                                    | Chiamata in arrivo                                                                                                    |
| partecipazione | Collega                       | Connette una chiamata in conferenza. Se<br>l'organizzatore della conferenza è l'utente<br>A e gli utenti B e C sono partecipanti,<br>quando A preme "Collega", A viene<br>escluso dalla chiamata e gli utenti B e C<br>vengono collegati. | Conferenza                                                                                                    |
| ucr            | Call Rtn/lcr<br>(RitChi/CUCP) | Consente di tornare all'ultima chiamata persa.                                                                                                    | Inattivo, chiamata persa,<br>ricevitore sganciato (nessun<br>input)                                                                                                    |
| left           | Icona freccia a sinistra      | Consente di spostare il cursore a sinistra.                                                                                                    | Input composizione                                                                                                    |
| messaggi       | Messaggi                      | Consente di accedere alla casella vocale.                                                                                                    | Inattivo, chiamata persa,<br>ricevitore sganciato (nessun<br>input), Connesso,<br>avvio-trasferimento,<br>avvio-conferenza, conferenze,<br>attesa, in arrivo,<br>condiviso-attivo, condiviso-in<br>attesa |
| persa          | Persa                         | Visualizza l'elenco delle chiamate perse.                                                                                                    | Chiamata persa                                                                                                    |
| newcall        | Nuova chiamata                | Consente di avviare una nuova chiamata.                                                                                                    | Inattivo, attesa,<br>condiviso-attivo, condiviso-in<br>attesa                                                                                                    |

I

| Parola chiave             | Etichetta tasto                    | Definizione                                                                                                    | Stato del telefono disponibile                                                                                        |
|---------------------------|------------------------------------|----------------------------------------------------------------------------------------------------|----------------------------------------------------------------------------------------------------|
| opzione                   | Opzione                            | Consente di aprire un menu di opzioni di input.                                                                                                    | Ricevitore sganciato                                                                                                  |
| parcheggio                | Parcheggio                         | Mette in attesa una chiamata in un numero di "parcheggio" designato.                                                                                                    | Connesso                                                                                                    |
| attesa                    | PrivHold                           | Mette una chiamata in attesa su una linea condivisa attiva.                                                                                                    | Connesso                                                                                                    |
| RispAss                   | RispAss                            | Consente di rispondere a una chiamata in<br>arrivo in un altro interno immettendo il<br>numero di tale interno.                                                                       | Inattivo, ricevitore sganciato                                                                                        |
| recents                   | Recenti                            | Visualizza l'elenco Tutte le chiamate dalla cronologia chiamate                                                                                                    | Inattivo, ricevitore sganciato,<br>in attesa, condiviso-attivo,<br>condiviso-in attesa                                |
| Ripetizione del<br>numero | Ripeti                             | Consente di visualizzare l'elenco di ripetizione.                                                                                                    | Inattivo, connesso,<br>avvio-conferenza,<br>avvio-trasferimento, ricevitore<br>sganciato (nessun input), in<br>attesa |
| ripresa                   | Riprendi                           | Riprende una chiamata in attesa.                                                                                                    | Attesa, condiviso-in attesa                                                                                           |
| right                     | Icona freccia<br>destra            | Consente di spostare il cursore a destra.                                                                                                    | Composizione (input)                                                                                                  |
| impostazioni              | Impostazioni                       | Consente di accedere a "Informazioni e impostazioni".                                                                                                    | Tutti                                                                                                    |
| codice *                  | Inserisci cod<br>asterisco/*codice | Consente di visualizzare un elenco di codici asterisco selezionabili.                                                                                                    | Ricevitore sganciato,<br>composizione (input)                                                                         |
| traccia                   | Traccia                            | Attiva la funzione di traccia                                                                                                    | Inattivo, connesso, conferenze, attesa                                                                                |
| unavail                   | NonDisp                            | Indica che un utente connesso a un server<br>ACD ha impostato il proprio stato come<br>non disponibile.                                                                               | Inattivo                                                                                                    |
| recup.                    | Riattiva                           | Riattiva una chiamata parcheggiata.                                                                                                    | Inattivo, ricevitore sganciato,<br>connesso, condiviso-attivo                                                         |
| trasf                     | Trasferisci                        | Trasferisce una chiamata. Richiede<br>l'abilitazione della funzione Servizio di<br>trasferimento manuale e la presenza di<br>almeno una chiamata connessa e una<br>chiamata inattiva. | Connesso, avvio-trasferimento,<br>avvio-conferenza                                                                    |

| Parola chiave | Etichetta tasto | Definizione                                                                                                    | Stato del telefono disponibile |
|---------------|-----------------|----------------------------------------------------------------------------------------------------|--------------------------------|
| xferlx        | TrafLin         | Trasferisce una linea attiva sul telefono<br>a un numero chiamato. Richiede<br>l'abilitazione della funzione Servizio di<br>trasferimento manuale e la presenza di<br>due o più chiamate attive o in attesa. | Connesso                       |

# Configurazione dell'autorità di provisioning

È possibile impostare l'autorità di provisioning in modo che gli utenti possano accedere alle impostazioni del telefono personalizzate da altri telefoni. Ad esempio, gli utenti che lavorano in turni diversi o in scrivanie diverse durante la settimana possono condividere un interno, ma avere le proprie impostazioni personalizzate.

Se l'autorità di provisioning è abilitata, sul telefono viene visualizzato il softkey **Accedi**. Gli utenti immettere il proprio nome utente e password per accedere alle impostazioni personali del telefono. Gli utenti possono inoltre non eseguire l'accesso e utilizzare il telefono in qualità di ospite. Una volta eseguito l'accesso, hanno accesso ai numeri della propria rubrica personale sul telefono. Quando l'utente si disconnette, viene ripristinato il profilo di base del telefono con funzionalità limitate.

#### Prima di iniziare

Accedere alla pagina Web di amministrazione del telefono. Consultare Accesso alla pagina Web del telefono, a pagina 69.

#### Procedura

| Passaggio 1 | Selezionare Voice > Provisioning.                                                                                                    |
|-------------|----------------------------------------------------------------------------------------------------|
| Passaggio 2 | Nella sezione <b>Configuration Profile</b> , impostare il campo <b>Profile Rule</b> sull'URL del file di configurazione del telefono.                                                       |
|             | Esempio:                                                                                                    |
|             | http://192.0.2.1:80/dms/CP-MMxx-MPP/MMxxSystem.xml                                                                                                    |
|             | dove:                                                                                                    |
|             | MM: Cisco IP Phone serie MM con firmware multipiattaforma (68, 78 o 88)                                                                                                    |
|             | MMxx: Modello di telefono Cisco specifico (ad esempio, 7841,7861, 8845, 8865 o 7832)                                                                                                    |
| Passaggio 3 | Selezionare Admin Login > advanced > Voice > Phone.                                                                                                    |
| Passaggio 4 | I campi <b>EM Enable</b> e <b>EM User Domain</b> della sezione <b>Extension Mobility</b> devono essere compilati in base alle informazioni fornite nel file di configurazione del telefono. |
| Passaggio 5 | Impostare la durata (in minuti) della sessione del telefono nel campo <b>Session Timer(m)</b> . Se la sessione va in timeout, il telefono si disconnette.                                   |
| Passaggio 6 | Impostare in <b>Countdown Timer(s)</b> il periodo di tempo (in secondi) a disposizione dell'utente per annullare la disconnessione.                                                         |
| Passaggio 7 | Scegliere il tipo di input della password dal campo Preferred Password Input Mode .                                                                                                    |
|             | Per informazioni sui campi di Extension Mobility, vedere Extension Mobility, a pagina 221.                                                                                                  |

| Passaggio 9 | newcall 1;signin 2<br>Fare clic su <b>Submit All Changes</b> .                                                                                                    |
|-------------|----------------------------------------------------------------------------------------------------|
|             | Esempio:                                                                                                    |
| Passaggio 8 | (Facoltativo) Se il campo <b>Programmable Softkey Enable</b> nella sezione <b>Programmable Softkeys</b> è impostato su <b>Yes</b> , aggiungere <b>signin</b> a <b>Idle Key List</b> . |
|             | L'utente può inoltre modificare il tipo di input della password dal telefono.                                                                                                    |

# Configurazione dell'autorità di provisioning nel file di configurazione del telefono

È possibile abilitare l'autorità di provisioning nel file di configurazione predefinito dei telefoni, in modo da non dover configurare questa funzione manualmente per ogni telefono.

#### Prima di iniziare

Procedura

Accedere alla pagina Web di amministrazione del telefono. Consultare Accesso alla pagina Web del telefono, a pagina 69.

| Passaggio 1 | Nel file di configurazione del telefono, impostare i parametri seguenti:                                                                                                    |  |  |
|-------------|----------------------------------------------------------------------------------------------------|--|--|
|             | a) Impostare le regole del profilo dell'autorità di provisioning nei parametri <b>Profile_Rule</b> .                                                                                                    |  |  |
|             | Esempio:                                                                                                    |  |  |
|             | <profile_rule ua="na">("\$EMS" eq "mobile" and "\$MUID" ne "" and "\$MPWD" ne "")?[uid<br/>\$MUID\$PDOMpwd \$MPWD]<br/>http://10.74.121.51:80/dms/CP-8851-3PCC/8851System.xml http://10.74.121.51:80/dms/CP-8851-3PCC/8851System.xml</profile_rule> |  |  |
|             | b) Impostare il parametro <b>EM_Enable</b> su <b>Yes</b> .                                                                                                    |  |  |
|             | Esempio:                                                                                                    |  |  |
|             | <em_enable ua="na">Yes</em_enable>                                                                                                    |  |  |
|             | c) Immettere il dominio del telefono o il server di autenticazione nel parametro EM_User_Domain.                                                                                                    |  |  |
|             | Esempio:                                                                                                    |  |  |
|             | <em_user_domain ua="na">@10.74.121.51</em_user_domain>                                                                                                    |  |  |
| Passaggio 2 | Salvare il file di configurazione e caricarlo sul server di provisioning.                                                                                                    |  |  |
| Passaggio 3 | Selezionare Voice > Provisioning.                                                                                                    |  |  |
| Passaggio 4 | Immettere il percorso del file di configurazione in uno dei campi Profile Rule.                                                                                                    |  |  |
|             | Esempio:                                                                                                    |  |  |
|             | http:// <indirizzo ip="" server="">:80/dms/td_8861/8861System.xml</indirizzo>                                                                                                    |  |  |
| Passaggio 5 | Fare clic su Submit All Changes.                                                                                                    |  |  |
|             |                                                                                                    |  |  |

# Abilitazione della modalità hotel su un telefono

Impostare la funzione hotel su BroadWorks e impostare il telefono come host o ospite.

#### Procedura

| Passaggio 1 | Selezionare Voice > Ext [n], dove [n] è il numero di un interno.                                                                                    |
|-------------|----------------------------------------------------------------------------------------------------|
| Passaggio 2 | Nella sezione Call Feature Settings, impostare Enable Broadsoft Hoteling su Yes.                                                                    |
| Passaggio 3 | Impostare il periodo di tempo (in secondi) durante il quale l'utente può accedere come ospite al telefono in <b>Hoteling Subscription Expires</b> . |
| Passaggio 4 | Fare clic su Submit All Changes.                                                                                                    |

# Impostazione della password utente

Gli utenti possono impostare la propria password sui telefoni oppure l'amministratore può impostare una password per loro.

#### Prima di iniziare

Accedere alla pagina Web di amministrazione del telefono. Consultare Accesso alla pagina Web del telefono, a pagina 69.

#### Procedura

| Passaggio 1 | Selezionare Voice > System.                     |
|-------------|-------------------------------------------------|
| Passaggio 2 | Impostare una password nel campo User Password. |
| Passaggio 3 | Fare clic su Submit All Changes.                |

# Download dei registri dello strumento di segnalazione problemi

Per inviare all'amministratore le segnalazioni dei problemi, gli utenti utilizzando lo strumento di segnalazione problemi.

Se si lavora con Cisco TAC per risolvere un problema, in genere vengono richiesti i registri dello strumento di segnalazione problemi.

Per inviare la segnalazione di un problema, gli utenti accedono allo strumento di segnalazione problemi e inseriscono la data e l'ora in cui si è verificato il problema insieme a una sua descrizione. È necessario scaricare la segnalazione del problema dalla pagina dell'utilità di configurazione.

#### Prima di iniziare

Accedere alla pagina Web di amministrazione del telefono. Consultare Accesso alla pagina Web del telefono, a pagina 69.

#### Procedura

| Passaggio 1 | Selezionare Info > Debug Info > Device Logs.                                                        |
|-------------|----------------------------------------------------------------------------------------------------|
| Passaggio 2 | Nell'area Problem Reports, fare clic sul file della segnalazione del problema per scaricarlo.       |
| Passaggio 3 | Salvare il file nel sistema locale e aprirlo per accedere ai registri di segnalazione del problema. |

# **Configurazione del caricamento PRT**

Per ricevere le segnalazioni dei problemi che l'utente invia dal telefono, è necessario utilizzare un server con uno script di caricamento.

- Se l'URL specificato nel campo PRT Upload Rule è valido, gli utenti ricevono una notifica sull'interfaccia utente del telefono che li informa che la segnalazione del problema è stata inviata correttamente.
- Se il campo PRT Upload Rule è vuoto o contiene un URL non valido, gli utenti ricevono una notifica sull'interfaccia utente del telefono che li informa che non è stato possibile caricare i dati

Il telefono utilizza un meccanismo POST HTTP/HTTPS, con parametri simili a quelli di un caricamento basato su form HTTP. Nel caricamento tramite codifica MIME multipart sono inclusi i seguenti parametri:

- devicename (esempio: "SEP001122334455")
- serialno (esempio: "FCH12345ABC")
- username (il nome utente corrisponde ai campi Station Display Name o User ID dell'interno. Station Display Name è il primo a essere considerato. Se questo campo è vuoto, viene scelto User ID).
- prt\_file (esempio: "probrep-20141021-162840.tar.gz")

È possibile generare PRT automaticamente a intervalli specifici nonché definire il nome del file PRT.

Di seguito è riportato uno script di esempio. Lo script viene fornito soltanto come riferimento. Cisco non fornisce supporto per lo script di caricamento installato sul server del cliente.

```
<?php
```

```
// NOTE: you may need to edit your php.ini file to allow larger
// size file uploads to work.
// Modify the setting for upload_max_filesize
// I used: upload_max_filesize = 20M
// Retrieve the name of the uploaded file
$filename = basename($_FILES['prt_file']['name']);
// Get rid of quotes around the device name, serial number and username if they exist
$devicename = $_POST['devicename'];
$devicename = trim($devicename, "'\"");
$serialno = $ POST['serialno'];
```
```
$serialno = trim($serialno, "'\"");
$username = $_POST['username'];
$username = trim($username, "'\"");
// where to put the file
$fullfilename = "/var/prtuploads/".$filename;
// If the file upload is unsuccessful, return a 500 error and
// inform the user to try again
if(!move_uploaded_file($_FILES['prt_file']['tmp_name'], $fullfilename)) {
            header("HTTP/1.0 500 Internal Server Error");
            die("Error: You must select a file to upload.");
}
```

Accedere alla pagina Web di amministrazione del telefono. Consultare Accesso alla pagina Web del telefono, a pagina 69.

#### Procedura

 Passaggio 1
 Selezionare Voice > Provisioning.

 Passaggio 2
 Nella sezione Problem Report Tool, impostare i campi come descritto in Cisco Collaboration Problem Reporting Tool, a pagina 203.

 È inoltre possibile configurare i parametri nel file di configurazione del telefono con codice XML(cfg.xml). Immettere la stringa nel seguente formato:

 Prt\_Upload\_Rule ua="na">

 http://64.101.234.132:8000//Users/abcd/uploads/prt/test-prt.tar.gz

 Passaggio 3

 Passaggio 3
 Fare clic su Submit All Changes.

# Configurazione di un telefono per accettare automaticamente le chiamate su cercapersone

La funzione cercapersone singolo o interfono consente a un utente di contattare direttamente un altro utente tramite telefono. Se il telefono dell'interlocutore chiamato è stato configurato per accettare automaticamente le chiamate su cercapersone, il telefono non squilla. Al contrario, viene stabilito un collegamento diretto tra i due telefoni viene all'avvio della chiamata su cercapersone.

Accedere alla pagina Web di amministrazione del telefono. Consultare Accesso alla pagina Web del telefono, a pagina 69.

|             | Procedura                                                                          |
|-------------|------------------------------------------------------------------------------------|
| Passaggio 1 | Selezionare Voice > User.                                                          |
| Passaggio 2 | Nella sezione Supplementary Services, scegliere Yes per il campo Auto Answer Page. |
| Passaggio 3 | Fare clic su Submit All Changes.                                                   |

## Chiamata su cercapersone configurata su server

È possibile configurare un gruppo cercapersone su un server in modo che gli utenti possano chiamare su cercapersone un gruppo di telefoni. Per ulteriori informazioni, consultare la documentazione del server.

## Gestione dei telefoni con TR-069

Per gestire i telefoni, è possibile utilizzare i protocolli e gli standard definiti nel Technical Report 069 (TR-069). Il TR-069 illustra la piattaforma comune per la gestione di tutti i telefoni e altri CPE (Customer-Premises Equipment) nelle distribuzioni su larga scala. La piattaforma è indipendente dai tipi di telefono e dai produttori.

In quanto protocollo bidirezionale basato su SOAP/HTTP, il TR-069 fornisce la comunicazione tra CPE e ACS (Auto Configuration Server).

Per i miglioramenti a TR-069, vedere Confronto dei parametri di TR-069, a pagina 285.

#### Prima di iniziare

Accedere alla pagina Web di amministrazione del telefono. Consultare Accesso alla pagina Web del telefono, a pagina 69.

#### Procedura

| Passaggio 1 | Selezionare Voice > TR-069.                               |
|-------------|-----------------------------------------------------------|
| Passaggio 2 | Impostare i campi come descritto in TR-069, a pagina 256. |
| Passaggio 3 | Fare clic su Submit All Changes.                          |

# Visualizzazione dello stato TR-069

Se si abilita TR-069 sul telefono di un utente, è possibile visualizzare lo stato dei parametri di TR-069 nella pagina dell'utilità di configurazione.

Accedere alla pagina Web di amministrazione del telefono. Consultare Accesso alla pagina Web del telefono, a pagina 69.

#### Procedura

Selezionare Info > Status > TR-069 Status.

È possibile visualizzare lo stato dei parametri di TR-069 in TR-069, a pagina 256.

# Segnalazione di tutti i problemi del telefono dalla pagina Web del telefono

Se si lavora con Cisco TAC per risolvere un problema, in genere vengono richiesti i registri dello strumento di segnalazione problemi. È possibile generare i registri dello strumento di segnalazione problemi utilizzando la pagina Web del telefono e caricarli su un server di registro remoto.

#### Prima di iniziare

Accedere alla pagina Web di amministrazione del telefono. Consultare Accesso alla pagina Web del telefono, a pagina 69.

| Passaggio 1 | Selezionare Info > Debug Info.                                                                                                    |  |
|-------------|----------------------------------------------------------------------------------------------------|--|
| Passaggio 2 | Nella sezione Problem Reports, fare clic su Generate PRT.                                                                                                    |  |
| Passaggio 3 | Immettere le seguenti informazioni nella schermata Report Problem:                                                                                                |  |
|             | a) Immettere la data in cui si è verificato il problema nel campo <b>Date</b> . La data corrente viene visualizzata in questo campo per impostazione predefinita. |  |
|             | b) Immettere l'ora in cui si è verificato il problema nel campo <b>Time</b> . L'ora corrente viene visualizzata in questo campo per impostazione predefinita.     |  |
|             | c) Nella casella di riepilogo a discesa <b>Select Problem</b> , scegliere la descrizione del problema tra le opzioni disponibili.                                 |  |
| Passaggio 4 | Fare clic su Submit nella schermata Report Problem.                                                                                                    |  |
|             | Il pulsante Submit è abilitato solo se si seleziona un valore nella casella di riepilogo a discesa Select Problem                                                 |  |
|             | Gli utenti ricevono una notifica nella pagina Web del telefono che segnala se il caricamento è stato completato                                                   |  |

# Ripristino delle impostazioni di fabbrica del telefono con il pulsante dell'interfaccia utente Web

È possibile ripristinare le impostazioni di fabbrica del telefono dalla pagina Web del telefono. Il telefono viene ripristinato solo se è inattivo. Se il telefono è attivo, sulla pagina Web del telefono viene visualizzato un messaggio che segnala che il telefono è occupato e che è necessario riprovare.

#### Prima di iniziare

Accedere alla pagina Web di amministrazione del telefono. Consultare Accesso alla pagina Web del telefono, a pagina 69.

#### Procedura

| Passaggio 1 | Selezionare Admin Login > advanced > Info > Debug Info.  |
|-------------|----------------------------------------------------------|
| Passaggio 2 | Nella sezione Factory Reset, fare clic su Factory Reset. |
| Passaggio 3 | Fare clic su Confirm factory reset.                      |

## Impostazione di un interno protetto

È possibile configurare un interno in modo tale che accetti solo chiamate protette. Se l'interno è configurato per accettare solo chiamate protette, tutte le chiamate effettuate dall'interno sono protette.

È inoltre possibile configurare un interno protetto con i servizi XML. Immettere una stringa nel seguente formato:

```
<Secure_Call_Serv ua="na">Yes</Secure_Call_Serv>
<Secure Call Option 1 ua="na">Optional</Secure Call Option 1 >
```

#### Prima di iniziare

- Assicurarsi che l'opzione Secure Call Serv sia abilitata nell'area Supplementary Services della scheda Voice > Phone.
- Assicurarsi che il parametro di trasporto SIP dell'interno sia impostato su TLS.
- Accedere alla pagina Web di amministrazione del telefono. Consultare Accesso alla pagina Web del telefono, a pagina 69.

#### Procedura

Passaggio 1Selezionare Voice > Ext(n).

Guida all'amministrazione dei telefoni multipiattaforma Cisco IP Conference Phone 7832

Passaggio 2 Nella sezione Call Feature Settings, scegliere per il campo Secure Call Option l'opzione Optional per mantenere la funzione di chiamata protetta per il telefono oppure l'opzione Required per rifiutare tutte le chiamate non sicure provenienti da altri telefoni.
 Passaggio 3 Fare clic su Submit All Changes.

# Chiamate di emergenza

### Informazioni di base sul supporto per chiamate di emergenza

I fornitori di servizi di chiamata di emergenza possono registrare la posizione del telefono per ogni telefono basato su IP di una società. Il server LIS (Location Information Server) invia l'ERL (Emergency Response Location) al telefono. Il telefono memorizza la posizione durante la registrazione, dopo il riavvio e quando una persona effettua l'accesso al telefono. La posizione può includere l'indirizzo, il numero dell'edificio, il piano, la stanza e altre informazioni sulla posizione dell'ufficio.

Quando si effettua una chiamata di emergenza, il telefono invia la posizione al server di chiamata. Il server di chiamata inoltra la chiamata e la posizione al fornitore dei servizi di chiamata di emergenza. Il fornitore dei servizi di chiamata di emergenza inoltra la chiamata e un numero di richiamata univoco (ELIN) ai servizi di emergenza. Il servizio di emergenza o la centrale unica di emergenza 112 (nota anche come PSAP dall'inglese Public Safety Answering Point) riceve la posizione del telefono. La centrale unica di emergenza riceve anche un numero da richiamate, se la chiamata si disconnette.

Vedere Terminologia relativa al supporto per chiamate di emergenza, a pagina 136 per i termini utilizzati per descrivere le chiamate di emergenza dal telefono.

Inserire i parametri seguenti per ricevere la posizione del telefono per qualsiasi numero di interno del telefono:

- Company Identifier: un identificatore univoco universale (UUID) assegnato alla società dal fornitore del servizio NG9-1-1.
- Primary Request URL: l'indirizzo HTTPS del server principale utilizzato per richiedere la posizione del telefono.
- Secondary Request URL: l'indirizzo HTTPS di un server secondario utilizzato per richiedere la posizione del telefono.
- Emergency Number: una sequenza di cifre che identificano una chiamata di emergenza. Per specificare più numeri di emergenza, separare ciascun numero di emergenza con una virgola.

I numeri dei servizi di emergenza più comuni sono:

- Nord America: 911
- Paesi europei:112
- Hong Kong: 999

Il telefono richiede nuove informazioni sulla posizione per le seguenti attività:

- Il telefono viene registrato nel server di chiamata.
- Una persona riavvia il telefono e il telefono è stato registrato in precedenza nel server di chiamata.

- Un ospite esegue l'accesso al telefono.
- Viene modificata l'interfaccia di rete utilizzata nella registrazione SIP, ad esempio da Wi-Fi a Ethernet.
- Viene modificato l'indirizzo IP del telefono.

Se tutti i server LIS non inviano una risposta (ERL), il telefono invia nuovamente la richiesta di posizione ogni due minuti.

### Terminologia relativa al supporto per chiamate di emergenza

I seguenti termini descrivono il supporto per le chiamate di emergenza per i telefoni multipiattaforma Cisco.

- ELIN (Emergency Location ID Number): numero utilizzato per rappresentare uno o più interni del telefono che individua la persona che ha chiamato i servizi di emergenza.
- URL (Emergency Response Location): posizione che raggruppa un insieme di interni del telefono.
- HELD (HTTP Enabled Location Delivery): protocollo crittografato che riceve la posizione PIDF-LO di un telefono da un server LIS.
- LIS (Location Information Server): server che risponde a una richiesta HELD del telefono basata su SIP e fornisce la posizione del telefono utilizzando una risposta XML HELD.
- Fornitore di servizi di chiamata di emergenza: società che risponde a una richiesta HELD con la posizione del telefono. Quando si effettua una chiamata di emergenza (che invia la posizione del telefono), un server di chiamata indirizza la chiamata a tale società. Il fornitore dei servizi di emergenza aggiunge un ELIN e indirizza la chiamata ai servizi di emergenza (PSAP). Se la chiamata viene disconnessa, il PSAP utilizza l'ELIN per riconnettersi con il telefono utilizzato per effettuare la chiamata di emergenza.
- PSAP (Public Safety Answering Point): qualsiasi servizio di emergenza (ad esempio vigili del fuoco, polizia o ambulanza) collegato alla rete IP dei servizi di emergenza.
- UUID (Universally Unique Identifier): numero a 128 bit utilizzato per identificare in modo univoco una società che utilizza il supporto per chiamata di emergenza.

### Configurazione di un telefono per effettuare chiamate di emergenza

#### Prima di iniziare

- Richiedere al fornitore dei servizi di chiamata di emergenza gli URL di geolocalizzazione E911 e l'ID società del telefono. È possibile utilizzare gli stessi URL di geolocalizzazione e ID società per più interni del telefono negli stessi uffici.
- Accedere alla pagina Web di amministrazione del telefono. Consultare Accesso alla pagina Web del telefono, a pagina 69.

#### Procedura

Passaggio 1

io 1 Fare clic su Voice > Ext n, dove n è il numero di interno del telefono (1-10) indicato nella finestra di dialogo della pagina Web del telefono.

| Passaggio 2 | Nell'area <b>Dial Plan</b> , immettere nel campo <b>Emergency Number</b> le cifre corrispondenti ai numeri del servizio di emergenza del cliente.                                      |
|-------------|----------------------------------------------------------------------------------------------------|
|             | Per specificare più numeri di emergenza, separare ciascun numero di emergenza con una virgola.                                                                                         |
| Passaggio 3 | Nell'area <b>E911 Geolocation Configuration</b> immettere nel campo <b>Company UUID</b> l'ID univoco ricevuto dal fornitore dei servizi di chiamata di emergenza.                      |
|             | Ad esempio:                                                                                                    |
|             | 07072db6-2dd5-4aa1-b2ff-6d588822dd46                                                                                                    |
| Passaggio 4 | Specificare il <b>Primary Request URL</b> crittografato per il server georidondante principale. Questo server LIS (Location Information Server) restituisce la posizione del telefono. |
|             | Ad esempio:                                                                                                    |
|             | https://prod.blueearth.com/e911Locate/held/held_request.action                                                                                                    |
| Passaggio 5 | Specificare il Secondary Request URL per il server di backup in grado di fornire informazioni sulla posizione.                                                                         |
|             | Ad esempio:                                                                                                    |
|             | https://prod2.blueearth.com/e911Locate/held/held_request.action                                                                                                    |
| Passaggio 6 | Fare clic su Submit All Changes.                                                                                                    |

# **Configurazione del trasporto SIP**

Per i messaggi SIP è possibile specificare il protocollo di trasporto desiderato oppure è possibile fare in modo che il telefono selezioni automaticamente il protocollo appropriato per ogni numero di interno.

Quando si imposta la selezione automatica, il telefono determina il protocollo di trasporto in base ai record NAPTR (Name Authority Pointer) sul server DNS. Il telefono utilizza il protocollo specificato nel record con l'ordine e la preferenza più bassi. Se sono presenti più record con lo stesso ordine e la stessa preferenza, il telefono cerca un protocollo nei record nel seguente ordine di preferenza: 1. UDP, 2. TCP e 3. TLS. Il telefono utilizza il primo protocollo prima che trova in questo ordine di preferenza.

#### Prima di iniziare

Accedere alla pagina Web di amministrazione del telefono. Consultare Accesso alla pagina Web del telefono, a pagina 69.

| Passaggio 1 | Selezionare Voice > Ext(n), dove n è il numero di un interno.                                                                     |
|-------------|----------------------------------------------------------------------------------------------------|
| Passaggio 2 | Nella sezione <b>SIP Settings</b> , impostare il parametro <b>SIP Transport</b> come descritto in Impostazioni SIP, a pagina 233. |
| Passaggio 3 | Fare clic su Submit All Changes.                                                                                                  |

## Blocco dei messaggi SIP non proxy su un telefono

È possibile disabilitare la capacità del telefono di ricevere messaggi SIP provenienti da un server non proxy. Se si abilita questa funzione, il telefono accetta solo i messaggi SIP provenienti da:

- · Proxy server
- Server proxy in uscita
- · Server proxy alternativo
- Server proxy in uscita alternativo
- Messaggio IN-Dialog da server proxy e server non proxy Ad esempio: finestra di di dialogo Call Session e finestra di dialogo Subscribe

#### Prima di iniziare

Accedere alla pagina Web di amministrazione del telefono. Consultare Accesso alla pagina Web del telefono, a pagina 69.

#### Procedura

Passaggio 1Selezionare Voice > System.

Passaggio 2Nella sezione System Configuration, impostare il campo Block Nonproxy SIP come descritto in<br/>Configurazione del sistema, a pagina 171.

Passaggio 3 Fare clic su Submit All Changes.

## Configurazione di una intestazione privacy

Un'intestazione privacy utente nel messaggio SIP consente di impostare le esigenze di privacy dell'utente dalla rete attendibile.

E possibile impostare il valore dell'intestazione privacy utente per ciascun interno di linea utilizzando la pagina Web del telefono.

Le opzioni di intestazione privacy sono:

- Disabled (impostazione predefinita)
- none: l'utente richiede che un servizio di privacy non applichi funzioni di privacy al messaggio SIP.
- header: l'utente necessita di un servizio di privacy per nascondere le intestazioni in cui non è possibile eliminare i dati personali.
- session: l'utente richiede che un servizio di privacy fornisca l'anonimato per le sessioni.
- user: l'utente richiede un livello di privacy solo dagli intermediari.
- id: l'utente richiede che il sistema sostituisca un id che non riveli l'indirizzo IP o il nome host

Accedere alla pagina Web di amministrazione del telefono. Consultare Accesso alla pagina Web del telefono, a pagina 69.

#### Procedura

| _           |                                                                                                    |
|-------------|----------------------------------------------------------------------------------------------------|
| Passaggio 1 | Selezionare Voice > Extension.                                                                                                 |
| Passaggio 2 | Nella sezione <b>SIP Settings</b> , impostare il campo <b>Privacy Header</b> come descritto in Impostazioni SIP, a pagina 233. |
| Passaggio 3 | Fare clic su Submit All Changes.                                                                                               |

## Abilitazione del supporto P-Early-Media

È possibile determinare se includere l'intestazione P-Early Media nel messaggio SIP delle chiamate in uscita. L'intestazione P-Early Media contiene lo stato del flusso early media. Se lo stato indica che la rete sta bloccando il flusso early media, il telefono riproduce il tono di richiamata locale. In caso contrario, il telefono riproduce l'early media durante l'attesa della chiamata da collegare.

#### Prima di iniziare

Accedere alla pagina Web di amministrazione del telefono. Consultare Accesso alla pagina Web del telefono, a pagina 69.

#### Procedura

 Passaggio 1
 Selezionare Voice > Ext (n).

 Passaggio 2
 Nella sezione SIP Settings, impostare il campo P-Early-Media Support come descritto in Impostazioni SIP, a pagina 233.

 Passaggio 3
 Fare clic su Submit All Changes.

# **Condivisione del firmware**

Peer Firmware Sharing (PFS) è un modello di distribuzione del firmware che consente a un Cisco IP Phone di trovare sulla subnet altri telefoni dello stesso modello o della stessa serie e condividere i file del firmware aggiornati quando è necessario eseguire l'aggiornamento di più telefoni contemporaneamente. PFS utilizza Cisco Peer-to-Peer-Distribution Protocol (CPPDP), che è un protocollo proprietario di Cisco. Con il protocollo CPPDP, tutti i dispositivi nella subnet creano una gerarchia peer-to-peer e copiano il firmware o gli altri file dai dispositivi peer ai dispositivi adiacenti. Per ottimizzare gli aggiornamenti del firmware, un telefono principale scarica l'immagine del firmware dal server di caricamento e trasferisce il firmware agli altri telefoni presenti sulla subnet utilizzano le connessioni TCP.

Condivisione del firmware:

- Limita la congestione sui trasferimenti TFTP verso i server di caricamento rimossi a livello centrale.
- Elimina la necessità di controllare manualmente gli aggiornamenti del firmware.
- Riduce le interruzioni dell'operatività del telefono durante gli aggiornamenti mentre è in corso la reimpostazione simultanea di più telefoni

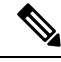

- Nota
- La condivisione del firmware funziona soltanto se vengono aggiornati più telefoni contemporaneamente. Quando viene inviato un messaggio NOTIFY con Event:resync, viene avviata una risincronizzazione del telefono. Esempio di un file xml che può contenere le configurazioni per avviare l'aggiornamento:

```
"Event:resync;profile="http://10.77.10.141/profile.xml
```

Quando si imposta il parametro Peer Firmware Sharing Log Server su un indirizzo IP e su una porta, i
registri specifici di PFS vengono inviati al server come messaggi UDP. Questa impostazione deve essere
eseguita su ogni telefono. È possibile utilizzare i messaggi del registro per la risoluzione dei problemi
relativi a PFS.

Peer\_Firmware\_Sharing\_Log\_Server consente di specificare il nome host e la porta del server Syslog di UDP Remote. Per impostazione predefinita, la porta è la syslog 514 predefinita.

#### Ad esempio:

<Peer\_Firmware\_Sharing\_Log\_Server>192.168.5.5</ Peer\_Firmware\_Sharing\_Log\_Server>

Per utilizzare questa funzione, abilitare PFS sui telefoni.

### Abilitazione della condivisione del firmware

Se si desidera che il telefono trovi gli altri telefoni dello stesso modello o della stessa serie sulla subnet e condivida i file di aggiornamento del firmware, è possibile abilitare la funzione di condivisione del firmare. I telefoni sono organizzati in una gerarchia e uno dei telefoni in tale gerarchia funge da telefono principale. Dopo la formazione della gerarchia, il telefono principale scarica l'immagine del firmware dal server di caricamento e trasferisce il firmware agli altri telefoni nella gerarchia.

#### Prima di iniziare

Accedere alla pagina Web di amministrazione del telefono. Consultare Accesso alla pagina Web del telefono, a pagina 69.

| Passaggio 1 | Selezionare Voice > Provisioning.                                                               |
|-------------|-------------------------------------------------------------------------------------------------|
| Passaggio 2 | Nella sezione Firmware Upgrade, impostare i campi Peer Firmware Sharing e Peer Firmware Sharing |
|             | Log Server come descritto in Aggiornamento firmware, a pagina 199.                              |
| Passaggio 3 | Fare clic su Submit All Changes.                                                                |

## Autenticazione del profilo

L'autenticazione del profilo consente agli utenti del telefono di risincronizzare il profilo di provisioning sul telefono. Le informazioni di autenticazione sono necessarie se durante il tentativo di risincronizzare e scaricare il file di configurazione viene generato per la prima volta un errore di autenticazione HTTP o HTTPS 401. Se si abilita questa funzione, la schermata **Profile Account Setup** viene visualizzata sul telefono nelle situazioni seguenti:

- Se l'errore di autenticazione HTTP o HTTPs 401 si verifica durante il primo provisioning dopo il riavvio del telefono
- Se il nome utente e la password dell'account profilo sono vuoti
- Se non sono presenti nome utente e password nella regola del profilo

Se l'utente perde o ignora la schermata **Profile Account Setup**, può accedere alla schermata di configurazione anche tramite il menu dello schermo del telefono oppure tramite il softkey**Imposta** che viene visualizzato solo se sul telefono non è registrata alcuna linea.

Se si disabilita la funzione, la schermata **Profile Account Setup** non viene visualizzata sul telefono.

Il nome utente e la password nel campo **Profile Rule** hanno una priorità superiore rispetto all'account del profilo.

- Se si inserisce un URL corretto nel campo Profile Rule senza nome utente e password, il telefono richiede l'autenticazione o il digest per risincronizzare il profilo. Con l'account profilo corretto, l'autenticazione ha esito positivo. Con un account profilo errato, l'autenticazione ha esito negativo.
- Se si inserisce un URL corretto nel campo Profile Rule con nome utente e password corretti, il telefono
  richiede l'autenticazione o il digest per risincronizzare il profilo. L'account profilo non viene utilizzato
  per la risincronizzazione del telefono. La procedura di accesso ha esisto positivo.
- Se si inserisce un URL corretto nel campo **Profile Rule** con nome utente e password errati, il telefono richiede l'autenticazione o il digest per risincronizzare il profilo. L'account del profilo non viene utilizzato per la risincronizzazione del telefono. La procedura di accesso ha esisto negativo.
- Se si fornisce un URL errato nel campo **Profile Rule**, la procedura di accesso ha sempre esito negativo.

### Definizione del tipo di autenticazione del profilo

È possibile specificare il tipo di autenticazione di profilo dalla pagina Web di amministrazione del telefono.

#### Prima di iniziare

Accedere alla pagina Web di amministrazione del telefono. Consultare Accesso alla pagina Web del telefono, a pagina 69.

#### Procedura

Passaggio 1 Selezionar

Selezionare Voice > Provisioning.

Passaggio 2Nella sezione Configuration Profile, impostare il campo Profile Authentication Type come descritto nella<br/>sezione Profilo di configurazione, a pagina 190.Passaggio 3Fare clic su Submit All Changes.

# Aggiunta del softkey programmabile Ignora per silenziare la suoneria di una chiamata in arrivo

È possibile aggiungere il softkey **Ignora** sul telefono. L'utente può premere questo softkey per silenziare la suoneria di una chiamata in arrivo quando è occupato e non desidera essere disturbato. Quando l'utente preme il softkey, il telefono smette di squillare, ma l'utente riceve un avviso visivo e può rispondere alla telefonata.

#### Prima di iniziare

Accedere alla pagina Web di amministrazione del telefono. Consultare Accesso alla pagina Web del telefono, a pagina 69.

#### Procedura

| Passaggio 1 | Selezionare Voice > Phone.                                                         |
|-------------|------------------------------------------------------------------------------------|
| Passaggio 2 | Nella sezione Programmable Softkeys, impostare Programmable Softkey Enable su Yes. |
| Passaggio 3 | Immettere i seguenti valori nel campo Ringing Key List:                            |
|             | <pre>answer 1;ignore 2;ignoresilent 3;</pre>                                       |
| Passaggio 4 | Fare clic su Submit All Changes.                                                   |

# Abilitazione di Ovunque di BroadWorks

È possibile configurare un telefono per consentire il trasferimento di una chiamata senza problemi da un telefono fisso (posizione) a un cellulare o a un altro telefono fisso (posizione).

Se si abilita questa funzione, il menu **Ovunque** viene aggiunto sullo schermo del telefono. L'utente può utilizzare questo menu per aggiungere più telefoni come posizioni dell'interno. Se è presente una chiamata in entrata su tale interno, squillano tutti i telefoni aggiunti e l'utente può rispondere alla chiamata in arrivo da qualsiasi posizione. L'elenco delle posizioni viene salvato anche sul server XSI di BroadWorks.

#### Prima di iniziare

Accedere alla pagina Web di amministrazione del telefono. Consultare Accesso alla pagina Web del telefono, a pagina 69.

|             | Procedura                                                                                                    |
|-------------|----------------------------------------------------------------------------------------------------|
| Passaggio 1 | Selezionare Voice > Ext(n).                                                                                                    |
| Passaggio 2 | Nella sezione XSI Line Service, impostare i campi XSI Host Server, XSI Authentication Type, Login User ID, Login Password e Anywhere Enable come descritto in Servizio di linea XSI, a pagina 244. |
|             | Se si seleziona SIP Credentials per XSI Authentication Type, è necessario immettere Auth ID e Password nella sezione Subscriber Information.                                                       |
| Passaggio 3 | Fare clic su Submit All Changes.                                                                                                    |

# Sincronizzazione della funzione di blocco dell'D chiamate con il telefono e il server XSI di BroadWords

È possibile sincronizzare lo stato **Blocco ID chiamante** sul telefono e lo stato **Line ID Blocking** sul server XSI di BroadWorks. Quando si abilita la sincronizzazione, le modifiche apportate dall'utente nelle impostazioni di **Blocco ID chiamante** modificano anche le impostazioni del server BroadWorks.

#### Prima di iniziare

Accedere alla pagina Web di amministrazione del telefono. Consultare Accesso alla pagina Web del telefono, a pagina 69.

#### Procedura

| Passaggio 1 | Selezionare Voice > Ext(n).                                                                                                    |
|-------------|----------------------------------------------------------------------------------------------------|
| Passaggio 2 | Nella sezione <b>XSI Line Service</b> , impostare il campo <b>Block CID Enable</b> come descritto in Servizio di linea XSI, a pagina 244. |
| Passaggio 3 | Fare clic su Submit All Changes.                                                                                                    |

# Abilitazione della visualizzazione dei registri chiamate XSI di BroadWorks su una linea

È possibile configurare un telefono per visualizzare i registri chiamate recenti dal server BroadWorks o dal telefono locale. Una volta abilitata la funzione, nella schermata Recenti è disponibile il menu **Visualizza recenti da** e l'utente può scegliere i registri chiamate XSI o i registri chiamate locali.

#### Prima di iniziare

Accedere alla pagina Web di amministrazione del telefono. Consultare Accesso alla pagina Web del telefono, a pagina 69.

|             | Procedura                                                                                                    |
|-------------|----------------------------------------------------------------------------------------------------|
| Passaggio 1 | Selezionare Voice > Phone.                                                                                                    |
| Passaggio 2 | Nella sezione XSI Phone Service, impostare i campi XSI Host Server, XSI Authentication Type, Login User ID, Login Password e Directory Enable come descritto in XSI Phone Service, a pagina 222. |
|             | Se si seleziona SIP Credentials per XSI Authentication Type, è necessario immettere SIP Auth ID e SIP Password in questa sezione.                                                                |
| Passaggio 3 | Impostare i campi <b>CallLog Associated Line e Display Recents From</b> come descritto in XSI Phone Service, a pagina 222.                                                                       |
|             | <b>Nota</b> Il menu <b>Visualizza recenti da</b> non viene visualizzato nella schermata del telefono <b>Recenti</b> se si imposta il valore del campo <b>CallLog Enable</b> su <b>No</b> ,       |
| Passaggio 4 | Fare clic su Submit All Changes.                                                                                                    |

# Sincronizzazione dello stato delle funzioni Non disturbare e inoltro di chiamata

È possibile configurare le impostazioni nella pagina Web di amministrazione del telefono per abilitare la sincronizzazione dello stato delle funzioni Non disturbare e inoltro di chiamata tra il telefono e il server.

Sono disponibili due metodi per sincronizzare lo stato delle funzioni.

- Sincronizzazione chiave funzione (FKS)
- Sincronizzazione XSI

La sincronizzazione chiave funzione (FKS) utilizza i messaggi SIP per comunicare lo stato della funzione. La sincronizzazione XSI utilizza i messaggi HTTP. Se sono abilitate sia la sincronizzazione FKS che la sincronizzazione XSI, la sincronizzazione FKS ha la precedenza sulla sincronizzazione XSI. Consultare la seguente tabella per la modalità di interazione della sincronizzazione chiave funzione (FKS) con quella XSI.

|--|

| Feature Key Sync | DND Enabled | CFWD Enabled | DND Sync  | CFWD Sync |
|------------------|-------------|--------------|-----------|-----------|
| Sì               | Sì          | Sì           | Sì (SIP)  | Sì (SIP)  |
| Sì               | No          | No           | Sì (SIP)  | Sì (SIP)  |
| Sì               | No          | Sì           | Sì (SIP)  | Sì (SIP)  |
| Sì               | No          | No           | Sì (SIP)  | Sì (SIP)  |
| No               | Sì          | Sì           | Sì (HTTP) | Sì (HTTP) |
| No               | No          | Sì           | No        | Sì (HTTP) |

| Feature Key Sync | DND Enabled | CFWD Enabled | DND Sync  | CFWD Sync |
|------------------|-------------|--------------|-----------|-----------|
| No               | Sì          | No           | Sì (HTTP) | No        |
| No               | No          | No           | No        | No        |

Se un tasto di linea è configurato con la sincronizzazione chiave funzione (FKS) o con quella XSI e viene abilitato anche con la funzione NoDist o inoltro di chiamata, l'icona NoDist  $\bigcirc$  o l'icona dell'inoltro di chiamata X viene visualizzata accanto all'etichetta del tasto di linea. Se il tasto di linea ha una chiamata persa, un messaggio vocale o un avviso urgente della segreteria telefonica, viene visualizzata anche l'icona NoDist o di inoltro di chiamata con la notifica di avviso.

#### Argomenti correlati

Abilitazione della sincronizzazione chiave funzione, a pagina 145

Abilitazione della sincronizzazione dello stato della funzione inoltro di chiamata tramite il servizio XSI, a pagina 146

Abilitazione della sincronizzazione dello stato della funzione Non disturbare tramite il servizio XSI, a pagina 146

### Abilitazione della sincronizzazione chiave funzione

Quando si abilita la sincronizzazione chiave funzione (FKS), le impostazioni di inoltro chiamata e Non disturbare (NoDist) sul server sono sincronizzate con il telefono. Le modifiche alle impostazioni di Non disturbare e inoltro chiamata effettuate sul telefono verranno sincronizzate anche con il server.

#### Prima di iniziare

Accedere alla pagina Web di amministrazione del telefono. Consultare Accesso alla pagina Web del telefono, a pagina 69.

#### Procedura

| Passaggio 1 | Selezionare Voice > Ext [n], dove [n] è il numero di un interno.                 |
|-------------|----------------------------------------------------------------------------------|
| Passaggio 2 | Nella sezione Call Feature Settings, impostare il campo Feature Key Sync su Yes. |
| Passaggio 3 | Fare clic su Submit All Changes.                                                 |

#### Argomenti correlati

Sincronizzazione dello stato delle funzioni Non disturbare e inoltro di chiamata, a pagina 144 Abilitazione della sincronizzazione dello stato della funzione inoltro di chiamata tramite il servizio XSI, a pagina 146 Abilitazione della sincronizzazione dello stato della funzione Non disturbare tramite il servizio XSI, a

Abilitazione della sincronizzazione dello stato della funzione Non disturbare tramite il servizio XSI, a pagina 146

# Abilitazione della sincronizzazione dello stato della funzione inoltro di chiamata tramite il servizio XSI

Quando è abilitata la sincronizzazione dell'inoltro di chiamata, le impostazioni relative all'inoltro di chiamata sul server vengono sincronizzate al telefono. Le modifiche alle impostazioni di inoltro di chiamata effettuate sul telefono verranno sincronizzate anche con il server.

Nota

Se la sincronizzazione XSI per l'inoltro di chiamata è abilitata e il server host XSI o l'account XSI non sono configurati correttamente, l'utente del telefono non può inoltrare le chiamate sul telefono.

#### Prima di iniziare

- Accedere alla pagina Web di amministrazione del telefono. Consultare Accesso alla pagina Web del telefono, a pagina 69.
- Configurate il server host XSI e le credenziali corrispondenti sulla scheda Voice > Ext (n).
  - Quando si utilizza Login Credentials per l'autenticazione del server XSI, immettere Host Server, Login User ID e Login Password nella sezione XSI Line Service.
  - Quando si utilizza SIP Credentials per l'autenticazione del server XSI, immettere Host Server e Login User ID nella sezione XSI Line Service e Auth ID e Password nella sezione Subscriber Information.
- Disabilitare la sincronizzazione chiave funzione (FKS) nella sezione Call Feature Settings da Voice > Ext (n).

#### Procedura

| Passaggio 1 | Selezionare Voice > Ext [n], dove [n] è il numero di un interno. |
|-------------|------------------------------------------------------------------|
| Passaggio 2 | Impostare il campo CFWD Enable su Yes.                           |
| Passaggio 3 | Fare clic su Submit All Changes.                                 |

#### Argomenti correlati

Sincronizzazione dello stato delle funzioni Non disturbare e inoltro di chiamata, a pagina 144 Abilitazione della sincronizzazione chiave funzione, a pagina 145

## Abilitazione della sincronizzazione dello stato della funzione Non disturbare tramite il servizio XSI

Quando è abilitata la sincronizzazione Non disturbare (NoDist), l'impostazione NoDist sul server viene sincronizzata con il telefono. Le modifiche alle impostazioni di Non disturbare effettuate sul telefono verranno sincronizzate anche sul server.

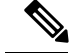

Nota

Se la sincronizzazione XSI per Non disturbare è abilitata e il server host XSI o l'account XSI non sono configurati correttamente, l'utente del telefono non può attivare la modalità NoDist sul telefono.

#### Prima di iniziare

- Accedere alla pagina Web di amministrazione del telefono. Consultare Accesso alla pagina Web del telefono, a pagina 69.
- Configurare il server host XSI e le credenziali corrispondenti sulla scheda Voice > Ext (n).
  - Quando si utilizza Login Credentials per l'autenticazione del server XSI, immettere Host Server, Login User ID e Login Password nella sezione XSI Line Service.
  - Quando si utilizza SIP Credentials per l'autenticazione del server XSI, immettere Host Server e Login User ID nella sezione XSI Line Service e Auth ID e Password nella sezione Subscriber Information.
- Disabilitare la sincronizzazione chiave funzione (FKS) nella sezione Call Feature Settings da Voice > Ext (n).

#### Procedura

| Passaggio 1 | Selezionare Voice > Ext [n], dove [n] è il numero di un interno. |
|-------------|------------------------------------------------------------------|
| Passaggio 2 | Impostare il campo DND Enable su Yes.                            |
| Passaggio 3 | Fare clic su Submit All Changes.                                 |

#### Argomenti correlati

Sincronizzazione dello stato delle funzioni Non disturbare e inoltro di chiamata, a pagina 144 Abilitazione della sincronizzazione chiave funzione, a pagina 145

## Acquisizione di pacchetti

#### Prima di iniziare

Accedere alla pagina Web di amministrazione del telefono. Consultare Accesso alla pagina Web del telefono, a pagina 69.

| Passaggio 1 | Selezionare Info > Debug Info.                                                                                                    |
|-------------|----------------------------------------------------------------------------------------------------|
| Passaggio 2 | Nella sezione Problem Report Tool, fare clic sul pulsante Start Packet Capture nel campo Packet Capture.                                                                              |
| Passaggio 3 | Scegliere All per acquisire tutti i pacchetti ricevuti dal telefono oppure fare clic su Host IP Address per acquisire i pacchetti solo quando src/dest è l'indirizzo IP del telefono. |

| Passaggio 4 | Effettuare chiamate da e verso il telefono selezionato.                                           |
|-------------|---------------------------------------------------------------------------------------------------|
| Passaggio 5 | Quando si desidera interrompere l'acquisizione dei pacchetti, fare clic su Stop Packet Capture.   |
| Passaggio 6 | Fare clic su Submit.                                                                              |
|             | Viene visualizzato un file nella <b>Capture File</b> . Questo file contiene i pacchetti filtrati. |

# Ripristino delle impostazioni di fabbrica del telefono con il pulsante dell'interfaccia utente Web

È possibile ripristinare le impostazioni di fabbrica del telefono dalla pagina Web del telefono. Il telefono viene ripristinato solo se è inattivo. Se il telefono è attivo, sulla pagina Web del telefono viene visualizzato un messaggio che segnala che il telefono è occupato e che è necessario riprovare.

#### Prima di iniziare

Accedere alla pagina Web di amministrazione del telefono. Consultare Accesso alla pagina Web del telefono, a pagina 69.

| Passaggio 1 | Selezionare Admin Login > advanced > Info > Debug Info.  |
|-------------|----------------------------------------------------------|
| Passaggio 2 | Nella sezione Factory Reset, fare clic su Factory Reset. |
| Passaggio 3 | Fare clic su Confirm factory reset.                      |

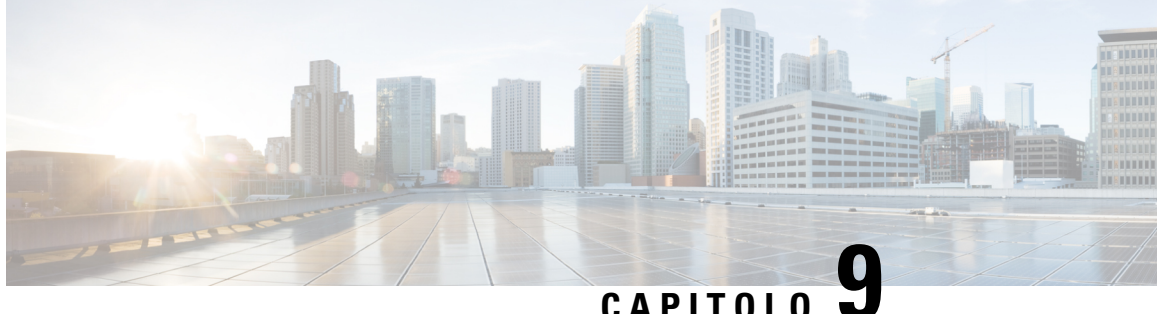

## CAPITOLO J

# Impostazione dell'Elenco personale e della rubrica aziendale

- Impostazione dell'Elenco personale, a pagina 149
- Configurazione LDAP, a pagina 149
- Configurazione di impostazioni BroadSoft, a pagina 150
- Configurazione del servizio rubrica XML, a pagina 151

## Impostazione dell'Elenco personale

Tramite l'Elenco personale, l'utente può memorizzare un insieme di numeri personali.

Nell'Elenco personale è disponibile la funzione seguente:

• Rubrica personale (PAB)

Per accedere alle funzioni dell'Elenco personale, gli utenti possono utilizzare questi metodi:

- Da un browser Web: gli utenti possono accedere alle funzioni Rubrica personale e Chiamate rapide nella pagina Web dell'utilità di configurazione.
- Dal telefono Cisco IP Phone: selezionare Contatti per effettuare una ricerca nella rubrica aziendale o nell'elenco personale dell'utente.

Per configurare l'Elenco personale da un browser Web, gli utenti devono effettuare l'accesso all'utilità di configurazione. È necessario fornire agli utenti l'URL e le informazioni di accesso.

## **Configurazione LDAP**

Cisco IP Phone supporta il protocollo Lightweight Directory Access Protocol (LDAP) v3. La funzione "Ricerca nella rubrica aziendale LDAP" consente di eseguire la ricerca in una rubrica LDAP specifica in base a nome, numero di telefono o entrambi. Le rubriche basate su LDAP, come ad esempio Microsoft Active Directory 2003 e i database basati su OpenLDAP, sono supportate.

É possibile accedere alla rubrica LDAP dal menu **Rubrica** sul telefono IP. Una ricerca LDAP restituisce fino a 20 record.

Procedura

Le istruzioni fornite in questa sezione presuppongono che si disponga delle apparecchiature e dei servizi seguenti:

• Un server LDAP, ad esempio OpenLDAP o Microsoft Active Directory Server 2003.

### Preparazione della ricerca nella rubrica aziendale LDAP

| Passaggio 1 | Fare clic su Admin Login > advanced > Voice > System.                                                                                                    |
|-------------|----------------------------------------------------------------------------------------------------|
| Passaggio 2 | Nella sezione IPv4 Settings, nel campo Primary DNS, immettere l'indirizzo IP del server DNS.                                                                                                    |
|             | Questo passaggio è richiesto solo se si utilizza Active Directory con l'autenticazione impostata su MD5.                                                                                                    |
| Passaggio 3 | Nella sezione Optional Network Configuration, nel campo Domain, immettere il dominio LDAP.                                                                                                    |
|             | Questo passaggio è richiesto solo se si utilizza Active Directory con l'autenticazione impostata su MD5.                                                                                                    |
|             | Alcune sedi potrebbero non distribuire il DNS internamente e utilizzare Active Directory 2003. In tal caso, non è necessario immettere un indirizzo di DNS primario e un dominio LDAP. Tuttavia, con Active Directory 2003, l'unica opzione disponibile per il metodo di autenticazione è Simple. |
| Passaggio 4 | Fare clic sulla scheda <b>Phone</b> .                                                                                                    |
| Passaggio 5 | Nella sezione LDAP, utilizzare la casella di riepilogo a discesa LDAP Dir Enable per selezionare Yes.                                                                                                    |
|             | Questa azione consente di abilitare il protocollo LDAP e comporta la visualizzazione del nome definito nel campo Corp Dir Name nella rubrica del telefono.                                                                                                    |
| Passaggio 6 | Configurare i campi LDAP come descritto in LDAP, a pagina 226.                                                                                                    |
| Passaggio 7 | Fare clic su Submit All Changes.                                                                                                    |

## Configurazione di impostazioni BroadSoft

Il servizio rubrica BroadSoft consente di cercare e visualizzare contatti personali, di gruppo o aziendali. Questa funzione dell'applicazione utilizza l'interfaccia Extended Services Interface (XSI) di BroadSoft.

Per migliorare la sicurezza, il firmware del telefono impone restrizioni di accesso nel server host e nei campi delle voci dei nomi della rubrica.

Il telefono utilizza due tipi di metodi di autenticazione XSI:

- Credenziali di accesso utente: il telefono utilizza l'ID utente XSI e la relativa password.
- Credenziali SIP: il nome di registrazione e la password dell'account SIP registrato sul telefono. Per questo metodo, il telefono può utilizzare per l'autenticazione l'ID utente XSI con le credenziali di autenticazione SIP.

#### Procedura

| Passaggio 1 | Nella pagina Web del telefono, selezionare Admin Login > advanced > Voice > Phone.                |
|-------------|---------------------------------------------------------------------------------------------------|
| Passaggio 2 | Nella sezione XSI Service, selezionare Yes nella casella di riepilogo a discesa Directory Enable. |
| Passaggio 3 | Impostare i campi come descritto in XSI Phone Service, a pagina 222.                              |
| Passaggio 4 | Fare clic su Submit All Changes.                                                                  |

# Configurazione del servizio rubrica XML

| Passaggio 1 | Nella pagina Web del telefono, selezionare Admin Login > advanced > Voice > Phone.   |
|-------------|--------------------------------------------------------------------------------------|
| Passaggio 2 | Nel campo XML Directory Service Name, immettere il nome della rubrica XML.           |
| Passaggio 3 | Nel campo XML Directory Service URL, immettere l'URL in cui si trova la rubrica XML. |
| Passaggio 4 | Nel campo XML User Name, immettere il nome utente del servizio XML.                  |
| Passaggio 5 | Nel campo XML Password, immettere la password del servizio XML.                      |
| Passaggio 6 | Fare clic su Submit All Changes.                                                     |
|             |                                                                                      |

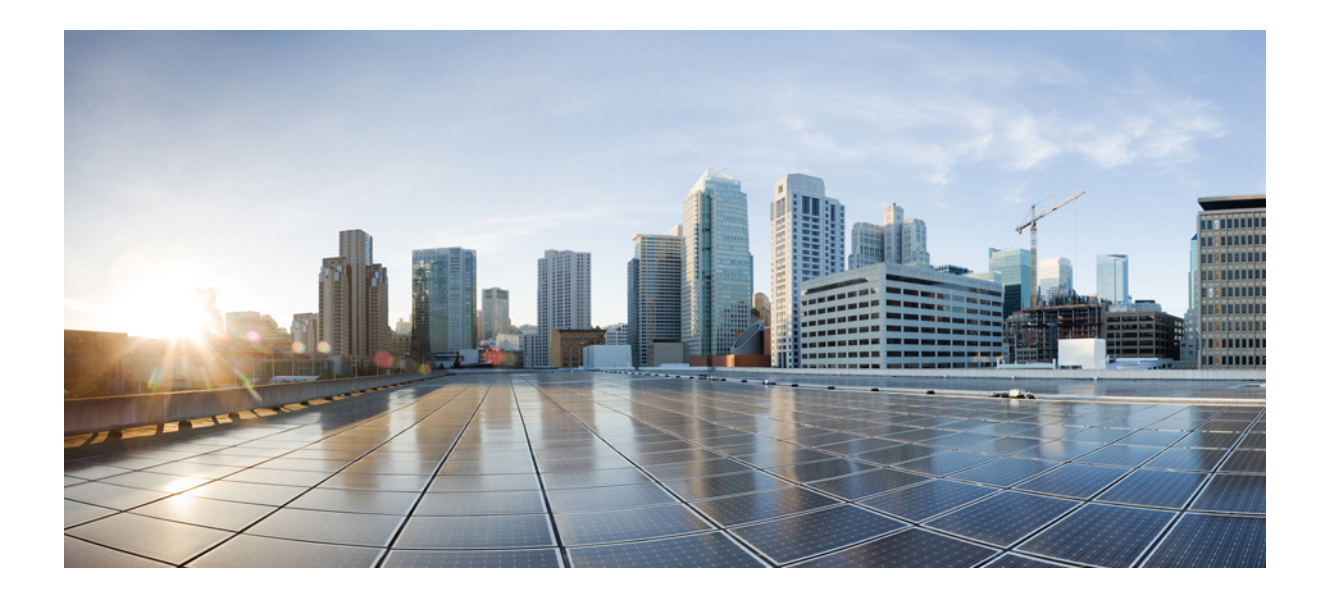

# PARTE IV

# Risoluzione dei problemi di Cisco IP Phone

- Monitoraggio dei sistemi telefonici, a pagina 155
- Risoluzione dei problemi, a pagina 259
- Manutenzione, a pagina 275

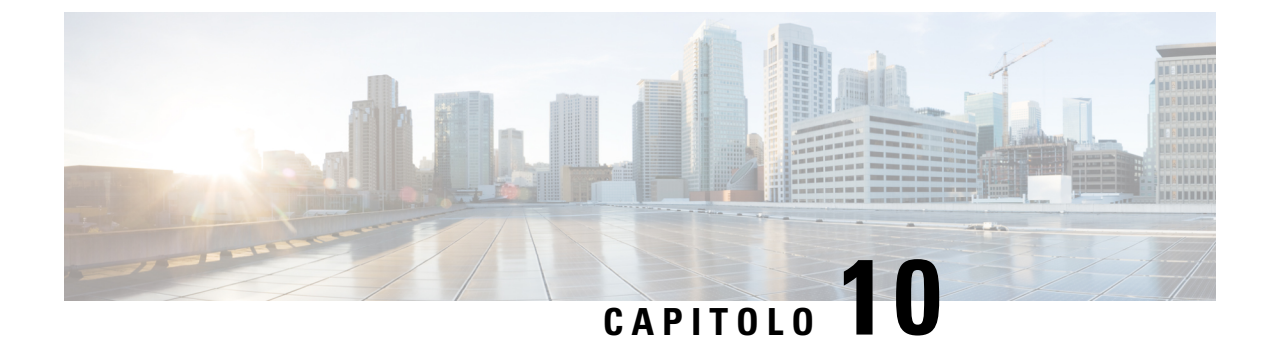

# Monitoraggio dei sistemi telefonici

- Panoramica sul monitoraggio dei sistemi telefonici, a pagina 155
- Aggiunta di un identificatore del dispositivo nei messaggi syslog caricati, a pagina 155
- Stato del telefono Cisco IP Phone, a pagina 156
- Pagina Web di Cisco IP Phone, a pagina 161

## Panoramica sul monitoraggio dei sistemi telefonici

È possibile visualizzare diverse informazioni sul telefono mediante il relativo menu di stato e le pagine Web. Tali informazioni comprendono:

- Informazioni dispositivo
- · Informazioni di configurazione di rete
- Statistiche di rete
- Log dei dispositivi
- Statistiche di flusso

Questo capitolo descrive le informazioni che è possibile ottenere dalla pagina Web del telefono. È possibile utilizzare queste informazioni per monitorare da remoto il funzionamento di un telefono e per fornire assistenza durante la risoluzione dei problemi.

#### Argomenti correlati

Risoluzione dei problemi, a pagina 259

# Aggiunta di un identificatore del dispositivo nei messaggi syslog caricati

È possibile scegliere di includere un identificatore del dispositivo nei messaggi syslog caricati sul server syslog. Mentre l'indirizzo IP del telefono può cambiare nel tempo, l'identificatore del dispositivo non cambia. Ciò consente di facilitare il processo di identificazione dell'origine di ciascun messaggio in un flusso di messaggi in arrivo da più telefoni. L'identificatore del dispositivo viene visualizzato dopo il timestamp di ciascun messaggio.

|             | Prima di iniziare                                                                                                    |  |
|-------------|----------------------------------------------------------------------------------------------------|--|
|             | Configurare un server syslog per il telefono per il caricamento dei messaggi syslog. Consultare <b>Server Syslog</b> in Configurazione di rete opzionale, a pagina 175 per i dettagli. |  |
|             | Procedura                                                                                                    |  |
| Passaggio 1 | Nella pagina Web di amministrazione del telefono, accedere a Voice > System > Optional Network<br>Confguration.                                                                        |  |
| Passaggio 2 | Configurare il parametro <b>Syslog Identifier</b> come descritto in Configurazione di rete opzionale, a pagina 175.                                                                    |  |

# Stato del telefono Cisco IP Phone

Le sezioni seguenti descrivono come visualizzare le informazioni sul modello, i messaggi di stato e le statistiche di rete sul telefono Cisco IP Phone.

- Informazioni modello: visualizza le informazioni su hardware e software del telefono.
- Menu Stato: fornisce accesso alle schermate su cui vengono mostrati i messaggi di stato, le statistiche di rete e le statistiche per la chiamata in corso.

È possibile utilizzare le informazioni visualizzate in queste schermate per monitorare il funzionamento di un telefono e per assistenza durante la risoluzione dei problemi.

È inoltre possibile ottenere molte di tali informazioni e altri dati correlati da remoto tramite la pagina Web del telefono.

## Visualizzazione della finestra Informazioni telefono

| Passaggio 1<br>Passaggio 2 | Premere <b>Impostazioni</b> .<br>Selezionare <b>Stato &gt; Informazioni prodotto</b> .                                                                                                    |  |
|----------------------------|----------------------------------------------------------------------------------------------------|--|
|                            | Se l'utente è collegato a un server sicuro o autenticato, viene visualizzata l'icona corrispondente (blocco o certificato) nella schermata Informazioni telefono a destra dell'opzione del server. Se l'utente non è collegato a un server sicuro o autenticato, non viene visualizzata alcuna icona. |  |
| Passaggio 3                | Per uscire dalla schermata Informazioni modello, premere Indietro.                                                                                                    |  |

## Visualizzazione dello stato del telefono

#### Procedura

| Passaggio 1 | Premere Impostazioni.                                                      |  |
|-------------|----------------------------------------------------------------------------|--|
| Passaggio 2 | Selezionare Stato > Stato telefono > Stato linea.                          |  |
|             | È possibile visualizzare le informazioni seguenti:                         |  |
|             | • Tempo trascorso: tempo totale trascorso dall'ultimo riavvio del sistema. |  |
| • Tx (pa    | • Tx (pacchetti): numero di pacchetti trasmessi dal telefono.              |  |
|             | • Rx (pacchetti): numero di pacchetti trasmessi dal telefono.              |  |

# Visualizzazione dei messaggi di stato sul telefono

#### Procedura

| Passaggio 1<br>Passaggio 2 | Premere Impostazioni.<br>Selezionare Stato > Messaggi di stato.                               |                                                                                                    |  |
|----------------------------|-----------------------------------------------------------------------------------------------|----------------------------------------------------------------------------------------------------|--|
|                            | È possibile visualizzare un registro dei diversi stati del telefono dall'ultimo provisioning. |                                                                                                    |  |
|                            | Nota                                                                                          | I messaggi di stato riflettono l'ora UTC e non sono influenzati dalle impostazioni del fuso orario sul telefono. |  |
| Passaggio 3                | Premere Indietro.                                                                             |                                                                                                    |  |

## Visualizzazione dello stato della rete

#### Procedura

| Passaggio 1                                                                              | Premere Impostazioni.                              |  |
|------------------------------------------------------------------------------------------|----------------------------------------------------|--|
| Passaggio 2Selezionare Stato > Stato rete.                                               |                                                    |  |
| È possibile visualizzare le informazioni seguenti:                                       | È possibile visualizzare le informazioni seguenti: |  |
| • Tipo di rete: indica il tipo di connessione LAN (Local Area Network) utilizzata dal te |                                                    |  |

• Stato rete: indica se il telefono è connesso a una rete.

- Stato IPv4: indirizzo IP del telefono. È possibile visualizzare le seguenti informazioni relative al telefono: indirizzo IP, tipo di indirizzamento, stato IP, subnet mask, router predefinito, DNS (Domain Name Server) 1 e DNS 2.
- Stato IPv6: indirizzo IP del telefono. È possibile visualizzare le seguenti informazioni relative al telefono: indirizzo IP, tipo di indirizzamento, stato IP, subnet mask, router predefinito, DNS (Domain Name Server) 1 e DNS 2.
- ID VLAN: I'ID VLAN del telefono.
- Indirizzo MAC: l'indirizzo MAC (Media Access Control) univoco del telefono.
- Nome host: visualizza il nome host corrente assegnato al telefono.
- Dominio: visualizza il nome del dominio di rete del telefono Impostazione predefinita: cisco.com
- Collegamento porta switch: lo stato della porta switch.
- Configurazione porta switch: indica velocità e duplex della porta di rete.

## Visualizzazione della finestra Statistiche chiamate

È possibile accedere alla schermata Statistiche chiamate del telefono per visualizzare contatori, statistiche e metriche della qualità della voce relative alla chiamata più recente.

È inoltre possibile visualizzare da remoto le informazioni sulle statistiche delle chiamate mediante un browser Web per accedere alla pagina Web Statistiche di flusso. Questa pagina Web contiene ulteriori statistiche RTCP non disponibili nel telefono.

Una singola chiamata può utilizzare più flussi vocali, ma vengono acquisiti soltanto i dati relativi al flusso vocale più recente. Un flusso vocale è un flusso di pacchetti tra due endpoint. Se un endpoint viene messo in attesa, il flusso vocale si arresta anche se la chiamata è ancora connessa. Quando si riprende la chiamata, inizia un nuovo flusso di pacchetti e i dati della nuova chiamata sovrascrivono i dati della chiamata precedente.

Per visualizzare la schermata Statistiche chiamate per informazioni sull'ultimo flusso voce, seguire questa procedura:

#### Procedura

| Passaggio 1 | Premere Impostazioni.                                      |
|-------------|------------------------------------------------------------|
| Passaggio 2 | Selezionare Stato > Stato telefono > Statistiche chiamate. |
| Passaggio 3 | Premere Indietro.                                          |

#### Campi di Statistiche chiamate

Nella tabella seguente vengono descritte le voci visualizzate nella schermata Statistiche chiamate.

| Elemento                | Descrizione                                                                                                    |  |
|-------------------------|----------------------------------------------------------------------------------------------------|--|
| Codec destinatario      | Tipo di flusso vocale ricevuto (audio flusso RTP dal codec):                                                                                                    |  |
|                         | • G.729                                                                                                    |  |
|                         | • G.722                                                                                                    |  |
|                         | • G.711 mu-law                                                                                                    |  |
|                         | • G.711 A-law                                                                                                    |  |
|                         | • OPUS                                                                                                    |  |
|                         | • iLBC                                                                                                    |  |
| Codec mitt.             | Tipo di flusso vocale trasmesso (audio flusso RTP dal codec):                                                                                                    |  |
|                         | • G.729                                                                                                    |  |
|                         | • G.722                                                                                                    |  |
|                         | • G.711 mu-law                                                                                                    |  |
|                         | • G.711 A-law                                                                                                    |  |
|                         | • OPUS                                                                                                    |  |
|                         | • iLBC                                                                                                    |  |
| Dimensione destinatario | Dimensione dei pacchetti voce, espressa in<br>millisecondi, nel flusso vocale di ricezione (audio<br>flusso RTP).                                                                     |  |
| Dimensione mittente     | Dimensione dei pacchetti voce, espressa in millisecondi, nel flusso vocale di trasferimento.                                                                                          |  |
| Pacchetti destinatario  | Numero di pacchetti voce RTP ricevuti dall'apertura del flusso vocale.                                                                                                    |  |
|                         | <b>Nota</b> Questo numero non è necessariamente uguale al numero di pacchetti voce RTP ricevuti dall'inizio della chiamata, poiché la chiamata potrebbe essere stata messa in attesa. |  |

Tabella 14: Voci di Statistiche chiamate per il telefono Cisco IP Phone

| Elemento                       | Descrizione                                                                                                    |
|--------------------------------|----------------------------------------------------------------------------------------------------|
| Pacchetti mittente             | Numero di pacchetti voce RTP trasmessi dall'apertura del flusso vocale.                                                                                                    |
|                                | <b>Nota</b> Questo numero non è necessariamente uguale al numero di pacchetti voce RTP trasmessi dall'inizio della chiamata, poiché la chiamata potrebbe essere stata messa in attesa.                                                                                                    |
| Jitter medio                   | Jitter medio stimato del pacchetto RTP (ritardo<br>dinamico che può verificarsi per un pacchetto mentre<br>si sposta nella rete), espresso in millisecondi, rilevato<br>dall'apertura del flusso vocale di ricezione.                                                                                                    |
| Jitter massimo                 | Jitter massimo, espresso in millisecondi, rilevato dall'apertura del flusso vocale di ricezione.                                                                                                    |
| Destinatario perso             | Numero di pacchetti RTP nel flusso vocale in ricezione persi (pacchetti errati, arrivati in ritardo e così via).                                                                                                    |
|                                | <b>Nota</b> Il telefono ignora i pacchetti di rumore di comfort del payload di tipo 19 generati dai gateway di Cisco, poiché aumentano tale numero.                                                                                                    |
| Pacchetti persi destinatario   | Pacchetti RTP mancanti (persi durante il trasferimento).                                                                                                    |
| Metriche di qualità audio      |                                                                                                    |
| Indice occultamento cumulativo | Numero totale di frame di occultamento diviso per il<br>numero totale di frame voce ricevuti dall'inizio del<br>flusso vocale.                                                                                                    |
| Indice occultamento intervallo | Rapporto tra i frame di occultamento e i frame voce<br>nel precedente intervallo di 3 secondi della<br>comunicazione vocale attiva. Se è in uso il<br>rilevamento dell'attività vocale (VAD, Voice Activity<br>Detection), può essere necessario un intervallo più<br>lungo per accumulare 3 secondi di comunicazione<br>vocale attiva. |
| Indice massimo di occultamento | Indice occultamento intervallo più alto dall'inizio del flusso vocale.                                                                                                    |
| Conceal Seconds                | Numero di secondi con eventi di occultamento (frame<br>persi) dall'inizio del flusso vocale (comprende secondi<br>di occultamento rigoroso).                                                                                                    |

| Elemento                 | Descrizione                                                                                                    |
|--------------------------|----------------------------------------------------------------------------------------------------|
| Severely Conceal Seconds | Numero di secondi con eventi di occultamento (frame persi) superiori al 5% dall'inizio del flusso vocale.                                                                                   |
| Latency                  | Stima della latenza di rete, espressa in millisecondi.<br>Rappresenta una media progressiva del ritardo<br>round-trip, misurata alla ricezione dei blocchi del<br>report destinatario RTCP. |

### Visualizzazione dello stato della personalizzazione nell'utilità di configurazione

Una volta completato il download della personalizzazione remota dal server EDOS, è possibile visualizzare lo stato della personalizzazione di un telefono utilizzando l'interfaccia Web.

Di seguito è riportata la descrizione degli stati della personalizzazione remota:

- Open: il telefono è stato avviato per la prima volta e non è configurato.
- Aborted: la personalizzazione remota è stata interrotta a causa di altri provisioning, quali le opzioni DHCP.
- In sospeso: il profilo è stato scaricato dal server EDOS.
- Custom-Pending: il telefono ha scaricato un URL di reindirizzamento dal server EDOS.
- Acquired: nel profilo scaricato dal server EDOS è presente un URL di reindirizzamento per la configurazione del provisioning. Lo stato viene visualizzato se viene completato il download dell'URL di reindirizzamento dal server di provisioning.
- Unavailable: la personalizzazione remota è stata interrotta perché il server EDOS ha risposto con un file di provisioning vuoto e la risposta HTTP è stata 200 OK.

#### Procedura

| Passaggio 1 | Nella pagina Web del telefono, selezionare Admin Login > Info > Status.                                                                            |  |  |
|-------------|----------------------------------------------------------------------------------------------------|--|--|
| Passaggio 2 | Nella sezione <b>Product Information</b> , è possibile visualizzare lo stato della personalizzazione del telefono nel campo <b>Customization</b> . |  |  |
|             | In caso di errore durante il provisioning, è possibile visualizzare i dettagli nella sezione <b>Provisioning Status</b> nella stessa pagina.       |  |  |

# Pagina Web di Cisco IP Phone

In questa sezione vengono descritte le informazioni che è possibile visualizzare sulla pagina Web del telefono. È possibile utilizzare queste informazioni per monitorare da remoto il funzionamento di un telefono e per fornire assistenza durante la risoluzione dei problemi.

#### Argomenti correlati

Accesso alla pagina Web del telefono, a pagina 69 Individuazione dell'indirizzo IP del telefono, a pagina 69 Autorizzazione dell'accesso Web a Cisco IP Phone, a pagina 70

## Informazioni

I campi in questa scheda sono di sola lettura e non possono essere modificati.

#### Stato

#### Informazioni di sistema

| Parametro             | Descrizione                                                                                                  |
|-----------------------|----------------------------------------------------------------------------------------------------|
| Host Name             | Consente di visualizzare il nome host corrente assegnato al telefono.                                        |
| Dominio               | Consente di visualizzare il nome del dominio di rete<br>del telefono.<br>Impostazione predefinita: cisco.com |
| Server NTP principale | Consente di visualizzare il server NTP primario                                                              |
|                       | assegnato al telefono.                                                                                       |
| Secondary NTP Server  | Consente di visualizzare il server NTP secondario assegnato al telefono.                                     |

#### Informazioni su IPv4

| Parametro           | Descrizione                                                                      |
|---------------------|----------------------------------------------------------------------------------|
| IP Status           | Indica che la connessione è stata stabilita.                                     |
| Tipo di connessione | Indica il tipo di connessione a Internet del telefono:<br>• DHCP<br>• IP statico |
| Current IP          | Consente di visualizzare l'indirizzo IP corrente assegnato al telefono IP.       |
| Current Netmask     | Consente di visualizzare la network mask assegnata al telefono.                  |
| Current Gateway     | Consente di visualizzare il router predefinito assegnato al telefono.            |
| DNS primario        | Consente di visualizzare il server DNS primario assegnato al telefono.           |

| Parametro      | Descrizione                                                              |
|----------------|--------------------------------------------------------------------------|
| DNS secondario | Consente di visualizzare il server DNS secondario assegnato al telefono. |

#### Informazioni su IPv6

| Parametro              | Descrizione                                                                                                    |
|------------------------|----------------------------------------------------------------------------------------------------|
| IP Status              | Indica che la connessione è stata stabilita.                                                                                                    |
| Tipo di connessione    | Indica il tipo di connessione a Internet del telefono:<br>• IP statico<br>• DHCP                                                                                                    |
| Current IP             | Consente di visualizzare l'indirizzo IPv6 corrente assegnato al telefono IP.                                                                                                    |
| Lunghezza del prefisso | Identifica il numero di bit di un indirizzo IPv6 unicast<br>globale che fanno parte della rete. Ad esempio, se<br>l'indirizzo IPv6 è 2001:0DB8:0000:000b::/64, il<br>numero 64 indica che i primi 64 bit fanno parte della<br>rete. |
| Current Gateway        | Consente di visualizzare il router predefinito assegnato al telefono.                                                                                                    |
| DNS primario           | Consente di visualizzare il server DNS primario assegnato al telefono.                                                                                                    |
| DNS secondario         | Consente di visualizzare il server DNS secondario assegnato al telefono.                                                                                                    |

#### Cronologia riavvii

Per informazioni sulla cronologia dei riavvii, consultare Motivi per il riavvio, a pagina 281.

#### Informazioni sui prodotti

| Parametro         | Descrizione                                     |
|-------------------|-------------------------------------------------|
| Nome prodotto     | Numero di modello del telefono.                 |
| Versione software | Numero della versione del firmware del telefono |
| Indirizzo MAC     | Indirizzo hardware del telefono.                |

| Parametro          | Descrizione                                                                                                    |
|--------------------|----------------------------------------------------------------------------------------------------|
| Personalizzazione  | Per un'unità RC, questo campo indica se l'unità è stata<br>personalizzata o meno. "In sospeso" indica che una<br>nuova unità RC è pronta per il provisioning. Se l'unità<br>ha già recuperato il proprio profilo personalizzato,<br>questo campo visualizza il nome della società che ha<br>eseguito il provisioning dell'unità. |
| Numero di serie    | Numero di serie del telefono.                                                                                                    |
| Versione hardware  | Numero della versione dell'hardware del telefono                                                                                                    |
| Certificato client | Stato del certificato client, che consente di autenticare<br>il telefono per l'uso nella rete ITSP. Questo campo<br>indica se il certificato client è installato correttamente<br>nel telefono.                                                                                                    |

#### Pacchetto locale scaricato

| Parametro              | Descrizione                                                          |
|------------------------|----------------------------------------------------------------------|
| Locale download status | Consente di visualizzare lo stato del pacchetto locale scaricato.    |
| Locale download URL    | Visualizza il percorso da cui viene scaricato il pacchetto locale.   |
| Font download status   | Visualizza lo stato del file del carattere scaricato.                |
| Font download URL      | Visualizza il percorso da cui viene scaricato il file del carattere. |

#### Stato telefono

| Parametro         | Descrizione                                                                                |
|-------------------|--------------------------------------------------------------------------------------------|
| Ora attuale       | Data e ora correnti del sistema. Ad esempio, 08/06/14<br>1:42:56 a.m.                      |
| Tempo trascorso   | Tempo totale trascorso dall'ultimo riavvio del sistema.<br>Ad esempio, 7 giorni, 02:13:02. |
| SIP Messages Sent | Numero totale di messaggi SIP inviati (incluse le ritrasmissioni).                         |
| SIP Bytes Sent    | Numero totale di messaggi SIP ricevuti (incluse le ritrasmissioni).                        |
| SIP Messages Recv | Numero totale di byte di messaggi SIP inviati (incluse le ritrasmissioni).                 |

| Parametro               | Descrizione                                                                              |
|-------------------------|------------------------------------------------------------------------------------------|
| SIP Bytes Recv          | Numero totale di byte di messaggi SIP ricevuti (incluse le ritrasmissioni).              |
| Network Packets Sent    | Numero totale di pacchetti di rete inviati.                                              |
| Network Packets Recv    | Numero totale di pacchetti di rete ricevuti.                                             |
| External IP             | IP esterno del telefono.                                                                 |
| ID VLAN operativa       | ID della VLAN attualmente in uso, se applicabile.                                        |
| SW Port                 | Consente di visualizzare il tipo di connessione<br>Ethernet dal telefono IP allo switch. |
| Stato aggiornamento     | Visualizza lo stato dell'ultimo aggiornamento del telefono.                              |
| Configurazione porta SW | Visualizza il tipo di configurazione della porta SW.                                     |
| Last Successful Login   | Visualizza quando il telefono ha effettuato l'ultimo accesso.                            |
| Last Failed Login       | Visualizza quando il telefono non è riuscito a effettuare l'ultimo accesso.              |

#### Autenticazione Dot1x

| Parametro         | Descrizione                                       |
|-------------------|---------------------------------------------------|
| Stato transazione | Indica se il telefono è autenticato.              |
| Protocollo        | Visualizza il protocollo del telefono registrato. |

#### Stato interno

| Parametro                    | Descrizione                                                                                                    |
|------------------------------|----------------------------------------------------------------------------------------------------|
| Registration State           | Viene visualizzata la voce "Registrato" se il telefono<br>è registrato o "Non registrato" se il telefono non è<br>registrato nella rete ITSP. |
| Last Registration At         | Consente di visualizzare la data e l'ora della registrazione più recente della linea.                                                         |
| Next Registration In Seconds | Numero di secondi prima della registrazione successiva.                                                                                       |
| Messaggio in attesa          | Indica se la modalità messaggio in attesa è abilitata o disabilitata.                                                                         |
| Mapped SIP Port              | Numero della porta SIP mappata da NAT.                                                                                                    |

| Parametro                | Descrizione                                             |
|--------------------------|---------------------------------------------------------|
| Hoteling State           | Indica se la modalità hotel è abilitata o disabilitata. |
| Extended Function Status | Indica se è abilitata la funzione estesa.               |

#### Stato cercapersone

| Parametro         | Descrizione                                              |
|-------------------|----------------------------------------------------------|
| Multicast Rx Pkts | Indica i pacchetti Rx durante un cercapersone multicast. |
| Multicast Tx Pkts | Indica i pacchetti Tx durante un cercapersone multicast. |

#### Stato TR-069

| Parametro               | Descrizione                                                                                                |
|-------------------------|----------------------------------------------------------------------------------------------------|
| TR-069 Feature          | Indica se la funzione TR-069 è abilitata o disabilitata.                                                   |
| Periodic Inform Time    | Visualizza l'intervallo di tempo tra messaggi Inform<br>da CPE a ACS.                                      |
| Last Inform Time        | Indica l'ultima ora in cui è stato inviato un messaggio<br>Inform.                                         |
| Last Transaction Status | Visualizza lo stato della transazione (riuscita o errore).                                                 |
| Last Session            | Indica l'ora di inizio e fine della sessione.                                                              |
| ParameterKey            | Visualizza la chiave per il punto di controllo di<br>riferimento relativo al set di parametri configurati. |

#### **PRT Status**

| Parametro             | Descrizione                                                                                                    |
|-----------------------|----------------------------------------------------------------------------------------------------|
| PRT Generation Status | La posizione di iniziazione e lo stato di generazione<br>del rapporto sul problema avviato più di recente.<br>I rapporti sul problema possono essere avviati<br>dall'interfaccia utente LCD del telefono, dalla pagina<br>Web di amministrazione del telefono o da remoto.<br>Per informazioni, consultare Segnalazione di tutti i |
|                       | problemi del telefono dalla pagina Web del telefono,<br>a pagina 133 e Segnalazione di un problema del<br>telefono da remoto, a pagina 271.<br>Tag XML in status.xml: PRT_Generation_Status                                                                                                    |
| Parametro         | Descrizione                                                                                                    |
|-------------------|----------------------------------------------------------------------------------------------------|
| PRT Upload Status | Lo stato di caricamento del rapporto sul problema avviato più di recente.                                                                                         |
|                   | Consultare Configurazione del caricamento PRT, a<br>pagina 130 per informazioni sulla configurazione di<br>una regola di caricamento per i rapporti sul problema. |
|                   | Tag XML in status.xml: PRT_Upload_Status                                                                                                    |

## Informazioni debug

#### Registri console

Consente di visualizzare l'output Syslog del telefono in ordine inverso, in cui i messaggi vengono visualizzati per ultimi. La visualizzazione include hyperlink a singoli file di registro. I file di registro della console includono messaggi di debug ed errore ricevuti sul telefono e l'indicatore di data/ora riflette l'ora UTC, indipendentemente dalle impostazioni del fuso orario.

| Parametro     | Descrizione                                                                         |
|---------------|-------------------------------------------------------------------------------------|
| Debug Message | Visualizza i messaggi di debug quando si fa clic sul collegamento <b>messages</b> . |

#### Report dei problemi

| Parametro                   | Descrizione                                                                                                    |
|-----------------------------|----------------------------------------------------------------------------------------------------|
| Segnalazione di un problema | Visualizza la scheda Generate PRT.                                                                                                    |
| Prt file                    | Visualizza il nome del file dei registri PRT.                                                                                                    |
| Acquisizione pacchetti      | Viene visualizzata la scheda <b>Start Packet Capture</b> .<br>Fare clic su questa scheda per avviare l'acquisizione<br>dei pacchetti. Fare clic su <b>All</b> per acquisire tutti i<br>pacchetti ricevuti dal telefono oppure fare clic su <b>Host</b><br><b>IP Address</b> per acquisire i pacchetti solo quando<br>src/dest è l'indirizzo IP del telefono.<br>È anche possibile interrompere il processo di<br>acquisizione dopo averlo avviato. |
| Capture File                | Visualizza il file che contiene i pacchetti acquisiti.<br>Scaricare il file per visualizzare i dettagli del<br>pacchetto.                                                                                                    |

#### Ripristino impostazioni predefinite

| Parametro                           | Descrizione                                                                                                    |
|-------------------------------------|----------------------------------------------------------------------------------------------------|
| Ripristino impostazioni predefinite | Il telefono viene ripristinato quando si fa clic sulla<br>scheda <b>Factory Reset</b> quando il telefono è inattivo. |

## Stato download

#### Stato aggiornamento firmware

| Parametro                 | Descrizione                                          |
|---------------------------|------------------------------------------------------|
| Firmware Upgrade Status 1 | Consente di visualizzare lo stato dell'aggiornamento |
| Firmware Upgrade Status 2 |                                                      |
| Firmware Upgrade Status 3 |                                                      |

#### Stato provisioning

| Parametro             | Descrizione                                        |
|-----------------------|----------------------------------------------------|
| Stato provisioning 1  | Consente di visualizzare lo stato del provisioning |
| Provisioning Status 2 |                                                    |
| Provisioning Status 3 |                                                    |

#### Stato CA personalizzato

| Parametro                     | Descrizione                                                                                                    |
|-------------------------------|----------------------------------------------------------------------------------------------------|
| Custom CA Provisioning Status | Indica se il provisioning che utilizza un CA<br>personalizzato è stato completato o meno:                               |
|                               | • Ultimo provisioning completato il gg/mm/aaaa<br>HH:MM:SS                                                              |
|                               | <ul> <li>Ultimo provisioning non completato il<br/>gg/mm/aaaa HH:MM:SS</li> </ul>                                       |
| Custom CA Info                | Consente di visualizzare le informazioni relative al CA personalizzato:                                                 |
|                               | • Installed: visualizza il «Valore CN», ovvero il valore del «parametro CN» per il campo Subject nel primo certificato. |
|                               | • Non installato: indica che non è installato alcun certificato CA personalizzato.                                      |

## Statistiche di rete

#### Informazioni Ethernet

| Parametro | Descrizione                                        |
|-----------|----------------------------------------------------|
| TxFrames  | Numero totale di pacchetti trasmessi dal telefono. |

| Parametro    | Descrizione                                                  |
|--------------|--------------------------------------------------------------|
| TxBroadcasts | Numero totale di pacchetti broadcast trasmessi dal telefono. |
| TxMulticasts | Numero totale di pacchetti multicast trasmessi dal telefono. |
| TxUnicasts   | Numero totale di pacchetti unicast trasmessi dal telefono.   |
| RxFrames     | Numero totale di pacchetti ricevuti dal telefono             |
| RxBroadcasts | Numero totale di pacchetti broadcast ricevuti dal telefono.  |
| RxMulticasts | Numero totale di pacchetti multicast ricevuti dal telefono.  |
| RxUnicasts   | Numero totale di pacchetti unicast ricevuti dal telefono.    |

#### Informazioni sulla porta di rete

| Parametro       | Descrizione                                                                                                    |
|-----------------|----------------------------------------------------------------------------------------------------|
| RxtotalPkt      | Numero totale di pacchetti ricevuti dal telefono.                                                                                                    |
| RxUnicast       | Numero totale di pacchetti unicast ricevuti dal telefono.                                                                                                    |
| RxBroadcasts    | Numero totale di pacchetti broadcast ricevuti dal telefono.                                                                                                    |
| Rxmulticast     | Numero totale di pacchetti multicast ricevuti dal telefono.                                                                                                    |
| RxDropPkts      | Numero totale di pacchetti interrotti.                                                                                                    |
| RxUndersizePkts | Il numero totale di pacchetti ricevuti di lunghezza<br>inferiore a 64 ottetti, senza bit di framing, ma con<br>ottetti FCS, e senza altri errori.                                                                                            |
| RxOversizePkts  | Il numero totale di pacchetti ricevuti di lunghezza<br>superiore a 1518 ottetti, senza bit di framing, ma con<br>ottetti FCS, e senza altri errori.                                                                                          |
| RxJabbers       | Il numero totale di pacchetti ricevuti di lunghezza<br>superiore a 1518 ottetti, esclusi i bit di framing, ma<br>inclusi gli ottetti FCS, che non terminano con un<br>numero pari di ottetti (errore di allineamento) e senza<br>errore FCS. |

| Parametro                | Descrizione                                                                                                    |
|--------------------------|----------------------------------------------------------------------------------------------------|
| RxAlignErr               | Numero totale di pacchetti da 64 a 1522 byte di<br>lunghezza ricevuti e con FCS (Frame Check<br>Sequence) errata.                                                             |
| Rxsize64                 | Numero totale di pacchetti ricevuti, inclusi i pacchetti errati, di dimensione compresa tra 0 e 64 byte.                                                                      |
| Rxsize65to127            | Numero totale di pacchetti ricevuti, inclusi i pacchetti errati, di dimensione compresa tra 65 e 127 byte.                                                                    |
| Rxsize128to255           | Numero totale di pacchetti ricevuti, inclusi i pacchetti errati, di dimensione compresa tra 128 e 255 byte.                                                                   |
| Rxsize256to511           | Numero totale di pacchetti ricevuti, inclusi i pacchetti errati, di dimensione compresa tra 256 e 511 byte.                                                                   |
| Rxsize512to1023          | Numero totale di pacchetti ricevuti, inclusi i pacchetti errati, di dimensione compresa tra 512 e 1023 byte.                                                                  |
| Rxsize1024to1518         | Numero totale di pacchetti ricevuti, inclusi i pacchetti errati, di dimensione compresa tra 1024 e 1518 byte.                                                                 |
| TxtotalGoodPkt           | Numero totale di pacchetti corretti (multicast,<br>broadcast e unicast) ricevuti dal telefono.                                                                                |
| lldpFramesOutTotal       | Numero totale di frame LLDP inviati dal telefono.                                                                                                    |
| lldpAgeoutsTotal         | Numero totale di frame LLDP con timeout nella cache.                                                                                                    |
| lldpFramesDiscardedTotal | Numero totale di frame LLDP ignorati quando uno<br>dei TLV obbligatori è risultato mancante, non<br>funzionante o contenente una lunghezza della stringa<br>fuori intervallo. |
| lldpFramesInErrorsTotal  | Numero totale di frame LLDP ricevuti con uno o più errori rilevabili.                                                                                                    |
| lldpFramesInTotal        | Numero totale di frame LLDP ricevuti dal telefono.                                                                                                    |
| lldpTLVDiscardedTotal    | Numero totale di TLV LLDP ignorati.                                                                                                    |
| lldpTLVUnrecognizedTotal | Numero totale di TLV LLDP non riconosciuti sul telefono.                                                                                                    |
| CDPNeighborDeviceId      | Identificativo di un dispositivo collegato a questa porta rilevato dal protocollo CDP.                                                                                        |
| CDPNeighborIP            | Indirizzo IP del dispositivo adiacente rilevato dal protocollo CDP.                                                                                                    |
| CDPNeighborIPv6          | Indirizzo IPV6 del dispositivo adiacente rilevato dal protocollo CDP.                                                                                                    |

| Parametro            | Descrizione                                                                                 |
|----------------------|---------------------------------------------------------------------------------------------|
| CDPNeighborPort      | Porta del dispositivo adiacente a cui è collegato il telefono rilevato dal protocollo CDP.  |
| LLDPNeighborDeviceId | Identificativo di un dispositivo collegato a questa porta rilevato dal protocollo LLDP.     |
| LLDPNeighborIP       | Indirizzo IP del dispositivo adiacente rilevato dal protocollo LLDP.                        |
| LLDPNeighborIPv6     | Indirizzo IPV6 del dispositivo adiacente rilevato dal protocollo LLDP.                      |
| LLDPNeighborPort     | Porta del dispositivo adiacente a cui è collegato il telefono rilevato dal protocollo LLDP. |
| PortSpeed            | Informazioni su velocità e duplex.                                                          |

# Voce

## Sistema

I

### Configurazione del sistema

| Parametro                     | Descrizione                                                                                                    |
|-------------------------------|----------------------------------------------------------------------------------------------------|
| Domini di accesso limitati    | Questa funzione viene utilizzata durante<br>l'implementazione della personalizzazione di<br>componenti software.                                                                                                  |
| Abilita server Web            | Consente di abilitare/disabilitare il server Web del<br>telefono IP.<br>Impostazione predefinita: Sì                                                                                                    |
| Abilita protocollo            | <ul> <li>Selezionare il tipo di protocollo:</li> <li>Http</li> <li>Https</li> <li>Se si specifica il protocollo HTTPS, è necessario includere https: nell'URL.</li> <li>Impostazione predefinita: Http</li> </ul> |
| Abilita URL ad azione diretta | Consente di abilitare l'azione diretta dell'URL.<br>Impostazione predefinita: Sì                                                                                                    |

I

| Parametro                          | Descrizione                                                                                                    |
|------------------------------------|----------------------------------------------------------------------------------------------------|
| Timeout max sessione               | Consente di immettere il timeout massimo della sessione.                                                                                                    |
|                                    | Impostazione predefinita: 3600                                                                                                    |
| Timeout inattività sessione        | Consente di immettere il timeout di inattività della sessione.                                                                                                    |
|                                    | Impostazione predefinita: 3600                                                                                                    |
| Porta server Web                   | Consente di immettere il numero di porta dell'interfaccia utente Web del telefono.                                                                                          |
|                                    | Impostazione predefinita: 80                                                                                                    |
|                                    | • 80 per il protocollo HTTP.                                                                                                    |
|                                    | • 443 per il protocollo HTTPS.                                                                                                    |
|                                    | Se si specifica un numero di porta diverso dal valore<br>predefinito per tale protocollo, è necessario includere<br>il numero di porta non predefinito nell'URL del server. |
|                                    | Esempto. https://192.0.2.1.999/aumm/auvanceu                                                                                                    |
| Abilita accesso amministratore Web | Consente di abilitare o disabilitare l'accesso locale<br>all'interfaccia utente Web del telefono. Selezionare<br>Si o No nel menu a discesa.                                |
|                                    | Impostazione predefinita: Sì                                                                                                    |
| Password amministrativa            | Consente di immettere la password dell'amministratore.                                                                                                    |
|                                    | Impostazione predefinita: vuota                                                                                                    |
| Password utente                    | Consente di immettere la password dell'utente.                                                                                                    |
|                                    | Impostazione predefinita: vuota                                                                                                    |
| UI telefono-solo lettura           | Consente di creare i menu e le opzioni del telefono<br>che gli utenti visualizzano come campi di sola lettura.                                                              |
|                                    | Impostazione predefinita: No                                                                                                    |

| Parametro                   | Descrizione                                                                                                    |
|-----------------------------|----------------------------------------------------------------------------------------------------|
| Modalità utente UI telefono | Consente di limitare i menu e le opzioni visualizzati<br>dagli utenti del telefono durante l'uso dell'interfaccia<br>del telefono. Selezionare Sì per abilitare questo<br>parametro e limitare l'accesso.                                                                                                    |
|                             | Impostazione predefinita: No                                                                                                    |
|                             | I parametri specifici vengono quindi designati come<br>«na», «ro» o «rw» utilizzando i file di provisioning.<br>I parametri designati come «na» non vengono<br>visualizzati sullo schermo del telefono. I parametri<br>designati come «ro» non sono modificabili dall'utente.<br>I parametri designati come «rw» sono modificabili<br>dall'utente.    |
| Block Nonproxy SIP          | Consente di abilitare o disabilitare la ricezioni sul<br>telefono dei messaggi SIP provenienti dal server non<br>proxy. Se si sceglie <b>Yes</b> , il telefono blocca qualsiasi<br>messaggio SIP non proxy in arrivo ad eccezione del<br>messaggio In Dialog. Se si sceglie <b>No</b> , il telefono non<br>blocca i messaggi SIP non proxy in arrivo. |
|                             | Impostare <b>Block Nonproxy SIP</b> su No per i telefoni<br>che utilizzano il protocollo TCP o TLS per trasportare<br>i messaggi SIP. I messaggi SIP non proxy trasportati<br>su TCP o TLS vengono bloccati per impostazione<br>predefinita.                                                                                                    |
|                             | Impostazione predefinita: No                                                                                                    |

#### Impostazioni di rete

| Parametro | Descrizione                                                                                                    |
|-----------|----------------------------------------------------------------------------------------------------|
| IP Mode   | Consente di selezionare la modalità di protocollo<br>Internet utilizzata dal telefono. Le opzioni sono: IPv4<br>Only, IPv6 Only e Dual Mode. In dual mode, il<br>telefono supporta gli indirizzi IPv4 e IPv6.<br>Impostazione predefinita: Dual Mode |

#### Impostazioni di IPv4

| Parametro           | Descrizione                                                                                                    |
|---------------------|----------------------------------------------------------------------------------------------------|
| Tipo di connessione | Tipo di connessione Internet configurata per il<br>telefono. Le opzioni sono DHCP e Static IP.<br>Impostazione predefinita: DHCP |
| NetMask             | Subnet mask del telefono.                                                                                                    |
| IP statico          | Indirizzo IP del telefono.                                                                                                    |

I

| Parametro      | Descrizione                                                   |
|----------------|---------------------------------------------------------------|
| Gateway        | Indirizzo IP del gateway.                                     |
| DNS primario   | DNS (Domain Name Server) primario assegnato al telefono.      |
| DNS secondario | DNS (Domain Name Server) secondario se assegnato al telefono. |

#### Impostazioni di IPv6

| Parametro                 | Descrizione                                                                                                    |
|---------------------------|----------------------------------------------------------------------------------------------------|
| Tipo di connessione       | Tipo di connessione Internet configurata per il telefono. Le opzioni sono DHCP e Static IP.                                                                                                    |
|                           | Impostazione predefinita: DHCP                                                                                                    |
| IP statico                | Indirizzo IPv6 del telefono.                                                                                                    |
| Lunghezza del prefisso    | Identifica il numero di bit di un indirizzo IPv6 unicast<br>globale che fanno parte della rete. Ad esempio, se<br>l'indirizzo IPv6 è 2001:0DB8:0000:000b::/64, il<br>numero 64 indica che i primi 64 bit fanno parte della<br>rete. |
| Gateway                   | Indirizzo IP del gateway.                                                                                                    |
| DNS primario              | DNS (Domain Name Server) primario assegnato al telefono.                                                                                                    |
| DNS secondario            | DNS (Domain Name Server) secondario se assegnato al telefono.                                                                                                    |
| Broadcast Echo            | Le opzioni sono Disabled e Enabled.                                                                                                    |
|                           | Impostazione predefinita: Disabilitato                                                                                                    |
| Configurazione automatica | Se è abilitato, il telefono genera un indirizzo IPv6 per<br>impostazione predefinita con la lunghezza del prefisso<br>inviata dal router. Le opzioni sono Disabled e Enabled.<br>Impostazione predefinita: Abilitato                |

#### Autenticazione 802.1X

| Parametro                    | Descrizione                                |
|------------------------------|--------------------------------------------|
| Enable 802.1X Authentication | Abilita/disabilita l'autenticazione 802.1X |
|                              | Impostazione predefinita: No               |

#### Configurazione di rete opzionale

| Parametro          | Descrizione                                                                                                    |
|--------------------|----------------------------------------------------------------------------------------------------|
| Host Name          | Il nome host di Cisco IP Phone.                                                                                                    |
| Dominio            | Il dominio di rete di Cisco IP Phone.                                                                                                    |
|                    | Se si utilizza il protocollo LDAP, vedere<br>Configurazione LDAP, a pagina 149.                                                                                                    |
| Ordine server DNS  | Consente di specificare il metodo di selezione del server DNS:                                                                                                    |
|                    | • Manual, DHCP                                                                                                    |
|                    | • Manuale                                                                                                    |
|                    | • DHCP,Manual                                                                                                    |
| DNS Query Mode     | Modalità specificata della query DNS.                                                                                                    |
|                    | • Parallelo                                                                                                    |
|                    | • Sequential                                                                                                    |
| DNS Caching Enable | Se questo parametro è impostato su Yes, i risultati<br>delle query DNS non vengono memorizzati nella<br>cache.                                                                                                    |
|                    | Impostazione predefinita: Sì                                                                                                    |
| Switch Port Config | Consente di selezionare la velocità e il duplex della porta di rete. I valori sono:                                                                                                    |
|                    | • Auto                                                                                                    |
|                    | • 10MB half                                                                                                    |
|                    | • 10MB full                                                                                                    |
|                    | • 100 MB half                                                                                                    |
|                    | • 100MB full                                                                                                    |
|                    | • 100 half                                                                                                    |
|                    | • 1000 full                                                                                                    |
| Server Syslog      | Specificare il nome e la porta del server Syslog.<br>Questa funzione consente di specificare il server per<br>la registrazione delle informazioni e degli eventi critici<br>del sistema telefonico IP. Se il server di debug e il<br>server Syslog sono entrambi specificati, vengono<br>registrati anche i messaggi Syslog nel server di debug. |

| Parametro             | Descrizione                                                                                                    |
|-----------------------|----------------------------------------------------------------------------------------------------|
| Identificatore Syslog | Selezionare l'identificatore del dispositivo da includere<br>nei messaggi syslog caricati al server syslog.<br>L'identificatore del dispositivo viene visualizzato dopo<br>il timestamp di ciascun messaggio.                                                                                        |
|                       | • Nessuno: nessun ID dispositivo.                                                                                                    |
|                       | • \$MA: l'indirizzo MAC del telefono, espresso<br>come lettere minuscole e cifre in continuo.<br>Esempio: c4b9cd811e29                                                                                                    |
|                       | • \$MAU: l'indirizzo MAC del telefono, espresso<br>come lettere maiuscole e cifre in continuo.<br>Esempio: c4B9CD811E29                                                                                                    |
|                       | • \$MAC: l'indirizzo MAC del telefono nel formato<br>standard separato da due punti. Esempio:<br>c4:b9:cd:81:1e:29                                                                                                    |
|                       | • \$SN: il numero di serie del telefono.                                                                                                    |
|                       | Impostazione predefinita: Nessuno                                                                                                    |
|                       | Esempio di configurazione XML:                                                                                                    |
|                       | <syslog_identifier<br>ua="na"&gt;\$MAC</syslog_identifier<br>                                                                                                    |
| Debug Level           | Il livello di debug da 0 a 2. Più il livello è elevato,<br>maggiore è la quantità di informazioni di debug<br>generate. Il valore zero (0) indica che non viene<br>generata alcuna informazione di debug. Per registrare<br>messaggi SIP, è necessario impostare il livello di<br>debug almeno su 2. |
|                       | Impostazione predefinita: 0                                                                                                    |
| Server NTP principale | Indirizzo IP o nome del server NTP primario utilizzato per sincronizzare l'ora locale.                                                                                                    |
|                       | Impostazione predefinita: vuota                                                                                                    |
| Secondary NTP Server  | Indirizzo IP o nome del server NTP secondario<br>utilizzato per sincronizzare l'ora locale.                                                                                                    |
|                       | Impostazione predefinita: vuota                                                                                                    |
| Abilita SSLv3         | Selezionare Si per abilitare il protocollo SSLv3.<br>Selezionare No per disabilitarla.                                                                                                    |
|                       | Impostazione predefinita: No                                                                                                    |

#### Impostazioni VLAN

| Parametro             | Descrizione                                                                                                    |
|-----------------------|----------------------------------------------------------------------------------------------------|
| Enable VLAN           | Scegliere <b>Yes</b> per abilitare la VLAN. Scegliere <b>No</b> per disabilitarla.                                                                                                    |
| Enable CDP            | Consente di abilitare il protocollo CDP solo se si<br>utilizza uno switch che dispone di tale protocollo. Il<br>protocollo CDP è basato sulla negoziazione e consente<br>di determinare la VLAN in cui risiede il telefono IP.                                                                                                    |
| Enable LLDP-MED       | Scegliere <b>Yes</b> per abilitare il protocollo LLDP-MED<br>affinché il telefono annunci la propria presenza a<br>dispositivi che utilizzano tale protocollo di<br>rilevamento.                                                                                                    |
|                       | Se la funzione LLDP-MED è abilitata, una volta<br>avviato il telefono e una volta stabilita la connettività<br>di livello 2, il telefono invia frame PDU LLDP-MED.<br>Se il telefono non riceve alcun riconoscimento, viene<br>utilizzata la VLAN configurata manualmente o la<br>VLAN predefinita, se applicabile. Se si utilizza<br>contemporaneamente il protocollo CDP, viene attivato<br>il periodo di attesa di 6 secondi. Il periodo di attesa<br>causa un aumento del tempo di avvio complessivo del<br>telefono. |
| Network Startup Delay | L'impostazione di questo valore causa un ritardo dello<br>switch per l'acquisizione dello stato di inoltro prima<br>che il telefono invii il primo pacchetto LLDP-MED.<br>Il ritardo predefinito è 3 secondi. Per la configurazione<br>di alcuni switch, potrebbe essere necessario aumentare<br>questo valore affinché LLDP-MED funzioni. La<br>configurazione di un ritardo può essere importante<br>per le reti che utilizzano il protocollo Spanning Tree.                                                            |
| VLAN ID               | Se si utilizza una VLAN senza CDP (VLAN abilitata<br>e CDP disabilitato), immettere un ID VLAN per il<br>telefono IP. Tenere presente che solo i pacchetti vocali<br>sono contrassegnati con l'ID VLAN. Non utilizzare<br>il valore 1 per l'ID VLAN.                                                                                                    |

| Parametro        | Descrizione                                                                                                    |
|------------------|----------------------------------------------------------------------------------------------------|
| DHCP VLAN Option | Un'opzione DHCP VLAN predefinita per ricevere<br>l'ID della VLAN vocale. È possibile utilizzare la<br>funzione solo quando con i metodi CDP/LLDP e<br>VLAN manuale non sono disponibili informazioni<br>sulla VLAN vocale. CDP/LLDP e VLAN manuale<br>sono tutti disattivati. |
|                  | I valori validi sono:                                                                                                    |
|                  | • nullo                                                                                                    |
|                  | • Da 128 a 149                                                                                                    |
|                  | • Da 151 a 158                                                                                                    |
|                  | • Da 161 a 254                                                                                                    |
|                  | Impostare il valore su Null per disabilitare l'opzione<br>DHCP VLAN.                                                                                                    |
|                  | Cisco consiglia di utilizzare l'opzione DHCP 132.                                                                                                    |

#### Impostazioni inventario

| Parametro | Descrizione                                                                                                    |
|-----------|----------------------------------------------------------------------------------------------------|
| ID asset  | Consente di immettere un ID asset per la gestione<br>dell'inventario durante l'uso del protocollo<br>LLDP-MED. Il valore predefinito per l'ID asset è<br>vuoto. Se si utilizza questo campo, immettere una<br>stringa contenente meno di 32 caratteri.È possibile eseguire il provisioning dell'ID asset solo<br>mediante l'interfaccia di gestione Web o il<br>provisioning remoto. L'ID asset non viene visualizzato<br>sullo schermo del telefono. |
|           | La modifica del campo ID asset causa il riavvio del telefono.                                                                                                    |

## SIP

#### Parametri SIP

| Parametro   | Descrizione                                                         |
|-------------|---------------------------------------------------------------------|
| Max Forward | Valore massimo di inoltro SIP, che può essere compreso tra 1 e 255. |
|             | Impostazione predefinita: 70                                        |

| Parametro               | Descrizione                                                                                                    |
|-------------------------|----------------------------------------------------------------------------------------------------|
| Max Redirection         | Numero di volte per cui è possibile reindirizzare un invito per evitare un loop infinito.                                                                                |
|                         | Impostazione predefinita: 5                                                                                                    |
| Max Auth                | Numero massimo di tentativi di invio di una richiesta (da 0 a 255).                                                                                                    |
|                         | Impostazione predefinita: 2                                                                                                    |
| SIP User Agent Name     | Utilizzato in richieste di REGISTRAZIONE in uscita.                                                                                                    |
|                         | Impostazione predefinita: \$VERSION                                                                                                    |
|                         | Se vuota, l'intestazione non viene inclusa. Espansione<br>macro da \$A a \$D corrispondente a "da GPP_A a<br>GPP_D" consentita.                                          |
| SIP Server Name         | Intestazione del server utilizzata in risposte a risposte in uscita.                                                                                                    |
|                         | Impostazione predefinita: \$VERSION                                                                                                    |
| SIP Reg User Agent Name | Nome dell'agente utente da utilizzare in una richiesta<br>REGISTER. Se non è specificato, il SIP User Agent<br>Name viene utilizzato anche per la richiesta<br>REGISTER. |
|                         | Impostazione predefinita: vuota                                                                                                    |
| SIP Accept Language     | Intestazione Lingua di conferma utilizzata. Per<br>accedere, fare clic sulla scheda SIP, quindi compilare<br>il campo SIP Accept Language.                               |
|                         | Non esistono valori predefiniti. Se vuota, l'intestazione non viene inclusa.                                                                                             |
| DTMF Relay MIME Type    | Tipo MIME utilizzato in un messaggio SIP INFO per<br>segnalare un evento DTMF. Questo campo deve<br>corrispondere a quello del fornitore del servizio.                   |
|                         | Impostazione predefinita: application/dtmf-relay                                                                                                    |
| Hook Flash MIME Type    | Tipo MIME utilizzato in un messaggio SIPINFO per<br>segnalare un evento di messa in attesa della chiamata<br>corrente.                                                   |
| Remove Last Reg         | Consente di rimuovere l'ultima registrazione prima di<br>registrarne una nuova se il valore è diverso.<br>Selezionare Sì o No nel menu a discesa.                        |

I

| Parametro           | Descrizione                                                                                                    |
|---------------------|----------------------------------------------------------------------------------------------------|
| Use Compact Header  | Se impostato su Yes, il telefono utilizza intestazioni<br>SIP ridotte in messaggi SIP in uscita. Se le richieste<br>SIP in arrivo contengono intestazioni normali, il<br>telefono sostituisce le intestazioni in arrivo con<br>intestazioni ridotte. Se impostato su No, il telefono<br>utilizza intestazioni SIP normali. Se le richieste SIP<br>in arrivo contengono intestazioni ridotte, il telefono<br>riutilizza le stesse intestazioni ridotte durante la<br>generazione delle risposte, indipendentemente da<br>questa impostazione. |
|                     | Impostazione predefinita: No                                                                                                    |
| Escape Display Name | Consente di mantenere privato il nome visualizzato.<br>Selezionare Yes se si desidera che il telefono IP<br>racchiudere lo stringa (configurata nel nome<br>visualizzato) in una coppia di virgolette per i messaggi<br>SIP in uscita.                                                                                                    |
|                     | Impostazione predefinita: Sì.                                                                                                    |
| Talk Package        | È possibile utilizzare questa funzione per abilitare il<br>supporto per il pacchetto di conversazione BroadSoft<br>che consente di rispondere o riprendere una chiamata<br>facendo clic su un pulsante in un'applicazione esterna.<br>Impostazione predefinita: No                                                                                                    |
| Hold Package        | È possibile utilizzare questa funzione per abilitare il<br>supporto per il pacchetto di attesa BroadSoft che<br>consente di mettere in attesa una chiamata facendo<br>clic su un pulsante in un'applicazione esterna.<br>Impostazione predefinita: No                                                                                                    |
| Conference Package  | È possibile utilizzare questa funzione per abilitare il<br>supporto per il pacchetto di conferenza BroadSoft che<br>consente di avviare una chiamata in conferenza<br>facendo clic su un pulsante in un'applicazione esterna.<br>Impostazione predefinita: No                                                                                                    |
| RFC 2543 Call Hold  | Se impostata su Sì, l'unità include la sintassi c=0.0.0.0<br>nel valore SDP durante l'invio di un REINVITO SIP<br>al peer per mettere la chiamata in attesa. Se impostata<br>su No, l'unità non include la sintassi c=0.0.0.0 nel<br>valore SDP. L'unità include sempre la sintassi<br>a=sendonly nel valore SDP in entrambi i casi.<br>Impostazione predefinita: Sì                                                                                                    |

| Parametro                      | Descrizione                                                                                                    |
|--------------------------------|----------------------------------------------------------------------------------------------------|
| Random REG CID on Reboot       | Se è impostato su Yes, il telefono utilizza un ID<br>chiamata casuale diverso per la registrazione dopo il<br>riavvio del software. Se è impostato su No, Cisco IP<br>phone tenta di utilizzare lo stesso ID chiamata per la<br>registrazione dopo il riavvio del software. Il telefono<br>IP di Cisco utilizza sempre un nuovo ID chiamata<br>casuale per la registrazione dopo uno spegnimento e<br>la successiva riaccensione, indipendentemente da<br>questa impostazione.<br>Impostazione predefinita: No. |
| SIP TCP Port Min               | Consente di specificare il numero porta TCP minimo<br>che può essere utilizzato per sessioni SIP.<br>Impostazione predefinita: 5060                                                                                                    |
| SIP TCP Port Max               | Consente di specificare il numero porta TCP massimo<br>che può essere utilizzato per sessioni SIP.<br>Impostazione predefinita: 5080                                                                                                    |
| Caller ID Header               | Consente di individuare l'ID chiamante mediante<br>l'intestazione PAID-RPID-FROM, PAID-FROM,<br>RPID-PAID-FROM, RPID-FROM o FROM.<br>Impostazione predefinita: PAID-RPID-FROM                                                                                                    |
| Hold Target Before Refer       | Controlla se mettere in attesa un segmento di chiamata<br>con destinatario del trasferimento prima di inviare il<br>messaggio REFER al destinatario se viene avviato un<br>trasferimento della chiamata completamente manuale<br>(in cui il destinatario del trasferimento ha risposto).<br>Impostazione predefinita: No                                                                                                    |
| Dialog SDP Enable              | Se è abilitato e il corpo del messaggio Notify è troppo<br>grande e causa la frammentazione, la finestra di<br>dialogo xml del messaggio Notify viene semplificata.<br>il protocollo SDP (Session Description Protocol) non<br>è incluso nei contenuti xml della finestra di dialogo.                                                                                                    |
| Keep Referee When Refer Failed | Se è impostato su Yes, configura il telefono per gestire<br>immediatamente i messaggi NOTIFY sipfrag.                                                                                                    |
| Display Diversion Info         | Consente di visualizzare o meno le informazioni<br>relative alla deviazione incluse nel messaggio SIP<br>sullo schermo LCD.                                                                                                    |

| Parametro                     | Descrizione                                                                                                    |
|-------------------------------|----------------------------------------------------------------------------------------------------|
| Display Anonymous From Header | Mostra l'ID del chiamante dall'intestazione "From"<br>del messaggio SIP INVITE, se impostato su Yes,<br>anche se la chiamata è una chiamata anonima. Se il<br>parametro è impostato su No, il telefono visualizza<br>"Anonymous Caller" come ID chiamante. |
| Sip Accept Encoding           | Supporta la funzione di gzip di codifica dei contenuti.<br>Le opzioni sono nessuna e gzip.                                                                                                    |
|                               | Se gzip è selezionato, l'intestazione del messaggio<br>SIP contiene la stringa "Accept-Encoding: gzip" e il<br>telefono è in grado di elaborare il corpo del messaggio<br>SIP, che viene codificato con il formato gzip.                                   |
| Disable Local Name To Header  | Le opzioni sono No e Yes. Se è selezionato No, non<br>vengono apportate modifiche. L'impostazione<br>predefinita è No.                                                                                                    |
|                               | Se è selezionato Sì, il nome visualizzato viene<br>disabilitato in "Directory", "Call History" e<br>nell'intestazione "To" durante una chiamata in uscita.                                                                                                 |
| SIP IP Preference             | Imposta se il telefono utilizza IPv4 o IPv6.                                                                                                    |
|                               | Impostazione predefinita: IPv4.                                                                                                    |

#### Valori timer SIP (sec)

| Parametro   | Descrizione                                                                                                    |
|-------------|----------------------------------------------------------------------------------------------------|
| SIP T1      | Il valore T1 RFC 3261 (stima RTT), che può essere compreso tra 0 e 64 secondi.                                                                                         |
|             | Impostazione predefinita: 0,5 secondi                                                                                                    |
| SIP T2      | Il valore T2 RFC 3261 (intervallo massimo di ritrasmissione per richieste non di INVITO e risposte di INVITO), che può essere compreso tra 0 e 64 secondi.             |
|             | Impostazione predefinita: 4 secondi                                                                                                    |
| SIP T4      | Il valore T4 RFC 3261 (tempo massimo in cui un<br>messaggio rimane nella rete), che può essere compreso<br>tra 0 e 64 secondi.<br>Impostazione predefinita: 5 secondi. |
|             |                                                                                                    |
| SIP Timer B | ll valore di timeout di INVITE, che può essere<br>compreso tra 0 e 64 secondi.                                                                                         |
|             | Impostazione predefinita: 16 secondi.                                                                                                    |

| Parametro        | Descrizione                                                                                                    |
|------------------|----------------------------------------------------------------------------------------------------|
| SIP Timer F      | Il valore di timeout di Non-INVITE, che può essere compreso tra 0 e 64 secondi.                                                                                                    |
|                  | Impostazione predefinita: 16 secondi.                                                                                                    |
| SIP Timer H      | Il valore di timeout della risposta finale INVITE, che<br>può essere compreso tra 0 e 64 secondi.                                                                                                    |
|                  | Impostazione predefinita: 16 secondi.                                                                                                    |
| SIP Timer D      | Il tempo di attesa per ACK, che può essere compreso<br>tra 0 e 64 secondi.                                                                                                    |
|                  | Impostazione predefinita: 16 secondi.                                                                                                    |
| SIP Timer J      | Il tempo di attesa per la risposta Non-INVITE, che<br>può essere compreso tra 0 e 64 secondi.                                                                                                    |
|                  | Impostazione predefinita: 16 secondi.                                                                                                    |
| INVITE Expires   | Il valore dell'intestazione Expires della richiesta<br>INVITE. Se si immette il valore 0, l'intestazione<br>Expires non viene inclusa nella richiesta. Il valore è<br>compreso tra 0 e 2000000.                                                         |
|                  | Impostazione predefinita: 240 secondi                                                                                                    |
| ReINVITE Expires | Il valore dell'intestazione Expires della richiesta<br>ReINVITE. Se si immette il valore 0, l'intestazione<br>Expires non viene inclusa nella richiesta. Il valore è<br>compreso tra 0 e 2000000.<br>Impostazione predefinita: 30                       |
| Reg Min Expires  | Tempo minimo di scadenza della registrazione<br>consentito dal proxy nell'intestazione Expires o come<br>parametro dell'intestazione Contact. Se il proxy<br>restituisce un valore minore di questa impostazione,<br>viene utilizzato il valore minimo. |
| Reg Max Expires  | Tempo massimo di scadenza della registrazione<br>consentito dal proxy nell'intestazione Min-Expires.<br>Se il valore è maggiore di questa impostazione, viene<br>utilizzato il valore massimo.                                                          |
| Reg Retry Intv   | Intervallo di attesa prima che il telefono Cisco IP<br>Phone riprovi a eseguire l'operazione dopo un errore<br>durante l'ultima registrazione. L'intervallo è compreso<br>tra 1 e 2147483647.                                                           |
|                  | Impostazione predefinita: 30                                                                                                    |
|                  | Per ulteriori informazioni, consultare la nota di seguito.                                                                                                    |

| Parametro                   | Descrizione                                                                                                    |
|-----------------------------|----------------------------------------------------------------------------------------------------|
| Reg Retry Long Intvl        | Quando la registrazione non viene completata e viene<br>visualizzato un codice di risposta SIP non<br>corrispondente a <retry reg="" rsc="">, il telefono Cisco<br/>IP Phone attende per il periodo di tempo specificato<br/>prima di eseguire un nuovo tentativo. Se questo<br/>intervallo è impostato su 0, il telefono interrompe i<br/>tentativi. È necessario che questo valore sia<br/>notevolmente superiore rispetto al valore Intervallo<br/>nuovo tentativo registrazione, che non deve essere<br/>impostato su 0.</retry>                                                                                                    |
|                             | Impostazione predefinita: 1200                                                                                                    |
|                             | Per ulteriori informazioni, consultare la nota di seguito.                                                                                                    |
| Reg Retry Random Delay      | Intervallo di ritardo casuale (in secondi) da aggiungere<br>al valore <register intvl="" retry=""> durante un nuovo<br/>tentativo REGISTER dopo un errore. Ritardo casuale<br/>minimo e massimo da aggiungere al timer breve.<br/>L'intervallo è compreso tra 0 e 2147483647.</register>                                                                                                    |
|                             | Impostazione predefinita: 0                                                                                                    |
| Reg Retry Long Random Delay | Intervallo di ritardo casuale (in secondi) da aggiungere<br>al valore <register intvl="" long="" retry=""> durante un<br/>nuovo tentativo REGISTER dopo un errore.</register>                                                                                                    |
|                             | Impostazione predefinita: 0                                                                                                    |
| Reg Retry Intvl Cap         | Valore massimo del ritardo esponenziale. Il valore<br>massimo per limitare il ritardo di un nuovo tentativo<br>di backoff esponenziale (che viene avviato durante<br>l'Intervallo Register Retry Intvl e raddoppiato a ogni<br>nuovo tentativo). L'impostazione predefinita su 0<br>consente di disabilitare il backoff esponenziale<br>(ovvero, l'intervallo per un nuovo tentativo da errore<br>corrisponde sempre al valore impostato per Register<br>Retry Intvl). Quando questa funzione è abilitata, il<br>valore definito per Reg Retry Random Delay viene<br>aggiunto al valore di ritardo di backoff esponenziale.<br>L'intervallo è compreso tra 0 e 2147483647. |
|                             | Impostazione predefinita: 0                                                                                                    |
| Sub Min Expires             | Imposta il limite inferiore del valore REGISTER<br>expires restituito dal server proxy.                                                                                                    |
| Sub Max Expires             | Imposta il limite superiore del valore REGISTER<br>minexpires restituito dal server proxy nell'intestazione<br>Min-Expires.<br>Impostazione predefinita: 7200                                                                                                    |
|                             |                                                                                                    |

| Parametro       | Descrizione                                                                                                    |
|-----------------|----------------------------------------------------------------------------------------------------|
| Sub Retry Intvl | Questo valore (in secondi) determina l'intervallo per<br>eseguire un nuovo tentativo quando l'ultima richiesta<br>di abbonamento non viene completata.<br>Impostazione predefinita: 10 |

Nota

Il telefono può utilizzare un valore RETRY-AFTER quando tale valore viene ricevuto da un server proxy SIP troppo occupato per elaborare una richiesta (messaggio 503 Servizio non disponibile). Se il messaggio di risposta include un'intestazione RETRY-AFTER, il telefono attende per il periodo di tempo specificato prima di eseguire nuovamente la registrazione. Se l'intestazione RETRY-AFTER non è presente, il telefono attende per il periodo di tempo specificato in Reg Retry Interval o Reg Retry Long Interval.

#### Gestione dei codici di stato risposta

| Parametro      | Descrizione                                                                                                    |
|----------------|----------------------------------------------------------------------------------------------------|
| Try Backup RSC | È possibile impostare questo parametro per invocare<br>il failover dopo la ricezione di codici di risposta<br>specifici.                                                                                                    |
|                | Impostazione predefinita: vuota                                                                                                    |
|                | Ad esempio, è possibile immettere i valori numerici<br>compresi nell'intervallo 500 oppure una combinazione<br>di valori numerici e caratteri jolly, se sono consentiti<br>più valori. In tal caso, è possibile utilizzare 5?? per<br>rappresentare tutti i messaggi di risposta SIP compresi<br>nell'intervallo 500. Se si desidera utilizzare più<br>intervalli, è possibile aggiungere una virgola "," per<br>delimitare i valori di 5?? e 6??. |
| Retry Reg RSC  | Intervallo di attesa prima che il telefono riprovi a<br>eseguire l'operazione dopo un errore durante l'ultima<br>registrazione.                                                                                                    |
|                | Impostazione predefinita: vuota<br>Ad esempio, è possibile immettere i valori numerici<br>compresi nell'intervallo 500 oppure una combinazione<br>di valori numerici e caratteri jolly, se sono consentiti<br>più valori. In tal caso, è possibile utilizzare 5?? per<br>rappresentare tutti i messaggi di risposta SIP compresi<br>nell'intervallo 500. Se si desidera utilizzare più<br>intervalli, è possibile aggiungere una virgola "," per   |
|                | delimitare i valori di 5?? e 6??.                                                                                                    |

#### Parametri RTP

| Parametro        | Descrizione                                                                                                    |
|------------------|----------------------------------------------------------------------------------------------------|
| RTP Port Min     | Numero minimo della porta di trasmissione e ricezione<br>RTP. Numero minimo della porta di trasmissione e<br>ricezione RTP. È necessario definire un intervallo<br>contenente almeno 10 porte con numeri pari (il doppio<br>rispetto al numero di linee). Ad esempio, configurare<br>il numero minimo della porta RTP su 16384 e il<br>numero massimo su 16538.<br>Impostazione predefinita: 16384            |
| RTP Port Max     | Numero massimo della porta di trasmissione e<br>ricezione RTP. È necessario definire un intervallo<br>contenente almeno 10 porte con numeri pari (il doppio<br>rispetto al numero di linee). Ad esempio, configurare<br>il numero minimo della porta RTP su 16384 e il<br>numero massimo su 16538.<br>Il valore massimo per la porta RTP deve essere<br>inferiore a 49152.<br>Impostazione predefinita: 16538 |
| RTP Packet Size  | Dimensione del pacchetto in secondi, che può essere<br>compresa tra 0,01 e 0,13. I valori validi devono essere<br>multipli di 0,01 secondi.<br>Impostazione predefinita: 0,02                                                                                                    |
| Max RTP ICMP Err | Numero di errori ICMP successivi consentiti durante<br>la trasmissione dei pacchetti RTP al peer prima che<br>il telefono termini la chiamata. Se il valore è impostato<br>su 0, il telefono ignora il limite di errori ICMP.                                                                                                    |
| RTCP Tx Interval | Intervallo per inviare i report mittente RTCP su una<br>connessione attiva che essere compreso tra 0 e 255<br>secondi.<br>Impostazione predefinita: 0                                                                                                    |

| Parametro          | Descrizione                                                                                                    |
|--------------------|----------------------------------------------------------------------------------------------------|
| SDP IP Preferences | Selezionare IPv4 o IPv6.                                                                                                    |
|                    | Impostazione predefinita: IPv4                                                                                                    |
|                    | Se il telefono è in dual mode e ha gli indirizzi ipv4 e<br>ipv6, include sempre entrambi gli indirizzi in SDP<br>tramite gli attributi "a=altc                                               |
|                    | Se l'indirizzo IPv4 è selezionato, l'indirizzo ipv4 ha<br>la priorità più alta rispetto all'indirizzo ipv6 in SDP e<br>indica che il telefono preferisce utilizzare l'indirizzo<br>RTP ipv4. |
|                    | Se il telefono ha solo l'indirizzo ipv4 o ipv6, SDP non<br>ha attributi ALTC e viene quindi specificato un<br>indirizzo RTP nella linea "c=".                                                |

### Tipi di payload SDP

| Parametro                | Descrizione                                                         |
|--------------------------|---------------------------------------------------------------------|
| Payload dinamico G722.2  | Tipo di payload dinamico G722.                                      |
|                          | Impostazione predefinita: 96                                        |
| Payload dinamico iLBC    | Tipo di payload dinamico iLBC.                                      |
|                          | Impostazione predefinita: 97                                        |
| Payload dinamico iSAC    | Tipo di payload dinamico iSAC.                                      |
|                          | Impostazione predefinita: 98                                        |
| Payload dinamico OPUS    | Tipo di payload dinamico OPUS.                                      |
|                          | Impostazione predefinita: 99                                        |
| Payload dinamico AVT     | Tipo di payload dinamico AVT. L'intervallo è compreso tra 96 e 127. |
|                          | Impostazione predefinita: 101                                       |
| Payload dinamico INFOREQ | Tipo di payload dinamico INFOREQ.                                   |
| H264 BP0 Dynamic Payload | Tipo di payload dinamico H264 BPO.                                  |
|                          | Impostazione predefinita: 110.                                      |
| H264 HP Dynamic Payload  | Tipo di payload dinamico H264 HP.                                   |
|                          | Impostazione predefinita: 110.                                      |
| Nome codec G711u         | Nome codec G711u utilizzato in SDP.                                 |
|                          | Impostazione predefinita: PCMU                                      |

I

| Parametro         | Descrizione                               |
|-------------------|-------------------------------------------|
| Nome codec G711a  | Nome codec G711a utilizzato in SDP.       |
|                   | Impostazione predefinita: PCMA            |
| Nome codec G729a  | Nome codec G729a utilizzato in SDP.       |
|                   | Impostazione predefinita: G729a           |
| Nome codec G729b  | Nome codec G729b utilizzato in SDP.       |
|                   | Impostazione predefinita: G729b           |
| Nome Codec G722   | Nome codec G722 utilizzato in SDP.        |
|                   | Impostazione predefinita: G722            |
| Nome codec G722.2 | Nome codec G722.2 utilizzato in SDP.      |
|                   | Impostazione predefinita: G722.2          |
| Nome codec iLBC   | Nome codec iLBC utilizzato in SDP.        |
|                   | Impostazione predefinita: iLBC            |
| Nome codec iSAC   | Nome codec iSAC utilizzato in SDP.        |
|                   | Impostazione predefinita: iSAC            |
| Nome codec OPUS   | Nome codec OPUS utilizzato in SDP.        |
|                   | Impostazione predefinita: OPUS            |
| Nome codec AVT    | Nome codec AVT utilizzato in SDP.         |
|                   | Impostazione predefinita: evento-telefono |

### Parametri di supporto NAT

| Parametro              | Descrizione                                                                                                    |
|------------------------|----------------------------------------------------------------------------------------------------|
| Handle VIA received    | Consente di abilitare il telefono per l'elaborazione del<br>parametro ricevuto nell'intestazione VIA.<br>Impostazione predefinita: No                                                        |
| Gestisci rport VIA     | Consente di abilitare il telefono per l'elaborazione del<br>parametro rport nell'intestazione VIA.<br>Impostazione predefinita: No                                                           |
| Inserisci VIA ricevuto | Consente di inserire il parametro ricevuto<br>nell'intestazione VIA di risposte SIP se i valori ricevuti<br>da IP e i valori VIA inviati da IP differiscono.<br>Impostazione predefinita: No |

| Parametro                  | Descrizione                                                                                                    |
|----------------------------|----------------------------------------------------------------------------------------------------|
| Inserisci rport VIA        | Consente di inserire il parametro rport nell'intestazione<br>VIA di risposte SIP se i valori ricevuti da IP e i valori<br>VIA inviati da IP differiscono.                                                                                                    |
|                            | Impostazione predefinita: No                                                                                                    |
| Indirizzo VIA sostitutivo  | Consente di utilizzare valori IP:porta mappati da NAT nell'intestazione VIA.                                                                                                    |
|                            | Impostazione predefinita: No                                                                                                    |
| Invia risposta a porta Src | Consente di inviare risposte alla porta di origine della<br>richiesta anziché all'intestazione VIA inviata dalla<br>porta.                                                                                                    |
|                            | Impostazione predefinita: No                                                                                                    |
| Abilita STUN               | Consente di utilizzare il protocollo STUN per rilevare la mappatura NAT.                                                                                                    |
|                            | Impostazione predefinita: No                                                                                                    |
| Abilita test STUN          | Se la funzione Abilita STUN è abilitata ed è<br>disponibile un server STUN valido, il telefono è in<br>grado di eseguire un'operazione di rilevamento NAT<br>all'accensione. Il telefono contatta il server STUN<br>configurato e il risultato del rilevamento viene<br>segnalato in un'intestazione di avviso in tutte le<br>richieste di REGISTRAZIONE successive. Se il<br>telefono rileva un processo NAT simmetrico o un<br>firewall simmetrico, la mappatura NAT viene<br>disabilitata. |
| Server STUN                | Indirizzo IP o nome di dominio completo del server<br>STUN da contattare per il rilevamento della mappatura<br>NAT. È possibile utilizzare un server STUN pubblico<br>o configurarne uno personale.<br>Impostazione predefinita: vuota                                                                                                    |
| IP ESTERNO                 | Indirizzo IP esterno da sostituire all'indirizzo IP<br>effettivo del telefono in tutti i messaggi SIP in uscita.<br>Se si specifica il valore 0.0.0.0, non viene eseguita<br>alcuna sostituzione dell'indirizzo IP.                                                                                                    |
|                            | Se il parametro viene specificato, il telefono utilizza<br>questo indirizzo IP durante la generazione di messaggi<br>SIP e SDP (se la mappatura NAT è abilitata per la<br>linea).                                                                                                    |
|                            | Impostazione predefinita: vuota                                                                                                    |

| Parametro            | Descrizione                                                                                                    |
|----------------------|----------------------------------------------------------------------------------------------------|
| EXT RTP Port Min     | Numero minimo di mappatura della porta RTP esterna.<br>Se questo valore è diverso da zero, il numero della<br>porta RTP in tutti i messaggi SIP in uscita viene<br>sostituito con il valore della porta corrispondente<br>nell'intervallo di porte RTP esterne.<br>Impostazione predefinita: 0 |
| NAT Keep Alive Intvl | Intervallo tra messaggi di segnalazione di mappatura<br>NAT.<br>Impostazione predefinita: 15                                                                                                    |
| Redirect Keep Alive  | Se abilitato, il telefono IP reindirizza il messaggio<br>keepalive quando viene ricevuto il messaggio<br>SIP_301_MOVED_PERMANENTLY come risposta<br>alla registrazione.                                                                                                    |

# Provisioning

### Profilo di configurazione

| Parametro                          | Descrizione                                                                                                    |
|------------------------------------|----------------------------------------------------------------------------------------------------|
| Abilita provisioning               | Consente di autorizzare o negare azioni di<br>risincronizzazione.<br>Impostazione predefinita: /\$PSN.xml                                                                                                    |
| Risincronizza dopo reimpostazione  | Se questo parametro è impostato su Sì, il dispositivo<br>esegue un'operazione di risincronizzazione dopo<br>l'accensione e dopo ciascun tentativo di<br>aggiornamento.<br>Impostazione predefinita: Sì                                                                                                    |
| Ritardo casuale risincronizzazione | Un ritardo casuale (in secondi) che segue la sequenza<br>di avvio prima di eseguire la reimpostazione. In un<br>gruppo di dispositivi di telefonia IP pianificati per<br>essere accesi simultaneamente, questo parametro<br>consente di estendere i tempi durante cui ciascuna<br>unità invia una richiesta di risincronizzazione al server<br>di provisioning. Questa funzione può essere utile in<br>un'ampia distribuzione residenziale, in caso di guasto<br>all'alimentazione regionale.<br>Il valore per questo campo deve essere un numero<br>intero compreso tra 0 e 65535.<br>Il valore predefinito è 2. |

| Parametro                         | Descrizione                                                                                                    |
|-----------------------------------|----------------------------------------------------------------------------------------------------|
| Risincronizza alle (HHmm)         | L'ora (HHmm) in cui il dispositivo si risincronizza con il server di provisioning.                                                                                                    |
|                                   | Il valore per questo campo deve essere un numero a<br>quattro cifre compreso tra 0000 e 2400 per indicare<br>l'ora nel formato HHmm. Ad esempio, 0959 indica<br>09:59.                                                                                                    |
|                                   | Il valore predefinito è vuoto. Se il valore non è valido,<br>il parametro viene ignorato. Se questo parametro è<br>impostato con un valore valido, il parametro di<br>risincronizzazione periodica viene ignorato.                                                                                                    |
| Risincronizza con ritardo casuale | Impedisce a un sovraccarico del server di provisioning<br>quando un numero elevato di dispositivi si accende<br>contemporaneamente.                                                                                                    |
|                                   | Per evitare di sovraccaricare le richieste di<br>risincronizzazione al server da più telefoni, il telefono<br>si risincronizza nell'intervallo tra le ore e minuti e le<br>ore e minuti più il ritardo casuale (hhmm, hhmm +<br>random_delay). Ad esempio, se il ritardo casuale =<br>(risincronizzazione ritardo casuale + 30)/60 minuti,<br>il valore di input in secondi viene convertito in minuti,<br>con arrotondamento per eccesso al minuto successivo<br>per calcolare l'intervallo finale random_delay.<br>Il valore valido è compreso tra 0 e 65535. |
|                                   | Questa funzione è disabilitata quando questo<br>parametro è impostato su zero. Il valore predefinito<br>è 600 secondi (10 minuti).                                                                                                    |

| Parametro                    | Descrizione                                                                                                    |
|------------------------------|----------------------------------------------------------------------------------------------------|
| Risincronizzazione periodica | L'intervallo di tempo tra le sincronizzazioni periodiche<br>si risincronizza con il server di provisioning. Il timer<br>di risincronizzazione associato è attivo solo dopo la<br>prima sincronizzazione corretta con il server. |
|                              | I formati validi sono i seguenti:                                                                                                    |
|                              | • Un numero intero                                                                                                    |
|                              | Esempio: un input di <b>3000</b> indica che la risincronizzazione successiva si verifica tra 3000 secondi.                                                                                                    |
|                              | • Più numeri interi                                                                                                    |
|                              | Esempio: un input di 600,1200,300 indica<br>che la prima risincronizzazione si verifica tra<br>600 secondi, la seconda si verifica tra 1200<br>secondi dopo la prima e la terza si verifica tra<br>300 secondi dopo la seconda. |
|                              | • Un intervallo di tempo                                                                                                    |
|                              | Esempio: un input di <b>2400 + 30</b> indica che la risincronizzazione successiva si verifica tra 2400 e 2430 secondi dopo una risincronizzazione eseguita correttamente.                                                       |
|                              | Impostare questo parametro su zero per disabilitare<br>la risincronizzazione periodica.                                                                                                    |
|                              | Il valore predefinito è 3600 secondi.                                                                                                    |

| Parametro                | Descrizione                                                                                                    |
|--------------------------|----------------------------------------------------------------------------------------------------|
| Resync Error Retry Delay | Se un'operazione di risincronizzazione non viene<br>completata perché il dispositivo di telefonia IP non è<br>stato in grado di ripristinare un profilo dal server<br>oppure se il file scaricato è danneggiato o si è<br>verificato un errore interno, il dispositivo tenta<br>nuovamente la risincronizzazione dopo un tempo<br>specificato in secondi. |
|                          | I formati validi sono i seguenti:                                                                                                    |
|                          | • Un numero intero                                                                                                    |
|                          | Esempio: un input di <b>300</b> indica che il<br>successivo tentativo di risincronizzazione si<br>verifica in 300 secondi.                                                                                                    |
|                          | • Più numeri interi                                                                                                    |
|                          | Esempio: un input di <b>600</b> , <b>1200</b> , <b>300</b> indica<br>che il primo tentativo si verifica 600 secondi<br>dopo l'errore, il secondo si verifica 1200 secondi<br>dopo l'errore del primo tentativo e il terzo si<br>verifica 300 secondi dopo l'errore del secondo<br>tentativo.                                                              |
|                          | • Un intervallo di tempo                                                                                                    |
|                          | Esempio: un input di <b>2400 + 30</b> indica che il<br>tentativo successivo si verifica tra 2400 e 2430<br>secondi dopo un errore di risincronizzazione.                                                                                                    |
|                          | Se il ritardo è impostato su 0, il dispositivo non tenta<br>nuovamente la risincronizzazione dopo un tentativo<br>di risincronizzazione non riuscito.                                                                                                    |

| Parametro                                                            | Descrizione                                                                                                    |
|----------------------------------------------------------------------|----------------------------------------------------------------------------------------------------|
| Ritardo risincronizzazione forzata                                   | Massimo ritardo (in secondi) che il telefono attende prima di eseguire una risincronizzazione.                                                                                                    |
|                                                                      | Il dispositivo non esegue la risincronizzazione mentre<br>una delle sue linee telefoniche è attiva. Una<br>risincronizzazione può richiedere alcuni secondi. È<br>opportuno attendere fino a quando il dispositivo è in<br>stato inattivo per un periodo prolungato prima di<br>eseguire la risincronizzazione. Ciò consente di<br>effettuare chiamate in successione senza interruzioni.                   |
|                                                                      | Il dispositivo dispone di un timer che inizia il<br>conteggio alla rovescia quando tutte le linee diventano<br>inattive. Questo parametro è il valore iniziale del<br>contatore. Gli eventi di risincronizzazione vengono<br>ritardati fino a quando il contatore non diminuisce<br>fino a raggiungere zero.                                                                                                |
|                                                                      | Il valore valido è compreso tra 0 e 65535.                                                                                                    |
|                                                                      | Il valore predefinito è 14400 secondi.                                                                                                    |
| Risincronizza da SIP                                                 | Questo parametro consente di controllare le richieste<br>di operazioni di risincronizzazione tramite un evento<br>NOTIFICA SIP inviato dal server proxy del provider<br>di servizi al dispositivo di telefonia IP. Se abilitato,<br>il proxy può richiedere una risincronizzazione<br>inviando un messaggio di NOTIFICA SIP contenente<br>l'evento: risincronizzazione dell'intestazione al<br>dispositivo. |
|                                                                      | Impostazione predefinita: Sì                                                                                                    |
| Risincronizzazione dopo tentativo di aggiornamento                   | Consente di abilitare o disabilitare l'operazione di<br>risincronizzazione dopo qualsiasi aggiornamento. Se<br>è selezionato Yes, la sincronizzazione viene attivata.                                                                                                    |
|                                                                      | Impostazione predefinita: Sì                                                                                                    |
| Attivazione risincronizzazione 1<br>Attivazione risincronizzazione 2 | Se l'equazione logica in questi parametri viene valutata<br>come FALSO, la risincronizzazione non viene attivata<br>anche quando Resync On Reset è impostato su VERO.<br>L'attivazione del trigger viene ignorata solo dalla<br>sincronizzazione tramite URL di azione diretta e<br>notifica SIP.                                                                                                    |
|                                                                      | Impostazione predefinita: vuota                                                                                                    |

| Parametro                                             | Descrizione                                                                                                    |
|-------------------------------------------------------|----------------------------------------------------------------------------------------------------|
| Risincronizzazione non riuscita dopo FNF              | Una risincronizzazione viene considerata come non<br>riuscita se il server non riceve un profilo richiesto.<br>Ciò può essere ignorato mediante questo parametro.<br>Se questo parametro è impostato su <b>No</b> , il dispositivo<br>accetta una risposta file-not-found dal server come<br>risincronizzazione riuscita. |
|                                                       | Impostazione predefinita: Sì                                                                                                    |
| Profile Authentication Type                           | Consente di specificare le credenziali da utilizzare per<br>l'autenticazione dell'account del profilo. Di seguito<br>vengono riportate le opzioni disponibili:                                                                                                    |
|                                                       | • <b>Disabled</b> : consente di disabilitare la funzione di profilo dell'account. Se si disabilita la funzione, il menu <b>Impostazione account profilo</b> non viene visualizzato sullo schermo del telefono.                                                                                                    |
|                                                       | • <b>Basic HTTP Authentication</b> : le credenziali di accesso HTTP vengono utilizzate per autenticare l'account del profilo.                                                                                                    |
|                                                       | • XSI Authentication: le credenziali di accesso<br>XSI o le credenziali SIP XSI vengono utilizzate<br>per autenticare l'account del profilo. Le<br>credenziali di autenticazione dipendono dal<br>campo XSI Authentication Type del telefono:                                                                             |
|                                                       | • Se il campo XSI Authentication Type del telefono è impostato su Login Credentials, vengono utilizzate le credenziali di accesso XSI.                                                                                                    |
|                                                       | • Se il campo XSI Authentication Type del telefono è impostato su SIP Credentials, vengono utilizzate le credenziali SIP XSI.                                                                                                    |
|                                                       | Impostazione predefinita: Basic HTTP Authentication                                                                                                    |
| Ruolo profilo<br>Regola profilo B<br>Regola profilo C | Ogni regola profilo indicante il telefono di un'origine<br>da cui ottenere un profilo (file di configurazione).<br>Durante ogni operazione di risincronizzazione, il<br>telefono applica tutti i profili in sequenza.                                                                                                    |
| Regola profilo D                                      | Impostazione predefinita: /\$PSN.xml                                                                                                    |
|                                                       | Se si applica la crittografia AES-256-CBC ai file di configurazione, specificare la chiave di crittografia con la parola chiave <b>key</b> nel seguente modo:                                                                                                    |
|                                                       | [key <encryption key="">]</encryption>                                                                                                    |
|                                                       | Se lo si desidera, è possibile racchiudere la chiave di crittografia tra virgolette (").                                                                                                    |

| Parametro                                     | Descrizione                                                                              |
|-----------------------------------------------|------------------------------------------------------------------------------------------|
| Opzione DHCP da utilizzare                    | Opzioni DHCP, delimitate da virgole, utilizzate per ripristinare firmware e profili.     |
|                                               | Impostazione predefinita: 66,160,159,150,60,43,125                                       |
| DHCPv6 Option To Use                          | Opzioni DHCP, delimitate da virgole, utilizzate per recuperare firmware e profili.       |
|                                               | Impostazione predefinita: 17.160.159.                                                    |
| Messaggio di richiesta registro               | Il messaggio inviato al server Syslog all'inizio di un tentativo di risincronizzazione.  |
|                                               | Impostazione predefinita:                                                                |
|                                               | <pre>\$PN \$MAC -Requesting % \$SCHEME://\$SERVIP:\$PORT\$PATH</pre>                     |
| Messaggio di operazione registro riuscita     | Il messaggio del server Syslog inviato dopo un tentativo di risincronizzazione riuscito. |
|                                               | Impostazione predefinita:                                                                |
|                                               | \$PN \$MAC -Successful Resync %                                                          |
|                                               | <pre>\$SCHEME://\$SERVIP:\$PORT\$PATH</pre>                                              |
| Messaggio di operazione registro non riuscita | Il messaggio del server Syslog inviato dopo un tentativo di download non riuscito.       |
|                                               | Impostazione predefinita:                                                                |
|                                               | \$PN \$MAC Resync failed: \$ERR                                                          |
| Risincronizzazione configurabile dall'utente  | Consente a un utente di risincronizzare il telefono dal relativo schermo.                |
|                                               | Impostazione predefinita: Sì                                                             |

#### Caricamento delle opzioni di configurazione

| Campo                  | Descrizione                                                                                                    |  |
|------------------------|----------------------------------------------------------------------------------------------------|--|
| Report Rule            | Specifica come il telefono invia la configurazione interna corrente al server di provisioning.<br>Gli URL in questo campo consentono di specificare la destinazione di un report e possono<br>includere una chiave di crittografia.                                                                                                    |  |
|                        | È possibile utilizzare le seguenti parole chiave, chiave di crittografia, percorsi e nomi di file per controllare il modo in cui vengono memorizzare le informazioni sulla configurazione del telefono:                                                                                                    |  |
|                        | • Nessun parole chiave e <i>solo</i> un file XML invia al server <i>tutti</i> i dati di configurazione.                                                                                                    |  |
|                        | • La parola chiave [status] invia al server i dati sullo stato.                                                                                                    |  |
|                        | • La parola chiave [delta] invia al server la configurazione modificata.                                                                                                    |  |
|                        | • La parola chiave [key <encryption key="">] indica al telefono di applicare<br/>la crittografia AES-256-CBC con la chiave di crittografia specificata al report di<br/>configurazione, prima di inviarlo al server.</encryption>                                                                                                    |  |
|                        | Se lo si desidera, è possibile racchiudere la chiave di crittografia tra virgolette (").                                                                                                    |  |
|                        | <b>Nota</b> Se è stato eseguito il provisioning del telefono con IKM (Input Keying Material) e si desidera che il telefono applichi al file la crittografia basata su RFC 8188, non specificare una chiave di crittografia AES-256-CBC.                                                                                                    |  |
|                        | • Due regole utilizzate insieme come:                                                                                                    |  |
|                        | [delta]http://my_http_server/config-mpp-delta.xml<br>[status]http://my_http_server/config-mpp-status.xml                                                                                                    |  |
|                        | Attenzione Se è necessario utilizzare la regola del file [delta]xml-delta e la regola del fi<br>[status]xml-status insieme, è necessario separarle con uno spazio.                                                                                                    |  |
| HTTP Report<br>Method: | Specifica se la richiesta HTTP che il telefono invia deve essere un <i>HTTP PUT</i> o un <i>HTTP POST</i> .                                                                                                    |  |
|                        | • Metodo PUT: consente di creare un nuovo report o sovrascrivere un report esistente in una posizione nota sul server. Ad esempio, è consigliabile sovrascrivere ogni report inviato e archiviare solo la configurazione più <i>recente</i> sul server.                                                                                                    |  |
|                        | • <b>POST Method</b> : consente di inviare al server i dati del report da elaborare, ad esempio da uno script PHP. Tale approccio fornisce maggiore flessibilità per l'archiviazione delle informazioni sulla configurazione. Ad esempio, è consigliabile inviare una serie di report sullo stato del telefono e archiviare <i>tutti</i> i report sul server. |  |

| Campo                 | Descrizione                                                                                                    |
|-----------------------|----------------------------------------------------------------------------------------------------|
| Report to             | Definisce quando il telefono invia la configurazione del telefono ai server di provisioning.                                                                                                    |
| Server:               | • On Request: il telefono segnala la configurazione solo quando un amministratore invia un evento di notifica SIP o il telefono si riavvia.                                                                                                    |
|                       | • On Local Change: il telefono invia la configurazione quando viene modificato un parametro di configurazione mediante un'azione sul telefono o sulla pagina Web di amministrazione del telefono. Il telefono attende alcuni secondi dopo che viene effettuata una modifica, quindi invia la configurazione. Il ritardo garantisce che le modifiche vengano inviate al server Web in batch, piuttosto di inviare una singola modifica alla volta. |
|                       | • <b>Periodically</b> : il telefono invia la configurazione a intervalli regolari. L'intervallo è espresso in secondi.                                                                                                    |
|                       | Esempio di configurazione XML:                                                                                                    |
|                       | <report_to_server ua="na"></report_to_server>                                                                                                    |
|                       | Periodically                                                                                                    |
|                       |                                                                                                    |
| Periodic<br>Upload to | Definisce l'intervallo (in secondi) con cui il telefono invia la configurazione ai server di provisioning.                                                                                                    |
| Server:               | Questo campo viene utilizzato solo quando <b>Report to Server</b> è impostato su <b>Periodically</b> .                                                                                                    |
|                       | Impostazione predefinita: 3600                                                                                                    |
|                       | Minimo: 600                                                                                                    |
|                       | Massimo: 2592000 (30 giorni)                                                                                                    |
|                       | Esempio di configurazione XML:                                                                                                    |
|                       | <report_to_server ua="na"></report_to_server>                                                                                                    |
|                       | Periodically                                                                                                    |
|                       |                                                                                                    |
|                       | opzioni disponibili: On Request   On Local Change  Periodically                                                                                                    |
|                       | < ua periodic_upload_to_server = "na" >                                                                                                    |
|                       | 3600                                                                                                    |
|                       | <user_configurable_resync ua="na"></user_configurable_resync>                                                                                                    |
|                       | Sì                                                                                                    |
|                       |                                                                                                    |

| Campo                    | Descrizione                                                                                                    |
|--------------------------|----------------------------------------------------------------------------------------------------|
| Upload Delay<br>On Local | Consente di definire il ritardo (in secondi) che il telefono attende dopo che una modifica viene effettuata, quindi invia la configurazione. |
| Change:                  | Questo campo viene utilizzato solo quando <b>Report to Server</b> è impostato su <b>On Local Change</b> .                                    |
|                          | Valore predefinito: 60                                                                                                    |
|                          | Minimo: 10                                                                                                    |
|                          | Massimo: 900                                                                                                    |
|                          | Esempio di configurazione XML:                                                                                                    |
|                          | <upload_delay_on_local_change ua="na"></upload_delay_on_local_change>                                                                        |
|                          | 60                                                                                                    |
|                          | <upload_delay_on_local_change ua="na"></upload_delay_on_local_change>                                                                        |

#### Aggiornamento firmware

| Parametro      | Descrizione                                                                                                    |
|----------------|----------------------------------------------------------------------------------------------------|
| Upgrade Enable | Consente di abilitare operazioni di aggiornamento<br>firmware indipendenti da azioni di risincronizzazione.<br>Impostazione predefinita: Sì |

| Parametro               | Descrizione |
|-------------------------|-------------|
| Regola di aggiornamento |             |

| Parametro | Descrizione                                                                                                    |
|-----------|----------------------------------------------------------------------------------------------------|
|           | Uno script di aggiornamento firmware che definisce<br>le condizioni di aggiornamento e gli URL firmware<br>associati. Utilizza la stessa sintassi del parametro<br>Profile Rule.                                                                                                    |
|           | Utilizzare il seguente formato per immettere la regola di aggiornamento:                                                                                                    |
|           | protocol://server[:port]/profile_pathname                                                                                                    |
|           | Ad esempio:                                                                                                    |
|           | tftp://192.168.1.5/image/sip88xx.11-1-1MPP-221.loads                                                                                                    |
|           | Se non viene specificato alcun protocollo, viene<br>utilizzato il protocollo TFTP. Se non viene specificato<br>alcun nome server, viene utilizzato il nome dell'host<br>che richiede l'URL. Se non viene specificata alcuna<br>porta, viene utilizzata la porta predefinita (69 per<br>TFTP, 80 per HTTP o 443 per HTTPS). |
|           | Inoltre, è possibile includere le credenziali utilizzate<br>per accedere al server. Quindi, la regola di<br>aggiornamento è:                                                                                                    |
|           | [uid \$userIDpwd<br>\$password]protocol://server[:port]/profile_pathname                                                                                                    |
|           | Ad esempio:                                                                                                    |
|           | [uid TESTpwd<br>TestAbCl23]tftp://192.168.1.5/image/sip88xx.11-1-1MPP-221.loads                                                                                                    |
|           | Se l'ID utente o la password contiene caratteri speciali<br>(/ [&} (*) #, e così via), è necessario indicarli tra<br>virgolette nella regola di aggiornamento. Sono<br>disponibili due opzioni per indicare tra virgolette i<br>caratteri speciali:                                                                        |
|           | <ul> <li>Indicare l'ID utente o la password che<br/>contengono caratteri speciali tra virgolette doppie<br/>(" "). Questa opzione non funziona per alcuni<br/>caratteri speciali, come ad esempio " " [ ].</li> </ul>                                                                                                    |
|           | Ad esempio:                                                                                                    |
|           | [: uid TEST: pwd "Test #\AbC123"]<br>tftp://192.168.1.5/image/sip88xx.11-1-1MPP-221.loads                                                                                                    |
|           | • Utilizzare la codifica ottale dei caratteri speciali.                                                                                                    |
|           | Ad esempio, il simbolo cancelletto (#) con<br>«\043» e la barra rovesciata con «\057» per la<br>password «Test #\AbC123» nella seguente<br>regola:                                                                                                    |
|           | [uid TESTpwd                                                                                                    |

I

| Parametro                        | Descrizione                                                                                                    |
|----------------------------------|----------------------------------------------------------------------------------------------------|
|                                  | Test\043\0574c123]tftp://192.168.1.5/image/sip88xx.11-1-1MP-221.loads                                                                                              |
|                                  | Impostazione predefinita: vuoto                                                                                                    |
| Log Upgrade Request Msg          | Messaggio del server syslog inviato all'inizio di un tentativo di aggiornamento del firmware.                                                                      |
|                                  | Impostazione predefinita: \$PN \$MAC Requesting<br>upgrade \$SCHEME://\$SERVIP:\$PORT\$PATH                                                                        |
| Log Upgrade Success Msg          | Messaggio del server syslog inviato dopo un tentativo di aggiornamento del firmware riuscito.                                                                      |
|                                  | Impostazione predefinita: \$PN \$MAC Successful<br>upgrade \$SCHEME://\$SERVIP:\$PORT\$PATH<br>\$ERR                                                               |
| Log Upgrade Failure Msg          | Messaggio del server syslog inviato dopo un tentativo<br>di aggiornamento del firmware non riuscito.                                                               |
|                                  | Impostazione predefinita: \$PN \$MAC Upgrade failed: \$ERR                                                                                                    |
| Peer Firmware Sharing            | Consente di abilitare o disabilitare la funzionalità di condivisione del firmware. Selezionare <b>Yes</b> per abilitare la funzione o <b>No</b> per disabilitarla. |
|                                  | Impostazione predefinita: Sì                                                                                                    |
| Peer Firmware Sharing Log Server | Indica l'indirizzo IP e la porta a cui viene inviato il messaggio UDP.                                                                                             |
|                                  | Ad esempio: 10.98.76.123:514, dove 10.98.76.123 è<br>l'indirizzo IP e 514 è il numero di porta.                                                                    |

### Impostazioni CA

| Parametro      | Descrizione                               |
|----------------|-------------------------------------------|
| Custom CA Rule | L'URL per scaricare il CA personalizzato. |
|                | Impostazione predefinita: vuota           |

#### Impostazioni HTTP

| Parametro            | Descrizione                                      |
|----------------------|--------------------------------------------------|
| HTTP User Agent Name | Consente di immettere un nome per l'utente HTTP. |
|                      | Impostazione predefinita: vuota                  |
## **Cisco Collaboration Problem Reporting Tool**

| Parametro         | Descrizione                                                                                                    |
|-------------------|----------------------------------------------------------------------------------------------------|
| PRT Upload Rule   | Consente di specificare il percorso per lo script di caricamento PRT. È possibile immettere il percorso nel seguente formato:                                                                                    |
|                   | https://proxy.example.com/prt_upload.php                                                                                                    |
|                   | 0                                                                                                    |
|                   | http://proxy.example.com/prt_upload.php                                                                                                    |
|                   | Se i campi <b>PRT Max Timer</b> e <b>PRT Upload Rule</b><br>sono vuoti, non vengono generati i rapporti sul<br>problema.                                                                                         |
| PRT Upload Method | Determina il metodo utilizzato per caricare il registri<br>PRT sul server remoto. Le opzioni sono: HTTP POST<br>e PUT.                                                                                           |
|                   | Impostazione predefinita: POST                                                                                                    |
| PRT Max Timer     | Determina con quale frequenza (intervallo in minuti)<br>il telefono avvia automaticamente la generazione del<br>rapporto sul problema. È possibile impostare intervalli<br>compresi tra 15 minuti e 1440 minuti. |
|                   | Impostazione predefinita: vuoto                                                                                                    |
|                   | Se i campi <b>PRT Max Timer</b> e <b>PRT Upload Rule</b><br>sono vuoti, non vengono generati i rapporti sul<br>problema.                                                                                         |
|                   | a                                                                                                    |
| PRT Name          | Consente di definire un nome per il file PRT generato.<br>Immettere il nome nel seguente formato:                                                                                                    |
|                   | prt-string1-\$MACRO                                                                                                    |

## Parametri per scopi generici

| Parametro     | Descrizione                                                                                                    |
|---------------|----------------------------------------------------------------------------------------------------|
| GPP A - GPP P | I parametri per scopi generici GPP_* vengono<br>utilizzati come stringhe libere e registrati durante la<br>configurazione di telefono IP Cisco per interagire con<br>una specifica soluzione server di provisioning.<br>Possono essere configurati per contenere diversi<br>valori, inclusi i seguenti: |
|               | Chiavi di crittografia                                                                                                    |
|               | • URL                                                                                                    |
|               | <ul> <li>Informazioni sullo stato del provisioning<br/>multifase</li> </ul>                                                                                                    |
|               | Modelli di richiesta POST                                                                                                    |
|               | • Mappe alias dei nomi dei parametri                                                                                                    |
|               | • Valori stringa parziali, eventualmente combinati in valori parametro completi                                                                                                    |
|               | Impostazione predefinita: vuota                                                                                                    |

# Sede

## Toni stato chiamata

| Parametro             | Descrizione                                                                                                    |
|-----------------------|----------------------------------------------------------------------------------------------------|
| Dial Tone             | Richiede all'utente di immettere un numero di telefono.                                                                                                    |
| Outside Dial Tone     | Alternative to the Dial Tone. Richiede all'utente di<br>immettere un numero di telefono esterno, in alternativa<br>al numero di telefono diretto. È attivato da una,<br>(virgola) nel piano di numerazione.                                        |
| Prompt Tone           | Richiede all'utente di immettere un numero di telefono per l'inoltro di chiamata.                                                                                                    |
| Busy Tone             | Riprodotto alla ricezione di un 486 RSC per una chiamata in uscita.                                                                                                    |
| Reorder Tone          | Riprodotto per una chiamata in uscita non riuscita o<br>dopo che l'utente remoto riaggancia durante una<br>chiamata. Il tono di occupato viene riprodotto<br>automaticamente quando <dial tone=""> o una sua<br/>alternativa va in timeout.</dial> |
| Off Hook Warning Tone | Riprodotto quando il ricevitore del telefono rimane sganciato per un periodo di tempo.                                                                                                    |

| Parametro                   | Descrizione                                                                                                    |
|-----------------------------|----------------------------------------------------------------------------------------------------|
| Ring Back Tone              | Riprodotto durante una chiamata in uscita quando è in arrivo una chiamata sul terminale remoto.                                                                                                    |
| Call Waiting Tone           | Riprodotto quando una chiamata è in attesa.                                                                                                    |
| Confirm Tone                | Breve tono per informare l'utente che è stato accettato<br>l'ultimo valore immesso.                                                                                                    |
| MWI Dial Tone               | Riprodotto al posto del segnale di linea quando ci<br>sono messaggi non ascoltati nella casella postale del<br>chiamante.                                                                                                    |
| Cfwd Dial Tone              | Riprodotto quando sono state inoltrate tutte le chiamate.                                                                                                    |
| Holding Tone                | Informa il chiamante locale che l'utente remoto ha messo la chiamata in attesa.                                                                                                    |
| Conference Tone             | Riprodotto da tutti i partecipanti quando è in corso<br>una chiamata in conferenza a tre partecipanti.                                                                                                    |
| Secure Call Indication Tone | Riprodotto quando una chiamata viene passata in<br>modalità protetta. Deve essere riprodotto solo per un<br>breve periodo di tempo (meno di 30 secondi) e a un<br>livello ridotto (inferiore a -19 dBm) in modo da non<br>interferire con la conversazione. |
| Page Tone                   | Specifica il tono trasmesso quando è abilitata la funzione cercapersone.                                                                                                    |
| Tono di avviso              | Played when an alert occurs.                                                                                                    |
| Mute Tone                   | Riprodotto quando il pulsante <b>Disattiva audio</b> viene premuto per disattivare l'audio del telefono.                                                                                                    |
| Unmute Tone                 | Riprodotto quando il pulsante <b>Disattiva audio</b> viene premuto per attivare l'audio del telefono.                                                                                                    |
| System Beep                 | Segnale acustico di sistema riprodotto quando si verifica un errore di sistema.                                                                                                    |
| Call Pickup Tone            | Consente di configurare un'indicazione audio per la risposta per assente.                                                                                                    |

## Tipi di suoneria differenziati

| Parametro | Descrizione                                  |
|-----------|----------------------------------------------|
| Cadence 1 | Script cadenza per suoneria differenziata 1. |
|           | Il valore predefinito è $60(2/4)$ .          |

| Parametro | Descrizione                                        |
|-----------|----------------------------------------------------|
| Cadence 2 | Script cadenza per suoneria differenziata 2.       |
|           | Il valore predefinito è $60(.3/.2, 1/.2, .3/4)$ .  |
| Cadence 3 | Script cadenza per suoneria differenziata 3.       |
|           | Il valore predefinito è 60(.8/. 4,.8 / 4).         |
| Cadence 4 | Script cadenza per suoneria differenziata 4.       |
|           | Il valore predefinito è 60 (.4/.2,.3/.2,.8/ 4).    |
| Cadence 5 | Script cadenza per suoneria differenziata 5.       |
|           | Il valore predefinito è 60(.2/.2,.2/.2,.2/.2,1/4). |
| Cadence 6 | Script cadenza per suoneria differenziata 6.       |
|           | Il valore predefinito è $60(.2/.4,.2/.4,.2/4)$ .   |
| Cadence 7 | Script cadenza per suoneria differenziata 7.       |
|           | Il valore predefinito è $60(4.5/4)$ .              |
| Cadence 8 | Script cadenza per suoneria differenziata 8.       |
|           | Il valore predefinito è $60(0.25/9.75)$ .          |
| Cadence 9 | Script cadenza per suoneria differenziata 9.       |
|           | Il valore predefinito è $60(.4/.2,.4/2)$ .         |

## Valori dei timer di controllo (sec.)

| Parametro                       | Descrizione                                                                                                    |
|---------------------------------|----------------------------------------------------------------------------------------------------|
| Reorder Delay                   | Ritardo dopo che l'utente remoto riaggancia prima<br>che venga riprodotto il tono di riordino (occupato). 0<br>= viene riprodotto immediatamente, inf = non viene<br>mai riprodotto. Intervallo: 0-255 secondi. Impostare<br>su 255 per far tornare subito il telefono nello stato<br>ricevitore sganciato e non riprodurre il segnale<br>acustico.                                                                                     |
| Timer lungo di interdigitazione | Timeout lungo tra l'immissione di cifre durante la<br>composizione. I valori del timer di interdigitazione<br>vengono utilizzati come predefiniti durante la<br>composizione. Il timer lungo di interdigitazione viene<br>utilizzato dopo qualsiasi cifra, se tutte le sequenze<br>valide corrispondenti nel piano di numerazione<br>risultano incomplete quando composte. Intervallo:<br>0-64 secondi.<br>Impostazione predefinita: 10 |

| Parametro                       | Descrizione                                                                                                    |
|---------------------------------|----------------------------------------------------------------------------------------------------|
| Timer breve di interdigitazione | Timeout breve tra l'immissione di cifre durante la<br>composizione. Il timer breve di interdigitazione viene<br>utilizzato dopo qualsiasi cifra, se almeno una sequenza<br>corrispondente risulta completa quando composta, ma<br>più cifre composte corrisponderebbero ad altre<br>sequenze finora incomplete. Intervallo: 0-64 secondi.<br>Impostazione predefinita: 3 |

### Codici di attivazione di servizi verticali

| Parametro              | Descrizione                                                                                                    |
|------------------------|----------------------------------------------------------------------------------------------------|
| Call Return Code       | Questo codice chiama l'ultimo chiamante.                                                                                    |
|                        | Il valore predefinito è *69.                                                                                                |
| Blind Transfer Code    | Consente di un trasferimento cieco della chiamata<br>corrente verso l'interno specificato dopo il codice di<br>attivazione. |
|                        | Il valore predefinito è *88.                                                                                                |
| Cfwd All Act Code      | Consente di inoltrare tutte le chiamate all'interno specificato dopo il codice di attivazione.                              |
|                        | Il valore predefinito è *72.                                                                                                |
| Cfwd All Deact Code    | Consente di annullare l'inoltro di chiamata per tutte le chiamate.                                                          |
|                        | Il valore predefinito è *73.                                                                                                |
| Cfwd Busy Act Code     | Consente di inoltrare tutte le chiamate occupate all'interno specificato dopo il codice di attivazione.                     |
|                        | Il valore predefinito è *90.                                                                                                |
| Cfwd Busy Deact Code   | Consente di annullare l'inoltro di chiamata per le chiamate occupate.                                                       |
|                        | Il valore predefinito è *91.                                                                                                |
| Cfwd No Ans Act Code   | Consente di inoltrare le chiamate senza risposta<br>all'interno specificato dopo il codice di attivazione.                  |
|                        | Il valore predefinito è *92.                                                                                                |
| Cfwd No Ans Deact Code | Consente di annullare l'inoltro di chiamata per le chiamate senza risposta.                                                 |
|                        | Il valore predefinito è *93.                                                                                                |

| Parametro                     | Descrizione                                                                             |
|-------------------------------|-----------------------------------------------------------------------------------------|
| CW Act Code                   | Consente di abilitare l'avviso di chiamata in tutte le chiamate.                        |
|                               | Il valore predefinito è *56.                                                            |
| CW Deact Code                 | Disabilita l'avviso di chiamata in tutte le chiamate.                                   |
|                               | Il valore predefinito è *57.                                                            |
| CW Per Call Act Code          | Consente di abilitare l'avviso di chiamata per la chiamata successiva.                  |
|                               | Il valore predefinito è *71.                                                            |
| CW Per Call Deact Code        | Consente di disabilitare l'avviso di chiamata per la chiamata successiva.               |
|                               | Il valore predefinito è *70.                                                            |
| Block CID Act Code            | Consente di bloccare l'ID chiamante in tutte le chiamate in uscita.                     |
|                               | Il valore predefinito è *67.                                                            |
| Block CID Deact Code          | Consente di rimuovere il blocco dell'ID chiamante in tutte le chiamate in uscita.       |
|                               | Il valore predefinito è *68.                                                            |
| Block CID Per Call Act Code   | Consente di rimuovere il blocco dell'ID chiamante nella chiamata in entrata successiva. |
|                               | Il valore predefinito è *81.                                                            |
| Block CID Per Call Deact Code | Consente di rimuovere il blocco dell'ID chiamante nella chiamata in entrata successiva. |
|                               | Il valore predefinito è *82.                                                            |
| Block ANC Act Code            | Consente di bloccare tutte le chiamate anonime.                                         |
|                               | Il valore predefinito è *77.                                                            |
| Block ANC Deact Code          | Consente di rimuovere il blocco di tutte le chiamate anonime.                           |
|                               | Il valore predefinito è *87.                                                            |
| DND Act Code                  | Consente di abilitare la funzione Non disturbare.                                       |
|                               | Il valore predefinito è *78.                                                            |
| DND Deact Code                | Consente di disabilitare la funzione Non disturbare.                                    |
|                               | Il valore predefinito è *79.                                                            |

| Parametro                  | Descrizione                                                                              |
|----------------------------|------------------------------------------------------------------------------------------|
| Secure All Call Act Code   | Rende sicure tutte le chiamate in uscita.                                                |
|                            | Il valore predefinito è *16.                                                             |
| Secure No Call Act Code    | Rende non sicure tutte le chiamate in uscita.                                            |
|                            | Il valore predefinito è *17.                                                             |
| Secure One Call Act Code   | Consente di effettuare una chiamata protetta.                                            |
|                            | Impostazione predefinita: *18                                                            |
| Secure One Call Deact Code | Consente di disabilitare la funzione di chiamata protetta.                               |
|                            | Impostazione predefinita: *19                                                            |
| Paging Code                | Il codice asterisco utilizzato per chiamare su cercapersone gli altri client nel gruppo. |
|                            | Il valore predefinito è *96.                                                             |
| Call Park Code             | Il codice asterisco utilizzato per il parcheggio della chiamata corrente.                |
|                            | Il valore predefinito è *38.                                                             |
| Call Pickup Code           | Il codice asterisco (*) utilizzato per rispondere a una chiamata in arrivo.              |
|                            | Il valore predefinito è *36.                                                             |
| Call Unpark Code           | Il codice asterisco utilizzato per rispondere a una chiamata parcheggiata.               |
|                            | Il valore predefinito è *39.                                                             |
| Group Call Pickup Code     | Il codice asterisco utilizzato per rispondere a una<br>chiamata di gruppo                |
|                            | Il valore predefinito è *37.                                                             |
|                            |                                                                                          |

| Parametro               | Descrizione                                                                                                    |
|-------------------------|----------------------------------------------------------------------------------------------------|
| Referral Services Codes | Questi codici indicano al telefono IP che cosa fare<br>quando l'utente mette in attesa la chiamata corrente e<br>ascolta il secondo segnale di linea.                                                                                                    |
|                         | In questo parametro, è possibile configurare uno o più<br>*codici, ad esempio * 98 o * 97   * 98   * 123 e così<br>via. La lunghezza totale massima è 79 caratteri.<br>Questo parametro di applica se un utente mette in<br>attesa la chiamata corrente con l'apposito tasto e<br>ascolta il secondo segnale di linea. Ogni *codice (e il<br>numero di destinazione valido seguente in base al<br>piano di numerazione corrente) immesso dopo il<br>secondo segnale di linea consente al telefono di<br>eseguire un trasferimento cieco a un numero di<br>destinazione a cui è anteposto il *codice del servizio.                                   |
|                         | Ad esempio, dopo che l'utente compone *98, il<br>telefono IP riproduce un segnale di linea speciale,<br>chiamato segnale di risposta, e attende che l'utente<br>immetta un numero di destinazione, selezionato in<br>base al piano di numerazione come composizione<br>normale). Quando si immette un numero completo,<br>il telefono invia un messaggio REFER cieco all'utente<br>in attesa con Refer-To target uguale a *<br>98 <numero_destinazione>. Questa funzione consente<br/>al telefono di passare una chiamata a un server<br/>applicazioni per eseguire ulteriori elaborazioni, quali<br/>il parcheggio chiamata.</numero_destinazione> |
|                         | I *codici non devono essere in conflitto con nessuno<br>degli altri codici dei servizi verticali internamente<br>elaborati dal telefono IP. È possibile svuotare il<br>*codice corrispondente che si desidera che non venga<br>elaborato dal telefono.                                                                                                    |

| Parametro                   | Descrizione |
|-----------------------------|-------------|
| Feature Dial Services Codes |             |

I

| Parametro | Descrizione                                                                                                    |
|-----------|----------------------------------------------------------------------------------------------------|
|           | Questi codici indicano al telefono che cosa fare<br>quando l'utente ascolta il primo o il secondo segnale<br>di linea.                                                                                                    |
|           | In questo parametro, è possibile configurare uno o più<br>*codici, ad esempio *72, o *72 *74 *67 *82 e così<br>via. La lunghezza totale massima è di 79 caratteri.<br>Questo parametro si applica se l'utente ha un segnale<br>di linea (primo o secondo segnale di linea). Ogni<br>*codice (e il numero di destinazione valido seguente<br>in base al piano di numerazione corrente) immesso<br>dopo il segnale di linea consente al telefono di<br>chiamare il numero di destinazione a cui è anteposto<br>il *codice. Ad esempio, dopo che l'utente compone<br>*72, il telefono riproduce un segnale di risposta in<br>attesa che l'utente immetta un numero di destinazione<br>valido. Una volta immesso il numero completo, il<br>telefono invia un messaggio INVITE a<br>*72 <numero_destinazione> come in una chiamata<br/>normale. Questa funzione consente al proxy di<br/>elaborare funzioni quali l'inoltro di chiamata (*72) o<br/>il blocco ID chiamante (*67).</numero_destinazione> |
|           | I *codici non devono essere in conflitto con nessuno<br>degli altri codici dei servizi verticali internamente<br>elaborati dal telefono. È possibile svuotare il *codice<br>corrispondente che si desidera che non venga<br>elaborato dal telefono.                                                                                                    |
|           | È possibile aggiungere un parametro a ogni *codice<br>in Features Dial Services Codes per indicare quale<br>segnale riprodurre dopo avere immesso il *codice, ad<br>esempio *72'c' *67'p'. Di seguito sono elencati i<br>parametri consentiti (notare l'utilizzo delle virgolette<br>singole nei parametri senza spazi)                                                                                                    |
|           | • c = segnale di inoltro di chiamata                                                                                                    |
|           | • d = segnale di linea                                                                                                    |
|           | • m = segnale di linea MWI                                                                                                    |
|           | • o = segnale di linea esterna                                                                                                    |
|           | • p = segnale di risposta                                                                                                    |
|           | • s = secondo segnale di libero                                                                                                    |
|           | • x = nessun segnale; x è qualsiasi cifra non utilizzata in precedenza.                                                                                                    |
|           | Se non viene specificato nessun parametro per il<br>segnale, il telefono riproduce per impostazione<br>predefinita il segnale di risposta.                                                                                                    |

| Parametro | Descrizione                                                                                                    |
|-----------|----------------------------------------------------------------------------------------------------|
|           | Se il *codice non deve essere seguito da un numero<br>di telefono, come ad esempio *73 per annullare<br>l'inoltro di chiamata, non includerlo in questo<br>parametro. In tal caso, aggiungere semplicemente quel<br>*codice al piano di numerazione e il telefono il<br>messaggio INVITE *73@ come al solito quando<br>l'utente compone *73. |

## Codici di annuncio di servizi verticali

| Parametro                    | Descrizione                         |
|------------------------------|-------------------------------------|
| Service Annc Base Number     | L'impostazione predefinita è vuota. |
| Service Annc Extension Codes | L'impostazione predefinita è vuota. |

#### Codici di selezione codec chiamate in uscita

| Parametro         | Descrizione                                                                                                    |
|-------------------|----------------------------------------------------------------------------------------------------|
| Prefer G711u Code | Rende questo codec quello preferito per la chiamata associata.                                                                                                    |
|                   | Il valore predefinito è *017110.                                                                                                    |
| Force G711u Code  | Rende questo codec l'unico utilizzabile per la chiamata associata.                                                                                                    |
|                   | Il valore predefinito è *027110.                                                                                                    |
| Prefer G711a Code | Rende questo codec quello preferito per la chiamata associata.                                                                                                    |
|                   | Il valore predefinito è *017111.                                                                                                    |
| Force G711a Code  | Rende questo codec l'unico utilizzabile per la chiamata associata.                                                                                                    |
|                   | Il valore predefinito è *027111.                                                                                                    |
| Prefer G722 Code  | Rende questo codec quello preferito per la chiamata associata.                                                                                                    |
|                   | Il valore predefinito è *01722.                                                                                                    |
|                   | È consentita una sola chiamata G.722 alla volta. Se<br>si effettua una chiamata in conferenza, viene inviato<br>un messaggio SIP Re-Invite per passare le chiamate<br>all'audio narrowband. |

I

| Parametro          | Descrizione                                                                                                    |
|--------------------|----------------------------------------------------------------------------------------------------|
| Force G722 Code    | Rende questo codec l'unico utilizzabile per la chiamata associata.                                                                                                    |
|                    | Il valore predefinito è *02722.                                                                                                    |
|                    | È consentita una sola chiamata G.722 alla volta. Se<br>si effettua una chiamata in conferenza, viene inviato<br>un messaggio SIP Re-Invite per passare le chiamate<br>all'audio narrowband. |
| Prefer G722.2 Code | Rende questo codec quello preferito per la chiamata associata.                                                                                                    |
| Force G722.2 Code  | Rende questo codec l'unico utilizzabile per la chiamata associata.                                                                                                    |
| Prefer G729a Code  | Rende questo codec quello preferito per la chiamata associata.                                                                                                    |
|                    | Il valore predefinito è *01729.                                                                                                    |
| Force G729a Code   | Rende questo codec l'unico utilizzabile per la chiamata associata.                                                                                                    |
|                    | Il valore predefinito è *02729.                                                                                                    |
| Prefer iLBC Code   | Rende questo codec quello preferito per la chiamata associata.                                                                                                    |
| Force iLBC Code    | Rende questo codec l'unico utilizzabile per la chiamata associata.                                                                                                    |
| Prefer ISAC Code   | Rende questo codec quello preferito per la chiamata associata.                                                                                                    |
| Force ISAC Code    | Rende questo codec l'unico utilizzabile per la chiamata associata.                                                                                                    |
| Prefer OPUS Code   | Rende questo codec quello preferito per la chiamata associata.                                                                                                    |
| Force OPUS Code    | Rende questo codec l'unico utilizzabile per la chiamata associata.                                                                                                    |

Ora

| Parametro                        | Descrizione                                                                                                    |
|----------------------------------|----------------------------------------------------------------------------------------------------|
| Imposta data locale (gg/mm/aaaa) | Consente di impostare la data locale (gg corrisponde<br>al giorno e mm corrisponde al mese). L'anno è<br>opzionale e viene indicato con due o quattro cifre.<br>Impostazione predefinita: vuota |

| Parametro                     | Descrizione                                                                                                    |
|-------------------------------|----------------------------------------------------------------------------------------------------|
| Imposta ora locale (HH/mm)    | Consente di impostare l'ora locale (HH corrisponde<br>alle ore e mm corrisponde ai minuti). I secondi sono<br>opzionali.                                                                                                    |
|                               | Impostazione predefinita: vuota                                                                                                    |
| Fuso orario                   | Consente di selezionare il numero di ore da aggiungere<br>al fuso orario GMT al fine di ottenere l'ora locale per<br>la generazione dell'ID chiamante. I valori possibili<br>sono GMT-12:00, GMT-11:00,, GMT,<br>GMT+01:00, GMT+02:00,, GMT+13:00.<br>Impostazione predefinita: GMT-08:00                                                                                                    |
| Differenza orario (HH/mm)     | Indica la differenza rispetto al fuso orario GMT da<br>utilizzare per l'ora di sistema locale.<br>Impostazione predefinita: 00/00                                                                                                    |
| Ignora differenza orario DHCP | Quando utilizzato con alcuni router che dispongono<br>del protocollo DHCP con valori di differenza orario<br>configurati, il telefono IP utilizza le impostazioni dei<br>router e ignora le impostazioni di fuso orario e<br>differenza orario locali. Per ignorare il valore di<br>differenza orario DHCP del router e utilizzare il fuso<br>orario e le impostazioni di differenza orario locali,<br>selezionare Sì per questa opzione. Selezionando No<br>il telefono IP utilizza il valore di differenza orario<br>DHCP del router.<br>Impostazione predefinita: Sì. |

| Parametro         | Descrizione                                                                                                    |
|-------------------|----------------------------------------------------------------------------------------------------|
| Regola ora legale | Immettere la regola per calcolare l'ora legale (deve<br>includere l'ora di inizio e di fine). Questa regola<br>include tre campi. Ciascun campo è separato da ;<br>(punto e virgola) come mostrato di seguito. I valori<br>opzionali all'interno delle parentesi [] vengono<br>considerati come 0 se non specificati. La mezzanotte<br>è rappresentata dall'ora 0:0:0 della data fornita.            |
|                   | Il formato della regola è il seguente: Start =<br><start-time>; end=<end-time>; save = <save-time>.</save-time></end-time></start-time>                                                                                                    |
|                   | I valori <start-time> e <end-time> indicano le date e<br/>le ore di inizio e fine dell'ora legale. Ciascun valore<br/>presenta il seguente formato: <month> /<day> /<br/><weekday>[/HH:[mm[:ss]]]</weekday></day></month></end-time></start-time>                                                                                                    |
|                   | Il valore <save-time> corrisponde al numero di ore,<br/>minuti e/o secondi da aggiungere all'ora corrente<br/>durante l'ora legale. Il valore <save-time> può essere<br/>preceduto da un segno negativo (-) se si desidera<br/>effettuare una sottrazione anziché un'addizione. Il<br/>valore <save-time> presenta il seguente formato:<br/>[/[+ -]HH:[mm[:ss]]]</save-time></save-time></save-time> |
|                   | Il valore <month> corrisponde a qualsiasi valore<br/>nell'intervallo 1-12 (gennaio-dicembre).</month>                                                                                                    |
|                   | Il valore <day> corrisponde a [+ -] qualsiasi valore nell'intervallo 1-31.</day>                                                                                                    |
|                   | Se il valore <day> è 1, significa che il valore<br/><weekday> è alla fine o prima della fine del mese<br/>(ovvero, l'ultima occorrenza del valore &lt; weekday&gt;<br/>nel mese).</weekday></day>                                                                                                    |

| Parametro                 | Descrizione                                                                                                    |
|---------------------------|----------------------------------------------------------------------------------------------------|
| Regola ora legale (segue) | Il valore <weekday> corrisponde a qualsiasi valore<br/>nell'intervallo 1-7 (lunedì-domenica). Può anche<br/>corrispondere a 0. Se il valore <weekday> è 0,<br/>significa che la data per iniziare o terminare l'ora<br/>legale corrisponde esattamente alla data fornita. In tal<br/>caso, il valore <day> non deve essere negativo. Se il<br/>valore <weekday> non è 0 e il valore <day> è<br/>positivo, l'ora legale inizia o termina nel valore<br/><weekday> alla data fornita o dopo quest'ultima. Se<br/>il valore <weekday> non è 0 e il valore <day> è<br/>negativo, l'ora legale inizia o termina nel valore<br/><weekday> alla data fornita o prima di quest'ultima.<br/>Dove:<br/>• HH corrisponde alle ore (0-23).<br/>• mm corrisponde ai minuti (0-59).<br/>• ss corrisponde ai secondi (0-59).<br/>Impostazione predefinita:<br/>3/-1/7/2;end=10/-1/7/2;save=1.</weekday></day></weekday></weekday></day></weekday></day></weekday></weekday> |
| Abilita ora legale        | Consente di abilitare l'ora legale.<br>Impostazione predefinita: Si                                                                                                    |

# Lingua

I

| Parametro                | Descrizione                                                                                                    |
|--------------------------|----------------------------------------------------------------------------------------------------|
| Dictionary Server Script | Utilizzare questo campo per specificare le opzioni di<br>lingua per il display del telefono e i file del dizionario<br>e del tipo di carattere per ogni lingua. Consultare<br>Impostazione di dizionari e caratteri, a pagina 62.<br>Impostazione predefinita: vuota |
| Selezione lingua         | Utilizzare questo campo per specificare la lingua<br>predefinita. Il valore deve corrispondere a una delle<br>lingue supportate dal server di dizionario. Consultare<br>Come specificare una lingua per il display del<br>telefono, a pagina 64.                     |
|                          | È possibile configurare la lingua tramite il file di configurazione XML. Ad esempio:                                                                                                    |
|                          | <language_selection ua="na"> Spanish<br/></language_selection>                                                                                                    |
|                          | Il nome della lingua può contenere al massimo 512 caratteri.                                                                                                    |

| Parametro                   | Descrizione                                                                                                    |
|-----------------------------|----------------------------------------------------------------------------------------------------|
| Impostazioni internazionali | Utilizzare questa casella di riepilogo a discesa per<br>visualizzare le lingue supportate. Consultare Lingue<br>supportate per il display del telefono, a pagina 62. |

# Telefono

#### Generale

| Parametro             | Descrizione                                                                                                    |
|-----------------------|----------------------------------------------------------------------------------------------------|
| Station Name          | Nome del telefono.                                                                                                    |
| Station Display Name  | Nome per identificare il telefono (visualizzato sullo<br>schermo del telefono). È possibile utilizzare spazi in<br>questo campo e non è necessario che il nome sia<br>univoco. |
| Numero casella vocale | Un numero di telefono o un URL per controllare la casella vocale.<br>Impostazione predefinita: Nessuno                                                                         |

## Tasto di linea

Ogni tasto di linea ha una serie di impostazioni.

| Parametro             | Descrizione                                                                                      |
|-----------------------|--------------------------------------------------------------------------------------------------|
| Interno               | Consente di specificare l'interno n da assegnare al tasto di linea n.                            |
|                       | Impostazione predefinita: n                                                                      |
|                       | Esempi di configurazione XML:                                                                    |
|                       | Per impostare il tasto di linea 1 per interno 1:                                                 |
|                       | <extension_1_<br>ua="na"&gt;1</extension_1_<br>                                                  |
|                       | Per disabilitare la funzione interno per il tasto di linea<br>2:                                 |
|                       | <extension_2_<br>ua="na"&gt;Disabled</extension_2_<br>                                           |
| Short Name            | Consente di specificare il nome utente per il tasto di linea.                                    |
|                       | Impostazione predefinita: \$USER                                                                 |
| Share Call Appearance | Specifica se l'aspetto della chiamata in arrivo è condiviso con altri telefoni oppure è privato. |

| Parametro         | Descrizione                                                                                                    |
|-------------------|----------------------------------------------------------------------------------------------------|
| Extended Function | Utilizzare questo parametro per assegnare le seguenti<br>caratteristiche o funzioni ai pulsanti di linea inutilizzati<br>sul telefono: |
|                   | • Indicatore di stato                                                                                                    |
|                   | • Risposta per assente                                                                                                    |
|                   | • Chiamata rapida                                                                                                    |
|                   |                                                                                                    |

## Impostazioni varie per tasti di linea

| Parametro                  | Descrizione                                                                                                    |
|----------------------------|----------------------------------------------------------------------------------------------------|
| Line ID Mapping            | Consente di specificare la mappatura ID linea<br>dell'aspetto di chiamata condiviso. Se è impostato<br>Vertical First, la seconda chiamata fa lampeggiare il<br>LED del successivo ID linea disponibile. Se è<br>impostato Horizontal First, la seconda chiamata fa<br>lampeggiare lo stesso LED su cui viene ricevuta la<br>prima chiamata. Inoltre, il comportamento è uguale<br>per le chiamate di arrivo e in uscita.<br>Impostazione predefinita: Horizontal First |
| SCA Barge-In Enable        | Consente di abilitare l'inclusione SCA.<br>Impostazione predefinita: No                                                                                                    |
| SCA Sticky Auto Line Seize | Se abilitato, consente solo di rispondere<br>automaticamente a una chiamata in arrivo su una linea<br>condivisa quando si sgancia il ricevitore del telefono.                                                                                                    |
| Call Appearances Per Line  | Questo parametro consente di selezionare il numero<br>di chiamate per ciascun pulsante linea. È possibile<br>selezionare un valore compreso tra 2 e 10.<br>Impostazione predefinita: 2                                                                                                    |

## Servizi supplementari

| Parametro                         | Descrizione                                                                                                    |
|-----------------------------------|----------------------------------------------------------------------------------------------------|
| Servizio di conferenza            | Consente di abilitare o disabilitare il servizio di<br>conferenza con tre partecipanti.<br>Impostazione predefinita: Sì |
| Servizio di trasferimento manuale | Consente di abilitare o disabilitare il servizio di<br>trasferimento chiamata manuale.<br>Impostazione predefinita: Sì  |

| Parametro                                   | Descrizione                                                                                |
|---------------------------------------------|--------------------------------------------------------------------------------------------|
| Servizio di trasferimento cieco             | Consente di abilitare o disabilitare il servizio di trasferimento chiamata cieco.          |
|                                             | Impostazione predefinita: Sì                                                               |
| Servizio DND                                | Consente di abilitare o disabilitare il servizio Non disturbare (NoDist).                  |
|                                             | Impostazione predefinita: Sì                                                               |
| Servizio di blocco chiamata anonima         | Consente di abilitare o disabilitare il servizio di blocco delle chiamate anonime.         |
|                                             | Impostazione predefinita: Sì                                                               |
| Servizio di blocco ID chiamante             | Consente di abilitare o disabilitare il servizio di blocco dell'ID chiamante in uscita.    |
|                                             | Impostazione predefinita: Sì                                                               |
| Secure Call Serv                            | Consente di abilitare o disabilitare i servizi di chiamata protetta.                       |
|                                             | Impostazione predefinita: Sì                                                               |
| Servizio di inoltro di tutte le chiamate    | Consente di abilitare o disabilitare il servizio di inoltro di tutte le chiamate.          |
|                                             | Impostazione predefinita: Sì                                                               |
| Servizio di inoltro di chiamate occupate    | Consente di abilitare o disabilitare il servizio di inoltro delle chiamate occupate.       |
|                                             | Impostazione predefinita: Sì                                                               |
| Servizio di inoltro chiamate senza risposta | Consente di abilitare o disabilitare il servizio di inoltro delle chiamate senza risposta. |
|                                             | Impostazione predefinita: Sì                                                               |
| Paging Serv                                 | Consente di abilitare o disabilitare il servizio di cercapersone sul telefono.             |
|                                             | Impostazione predefinita: Sì                                                               |
| Call Park Serv                              | Consente di abilitare o disabilitare i servizi di parcheggio chiamata sul telefono.        |
|                                             | Impostazione predefinita: Sì                                                               |
| Call Pick Up Serv                           | Consente di abilitare o disabilitare i servizi di risposta per assente sul telefono.       |
|                                             | Impostazione predefinita: Sì                                                               |

| Parametro                 | Descrizione                                                                                                    |
|---------------------------|----------------------------------------------------------------------------------------------------|
| ACD Login Serv            | Consente di abilitare o disabilitare i servizi di accesso<br>ACD sul telefono.                                                                                                  |
|                           | Impostazione predefinita: Sì                                                                                                    |
| Group Call Pick Up Serv   | Consente di abilitare o disabilitare i servizi di risposta<br>per assente di gruppo sul telefono.                                                                               |
|                           | Impostazione predefinita: Sì                                                                                                    |
| Service Annc Serv         | Abilitare o disabilitare i servizi di annuncio di servizi verticali sul telefono.                                                                                               |
|                           | Impostazione predefinita: No                                                                                                    |
| Call Recording Serv       | Consente di abilitare o disabilitare i servizi di registrazione della chiamata sul telefono.                                                                                    |
|                           | Impostazione predefinita: No                                                                                                    |
| Reverse Phone Lookup Serv | Abilitare o disabilitare la ricerca inversa del nome per il telefono.                                                                                                    |
|                           | Se abilitata, il telefono può eseguire la ricerca nella<br>rubrica personale, nella cronologia chiamate, nella<br>rubrica del server e nella rubrica LDAP o XML<br>configurata. |
|                           | Impostazione predefinita: Sì                                                                                                    |

## Suoneria

| Parametro            | Descrizione                                                                                                    |
|----------------------|----------------------------------------------------------------------------------------------------|
| Da Ring1 a Ring12    | Script della suoneria per squilli diversi.                                                                                                    |
| Silent Ring Duration | Controlla la durata della suoneria silenziosa.                                                                                                    |
|                      | Ad esempio, se il parametro è impostato su 20<br>secondi, il telefono riproduce la suoneria silenziosa<br>per 20 secondi, quindi invia la risposta 480 al<br>messaggio INVITE. |

## **Extension Mobility**

| Parametro | Descrizione                                                                                |
|-----------|--------------------------------------------------------------------------------------------|
| EM Enable | Opzioni per abilitare o disabilitare il supporto di<br>Extension Mobility per il telefono. |
|           | Impostazione predefinita: No                                                               |

I

| Parametro                     | Descrizione                                                                                                    |
|-------------------------------|----------------------------------------------------------------------------------------------------|
| EM User Domain                | Nome del dominio per il telefono o il server di autenticazione.                                                                             |
|                               | Impostazione predefinita: vuota                                                                                                    |
| Session Timer(m)              | Specifica la durata della sessione del telefono.                                                                                            |
| Countdown Timer(s)            | Specifica quanto tempo aspetta prima di disconnettersi.                                                                                     |
|                               | Impostazione predefinita: 10                                                                                                    |
| Preferred Password Input Mode | Opzioni per specificare il metodo di input della<br>password per il PIN di Extension Mobility. Le opzioni<br>sono: Alpha-numeric e Numeric. |
|                               | Impostazione predefinita: Alpha-numeric                                                                                                    |

#### **XSI Phone Service**

| Parametro               | Descrizione                                                                                                    |
|-------------------------|----------------------------------------------------------------------------------------------------|
| Server host XSI         | Immettere il nome del server, ad esempio,<br>xsi.iop1.broadworks.net.                                                                                                    |
|                         | Nota Il server host XSI utilizza il protocollo http<br>per impostazione predefinita. Per abilitare<br>XSI su HTTPS, è possibile specificare<br>https:// nel server.                                                                                                    |
|                         | Impostazione predefinita: vuota                                                                                                    |
| XSI Authentication Type | Determina il tipo di autenticazione XSI. Selezionare<br>Login Credentials per autenticare l'accesso con l'ID<br>XSI e la relativa password. Selezionare SIP<br>Credentials per autenticare l'accesso con l'ID utente<br>di registrazione e la password dell'account SIP<br>registrato sul telefono.<br>Predefinito: Login Credentials |
| Login User ID           | ID dell'utente BroadSoft del telefono. Ad esempio,<br>luigirusso@xdp.broadsoft.com.                                                                                                    |
|                         | Immettere SIP Auth ID quando si seleziona <b>Login</b><br><b>Credentials</b> o <b>SIP Credentials</b> per il tipo di<br>autenticazione XSI.                                                                                                    |
|                         | Se si sceglie SIP Auth ID come <b>SIP Credentials</b> , è<br>necessario immettere Login User ID. Senza Login<br>User ID, la Rubrica BroadSoft non verrà visualizzata<br>sotto l'elenco della rubrica del telefono.<br>Impostazione predefinita: vuota                                                                                 |

| Parametro               | Descrizione                                                                                                    |
|-------------------------|----------------------------------------------------------------------------------------------------|
| Login Password          | La password alfanumerica associata all'ID utente.                                                                                                    |
|                         | Immettere la password di accesso, quando si seleziona<br>Login Credentials per il tipo di autenticazione XSI.                                                         |
|                         | Impostazione predefinita: vuota                                                                                                    |
| SIP Auth ID             | L'ID utente registrato per l'account SIP registrato sul telefono.                                                                                                    |
|                         | Immettere SIP Auth ID quando si seleziona <b>SIP</b><br><b>Credentials</b> per il tipo di autenticazione XSI.                                                         |
| SIP Password            | La password dell'account SIP registrato sul telefono.                                                                                                    |
|                         | Immettere la password SIP quando si seleziona <b>SIP</b><br><b>Credentials</b> per il tipo di autenticazione XSI.                                                     |
| Abilita rubrica         | Consente di abilitare la rubrica BroadSoft dell'utente<br>del telefono. Selezionare <b>Yes</b> per abilitare la rubrica<br>e selezionare <b>No</b> per disabilitarla. |
|                         | Impostazione predefinita: No                                                                                                    |
| Nome rubrica            | Il nome della rubrica. Viene visualizzato sul telefono come opzione di rubrica.                                                                                       |
|                         | Impostazione predefinita: vuota                                                                                                    |
| Tipo di rubrica         | Selezionare il tipo di rubrica BroadSoft:                                                                                                    |
|                         | Aziendale: consente di eseguire la ricerca in base a<br>cognome, nome, ID utente o gruppo, numero di<br>telefono, interno, reparto o indirizzo e-mail.                |
|                         | Gruppo: consente di eseguire la ricerca in base a<br>cognome, nome, ID utente, numero di telefono,<br>interno, reparto o indirizzo e-mail.                            |
|                         | Personale: consente di eseguire la ricerca in base a cognome, nome o numero di telefono.                                                                              |
|                         | Impostazione predefinita: Aziendale                                                                                                    |
| CallLog Enable          | Consente di registrare le chiamate XSI. Selezionare<br>Yes per registrare le chiamate XSI e selezionare No<br>per disabilitare questa funzione.                       |
|                         | Impostazione predefinita: No                                                                                                    |
| CallLog Associated Line | Consente di selezionare una linea telefonica per il<br>quale si desidera visualizzare i registri delle chiamate<br>recenti.                                           |
|                         | È possibile selezionare intervalli di numeri di linea compresi da 1 a 10.                                                                                             |

| Parametro            | Descrizione                                                                                                    |
|----------------------|----------------------------------------------------------------------------------------------------|
| Display Recents From | Consente di impostare il tipo di registri delle chiamate<br>recenti visualizzati sul telefono. Scegliere Server per<br>visualizzare i registri delle chiamate recenti XSI di<br>BroadSoft e selezionare Phone per visualizzare i<br>registri delle chiamate recenti locali.NotaViene aggiunta la schermata Visualizza<br>recenti da alla schermata Recenti del<br>telefono soltanto se si imposta CallLog<br>Enable su Yes e il tipo Display Recents<br>From su Server. |
|                      |                                                                                                    |

#### Broadsoft XMPP

| Parametro       | Descrizione                                                                                                    |
|-----------------|----------------------------------------------------------------------------------------------------|
| XMPP Enable     | Per abilitare la rubrica BroadSoft XMPP dell'utente del telefono, selezionare Yes.                                                                                                    |
|                 | Impostazione predefinita: No                                                                                                    |
| Server          | Consente di immettere il nome del server XMPP, ad esempio, xsi.iop1.broadworks.net.                                                                                                    |
|                 | Impostazione predefinita: vuota                                                                                                    |
| Porta           | Porta del server per la directory.                                                                                                    |
|                 | Impostazione predefinita: vuota                                                                                                    |
| ID utente       | ID dell'utente BroadSoft del telefono. Ad esempio,<br>luigirusso@xdp.broadsoft.com.                                                                                                    |
|                 | Impostazione predefinita: vuota                                                                                                    |
| Password        | La password alfanumerica associata all'ID utente.                                                                                                    |
|                 | Impostazione predefinita: vuota                                                                                                    |
| Login Invisible | Se abilitato, le informazioni sulla presenza dell'utente<br>non vengono pubblicate quando l'utente esegue<br>l'accesso.                                                                                                    |
|                 | Impostazione predefinita: No                                                                                                    |
| Retry Intvl     | Intervallo in secondi per consentire la riconnessione<br>senza eseguire l'accesso dopo che il client si<br>disconnette dal server. Dopo questo intervallo, il client<br>deve ripetere l'autenticazione.<br>Impostazione predefinita: 30 |

## Servizio XML

| Parametro                      | Descrizione                                                                                                    |
|--------------------------------|----------------------------------------------------------------------------------------------------|
| XML Directory Service Name     | Il nome della rubrica XML. Viene visualizzato sul telefono dell'utente come opzione di rubrica.                                                                                                    |
|                                | Impostazione predefinita: vuota                                                                                                    |
| URL servizio rubrica XML       | URL in cui si trova la rubrica XML.                                                                                                    |
|                                | Impostazione predefinita: vuota                                                                                                    |
| Nome servizio applicazione XML | Il nome dell'applicazione XML. Viene visualizzato<br>sul telefono dell'utente come opzione di applicazione<br>Web.                                                                                                    |
| URL servizio applicazione XML  | URL in cui si trova l'applicazione XML.                                                                                                    |
| Nome utente XML                | Nome utente del servizio XML per scopi di autenticazione.                                                                                                    |
|                                | Impostazione predefinita: vuota                                                                                                    |
| Password XML                   | Password del servizio XML per scopi di autenticazione.                                                                                                    |
|                                | Impostazione predefinita: vuota                                                                                                    |
| CISCO XML EXE Enable           | Consente di abilitare o disabilitare l'autenticazione<br>per Cisco XML EXE                                                                                                    |
|                                | Impostazione predefinita: No                                                                                                    |
| CISCO XML EXE Auth Mode        | Consente di specificare la modalità di autenticazione<br>per Cisco XML EXE. Di seguito vengono riportate<br>le opzioni disponibili:                                                                                           |
|                                | • Trusted: non viene eseguita alcuna<br>autenticazione, indipendentemente dal fatto che<br>la password sia impostata o meno.                                                                                                  |
|                                | • Local Credential: l'autenticazione si basa<br>sull'autenticazione del digest mediante la<br>password dell'utente locale, se è impostata. Se<br>non è impostata, non viene eseguita<br>l'autenticazione.                     |
|                                | • Remote Credential: l'autenticazione si basa<br>sull'autenticazione del digest mediante nome<br>utente remoto/password impostati<br>nell'applicazione XML nella pagina Web, per<br>accedere a un server di applicazione XML. |
|                                | Impostazione predefinita: Trusted                                                                                                    |

## Parametri di gruppo cercapersone multiplo

| Funzione                          | Sezioni nuove o modificate                                                                                                    |
|-----------------------------------|----------------------------------------------------------------------------------------------------|
| Script per cercapersone di gruppo | Immettere una stringa per configurare il cercapersone<br>di gruppo e il cercapersone prioritario (cercapersone<br>fuori banda) che non richiede la registrazione del<br>telefono. |

#### LDAP

| Parametro       | Descrizione                                                                                                    |
|-----------------|----------------------------------------------------------------------------------------------------|
| LDAP Dir Enable | Selezionare Yes per abilitare la rubrica LDAP.                                                                                                    |
|                 | Impostazione predefinita: No                                                                                                    |
| Corp Dir Name   | Immettere un nome in formato di testo libero, ad esempio "Rubrica aziendale".                                                                               |
|                 | Impostazione predefinita: vuota                                                                                                    |
| Server          | Immettere un nome di dominio completo o un indirizzo IP del server LDAP, nel seguente formato:                                                              |
|                 | nnn.nnn.nnn                                                                                                    |
|                 | Se si utilizza il metodo di autenticazione MD5, immettere il nome<br>host del server LDAP.                                                                  |
|                 | Impostazione predefinita: vuota                                                                                                    |
| Search Base     | Consente di specificare un punto di inizio della ricerca nell'albero<br>di directory. Separare i componenti di dominio [dc] con una<br>virgola. Ad esempio: |
|                 | dc=cv2bu,dc=com                                                                                                    |
|                 | Impostazione predefinita: vuota                                                                                                    |
| Client DN       | Immettere i componenti di dominio del nome distinto [dc]. Ad esempio:                                                                                       |
|                 | dc=cv2bu,dc=com                                                                                                    |
|                 | Se si utilizza lo schema predefinito di Active Directory (Nome (cn)->Utenti->Dominio), un esempio di DN del client potrebbe essere il seguente:             |
|                 | cn="Davide Rossi",dc=utenti,dc=cv2bu,dc=com                                                                                                    |
|                 | cn="Davide Rossi",dc=cv2bu,dc=com                                                                                                    |
|                 | nomeutente@dominio è il formato DN client per un server<br>Windows                                                                                          |
|                 | Ad esempio, DavideRossi@cv2bu.com                                                                                                    |
|                 | Impostazione predefinita: vuota                                                                                                    |

| Parametro        | Descrizione                                                                                                    |
|------------------|----------------------------------------------------------------------------------------------------|
| User Name        | Immettere il nome utente di un utente con credenziali sul server LDAP.                                                                                                    |
|                  | Impostazione predefinita: vuota                                                                                                    |
| Password         | Immettere la password associata al nome utente LDAP.                                                                                                    |
|                  | Impostazione predefinita: vuota                                                                                                    |
| Auth Method      | Selezionare il metodo di autenticazione richiesto dal server LDAP.<br>Le opzioni disponibili sono:                                                                                                    |
|                  | Nessuno: non viene utilizzato alcun metodo di autenticazione tra<br>il client e il server.                                                                                                    |
|                  | Semplice: il client invia il proprio nome di dominio completo e<br>la password al server LDAP. Potrebbero verificarsi problemi di<br>sicurezza.                                                                                                    |
|                  | Digest-MD5: il server LDAP invia opzioni di autenticazione e un<br>token al client. Il client restituisce una risposta crittografata che<br>viene decrittografata e verificata dal server.                                                                                                    |
|                  | Impostazione predefinita: Nessuno                                                                                                    |
| Last Name Filter | Utilizzare questo campo per specificare in che modo il telefono<br>deve eseguire ricerche in base al cognome (sn), quando gli utenti<br>cercano i contatti.                                                                                                    |
|                  | Esempi:                                                                                                    |
|                  | <b>sn: (sn=\$VALUE*)</b> ordina al telefono di trovare tutti i cognomi che iniziano con la stringa di ricerca immessa.                                                                                                    |
|                  | sn: (sn=*\$VALUE*) ordina al telefono di trovare tutti i<br>cognomi in cui la stringa di ricerca immessa viene visualizzata<br>ovunque all'interno del cognome. Questo metodo è più inclusivo<br>e consente di recuperare un maggior numero di risultati della<br>ricerca. Questo metodo è coerente con quello di ricerca in altre<br>rubriche, come la rubrica Broadsoft e la rubrica personale<br>dell'utente sul telefono.<br>Impostazione predefinita: vuoto |

I

| Parametro            | Descrizione                                                                                                    |
|----------------------|----------------------------------------------------------------------------------------------------|
| First Name Filter    | Utilizzare questo campo per specificare in che modo il telefono<br>deve eseguire ricerche in base al nome (cn), quando gli utenti<br>cercano i contatti.                                                                                                    |
|                      | Esempi:                                                                                                    |
|                      | <b>cn: (cn=\$VALUE*)</b> ordina al telefono di trovare tutti i nomi che iniziano con la stringa di ricerca immessa.                                                                                                    |
|                      | <b>cn:</b> ( <b>cn=*\$VALUE*</b> ) ordina al telefono di trovare tutti i nomi<br>in cui la stringa di ricerca immessa viene visualizzata ovunque<br>all'interno del nome. Questo metodo è più inclusivo e consente<br>di recuperare un maggior numero di risultati della ricerca. Questo<br>metodo è coerente con quello di ricerca in altre rubriche, come la<br>rubrica Broadsoft e la rubrica personale dell'utente sul telefono. |
|                      | Impostazione predefinita: vuota                                                                                                    |
| Search Item 3        | Elemento di ricerca personalizzato aggiuntivo. Se non necessario,<br>è possibile lasciare il campo vuoto.                                                                                                    |
|                      | Impostazione predefinita: vuota                                                                                                    |
| Search Item 3 Filter | Filtro personalizzato per l'elemento da cercare. Se non necessario,<br>è possibile lasciare il campo vuoto.                                                                                                    |
|                      | Impostazione predefinita: vuota                                                                                                    |
| Search Item 4        | Elemento di ricerca personalizzato aggiuntivo. Se non necessario,<br>è possibile lasciare il campo vuoto.                                                                                                    |
|                      | Impostazione predefinita: vuota                                                                                                    |
| Search Item 4 Filter | Filtro personalizzato per l'elemento da cercare. Se non necessario,<br>è possibile lasciare il campo vuoto.                                                                                                    |
|                      | Impostazione predefinita: vuota                                                                                                    |

| Parametro      | Descrizione                                                                                                    |
|----------------|----------------------------------------------------------------------------------------------------|
| Display Attrs  | Formato dei risultati LDAP visualizzati sul telefono, in cui:                                                                                                    |
|                | • a: nome attributo                                                                                                    |
|                | • cn: nome comune                                                                                                    |
|                | • sn: cognome                                                                                                    |
|                | • telephoneNumber: numero di telefono                                                                                                    |
|                | • n: nome visualizzato                                                                                                    |
|                | Ad esempio, n=Telefono comporta la visualizzazione di<br>"Telefono:" davanti al numero di telefono di un risultato di query<br>LDAP quando viene premuto il pulsante software dei dettagli.                                                                                                    |
|                | • t: tipo                                                                                                    |
|                | Se t=p, dove t è un tipo di numero di telefono, è possibile<br>comporre il numero ottenuto. È possibile rendere componibile un<br>solo numero. Se due numeri sono definiti componibili, viene<br>utilizzato solo il primo numero. Ad esempio, a=Telefono IP, t=p;<br>a=cellulare, t=p;                                                                                                    |
|                | In questo esempio, solo il numero del telefono IP è componibile,<br>mentre il numero del telefono cellulare viene ignorato.                                                                                                    |
|                | • p: numero di telefono                                                                                                    |
|                | Se p viene assegnato a un attributo tipo, ad esempio t=p, il numero ottenuto è componibile mediante il telefono.                                                                                                    |
|                | Ad esempio, a=nome<br>fornito,n=nome;a=sn,n=cognome;a=cn,n=cn;a=numero di<br>telefono,n=tele,t=p                                                                                                    |
|                | Impostazione predefinita: vuota                                                                                                    |
| Number Mapping | Se non necessario, è possibile lasciare il campo vuoto.                                                                                                    |
|                | Nota Grazie alla mappatura del numero LDAP, è possibile<br>modificare il numero ottenuto dal server LDAP. Ad<br>esempio, è possibile aggiungere 9 al numero se il piano<br>di numerazione richiede che un utente immetta il<br>numero 9 prima della composizione. È possibile<br>inserire il prefisso 9 aggiungendo (<:9xx.>) nel campo<br>LDAP Number Mapping. Ad esempio, 555 1212<br>diventerebbe 9555 1212. |
|                | Se non si modifica il numero in questo modo, è possibile utilizzare<br>la funzione Modifica composizione per modificare il numero<br>prima di comporlo.                                                                                                    |
|                | Impostazione predefinita: vuota                                                                                                    |

## Softkey programmabili

| Parametro                   | Descrizione                                                                                                    |
|-----------------------------|----------------------------------------------------------------------------------------------------|
| Programmable Softkey Enable | Abilita i softkey programmabili.                                                                                                    |
| Idle Key List               | Softkey visualizzati quando il telefono è inattivo.                                                                                                    |
| Off Hook Key List           | Softkey visualizzati quando il telefono è sganciato.                                                                                                    |
| Dialing Input Key List      | Softkey visualizzati quando l'utente deve immettere<br>i dati di composizione.                                                                                                    |
| Progressing Key List        | Softkey visualizzati durante il tentativo di connessione di una chiamata.                                                                                                    |
| Connected Key List          | Softkey visualizzati quando una chiamata viene connessa.                                                                                                    |
| Start-Xfer Key List         | Softkey visualizzati quando viene avviato un trasferimento di chiamata.                                                                                                    |
| Start-Conf Key List         | Softkey visualizzati quando viene avviata una chiamata in conferenza.                                                                                                    |
| Conferencing Key List       | Softkey visualizzati quando è in corso una chiamata in conferenza.                                                                                                    |
| Releasing Key List          | Softkey visualizzati quando una chiamata viene rilasciata.                                                                                                    |
| Hold Key List               | Softkey visualizzati quando una o più chiamate sono in attesa.                                                                                                    |
| Ringing Key List            | Softkey visualizzati quando è in arrivo una chiamata.                                                                                                    |
|                             | Per silenziare la suoneria di una chiamata in arrivo, è possibile aggiungere il softkey <b>Ignora</b> .                                                                                                    |
| Shared Active Key List      | Softkey visualizzati quando una chiamata è attiva su una linea condivisa.                                                                                                    |
| Shared Held Key List        | Softkey visualizzati quando una chiamata è in attesa<br>su una linea condivisa.                                                                                                    |
| Da PSK 1 a PSK 16           | Campi dei softkey programmabili. Immettere una<br>stringa in questi campi per configurare le softkey<br>visualizzate sullo schermo del telefono. È possibile<br>creare tasti softkey per chiamate rapide a numeri o<br>interni, codici di attivazione di servizi verticali<br>(*codici) o script XML. |

# Interno

## Generale

| Parametro     | Descrizione                                                                            |
|---------------|----------------------------------------------------------------------------------------|
| Abilita linea | Per abilitare la linea per il servizio, selezionare Sì.<br>Altrimenti, selezionare No. |
|               | Impostazione predefinita: Yes                                                          |
|               | Esempio di configurazione XML:                                                         |
|               | Per disabilitare il servizio sulla linea associata all'interno 2:                      |
|               | <line_enable_2_<br>ua="na"&gt;No</line_enable_2_<br>                                   |

## Condivisione dello stato della linea

| Parametro            | Descrizione                                                                                                    |
|----------------------|----------------------------------------------------------------------------------------------------|
| Condividi interno    | Indica se l'interno deve essere condiviso con altri<br>dispositivi Cisco IP Phone o con un privato.<br>Impostazione predefinita: Sì                                                                                                    |
| ID utente condiviso  | L'utente identificato assegnato allo stato di linea<br>condiviso.<br>Impostazione predefinita: vuota                                                                                                    |
| Scadenza abbonamento | Numero di secondi prima della scadenza<br>dell'abbonamento SIP. Prima della scadenza<br>dell'abbonamento, il telefono riceve messaggi di<br>NOTIFICA dal server SIP relativi allo stato<br>dell'interno del telefono condiviso.<br>Impostazione predefinita: 3600 |
| Limita MWI           | Quando abilitato, l'indicatore di messaggio in attesa<br>si illumina solo per messaggi su linee private.<br>Impostazione predefinita: No                                                                                                    |

# Impostazioni NAT

| Parametro          | Descrizione                                                                                                    |
|--------------------|----------------------------------------------------------------------------------------------------|
| NAT Mapping Enable | Per utilizzare indirizzi IP mappati esternamente e porte<br>SIP/RTP in messaggi SIP, selezionare Sì. Altrimenti,<br>selezionare No.<br>Impostazione predefinita: No |

I

| Parametro             | Descrizione                                                                                                    |
|-----------------------|----------------------------------------------------------------------------------------------------|
| NAT Keep Alive Enable | Per inviare periodicamente il messaggio di<br>segnalazione NAT configurato, selezionare Sì.<br>Altrimenti, selezionare No.<br>Impostazione predefinita: No                                                                                                    |
| NAT Keep Alive Msg    | Immettere il messaggio di segnalazione da inviare<br>periodicamente per gestire la mappatura NAT<br>corrente. Se il valore è \$NOTIFY, viene inviato un<br>messaggio di NOTIFICA. Se il valore è \$REGISTER,<br>viene inviato un messaggio di REGISTRAZIONE<br>senza contatto.<br>Impostazione predefinita: \$NOTIFY |
| NAT Keep Alive Dest   | Destinazione che dovrà ricevere i messaggi di<br>segnalazione NAT. Se il valore è \$PROXY, i<br>messaggi vengono inviati al proxy corrente o in uscita.                                                                                                    |

## Impostazioni di rete

| Parametro              | Descrizione                                                                                                    |
|------------------------|----------------------------------------------------------------------------------------------------|
| SIP TOS/DiffServ Value | Valore del campo ToS (Time of Service)/DiffServ<br>(Differentiated Services) in pacchetti IP UDP che<br>trasportano un messaggio SIP. Impostazione<br>predefinita: 0x68. |
| RTP ToS/DiffServ Value | Valore del campo ToS per pacchetti dati vocali.<br>Consente di impostare la priorità dei pacchetti voce<br>nel traffico dati.<br>Impostazione predefinita: 0xb8.         |

## Impostazioni SIP

| Parametro         | Descrizione                                                                                                    |
|-------------------|----------------------------------------------------------------------------------------------------|
| SIP Transport     | Selezionare il protocollo di trasporto per i messaggi<br>SIP:                                                                                                    |
|                   | • UDP                                                                                                    |
|                   | • TCP                                                                                                    |
|                   | • TLS                                                                                                    |
|                   | • AUTO                                                                                                    |
|                   | AUTO consente di configurare il telefono per<br>selezionare automaticamente il protocollo di trasporto<br>appropriato in base ai record NAPTR sul server DNS.<br>Per ulteriori dettagli, vedere Configurazione del<br>trasporto SIP, a pagina 46.<br>Impostazione predefinita: UDP |
| SIP Port          | Il numero della porta del telefono per l'ascolto e la trasmissione del messaggio SIP.                                                                                                    |
|                   | Specificare il numero della porta qui solo quando si<br>utilizza UDP come protocollo di trasporto SIP.                                                                                                    |
|                   | Se si utilizza TCP, il sistema utilizza una porta casuale<br>all'interno dell'intervallo specificato in <b>SIP TCP Port</b><br><b>Min</b> e <b>SIP TCP Port Max</b> nella scheda <b>Voice</b> > <b>SIP</b> .                                                                       |
|                   | Se è necessario specificare una porta del server proxy<br>SIP, è possibile specificarla utilizzando il campo<br><b>Proxy</b> (Proxy e registrazione, a pagina 239) o il campo<br><b>XSI Host Server</b> (Servizio di linea XSI, a pagina 244).<br>Impostazione predefinita: 5060   |
| SIP 100REL Enable | Supporto dell'interno 100REI SIP per la trasmissione                                                                                                    |
|                   | affidabile di risposte provvisorie (18x) e l'uso di<br>richieste PRACK. Per abilitare questo parametro,<br>selezionare <b>Yes</b> .                                                                                                    |
|                   | Impostazione predefinita: No                                                                                                    |
| EXT SIP Port      | Il numero della porta SIP esterna.                                                                                                    |

| Parametro               | Descrizione                                                                                                    |
|-------------------------|----------------------------------------------------------------------------------------------------|
| Auth Resync-Reboot      | Cisco IP Phone è in grado di autenticare il mittente<br>quando riceve un messaggio NOTIFY con le seguenti<br>richieste:                                                                                                    |
|                         | • risincronizza                                                                                                    |
|                         | • riavvia                                                                                                    |
|                         | • report                                                                                                    |
|                         | • riavvio                                                                                                    |
|                         | • servizio XML                                                                                                    |
|                         | Per abilitare questo parametro, selezionare Yes.                                                                                                    |
|                         | Impostazione predefinita: Sì                                                                                                    |
| SIP Proxy-Require       | Il proxy SIP può supportare un interno specifico o un<br>comportamento quando visualizza questa intestazione<br>dall'agente utente. Se questo campo è configurato e<br>il proxy non lo supporta, risponde con il messaggio,<br>non supportato. Immettere l'intestazione appropriata<br>nell'apposito campo.                                                      |
| SIP Remote-Party-ID     | Intestazione Remote-Party-ID da utilizzare in<br>sostituzione all'intestazione From. Per abilitare questo<br>parametro, selezionare <b>Yes</b> .                                                                                                    |
|                         | Impostazione predefinita: Sì                                                                                                    |
| Referor Bye Delay       | Controlli quando il telefono invia BYE di terminare<br>i segmenti di chiamata obsolete al completamento dei<br>trasferimenti di chiamata. In questa schermata sono<br>configurate più impostazioni relative al ritardo<br>(Referor, Refer Target, Refere e Refer-To Target).<br>Per Referror Bye Delay, immettere il periodo di tempo<br>appropriato in secondi. |
|                         | Impostazione predefinita: 4                                                                                                    |
| Refer-To Target Contact | Indica il riferimento da inviare al contatto di destinazione. Selezionare <b>Yes</b> per inviare il <b>SIP Refer</b> al contatto.                                                                                                    |
|                         | Impostazione predefinita: No                                                                                                    |
| Referee Bye Delay       | Per Referee Bye Delay, immettere il periodo di tempo<br>appropriato in secondi.<br>Impostazione predefinita: 0                                                                                                    |
|                         |                                                                                                    |

| Parametro                | Descrizione                                                                                                    |
|--------------------------|----------------------------------------------------------------------------------------------------|
| Refer Target Bye Delay   | Per Refer Target Bye Delay, immettere il periodo di tempo appropriato in secondi.                                                                                                    |
|                          | Impostazione predefinita: 0                                                                                                    |
| Sticky 183               | Quando abilitata, il sistema di telefonia IP ignora<br>ulteriori risposte SIP 180 dopo la ricezione della prima<br>risposta SIP 183 per un INVITE in uscita. Per abilitare<br>questa funzione, selezionare <b>Yes</b> . Altrimenti,<br>selezionare <b>No</b> .                |
|                          | Impostazione predefinita: No                                                                                                    |
| Auth INVITE              | Quando questa funzione è abilitata, è richiesta<br>l'autorizzazione per le richieste INVITE in arrivo<br>iniziali dal proxy SIP. Per abilitare questa funzione,<br>selezionare <b>Yes</b> .                                                                                   |
|                          | Impostazione predefinita: No                                                                                                    |
| Ntfy Refer On 1xx-To-Inv | Se è impostato su <b>Yes</b> , come destinatario del<br>trasferimento, il telefono invia al segmento di<br>chiamata del trasferimento un messaggio NOTIFY<br>con Event:Refer to the transferor per qualsiasi risposta<br>1xx restituita dalla destinazione del trasferimento. |
|                          | Se impostato su <b>No</b> , il telefono solo invia un<br>messaggio NOTIFY per le risposte finali (200 e<br>successive).                                                                                                    |
| Set G729 annexb          | Consente di configurare le impostazioni di G.729<br>Annex B.                                                                                                    |
| User Equal Phone         | Quando l'URL di un telefono viene convertito in un<br>URL SIP e il numero di telefono è rappresentato dalla<br>parte dell'utente dell'URL, l'URL SIP include il<br>parametro opzionale: utente=parametro telefono<br>(RFC3261). Ad esempio:                                   |
|                          | A: sip:+12325551234@esempio.com; utente=telefono                                                                                                    |
|                          | Per abilitare questo parametro opzionale, selezionare <b>Yes</b> .                                                                                                    |
|                          | Impostazione predefinita: No                                                                                                    |
| Call Recording Protocol  | Determina il tipo di protocollo utilizzato dal telefono<br>per la registrazione. Le opzioni disponibili sono:<br>• SIPINFO                                                                                                    |
|                          | • SIPREC                                                                                                    |
|                          | Impostazione predefinita: SIPREC                                                                                                    |

| Parametro                 | Descrizione                                                                                                    |
|---------------------------|----------------------------------------------------------------------------------------------------|
| Intestazione privacy      | Consente di impostare la privacy utente per il messaggio SIP nella rete attendibile.                                                     |
|                           | Le opzioni di intestazione privacy sono:                                                                                                 |
|                           | • Disabled (impostazione predefinita)                                                                                                    |
|                           | • none: l'utente richiede che un servizio di privacy<br>non applichi funzioni di privacy al messaggio<br>SIP.                            |
|                           | • header: l'utente necessita di un servizio di privacy per nascondere le intestazioni in cui non è possibile eliminare i dati personali. |
|                           | <ul> <li>session: l'utente richiede che un servizio di<br/>privacy fornisca l'anonimato per le sessioni.</li> </ul>                      |
|                           | • user: l'utente richiede un livello di privacy solo dagli intermediari.                                                                 |
|                           | • id: l'utente richiede che il sistema sostituisca un id che non riveli l'indirizzo IP o il nome host                                    |
|                           | Impostazione predefinita: Disabilitato                                                                                                   |
| Supporto di P-Early Media | Controlla se l'intestazione P-Early Media è inclusa<br>nel messaggio SIP per una chiamata in uscita.                                     |
|                           | Per includere l'intestazione P-Early Media, selezionare Sì. Altrimenti, selezionare No.                                                  |
|                           | Impostazione predefinita: No                                                                                                    |

## Impostazioni della funzione di chiamata

| Parametro              | Descrizione                                                                                                    |
|------------------------|----------------------------------------------------------------------------------------------------|
| Blind Attn-Xfer Enable | Consente al telefono di eseguire un'operazione di<br>trasferimento manuale terminando il segmento di<br>chiamata corrente ed eseguendo un trasferimento cieco<br>dell'altro segmento di chiamata. Se questa funzione è<br>disabilitata, il telefono esegue un'operazione di<br>trasferimento manuale trasferendo l'altro segmento di<br>chiamata al segmento di chiamata corrente,<br>mantenendo al tempo stesso entrambi i segmenti di<br>chiamata. Per utilizzare questa funzione, selezionare<br>Yes. Altrimenti, selezionare No.<br>Impostazione predefinita: No |

| Parametro                     | Descrizione                                                                                                    |
|-------------------------------|----------------------------------------------------------------------------------------------------|
| Messaggio in attesa           | Specifica se l'indicatore di messaggio in attesa sul<br>telefono è acceso. Questo parametro consente di<br>attivare o disattivare una segnalazione dal proxy SIP<br>per indicare se un messaggio è in attesa. |
| Auth Page                     | Specifica se autenticare l'invito prima di rispondere<br>automaticamente a una chiamata su cercapersone.                                                                                                    |
|                               | Impostazione predefinita: No                                                                                                    |
| Suoneria predefinita          | Tipo di suoneria riprodotta. Selezionare Nessuna suoneria oppure un valore da 1 a 10.                                                                                                    |
|                               | Le opzioni di suoneria sono Sunlight, Chirp 1, Chirp<br>2, Delight, Evolve, Mellow, Mischief, Reflections,<br>Ringer, Ascent, Are you there e Chime.                                                          |
| Auth Page Realm               | Identifica la parte Realm dell'autenticazione accettata<br>quando parametro Auth Page è impostato su Yes.<br>Questo parametro accetta caratteri alfanumerici.                                                 |
| Conference Bridge URL         | URL utilizzato per partecipare a una chiamata in<br>conferenza, in genere sotto forma di conferenza<br>testuale o user@IPaddress:port.                                                                        |
| Auth Page Password            | Identifica la password utilizzata se il parametro Auth<br>Page è impostato su Yes. Questo parametro accetta<br>caratteri alfanumerici.                                                                        |
| Mailbox ID                    | Identifica il numero/ID della casella postale del telefono.                                                                                                    |
| Voice Mail Server             | Identifica il server SpecVM del telefono e, in genere,<br>l'indirizzo IP e il numero della porta del server VM.                                                                                               |
| Voice Mail Subscribe Interval | Il tempo di scadenza, in secondi, di un abbonamento<br>a un server di posta vocale.                                                                                                    |
| Auto Ans Page On Active Call  | Determina il comportamento del telefono quando arriva una chiamata su cercapersone.                                                                                                    |
| Feature Key Sync              | Se necessario, consente di abilitare la sincronizzazione delle impostazioni tra la linea e il server.                                                                                                    |
|                               | La funzione Feature Key Sync deve essere abilitata<br>per le linee configurate per le seguenti funzioni o<br>utenti:                                                                                          |
|                               | Inoltro di tutte le chiamate                                                                                                    |
|                               | • Non disturbare.                                                                                                    |

| Parametro                     | Descrizione                                                                                                    |
|-------------------------------|----------------------------------------------------------------------------------------------------|
| Call Park Monitor Enable      | Funzione solo per il server BroadSoft. Se sul server<br>o su uno qualsiasi dei tasti di linea programmabili è<br>abilitato il parcheggio chiamata, è necessario abilitare<br>questo campo per attivare la notifica del parcheggio<br>chiamata.<br>Impostazione predefinita: No          |
| Enable Broadsoft Hoteling     | Se questo parametro è impostato su Yes, il telefono<br>invia i messaggi di abbonamento (senza corpo) al<br>server.<br>Impostazione predefinita: No                                                                                                    |
| Hoteling Subscription Expires | Un valore di scadenza aggiunto al messaggio di abbonamento. Il valore predefinito è 3600.                                                                                                    |
| Secure Call Option            | <ul> <li>Abilita le chiamate protette su un interno. Le opzioni disponibili sono:</li> <li>Optional: il telefono mantiene il comportamento corrente per le chiamate protette.</li> <li>Required: il telefono rifiuta le chiamate non protette provenienti da altri telefoni.</li> </ul> |

## Impostazioni ACD

| Parametro               | Descrizione                                                                                                    |
|-------------------------|----------------------------------------------------------------------------------------------------|
| Broadsoft ACD           | Consente di abilitare la distribuzione automatica delle<br>chiamate (ACD) sul telefono. Selezionare <b>Yes</b> per<br>abilitarlo o <b>No</b> per disabilitarlo. |
|                         | Impostazione predefinita: No                                                                                                    |
| Call Information Enable | Consente di visualizzare i dettagli di una chiamata del<br>call center sul telefono. Selezionare <b>Yes</b> per abilitarlo<br>o <b>No</b> per disabilitarlo.    |
|                         | Impostazione predefinita: No                                                                                                    |
| Disposition Code Enable | Consente all'utente di aggiungere un codice di esito.<br>Selezionare <b>Yes</b> per abilitarlo o <b>No</b> per disabilitarlo.<br>Impostazione predefinita: No   |
| Trace Enable            | Consente all'utente di tracciare l'ultima chiamata in<br>arrivo. Selezionare <b>Yes</b> per abilitarlo o <b>No</b> per<br>disabilitarlo.                        |
|                         | Impostazione predefinita: No                                                                                                    |
| Parametro                        | Descrizione                                                                                                    |
|----------------------------------|----------------------------------------------------------------------------------------------------|
| Emergency Escalation Enable      | Consente all'utente di riassegnare una chiamata a un<br>supervisore in caso di emergenza. Selezionare <b>Yes</b><br>per abilitarlo o <b>No</b> per disabilitarlo.<br>Impostazione predefinita: No |
| Queue Status Notification Enable | Consente di visualizzare lo stato del call center e lo<br>stato dell'agente. Selezionare <b>Yes</b> per abilitarlo o <b>No</b><br>per disabilitarlo.<br>Impostazione predefinita: No              |

#### Proxy e registrazione

| Parametro       | Descrizione                                                                                                    |
|-----------------|----------------------------------------------------------------------------------------------------|
| Proxy           | Il numero porta e il server proxy SIP impostati dal<br>provider di servizi per tutte le richieste in uscita. Ad<br>esempio: 192.168.2.100:6060.                                                |
|                 | Il numero porta è opzionale. Se non si specifica una<br>porta, la porta predefinita 5060 viene utilizzata per<br>UDP e la porta predefinita 5061 viene utilizzata per<br>TLS.                  |
|                 | Quando è necessario fare riferimento al proxy in<br>un'altra impostazione, ad esempio nella configurazione<br>del tasto di linea di chiamata rapida, utilizzare la<br>variabile macro \$PROXY. |
| Proxy in uscita | Tutte le richieste in uscita vengono inviate come primo<br>hop. Immettere un indirizzo IP o un nome dominio.                                                                                   |

| Parametro                                   | Descrizione                                                                                                    |
|---------------------------------------------|----------------------------------------------------------------------------------------------------|
| Alternate Proxy<br>Alternate Outbound Proxy | Questa funzione fornisce il fallback rapido quando è<br>presente una partizione di rete su Internet o quando<br>il proxy primario (o proxy in uscita primario) non<br>risponde o non è disponibile. Funziona bene in un<br>ambiente di distribuzione Verizon poiché il proxy<br>alternativo corrisponde al router ISR (Integrated<br>Service Router) con connessione telefonica in uscita<br>analogica.                                                                                                    |
|                                             | Immettere i numeri porta e gli indirizzi dei server<br>proxy in questi campi. Una volta registrato il telefono<br>nel proxy primario e nel proxy alternativo (o proxy<br>in uscita primario e proxy in uscita alternativo), il<br>telefono invia sempre messaggi SIP di INVITO e non<br>INVITO (eccetto la registrazione) tramite il proxy<br>primario. Il telefono esegue sempre la registrazione<br>sul proxy primario e sul proxy alternativo. Se non<br>riceve alcuna risposta al nuovo INVITO dal proxy<br>primario entro il timeout (in base alla specifica RFC<br>SIP), il telefono tenta di connettersi al proxy<br>alternativo. Il telefono esegue sempre il primo<br>tentativo con il proxy primario e, se non è<br>raggiungibile, tenta immediatamente con il proxy<br>alternativo. |
|                                             | Non viene mai eseguito il fallback delle transazioni<br>(chiamate) attive tra proxy primari e alternativi. Se è<br>in corso un fallback per un nuovo INVITO, viene<br>eseguito di conseguenza il fallback della transazione<br>di abbonamento/notifica affinché lo stato del telefono<br>possa essere gestito correttamente. È inoltre necessario<br>impostare la funzione Registrazione doppia nella<br>sezione Proxy e registrazione su Sì.                                                                                                    |
| Use OB Proxy In Dialog                      | Determina se forzare le richieste SIP da inviare al<br>proxy in uscita in una finestra di dialogo. Viene<br>ignorato se il campo <b>Use Outbound Proxy</b> è<br>impostato su <b>No</b> oppure se il campo <b>Outbound Proxy</b><br>è vuoto.                                                                                                    |
| Iscriviti                                   | Consente di effettuare la registrazione periodica al<br>proxy. Questo parametro viene ignorato se non è<br>specificato alcun proxy. Per abilitare questa funzione,<br>selezionare <b>Yes</b> .<br>Impostazione predefinita: Sì                                                                                                    |

| Parametro             | Descrizione                                                                                                    |
|-----------------------|----------------------------------------------------------------------------------------------------|
| Make Call Without Reg | Consente di effettuare chiamate in uscita senza che il<br>telefono esegua la registrazione dinamica. Se questa<br>funzione è impostata su No, il segnale di linea viene<br>riprodotto solo quando la registrazione viene<br>completata. Per abilitare questa funzione, selezionare<br><b>Yes</b> . |
|                       | Impostazione predefinita: No                                                                                                    |
| Registrazione scade   | Consente di definire la frequenza con cui il telefono<br>rinnova la registrazione con il proxy. Se il proxy<br>risponde a una REGISTRAZIONE con un valore di<br>scadenza inferiore, il telefono rinnova la registrazione<br>in base a tale valore, anziché in base al valore<br>configurato.       |
|                       | Se la registrazione non viene completata e viene<br>visualizzata la risposta di errore "Scadenza troppo<br>breve", il telefono tenta con il valore specificato<br>nell'intestazione "Scadenza minima" dell'errore.                                                                                 |
|                       | L'intervallo è compreso tra 32 e 2000000.                                                                                                    |
|                       | Impostazione predefinita: 3600 secondi                                                                                                    |
| Ans Call Without Reg  | Se abilitato, l'utente non deve avere effettuato la registrazione al proxy per rispondere alle chiamate.                                                                                                    |
|                       | Impostazione predefinita: No                                                                                                    |
| Use DNS SRV           | Consente di abilitare la ricerca DNS SRV per il proxy<br>e il proxy in uscita. Per abilitare questa funzione,<br>selezionare <b>Yes</b> . Altrimenti, selezionare <b>No</b> .                                                                                                    |
|                       | Impostazione predefinita: No                                                                                                    |
| DNS SRV Auto Prefix   | Consente al telefono di anteporre automaticamente<br>_sipudp al nome del proxy o del proxy in uscita<br>quando si esegue una ricerca DNS SRV per quel<br>nome.                                                                                                    |
|                       | Impostazione predefinita: No                                                                                                    |

| Parametro                   | Descrizione                                                                                                    |
|-----------------------------|----------------------------------------------------------------------------------------------------|
| Proxy Fallback Intvl        | Consente di impostare il ritardo dopo cui il telefono<br>esegue un nuovo tentativo nel proxy (o proxy in<br>uscita) con priorità maggiore dopo un errore su un<br>server con priorità minore.                                                                                                    |
|                             | Il telefono deve disporre dell'elenco di server proxy<br>primari e di backup ottenuto mediante una ricerca di<br>record DNS SRV basata sul nome server. Inoltre, deve<br>conoscere la priorità dei proxy, altrimenti non esegue<br>nuovi tentativi.                                                                                                    |
|                             | L'intervallo è compreso tra 0 e 65535.                                                                                                    |
|                             | Impostazione predefinita: 3600 secondi                                                                                                    |
| Proxy Redundancy Method     | Selezionare <b>Normal</b> o <b>Based on SRV Port</b> . Il telefono consente di creare un elenco interno dei proxy restituiti nei record DNS SRV.                                                                                                    |
|                             | Se si seleziona Normal, l'elenco contiene i proxy classificati per peso e priorità.                                                                                                    |
|                             | Se si seleziona Based on SRV Port, il telefono utilizza<br>Normal, poi controlla il numero di porta in base alla<br>porta proxy elencata per prima.                                                                                                    |
|                             | Impostazione predefinita: Normal                                                                                                    |
| Dual Registration           | Per abilitare la funzione Dual registration/Fast Fall<br>back , impostare questo parametro su <b>Yes</b> . Per abilitare<br>questa funzione, è inoltre necessario configurare i<br>campi del proxy alternativo/proxy in uscita alternativo<br>nella sezione Proxy and Registration.                                                                                                    |
| Auto Register When Failover | Se è impostato su No, il fallback si verifica<br>immediatamente e automaticamente. Se il valore del<br>campo Proxy Fallback Intvl viene superato, tutti i<br>nuovi messaggi SIP vengono indirizzati al proxy<br>primario.                                                                                                    |
|                             | Se è impostato su Yes, il fallback si verifica solo alla<br>scadenza della registrazione corrente, ovvero solo un<br>messaggio REGISTER può attivare fallback.                                                                                                    |
|                             | Ad esempio, se il valore di Register Expires è 3600<br>secondi e il valore di Proxy Fallback Intvl è 600<br>secondi, il fallback viene attivato 3600 secondi dopo<br>e non 600 secondi dopo. Se il valore di Register<br>Expires è 600 secondi e il valore di Proxy Fallback<br>Intvl è 1000 secondi, il fallback viene attivato 1200<br>secondi dopo. Una volta completata nuovamente la<br>registrazione al server primario, tutti i messaggi SIP<br>vengono indirizzati a quest'ultimo. |

#### Informazioni abbonato

| Parametro           | Descrizione                                                                                                    |
|---------------------|----------------------------------------------------------------------------------------------------|
| Nome visualizzato   | Nome visualizzato come ID chiamante.                                                                                                    |
| ID utente           | Numero di interno della linea.                                                                                                    |
|                     | Se è necessario fare riferimento a questo ID utente in<br>un'altra impostazione, ad esempio per il nome breve<br>del tasto di linea, utilizzare la variabile macro suser.                                                                                                    |
| Password            | Password della linea.                                                                                                    |
|                     | Impostazione predefinita: vuoto (nessuna password richiesta)                                                                                                    |
| Auth ID             | ID per l'autenticazione SIP.                                                                                                    |
|                     | Impostazione predefinita: vuota                                                                                                    |
| Reversed Auth Realm | L'indirizzo IP di un'area di autenticazione diverso<br>dall'indirizzo IP del proxy. Il valore predefinito è<br>vuoto. L'indirizzo IP del proxy viene utilizzato come<br>area di autenticazione.                                                                                         |
|                     | Il parametro per l'interno 1 viene visualizzato come<br>segue nel file di configurazione del telefono:                                                                                                    |
|                     | <reversed_auth_realm_1_ ua="na"><br/></reversed_auth_realm_1_>                                                                                                    |
| SIP URI             | Il parametro mediante il quale l'agente utente si<br>identifica per questa linea. Se questo campo è vuoto,<br>l'URI effettivo utilizzato nella segnalazione SIP<br>dovrebbe avere automaticamente il seguente formato:                                                                  |
|                     | sip:UserName@Domain                                                                                                    |
|                     | dove UserName è il nome utente assegnato per questa<br>linea nel campo USER ID e Domain è il dominio<br>assegnato per questo profilo nel campo User Agent<br>Domain. Se User Agent Domain è una stringa vuota,<br>per il dominio deve essere utilizzato l'indirizzo IP del<br>telefono. |
|                     | Se il campo URI non è vuoto, ma un SIP o SIPS URI<br>non contiene un carattere @, l'URI effettivo utilizzato<br>nella segnalazione SIP deve essere formato<br>automaticamente aggiungendo questo parametro con<br>un carattere @ seguito dall'indirizzo IP del dispositivo.             |

#### Servizio di linea XSI

| Parametro               | Descrizione                                                                                                    |
|-------------------------|----------------------------------------------------------------------------------------------------|
| Server host XSI         | Immettere il nome del server, ad esempio                                                                                                    |
|                         | xsi.iop1.broadworks.net                                                                                                    |
|                         | Nota Il server host XSI utilizza il protocollo http<br>per impostazione predefinita. Per abilitare<br>XSI su HTTPS, è possibile specificare<br>https:// nel server.                                                                                                    |
|                         | Ad esempio:                                                                                                    |
|                         | https://xsi.iop1.broadworks.net                                                                                                    |
|                         | È anche possibile specificare una porta per il server.                                                                                                    |
|                         | Ad esempio:                                                                                                    |
|                         | https://xsi.iop1.broadworks.net:5061                                                                                                    |
|                         | Se non si specifica una porta, viene utilizzata la porta predefinita per il protocollo specificato.                                                                                                    |
|                         | Impostazione predefinita: vuota                                                                                                    |
| XSI Authentication Type | Determina il tipo di autenticazione XSI. Selezionare<br>Login Credentials per autenticare l'accesso con Login<br>User ID e Login Password. Selezionare SIP<br>Credentials per autenticare l'accesso con l'ID<br>autenticazione di registrazione e la password<br>dell'account SIP registrato sul telefono.<br>Predefinito: Login Credentials |
| Login User ID           | ID dell'utente BroadSoft del telefono. Ad esempio,<br>luigirusso@xdp.broadsoft.com.                                                                                                    |
|                         | Per qualsiasi tipo di autenticazione XSI, è necessario specificare <b>Login User ID</b> . Senza <b>Login User ID</b> , la funzione Ovunque di BroadWorks non funziona.                                                                                                    |
|                         | Impostazione predefinita: vuota                                                                                                    |
| Login Password          | La password alfanumerica associata al Login User<br>ID.                                                                                                    |
|                         | Immettere la password di accesso, quando si seleziona<br>Login Credentials per il tipo di autenticazione XSI.                                                                                                    |
|                         | Impostazione predefinita: vuota                                                                                                    |

| Parametro        | Descrizione                                                                                                    |
|------------------|----------------------------------------------------------------------------------------------------|
| Abilita ovunque  | Abilita BroadWorks ovunque funzione su un interno.                                                                                                    |
|                  | Se si sceglie <b>Sì</b> , la funzione Ovunque viene abilitata<br>sulla linea e l'utente può utilizzare il menu del telefono<br>per aggiungere più posizioni a questa linea specifica.                                               |
|                  | Impostazione predefinita: Sì                                                                                                    |
| Block CID Enable | Consente di bloccare l'ID del chiamante XSI su una linea.                                                                                                    |
|                  | Scegliere <b>Si</b> per abilitare la sincronizzazione dello stato di blocco ID chiamante con il server tramite l'interfaccia XSI. Scegliere $\mathbf{n}$ per utilizzare le impostazioni dell'ID chiamante che bloccano il telefono. |
| CFWD Enable      | Consente di abilitare o disabilitare la sincronizzazione<br>dello stato di inoltro chiamata su una linea tramite il<br>servizio XSI.                                                                                                |
|                  | Scegliere <b>Yes</b> per abilitare la sincronizzare dello stato<br>di inoltro chiamata del telefono con il server<br>utilizzando il servizio XSI. Scegliere <b>No</b> per<br>disabilitare questa funzione.                          |
|                  | Nota • Quando Feature Key Sync è<br>impostato su Yes, la sincronizzazione<br>chiave funzione (FKS) ha la<br>precedenza su quella XSI.                                                                                               |
|                  | • Se non sono state immesse le<br>credenziali e il server host XSI e il<br>campo <b>DND Enable</b> è impostato su<br><b>Yes</b> , l'utente del telefono non può<br>attivare la modalità NoDist sul<br>telefono.                     |

| Parametro  | Descrizione                                                                                                    |
|------------|----------------------------------------------------------------------------------------------------|
| DND Enable | Consente di abilitare o disabilitare la sincronizzazione<br>dello stato di NoDist su una linea tramite il servizio<br>XSI.                                                                                              |
|            | Scegliere <b>Yes</b> per abilitare la sincronizzare dello stato<br>di NoDist del telefono con il server utilizzando il<br>servizio XSI. Scegliere <b>No</b> per disabilitare questa<br>funzione.                        |
|            | Nota • Quando Feature Key Sync è<br>impostato su Yes, la sincronizzazione<br>chiave funzione (FKS) ha la<br>precedenza su quella XSI.                                                                                   |
|            | <ul> <li>Se non sono state immesse le<br/>credenziali e il server host XSI e il<br/>campo DND Enable è impostato su<br/>Yes, l'utente del telefono non può<br/>attivare la modalità NoDist sul<br/>telefono.</li> </ul> |

### Configurazione audio

| Parametro       | Descrizione                                                                                                    |
|-----------------|----------------------------------------------------------------------------------------------------|
| Codec preferito | Codec preferito per tutte le chiamate. Il codec effettivo<br>utilizzato in una chiamata dipende comunque dal<br>risultato del protocollo di negoziazione codec. |
|                 | Selezionare una delle seguenti opzioni:                                                                                                    |
|                 | • G711u                                                                                                    |
|                 | • G711a                                                                                                    |
|                 | • G729a                                                                                                    |
|                 | • G722                                                                                                    |
|                 | • G.722.2                                                                                                    |
|                 | • iLBC                                                                                                    |
|                 | • iSAC                                                                                                    |
|                 | • OPUS                                                                                                    |
|                 | Impostazione predefinita: G711u                                                                                                    |

| Parametro              | Descrizione                                                                                                    |
|------------------------|----------------------------------------------------------------------------------------------------|
| Use Pref Codec Only    | Selezionare <b>No</b> per utilizzare qualsiasi codice.<br>Selezionare <b>Yes</b> per utilizzare solo i codici preferiti.<br>Se si seleziona Yes, non è possibile effettuare le<br>chiamate se l'utente remoto non supporta i codec<br>preferiti. |
|                        | Impostazione predefinita: No                                                                                                    |
| Second Preferred Codec | Codec da utilizzare se il primo codec non funziona.                                                                                                    |
|                        | Impostazione predefinita: non specificato                                                                                                    |
| Third Preferred Codec  | Codec da utilizzare se il secondo codec non funziona.                                                                                                    |
|                        | Impostazione predefinita: non specificato                                                                                                    |
| G711u Enable           | Consente di abilitare l'uso del codec G.711u.                                                                                                    |
|                        | Impostazione predefinita: Yes                                                                                                    |
| G711a Enable           | Consente di abilitare l'uso del codec G.711a.                                                                                                    |
|                        | Impostazione predefinita: Yes                                                                                                    |
| G729a Enable           | Per abilitare l'uso del codec G.729a a 8 kbps,<br>selezionare <b>Yes</b> . Altrimenti, selezionare <b>No</b> .                                                                                                    |
|                        | Impostazione predefinita: Yes                                                                                                    |
| G722 Enable            | Consente di abilitare l'uso del codec G.722.                                                                                                    |
|                        | Impostazione predefinita: Sì                                                                                                    |
| G722.2 Enable          | Consente di abilitare l'uso del codec G.722.2.                                                                                                    |
|                        | Impostazione predefinita: No                                                                                                    |
| iLBC Enable            | Consente di abilitare l'uso del codec iLBC.                                                                                                    |
|                        | Impostazione predefinita: Yes                                                                                                    |
| iSAC Enable            | Consente di abilitare l'uso del codec iSAC.                                                                                                    |
|                        | Impostazione predefinita: Yes                                                                                                    |
| OPUS Enable            | Consente di abilitare l'uso del codec OPUS.                                                                                                    |
|                        | Impostazione predefinita: Yes                                                                                                    |
| Silence Supp Enable    | Per abilitare l'eliminazione dei frame audio silenziosi<br>affinché non siano trasmessi, selezionare <b>Yes</b> .<br>Altrimenti, selezionare <b>No</b> .<br>Impostazione predefinita: No                                                         |
|                        |                                                                                                    |

| Parametro              | Descrizione                                                                                                    |
|------------------------|----------------------------------------------------------------------------------------------------|
| DTMF Tx Method         | Il metodo di trasmissione dei segnali DTMF all'utente remoto. Le opzioni sono:                                                                                                    |
|                        | • AVT: trasporto audio/video. Consente di inviare segnali DTMF come eventi AVT.                                                                                                    |
|                        | <ul> <li>InBand: consente di inviare segnali DTMF<br/>utilizzando il percorso audio.</li> </ul>                                                                                                    |
|                        | • Auto: consente di utilizzare il metodo In banda<br>o AVT in base al risultato della negoziazione<br>codec.                                                                                                    |
|                        | • INFO: consente di utilizzare il metodo INFO SIP.                                                                                                    |
| Codec Negotiation      | Se è impostato su Default, il telefono IP di Cisco,<br>risponde a un messaggio INVITE con una risposta<br>200 OK che pubblicizza solo il codec preferito. Se è<br>impostato su List All, il telefono Cisco IP Phone IP<br>risponde elencando tutti i codec supportati dal<br>telefono. Il valore predefinito è Default oppure<br>rispondere con solo con il codec preferito. |
| Metodo di crittografia | Metodo di crittografia da utilizzare durante le chiamate<br>protette. Le opzioni sono AES 128 e AES 256 GCM                                                                                                    |
|                        | Impostazione predefinita: 128                                                                                                    |

#### Piano di numerazione

| Parametro            | Descrizione                                                                                                    |
|----------------------|----------------------------------------------------------------------------------------------------|
| Piano di numerazione | Script del piano di numerazione per l'interno selezionato.                                                            |
|                      | La sintassi di piano di numerazione consente la designazione di tre parametri da utilizzare con un gateway specifico: |
|                      | • uid – id utente per l'autenticazione                                                                                |
|                      | • pwd - password di autenticazione                                                                                    |
|                      | <ul> <li>nat – se questo parametro è presente, utilizzare<br/>la mappatura NAT.</li> </ul>                            |
|                      | Separare ogni parametro con un punto e virgola (;).                                                                   |

| Parametro          | Descrizione                                                                                                    |
|--------------------|----------------------------------------------------------------------------------------------------|
| Caller ID Map      | È possibile associare i numeri dell'ID chiamante in<br>entrata a una stringa diversa. Ad esempio, è possibile<br>associare un numero che inizia con + 44xxxxx a<br>0xxxxx. Questa funzione ha la stessa sintassi del<br>parametro Dial Plan. Con questo parametro, è<br>possibile specificare come associare un numero di ID<br>chiamante da visualizzare sullo schermo e registrato<br>nei registri chiamate. |
| Enable URI Dialing | Consente di abilitare o disabilitare la composizione dell'URI.                                                                                                    |
| Emergency Number   | Immettere un elenco di numeri di emergenza separati<br>da virgole. Quando viene composto uno di questi<br>numeri, l'unità disattiva l'elaborazione di CONF,<br>ATTESA e altri softkey o pulsanti simili per evitare<br>di mettere in attesa per errore la chiamata corrente. Il<br>telefono inoltre disabilita la gestione degli eventi di<br>messa in attesa della chiamata corrente.                         |
|                    | Solo l'utente remoto può terminare una chiamata di<br>emergenza. Una volta terminata la chiamata e<br>riagganciato il ricevitore, il telefono torna alla<br>normalità.                                                                                                    |
|                    | Il numero massimo di caratteri è 63. L'impostazione predefinita è vuoto (nessun numero di emergenza).                                                                                                    |

#### Configurazione geolocalizzazione E911

#### **Configurazione geolocalizzazione E911**

| Parametro    | Descrizione                                                                                                    |
|--------------|----------------------------------------------------------------------------------------------------|
| Company UUID | L'identificatore univoco universale (UUID) assegnato<br>al cliente dal fornitore dei servizi di chiamata di<br>emergenza. |
|              | La lunghezza massima dell'identificatore è 128<br>caratteri. L'impostazione predefinita è vuota.                          |

| Parametro             | Descrizione                                                                                                    |
|-----------------------|----------------------------------------------------------------------------------------------------|
| Primary Request URL   | Richiesta di posizione del telefono HTTPS<br>crittografata. La richiesta utilizza l'indirizzo IP del<br>telefono, l'indirizzo MAC, l'identificatore di accesso<br>alla rete (NAI) nonché l'ID chassis e l'ID porta<br>assegnati dal produttore del commutatore di rete. La<br>richiesta include anche il nome del server LIS e l'ID<br>del cliente. |
|                       | Il server utilizzato dal fornitore dei servizi di chiamata<br>di emergenza risponde con un ERL (Emergency<br>Response Location) contenente un URI (Uniform<br>Resource Identier) associato all'indirizzo IP del<br>telefono dell'utente.<br>L'impostazione predefinita è vuota.                                                                     |
| Secondary Request URL | Richiesta HTTPS crittografata inviata al server di<br>backup del fornitore dei servizi di chiamata di<br>emergenza per richiedere la posizione del telefono<br>dell'utente.<br>L'impostazione predefinita è vuota.                                                                                                    |

Vedere Terminologia relativa al supporto per chiamate di emergenza, a pagina 136 per i termini che descrivono il supporto delle chiamate di emergenza per i telefoni.

### Utente

#### Promemoria attesa

| Parametro              | Descrizione                                                                                                    |
|------------------------|----------------------------------------------------------------------------------------------------|
| Hold Reminder Timer    | Specifica il ritardo (in secondi) dopo cui viene<br>riprodotta la suoneria Splash durante una chiamata<br>attiva se un'altra chiamata è stata messa in attesa.<br>Impostazione predefinita: 0 |
| Hold Reminder Ringtone | Specifica il volume della suoneria del timer.                                                                                                    |

#### Inoltro di chiamata

| Parametro      | Descrizione                                                                                                    |
|----------------|----------------------------------------------------------------------------------------------------|
| Cfwd Setting   | Selezionare Yes per abilitare l'inoltro di chiamata.                                                                         |
| Cfwd All Dest  | Immettere gli interni a cui viene inoltrata la chiamata.                                                                     |
| Cfwd Busy Dest | Immettere gli interni a cui inoltrare le chiamate<br>quando la linea è occupata.<br>Impostazione predefinita: casella vocale |

| Parametro         | Descrizione                                                                                                    |
|-------------------|----------------------------------------------------------------------------------------------------|
| Cfwd No Ans Dest  | Immettere l'interno a cui inoltrare le chiamate in caso<br>di chiamata senza risposta.<br>Impostazione predefinita: casella vocale                 |
| Cfwd No Ans Delay | Immettere il tempo di ritardo di attesa (in secondi)<br>prima dell'inoltro di una chiamata senza risposta.<br>Impostazione predefinita: 20 secondi |

#### Chiamata rapida

| Parametro                    | Descrizione                                                                                                    |
|------------------------------|----------------------------------------------------------------------------------------------------|
| Speed Dial Name (da 2 a 9)   | Nome assegnato a un numero di chiamata rapida<br>specifica.<br>Impostazione predefinita: vuota                                                                                                    |
| Speed Dial Number (da 2 a 9) | Numero di telefono di destinazione (o URL) assegnato<br>alla chiamata rapida 2, 3, 4, 5, 6, 7, 8 o 9. Premere il<br>tasto cifra (2-9) per comporre il numero assegnato.<br>Impostazione predefinita: vuota |

#### Servizi supplementari

| Parametro           | Descrizione                                                                                         |
|---------------------|----------------------------------------------------------------------------------------------------|
| CW Setting          | Consente di abilitare o disabilitare il servizio Avviso di chiamata.                                |
|                     | Impostazione predefinita: Sì                                                                        |
| Block CID Setting   | Consente di abilitare o disabilitare il servizio Blocco<br>ID chiamante.                            |
|                     | Impostazione predefinita: No                                                                        |
| Block ANC Setting   | Consente di abilitare o disabilitare il servizio Blocco chiamata anonima.                           |
|                     | Impostazione predefinita: No                                                                        |
| DND Setting         | Consente di abilitare o disabilitare le opzioni delle<br>impostazioni Non disturbare per un utente. |
| Secure Call Setting | Consente di abilitare o disabilitare la funzione<br>Chiamata protetta.                              |
|                     | Impostazione predefinita: No                                                                        |

| Parametro                    | Descrizione                                                                                                    |
|------------------------------|----------------------------------------------------------------------------------------------------|
| Chiama assistenza            | Consente di abilitare o disabilitare la funzione di assistenza composizione.                                            |
|                              | Impostazione predefinita: No                                                                                            |
| Pagina risposta automatica   | Consente di abilitare o disabilitare la risposta<br>automatica delle chiamate su cercapersone.                          |
|                              | Impostazione predefinita: Si                                                                                            |
| Formato ora                  | Selezionare il formato ora del telefono (12 o 24 ore).                                                                  |
|                              | Impostazione predefinita: 12 ore                                                                                        |
| Formato data                 | Selezionare il formato data del telefono (mese/giorno o giorno/mese).                                                   |
|                              | Impostazione predefinita: mese/giorno                                                                                   |
| Miss Call Shortcut           | Consente di abilitare o disabilitare l'opzione per la creazione di una scelta rapida da tastiera per le chiamate perse. |
| Alert Tone Off               | Consente di abilitare o disabilitare il segnale di avviso.                                                              |
| Log Missed Calls for EXT (n) | Consente di abilitare o disabilitare i registri delle<br>chiamate perse per un interno specifico.                       |
| Shared Line DND Cfwd Enable  | Consente di abilitare/disabilitare l'inoltro di chiamata<br>DNS in una linea condivisa.                                 |

#### Volume audio

| Parametro           | Descrizione                                                                                      |
|---------------------|--------------------------------------------------------------------------------------------------|
| Volume suoneria     | Consente di impostare il volume predefinito della<br>suoneria.<br>Impostazione predefinita: 9    |
| Volume altoparlante | Consente di impostare il volume predefinito<br>dell'altoparlante.<br>Impostazione predefinita: 8 |

### Display

| Parametro           | Descrizione                                                                                                    |
|---------------------|----------------------------------------------------------------------------------------------------|
| Screen Saver Enable | Consente di abilitare un salvaschermo sul telefono.<br>Quando il telefono è inattivo per un tempo specifico,<br>viene attivata la modalità salvaschermo.<br>Impostazione predefinita: No |

| Parametro                   | Descrizione                                                                                                    |
|-----------------------------|----------------------------------------------------------------------------------------------------|
| Screen Saver Wait           | Tempo di inattività prima della visualizzazione del salvaschermo.                                                                 |
|                             | Immettere il numero di secondi di inattività che<br>devono trascorrere prima dell'avvio del salvaschermo.                         |
|                             | Impostazione predefinita: 300                                                                                                    |
| Screen Saver Type           | Tipi di salvaschermo. È possibile scegliere una delle seguenti opzioni:                                                           |
|                             | • Clock: visualizza un orologio digitale su uno sfondo uniforme.                                                                  |
|                             | • Scarica immagine: visualizza un'immagine scaricata dalla pagina Web del telefono.                                               |
|                             | • Logo: consente di aggiungere un logo come sfondo del telefono.                                                                  |
| Screen Saver Refresh Period | Numero di secondi prima dell'aggiornamento del<br>salvaschermo (ad esempio, se si seleziona una<br>rotazione di immagini).        |
| Back Light Timer            | Numero di secondi durante i quali il timer di retroilluminazione rimarrà attivo.                                                  |
| Boot Display                | Tipo di visualizzazione sullo schermo del telefono<br>all'avvio il telefono. È possibile scegliere una delle<br>seguenti opzioni: |
|                             | • Default                                                                                                    |
|                             | Download Picture                                                                                                    |
|                             | • Logo                                                                                                    |
|                             | • Testo                                                                                                    |

| Parametro             | Descrizione                                                                                                    |
|-----------------------|----------------------------------------------------------------------------------------------------|
| Text Display          | Testo da visualizzare all'avvio del telefono. Un<br>provider di servizi, ad esempio, può immettere un<br>logo testuale come segue:                                 |
|                       | • Fino a 2 righe di testo                                                                                                    |
|                       | Ciascuna riga deve contenere al massimo 32     caratteri                                                                                                    |
|                       | • Inserire un carattere di nuova riga (\n) tra le righe                                                                                                    |
|                       | • Inserire un codice di escape %0a                                                                                                    |
|                       | Ad esempio,                                                                                                    |
|                       | Super\n%0aTelecom                                                                                                    |
|                       | visualizza:                                                                                                    |
|                       | Super                                                                                                    |
|                       | Telecom                                                                                                    |
|                       | Utilizzare il carattere + per aggiungere spazi per la<br>formattazione. Ad esempio, è possibile aggiungere<br>più caratteri + prima e dopo il testo per centrarlo. |
| Phone Background Type | Se è impostato su Download Picture, è possibile<br>scaricare un'immagine per personalizzare lo sfondo<br>dello schermo del telefono.                               |
| Picture Download URL  | URL che localizza il file .png da visualizzare sullo sfondo dello schermo del telefono.                                                                            |
|                       | Per ulteriori informazioni, vedere la sezione<br>Informazioni sul telefono e impostazioni del display,<br>a pagina 81.                                             |
| URL logo              | URL che localizza il file .png per visualizzare il logo sullo schermo del telefono.                                                                                |

### **Console operatore**

#### Generale

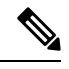

Nota

La scheda della console operatore, denominata Att Console, è disponibile solo in modalità Admin Login > advanced.

| Parametro                           | Descrizione                                                                                                    |
|-------------------------------------|----------------------------------------------------------------------------------------------------|
| Tipo di server                      | Specifica il tipo di server a cui è collegato il telefono.                                                                                                    |
|                                     | Opzioni disponibili:                                                                                                    |
|                                     | • BroadSoft                                                                                                    |
|                                     | • SPA9000                                                                                                    |
|                                     | • Asterisk                                                                                                    |
|                                     | • RFC3265_4235                                                                                                    |
|                                     | • Sylantro                                                                                                    |
| BXfer to Starcode Enable            | Se è impostato su <b>Yes</b> , il telefono esegue un<br>trasferimento cieco quando è definito il *codice in<br>una funzione estesa di chiamata rapida. Se è impostato<br>su <b>No</b> , la chiamata corrente viene messa in attesa e<br>viene avviata una nuova chiamata nella destinazione<br>della chiamata rapida.         |
|                                     | Impostazione predefinita: No                                                                                                    |
| BXfer On Speed Dial Enable          | Se è impostato su <b>Yes</b> , il telefono esegue un<br>trasferimento cieco quando viene selezionato il tasto<br>funzione della chiamata rapida. Se è impostato su No,<br>la chiamata connessa corrente viene messa in attesa<br>e viene avviata una nuova chiamata nella destinazione<br>della chiamata rapida.              |
|                                     | Ad esempio, quando un utente parcheggia una<br>chiamata utilizzando la funzione di chiamata rapida,<br>se il parametro è abilitato, viene eseguito un<br>trasferimento cieco per il parcheggio. Se il parametro<br>non è abilitato, viene eseguito un trasferimento<br>manuale al parcheggio.<br>Impostazione predefinita: No |
| BXfer To Remote Party Number Enable | Se è impostato su <b>Yes</b> , il telefono esegue un<br>trasferimento cieco a un numero remoto. Se è<br>impostata su No, il trasferimento cieco a un numero<br>remoto è disabilitato.                                                                                                    |

### TR-069

#### TR-069

| Parametro                   | Descrizione                                                                                                    |
|-----------------------------|----------------------------------------------------------------------------------------------------|
| Enable TR-069               | Impostazioni che consentono di abilitare o disabilitare la funzione<br>TR-069.                                                                                                    |
|                             | Impostazione predefinita: Disabilitato                                                                                                    |
| ACS URL                     | URL del server ACS che utilizza il protocollo CWMP. Questo parametro<br>deve essere un URL HTTP o HTTPS valido. La parte dell'host di questo<br>URL viene utilizzata dal CPE per convalidare il certificato ACS, se<br>utilizza SSL o TLS. |
| ACS Username                | Nome utente che esegue l'autenticazione del CPE sul server ACS se<br>ACS utilizza il protocollo CWMP. Questo nome utente viene utilizzato<br>solo per l'autenticazione basata su HTTP del CPE.                                             |
|                             | Se il nome utente non è configurato, viene utilizzato admin come impostazione predefinita.                                                                                                    |
| ACS Password                | Password per accedere al server ACS per un utente specifico. Questa password viene utilizzata solo per l'autenticazione basata su HTTP del CPE.                                                                                            |
|                             | Se la password non è configurata, viene utilizzato admin come impostazione predefinita.                                                                                                    |
| ACS URL In Use              | URL del server ACS attualmente in uso. Questo è un campo di sola lettura.                                                                                                    |
| Connection Request URL      | URL del server ACS che effettua la richiesta di connessione al CPE.                                                                                                    |
| Connection Request Username | Nome utente che esegue l'autenticazione del server ACS che effettua la richiesta di connessione al CPE.                                                                                                    |
| Connection Request Password | Password utilizzata per eseguire l'autenticazione del server ACS che effettua la richiesta di connessione al CPE.                                                                                                    |
| Periodic Inform Interval    | Durata in secondi dell'intervallo tra i tentativi del CPE di connettersi al server ACS se il parametro Periodic Inform Enable è impostato su Yes.                                                                                          |
|                             | L'impostazione predefinita è 20 secondi.                                                                                                    |
| Periodic Inform Enable      | Impostazione che consente di abilitare o disabilitare le richieste di connessione al CPE. L'impostazione predefinita è Yes.                                                                                                    |
| TR-069 Traceability         | Impostazioni che consentono di abilitare o disabilitare i registri delle transazioni TR-069.                                                                                                    |
|                             | L'impostazione predefinita è No.                                                                                                    |

| Parametro                                     | Descrizione                                                                                                    |
|-----------------------------------------------|----------------------------------------------------------------------------------------------------|
| CWMP V1.2 Support                             | Impostazione che consente di abilitare o disabilitare il supporto al<br>protocollo CWMP (CPE WAN Management Protocol). Se impostato<br>su Disable, il telefono non invia messaggi Inform al server ACS né<br>accetta le richieste di connessione provenienti dal server ACS. |
|                                               | L'impostazione predefinita è Yes.                                                                                                    |
| TR-069 VoiceObject Init                       | Impostazione per modificare gli oggetti vocale. Selezionare Yes per<br>inizializzare tutti gli oggetti vocale in base ai valori delle impostazioni<br>predefinite oppure selezionare No per mantenere i valori correnti.                                                     |
| TR-069 DHCPOption Init                        | Impostazione per modificare le impostazioni DHCP. Selezionare Sì per<br>inizializzare le impostazioni DHCP dal server ACS oppure selezionare<br>No per mantenere le impostazioni DHCP correnti.                                                                              |
| TR-069 Fallback Support                       | Impostazione che consente di abilitare o disabilitare il supporto al fallback di TR-069.                                                                                                    |
|                                               | Se il tentativo di rilevare il server ACS con DHCP ha esito negativo, il telefono utilizza il DNS per risolvere l'indirizzo IP del server ACS.                                                                                                    |
| BACKUP ACS URL                                | URL di backup del server ACS che utilizza il protocollo CWMP. Questo<br>parametro deve essere un URL HTTP o HTTPS valido. La parte dell'host<br>di questo URL viene utilizzata dal CPE per convalidare il certificato<br>ACS, se utilizza SSL o TLS.                         |
| BACKUP ACS User                               | Nome utente di backup che esegue l'autenticazione del CPE sul server<br>ACS se ACS utilizza il protocollo CWMP. Questo nome utente viene<br>utilizzato solo per l'autenticazione basata su HTTP del CPE.                                                                     |
| BACKUP ACS Password                           | Password di backup per accedere al server ACS per un utente specifico.<br>Questa password viene utilizzata solo per l'autenticazione basata su<br>HTTP del CPE.                                                                                                    |
| Nota Se non si configurano opzioni DHCP 60,43 | i parametri sopra elencati, è possibile recuperarli anche utilizzando le<br>e 125.                                                                                                    |

### **Cronologia chiamate**

Consente di visualizzare la cronologia chiamate del telefono. Per modificare le informazioni visualizzate, selezionare il tipo di cronologia chiamate nelle seguenti schede:

- Tutte le chiamate
- Persa
- Ricevuta
- Effettuata

Selezionare Aggiungi a rubrica per aggiungere le informazioni sulla chiamata alla rubrica personale.

### **Rubrica personale**

Tramite l'Elenco personale, l'utente può memorizzare un insieme di numeri personali. Le voci della rubrica possono includere le seguenti informazioni di contatto:

- N° (il numero di rubrica)
- Nome
- Lavoro
- Mobile
- Casa
- Chiamate rapide

Per modificare le informazioni di contatto, fare clic su Modifica contatto.

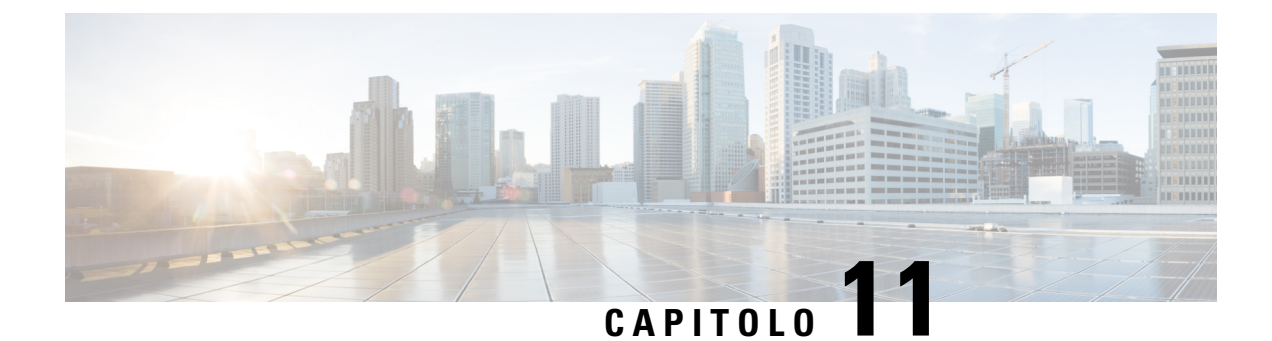

# **Risoluzione dei problemi**

- Informazioni generali sulla risoluzione dei problemi, a pagina 259
- Problemi di avvio, a pagina 261
- Problemi di reimpostazione del telefono, a pagina 263
- Il telefono non è in grado di connettersi alla LAN, a pagina 265
- Problemi audio, a pagina 265
- Problemi generici relativi alle chiamate, a pagina 266
- Risoluzione dei problemi relativi alle funzioni del telefono, a pagina 266
- Problemi di visualizzazione sul telefono, a pagina 269
- Segnalazione di tutti i problemi del telefono dalla pagina Web del telefono, a pagina 271
- Segnalazione di un problema del telefono da remoto, a pagina 271
- Procedure di risoluzione dei problemi, a pagina 272
- Informazioni aggiuntive sulla risoluzione dei problemi, a pagina 273

# Informazioni generali sulla risoluzione dei problemi

Nella tabella che segue vengono fornite informazioni generali sulla risoluzione dei problemi per i telefoni Cisco IP Phone.

Tabella 15: Risoluzione dei problemi di Cisco IP Phone

| Riepilogo                                                                        | Spiegazione                                                                                                    |
|----------------------------------------------------------------------------------|----------------------------------------------------------------------------------------------------|
| Collegamento di un telefono Cisco IP Phone a un altro<br>telefono Cisco IP Phone | Cisco non supporta il collegamento di un telefono IP<br>a un altro attraverso la porta PC. Ciascun telefono IP<br>deve essere collegato direttamente a una porta dello<br>switch. I telefoni, se sono collegati insieme in una<br>linea tramite la porta PC, non funzionano.<br><b>Nota</b> Il telefono per chiamate in conferenza<br>Cisco 7832 non dispone di una porta PC. |

| Riepilogo                                                                                                    | Spiegazione                                                                                                    |
|----------------------------------------------------------------------------------------------------|----------------------------------------------------------------------------------------------------|
| Disturbi di trasmissione prolungati causano il<br>ripristino dei telefoni IP oppure impediscono di<br>effettuare o rispondere alle chiamate | Disturbi di trasmissione di Livello 2 prolungati (che<br>durano diversi minuti) sulla VLAN vocale causano il<br>ripristino dei telefoni IP, la perdita di una chiamata<br>attiva o l'impossibilità di avviare o rispondere a una<br>chiamata. I telefoni possono non tornare attivi fino al<br>termine dei disturbi di trasmissione.                                                                                                    |
| Spostamento di una connessione di rete dal telefono<br>a una postazione di lavoro                                                           | Se si alimenta il telefono tramite connessione di rete,<br>occorre procedere con attenzione se si decide di<br>scollegare la connessione di rete del telefono e<br>collegare il cavo a un computer desktop.                                                                                                    |
|                                                                                                    | Attenzione La scheda di rete nel computer non può<br>ricevere l'alimentazione attraverso la<br>connessione di rete; se l'alimentazione<br>proviene dalla connessione, la scheda di<br>rete può venire distrutta. Per proteggere<br>una scheda di rete, attendere almeno 10<br>secondi dopo aver scollegato il cavo dal<br>telefono prima di collegarlo al computer.<br>Questo intervallo è sufficiente affinché lo<br>switch rilevi l'assenza del telefono sulla<br>linea e interrompa la fornitura di energia<br>al cavo. |
| Modifica della configurazione del telefono                                                                                                  | Per impostazione predefinita, le impostazioni della<br>password amministratore sono bloccate per impedire<br>agli utenti di apportare modifiche che possono influire<br>sulla connettività di rete. Prima di poterle configurare,<br>occorre sbloccare le impostazioni della password<br>amministratore.                                                                                                    |
|                                                                                                    | Nota Se la password dell'amministratore non è impostata nel profilo del telefono comune, l'utente può modificare le impostazioni di rete.                                                                                                    |
| Mancata corrispondenza del codec tra il telefono e un<br>altro dispositivo                                                                  | Le statistiche RxType e TxType mostrano il codec<br>utilizzato per una conversazione tra il telefono Cisco<br>IP Phone in uso e un altro dispositivo. I valori di<br>queste statistiche devono corrispondere. In caso<br>contrario, verificare che l'altro dispositivo possa<br>gestire la conversazione codec o che sia presente un<br>transcoder per gestire il servizio. Per informazioni,<br>vedere Visualizzazione della finestra Statistiche<br>chiamate, a pagina 158.                                              |

| Riepilogo                                                                           | Spiegazione                                                                                                    |
|-------------------------------------------------------------------------------------|----------------------------------------------------------------------------------------------------|
| Mancata corrispondenza del campione audio tra il<br>telefono e un altro dispositivo | Le statistiche RxType e TxType mostrano la<br>dimensione dei pacchetti voce utilizzati in una<br>conversazione tra il telefono Cisco IP Phone in uso e<br>un altro dispositivo. I valori di queste statistiche<br>devono corrispondere. Per informazioni, vedere<br>Visualizzazione della finestra Statistiche chiamate, a<br>pagina 158.                   |
| Condizione di loopback                                                              | <ul> <li>Può verificarsi una condizione di loopback quando vengono soddisfatte le condizioni seguenti:</li> <li>L'opzione Configurazione porta SW del telefono è impostata su 10 Half (10-BaseT/half duplex).</li> <li>Il telefono è alimentato da un alimentatore esterno.</li> <li>Il telefono non è alimentato (l'alimentatore è scollegato).</li> </ul> |
|                                                                                     | In questo caso, la porta dello switch del telefono può<br>disabilitarsi e il messaggio seguente viene visualizzato<br>sul registro console dello switch:<br>HALF_DUX_COLLISION_EXCEED_THRESHOLD<br>Per risolvere questo problema, abilitare nuovamente<br>la porta dallo switch.                                                                            |

# Problemi di avvio

Dopo aver installato un telefono sulla rete ed eseguito l'accesso alla pagina Web del telefono (utilità di configurazione del telefono), il telefono dovrebbe avviarsi come descritto nel relativo argomento riportato di seguito.

Se il telefono non si avvia correttamente, consultare le sezioni seguenti per informazioni sulla risoluzione dei problemi.

### Il telefono Cisco IP Phone non segue la normale procedura di avvio

#### Problema

Quando si collega un telefono Cisco IP Phone alla porta di rete, il telefono non segue la normale procedura di avvio descritta nel relativo argomento e sullo schermo del telefono non viene visualizzata nessuna informazione.

#### Causa

Le cause di tale comportamento potrebbero essere dovute a cavi difettosi, connessioni di bassa qualità, interruzioni di rete, mancanza di alimentazione o malfunzionamento del telefono.

#### Soluzione

Per stabilire se si tratta di un malfunzionamento del telefono, seguire i suggerimenti riportati di seguito per escludere altri possibili problemi.

- · Verificare che la porta di rete sia funzionante:
  - · Sostituire i cavi Ethernet con altri cavi sicuramente funzionanti.
  - Scollegare un telefono Cisco IP Phone funzionante da un'altra porta e connetterlo alla porta di rete in uso per verificare che sia attiva.
  - Connettere il telefono Cisco IP Phone con problemi di avvio a un'altra porta di rete sicuramente funzionante.
  - Connettere il telefono Cisco IP Phone con problemi di avvio direttamente alla porta sullo switch, eliminando la connessione al patch panel dell'ufficio.
- Verificare che il telefono sia collegato a una fonte di alimentazione:
  - Se si sta utilizzando una fonte di alimentazione esterna, verificare che la presa elettrica sia funzionante.
  - Se si sta utilizzando una fonte di alimentazione per interni, passare a un alimentatore esterno.
  - Se si sta utilizzando un alimentatore esterno, cambiarlo con un'unità sicuramente funzionante.
- Se il telefono continua a non avviarsi correttamente, effettuare un ripristino delle impostazioni predefinite.
- Se dopo aver provato queste soluzioni sullo schermo del telefono Cisco IP Phone non viene visualizzato nessun carattere dopo almeno cinque minuti, contattare un rappresentante del supporto tecnico di Cisco per ricevere ulteriore assistenza.

### Il telefono visualizza messaggi di errore

#### Problema

Durante l'avvio, vengono segnalati degli errori nei messaggi di stato.

#### Soluzione

Mentre è in corso il processo di avvio del telefono, è possibile accedere ai messaggi di stato per visualizzare delle informazioni sulla causa del problema. Consultare la sezione «Visualizzazione della finestra Messaggi di stato» per istruzioni sull'accesso ai messaggi di stato e un elenco dei possibili errori con relative spiegazioni e soluzioni.

#### Il telefono non è in grado di connettersi tramite DNS

#### Problema

Le impostazioni DNS potrebbero essere errate.

#### Soluzione

Se si utilizza il DNS per accedere al server TFTP o all'utilità di gestione del sistema di controllo delle chiamate da terze parti, assicurarsi di specificare un server DNS.

### File di configurazione danneggiato

#### Problema

Se continuano a verificarsi dei problemi con il telefono nonostante i suggerimenti contenuti in questo capitolo, il file di configurazione potrebbe essere danneggiato.

#### Soluzione

Ottenere un nuovo file di configurazione da remoto dal server di provisioning mediante il comando resync.

### Impossibile ottenere l'indirizzo IP sul telefono Cisco IP Phone

#### Problema

Se un telefono non è in grado di ottenere un indirizzo IP all'avvio, potrebbe non trovarsi sulla stessa rete o sulla stessa VLAN del server DHCP oppure la porta dello switch alla quale tale telefono si connette potrebbe essere disabilitata.

#### Soluzione

Assicurarsi che la rete o la VLAN a cui il telefono si connette disponga dell'accesso al server DHCP e che la porta dello switch sia abilitata.

# Problemi di reimpostazione del telefono

Se gli utenti segnalano la reimpostazione del telefono durante le chiamate o mentre il telefono fisso è inattivo, è necessario investigare sulle cause del problema. Se la connessione di rete e la connessione del sistema di controllo delle chiamate da terze parti sono stabili, il telefono Cisco IP Phone non dovrebbe reimpostarsi.

In genere, un telefono si reimposta se non è in grado di connettersi alla rete Ethernet o al sistema di controllo delle chiamate da terze parti.

### Il telefono si reimposta a causa di interruzioni di rete a intermittenza

#### Problema

Potrebbero essere in corso delle interruzioni di rete a intermittenza.

#### Soluzione

Le interruzioni di rete a intermittenza influiscono sul traffico vocale e di dati in modo diverso. Potrebbero essere in corso delle interruzioni a intermittenza non rilevate sulla rete. In tal caso, il traffico di dati riesce a inviare di nuovo i pacchetti persi, verificando che i pacchetti siano ricevuti e trasmessi. Al contrario, il traffico

vocale non è in grado di recuperare i pacchetti persi. Invece di trasmettere nuovamente una connessione di rete persa, il telefono si reimposta e tenta di rieseguire la connessione alla rete. Contattare l'amministratore del sistema per informazioni sui problemi noti nella rete dei servizi voce.

### Il telefono si reimposta a causa di errori dell'impostazione DHCP

#### Problema

Le impostazioni DHCP potrebbero essere errate.

#### Soluzione

Verificare di aver configurato correttamente il telefono per l'uso di DHCP. Verificare che il server DHCP sia impostato correttamente. Verificare la durata del lease DHCP. Si consiglia di impostare la durata del lease su 8 giorni.

### Il telefono si reimposta a causa di un indirizzo IP statico errato

#### Problema

L'indirizzo IP statico assegnato al telefono potrebbe non essere corretto.

#### Soluzione

Se al telefono è stato assegnato un indirizzo IP statico, verificare di aver immesso le impostazioni corrette.

### Il telefono si reimposta durante l'uso intenso della rete

#### Problema

Se il telefono si reimposta durante l'uso intenso della rete, è possibile che non sia stata configurata nessuna VLAN vocale.

#### Soluzione

L'isolamento dei telefoni su una VLAN ausiliaria separata aumenta la qualità del traffico vocale.

### Il telefono non si accende

#### Problema

Sembra che il telefono non sia acceso.

#### Soluzione

Nella maggior parte dei casi, i telefoni si riavviano se vengono accesi tramite una fonte di alimentazione esterna ma perdono tale connessione e passano su PoE. Allo stesso modo, i telefoni possono riavviarsi se vengono accesi tramite PoE e vengono poi collegati a una fonte di alimentazione esterna.

# Il telefono non è in grado di connettersi alla LAN

#### Problema

La connessione fisica alla LAN potrebbe essere danneggiata.

#### Soluzione

Verificare che la connessione Ethernet a cui si connette il telefono Cisco IP Phone sia funzionante. Ad esempio, controllare se la porta o lo switch a cui è collegato il telefono sono inattivi e che non sia in corso il riavvio dello switch. Assicurarsi inoltre che i cavi non siano danneggiati.

# **Problemi** audio

Le sezioni seguenti descrivono come risolvere i problemi audio.

### Nessun percorso audio

#### Problema

Una o più parti della chiamata non ricevono l'audio.

#### Soluzione

Quando almeno una persona che partecipa a una chiamata non riceve il segnale audio, non si è stabilita la connettività IP tra i telefoni. Verificare la configurazione dei router e degli switch per assicurarsi che la connettività IP sia configurata correttamente.

### Audio disturbato

#### Problema

Un utente ha segnalato dei disturbi dell'audio durante le chiamate.

#### Causa

Potrebbe esserci una mancata corrispondenza nella configurazione jitter.

#### Soluzione

Controllare le statistiche AvgJtr e MaxJtr. Una notevole differenza tra queste due statistiche può indicare un problema con il jitter sulla rete o attività di rete con velocità periodica elevata.

# Problemi generici relativi alle chiamate

Nelle sezioni seguenti vengono fornite delle informazioni per la risoluzione dei problemi generici relativi alle chiamate.

### Impossibile stabilire una chiamata

#### Problema

Un utente ha segnalato l'impossibilità di effettuare una chiamata.

#### Causa

Sul telefono non è presente un indirizzo IP DHCP. Sui telefoni viene visualizzato il messaggio Configuring IP o Registering.

#### Soluzione

- 1. Verifica quanto segue:
  - 1. Il cavo Ethernet è collegato.
  - 2. Il sistema di controllo delle chiamate da terze parti è attivo.
- 2. Abilitare il debug del server audio e acquisire i registri su entrambi i telefoni, quindi esaminarli.

### Le cifre DTMF non vengono riconosciute dal telefono o vengono visualizzate in ritardo

#### Problema

L'utente ha segnalato che i numeri vengono visualizzati in ritardo o non compaiono quando è in uso la tastiera.

#### Causa

Se i tasti vengono premuti troppo rapidamente, le cifre potrebbero venire visualizzate in ritardo o non comparire.

#### Soluzione

Non premere i tasti rapidamente.

# Risoluzione dei problemi relativi alle funzioni del telefono

In questa sezione vengono fornite informazioni per la risoluzione dei problemi relativi ad alcune funzioni del telefono.

### Informazioni sulla chiamata ACD non visualizzate

#### Problema

Su un telefono del call center non vengono visualizzate le informazioni sulla chiamata durante una chiamata.

#### Soluzione

- Verificare la configurazione del telefono per determinare se **Call Information Enable** è impostato su Yes.
- Verificare la configurazione del server BroadSoft per determinare se il profilo dispositivo dell'utente è configurato con «Support Call Center MIME Type».

### Sul telefono non vengono visualizzati i softkey ACD

#### Problema

Sul telefono non vengono visualizzati i softkey Acc. agente o UscitaAgente.

#### Soluzione

- Verificare la configurazione del server BroadSoft per determinare se l'utente è stato configurato come agente di call center.
- Abilitare i softkey programmabili (PSK) e aggiungere i softkey ACD all'elenco dei softkey. Per ulteriori informazioni, vedere Configurazione di softkey programmabili, a pagina 120.
- Verificare la configurazione del telefono per determinare se BroadSoft ACD è impostato su Yes.

### La chiamata non viene registrata

#### Problema

Quando un utente cerca di registrare una chiamata, la registrazione non viene effettuata.

#### Causa

Questa situazione spesso si verifica a causa di problemi di configurazione.

#### Soluzione

- 1. Impostare il telefono per registrare sempre una chiamata.
- 2. Effettuare una chiamata.

Se non si avvia la registrazione, sono presenti problemi di configurazione. Verificare la configurazione di BroadWorks e del registratore di terze parti.

Se si avvia la registrazione:

1. Impostare il telefono per la registrazione su richiesta.

2. Impostare Wireshark per l'acquisizione di un'analisi del traffico di rete tra il telefono e BroadWorks quando si verifica il problema. Se la funzione di traccia è abilitata, contattare il TAC per ulteriore assistenza.

### Una chiamata di emergenza non si connette ai servizi di emergenza

#### Problema

Un utente tenta di effettuare una chiamata di emergenza, ma la chiamata non si connette ai servizi di emergenza (vigili del fuoco, polizia o operatore di servizi di emergenza).

#### Soluzione

Verificare la configurazione della chiamata di emergenza:

- L'impostazione dell'ID della società o dell'URL di richiesta della posizione è errata. Consultare Configurazione di un telefono per effettuare chiamate di emergenza, a pagina 136.
- Il numero di emergenza è errato o non esistente nell'impostazione del piano di numerazione. Vedere Piano di numerazione, a pagina 248.

Dopo vari tentativi, i server di richiesta della posizione (fornitore dei servizi di chiamata di emergenza) non hanno risposto con una posizione del telefono.

### Lo stato della presenza non funziona

#### Problema

Il telefono non visualizza le informazioni sulla presenza.

#### Soluzione

Per verificare che l'account funzioni, utilizzare UC Communicator come riferimento.

### Messaggio di presenza sul telefono: Disconnesso dal server

#### Problema

Anziché le informazioni sulla presenza, l'utente visualizza il messaggio Disconnesso dal server.

#### Soluzione

- Verificare la configurazione del server BroadSoft per determinare se il servizio IM&P è abilitato e assegnato all'utente.
- Verificare la configurazione del telefono per determinare se il telefono può connettersi a Internet per ricevere i messaggi XMPP.
- Verificare i messaggi XMPP in entrata e in uscita stampati nel syslog per assicurarsi che sia in grado di connettersi.

### Il telefono non è in grado di accedere alla rubrica BroadSoft per XSI

#### Problema

Sul telefono viene visualizzato l'errore di accesso alla rubrica XSI.

#### Soluzione

- 1. Nella configurazione del server BroadSoft verificare l'accesso utente e le credenziali SIP.
- 2. Verificare i messaggi di errore in syslog.
- 3. Verificare le informazioni relative all'errore sullo schermo del telefono.
- 4. Se non è possibile connettersi tramite HTTPS, verificare il messaggio di errore sullo schermo del telefono e nel syslog.
- Se il certificato BroadSoft non è stato firmato dal certificato CA predefinito del telefono, installare un certificato CA personalizzato per la connessione HTTPS.

# Problemi di visualizzazione sul telefono

Gli utenti potrebbero visualizzare schermate insolite sul telefono. Utilizzare le seguenti sezioni per risolvere il problema.

### I caratteri visualizzati sono troppo piccoli o insoliti

#### Problema

Sullo schermo del telefono sono visualizzati caratteri di dimensioni più piccole del previsto o insoliti, ad esempio caratteri di un alfabeto diverso da quello utilizzato dalle impostazioni internazionali.

#### Causa

Le possibili cause sono:

- Il server TFTP non dispone dei file del carattere e delle impostazioni internazionali corretti.
- Come file del carattere sono specificati file XML o altri file.
- I file del carattere e delle impostazioni internazionali non sono stati scaricati correttamente.

#### Soluzione

- I file del carattere e delle impostazioni internazionali devono essere nella stessa directory.
- Non aggiungere o modificare i file presenti nella struttura di cartelle delle impostazioni internazionali e dei tipi di carattere.
- Nella pagina web del telefono, selezionare Admin Login > Advanced > Info > Status e scorrere fino alla sezione Locale Download Package per verificare che i file delle impostazioni internazionali e del tipo di carattere siano stati scaricati correttamente. In caso contrario, provare a scaricarli di nuovo.

# Sullo schermo del telefono vengono visualizzate caselle anziché caratteri asiatici

#### Problema

Il telefono è impostato per una lingua asiatica, ma sul telefono vengono visualizzate delle caselle quadrate anziché i caratteri asiatici.

#### Causa

Le possibili cause sono:

- Il server TFTP non dispone dei file del carattere e delle impostazioni internazionali corretti.
- I file del carattere e delle impostazioni internazionali non sono stati scaricati correttamente.

#### Soluzione

- I file del carattere e delle impostazioni internazionali devono essere nella stessa directory.
- Nella pagina web del telefono, selezionare Admin Login > Advanced > Info > Status e scorrere fino alla sezione Locale Download Package per verificare che i file delle impostazioni internazionali e del tipo di carattere siano stati scaricati correttamente. In caso contrario, provare a scaricarli di nuovo.

### Le etichette dei softkey sono troncate

#### Problema

Le etichette dei softkey sembrano essere troncate.

#### Causa

La versione dei file del server TFTP presente sul telefono è errata.

#### Soluzione

Verificare che la versione dei file sia corretta per il modello del telefono. Ogni modello del telefono ha propri file.

### Le impostazioni internazionali del telefono non vengono visualizzate

#### Problema

Il telefono è impostato per utilizzare una lingua diversa da quella visualizzata.

#### Causa

Il server TFTP non dispone dei file del carattere e delle impostazioni internazionali corretti.

#### Soluzione

I file del carattere e delle impostazioni internazionali devono essere nella stessa directory.

# Segnalazione di tutti i problemi del telefono dalla pagina Web del telefono

Se si lavora con Cisco TAC per risolvere un problema, in genere vengono richiesti i registri dello strumento di segnalazione problemi. È possibile generare i registri dello strumento di segnalazione problemi utilizzando la pagina Web del telefono e caricarli su un server di registro remoto.

#### Prima di iniziare

Accedere alla pagina Web di amministrazione del telefono. Consultare Accesso alla pagina Web del telefono, a pagina 69.

#### Procedura

| Passannin 1                                                   | Selezionare Info > Debug Info                                                                                                    |
|---------------------------------------------------------------|----------------------------------------------------------------------------------------------------|
| Passaggio 2                                                   | Nella sezione <b>Problem Reports</b> , fare clic su <b>Generate PRT</b> .                                                                                                    |
| Passaggio 3                                                   | Immettere le seguenti informazioni nella schermata <b>Report Problem</b> :                                                                                                    |
|                                                               | a) Immettere la data in cui si è verificato il problema nel campo <b>Date</b> . La data corrente viene visualizzata in questo campo per impostazione predefinita.             |
|                                                               | <ul> <li>b) Immettere l'ora in cui si è verificato il problema nel campo Time. L'ora corrente viene visualizzata in<br/>questo campo per impostazione predefinita.</li> </ul> |
|                                                               | c) Nella casella di riepilogo a discesa <b>Select Problem</b> , scegliere la descrizione del problema tra le opzioni disponibili.                                             |
| Passaggio 4Fare clic su Submit nellIl pulsante Submit è abili | Fare clic su Submit nella schermata Report Problem.                                                                                                    |
|                                                               | Il pulsante Submit è abilitato solo se si seleziona un valore nella casella di riepilogo a discesa Select Problem.                                                            |
|                                                               | Gli utenti ricevono una notifica nella pagina Web del telefono che segnala se il caricamento è stato completato.                                                              |
|                                                               |                                                                                                    |

# Segnalazione di un problema del telefono da remoto

E possibile avviare una segnalazione del problema del telefono in remoto. Il telefono genera un rapporto sul problema utilizzando lo strumento Cisco Problem Report Tool (PRT) con la descrizione del problema «Remote PRT Trigger». Se è stata configurata una regola di caricamento per i rapporti sul problema, il telefono consente di caricare il rapporto sul problema in base alla regola di caricamento.

È possibile visualizzare lo stato della generazione del rapporto sul problema e caricarlo sulla pagina Web di amministrazione del telefono. Quando viene generato correttamente un rapporto sul problema, è possibile scaricarlo dalla pagina Web di amministrazione del telefono.

#### Procedura

Per avviare un rapporto sul problema del telefono da remoto, avviare un messaggio SIP-NOTIFY dal server al telefono, con l'evento specificato come prt-gen.

# Procedure di risoluzione dei problemi

È possibile utilizzare queste procedure per identificare e risolvere i problemi.

### Verifica delle impostazioni DHCP

#### Procedura

| Passaggio 1 | Sul telefono, premere Impostazioni.                                                                                                    |
|-------------|----------------------------------------------------------------------------------------------------|
| Passaggio 2 | Selezionare Impostazione di rete > Impostazione IPv4.                                                                                               |
| Passaggio 3 | Controllare il campo Server DHCP.                                                                                                    |
|             | Verificare se l'opzione DHCP è abilitata o disabilitata.                                                                                            |
| Passaggio 4 | Verificare i campi Indirizzo IP, Subnet mask e Router predefinito.                                                                                  |
|             | Se si assegna un indirizzo IP statico al telefono, è necessario immettere manualmente le impostazioni per queste opzioni.                           |
| Passaggio 5 | Se si sta utilizzando il protocollo DHCP, selezionare gli indirizzi IP distribuiti dal server DHCP.                                                 |
|             | Consultare il documento Informazioni e risoluzione dei problemi di DHCP nello switch Catalyst o sulle reti aziendali, disponibile all'URL seguente: |
|             | https://www.cisco.com/en/US/tech/tk648/tk361/technologies_tech_note09186a00800f0804.shtml                                                           |

## Verifica delle impostazioni DNS

#### Procedura

| Passaggio 1 | Sul telefono, premere Impostazioni.                                                                                                    |
|-------------|----------------------------------------------------------------------------------------------------|
| Passaggio 2 | Selezionare Impostazione di rete > Impostazione IPv4                                                                                                    |
| Passaggio 3 | Verificare che il campo Server DNS 1 sia impostato correttamente.                                                                                                    |
| Passaggio 4 | È necessario inoltre verificare che sia stato immesso un valore CNAME nel server DNS per il server TFTP e per il sistema di controllo delle chiamate di terze parti. |

Occorre inoltre assicurarsi che il DNS sia configurato per l'esecuzione delle ricerche inverse.

# Informazioni aggiuntive sulla risoluzione dei problemi

In caso di domande aggiuntive sulla risoluzione dei problemi relativi al telefono, accedere al sito Web di Cisco riportato di seguito e navigare fino al modello del telefono desiderato:

https://www.cisco.com/cisco/web/psa/troubleshoot.html
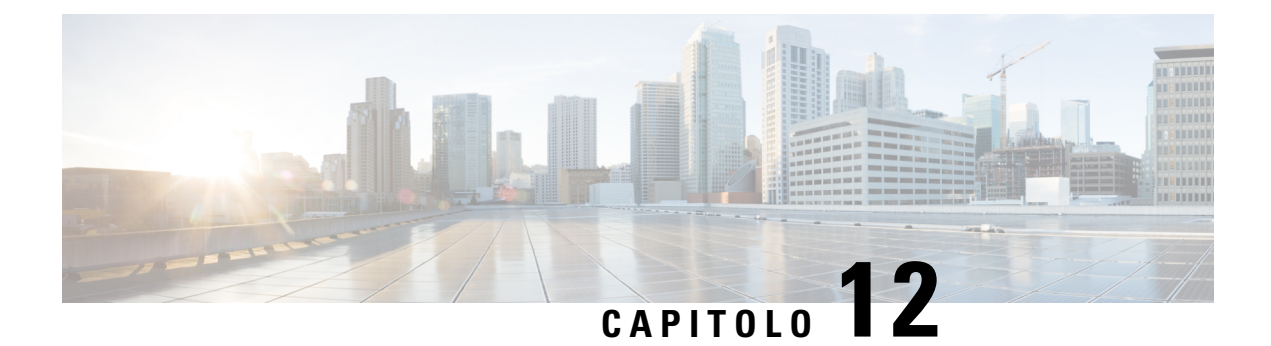

# Manutenzione

- Reimpostazione di base, a pagina 275
- Monitoraggio della qualità audio, a pagina 278
- Rapporti sulla qualità della voce, a pagina 279
- Pulizia del telefono Cisco IP Phone, a pagina 281
- Visualizzazione delle informazioni sul telefono, a pagina 281
- Motivi per il riavvio, a pagina 281
- Comportamento del telefono durante le ore di congestione della rete, a pagina 283

## Reimpostazione di base

Tramite la reimpostazione di base di un telefono Cisco IP Phone, è possibile riprendere l'esecuzione del telefono in caso di errore. Questa operazione consente di reimpostare o ripristinare diverse impostazioni di configurazione e protezione.

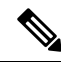

**Nota** Quando si configurano le chiamate di emergenza, il telefono richiede una posizione aggiornata ogni volta che un utente riavvia il telefono.

Nella tabella seguente vengono illustrate le diverse modalità di esecuzione di una reimpostazione di base. È possibile reimpostare il telefono, dopo averlo avviato, tramite una delle seguenti operazioni. Scegliere l'operazione applicabile alla situazione.

#### Tabella 16: Metodi di reimpostazione di base

| Operazione           | Azione                                                                                                    | Spiegazione                                                                                                    |
|----------------------|----------------------------------------------------------------------------------------------------|----------------------------------------------------------------------------------------------------|
| Riavvio del telefono | Premere <b>Impostazioni</b> e scegliere<br><b>Impostazioni amministratore</b> ><br><b>Riavvio a freddo</b> . | Ripristina le impostazioni salvate<br>in precedenza ma non scritte nella<br>memoria Flash del telefono,<br>ignorando le modifiche apportate<br>alla configurazione della rete o<br>dell'utente, e riavvia il telefono. |

| Operazione                        | Azione                                                                                                    | Spiegazione                                                                                   |
|-----------------------------------|----------------------------------------------------------------------------------------------------|-----------------------------------------------------------------------------------------------|
| Reimpostazione delle impostazioni | Per reimpostare le impostazioni,<br>premere <b>Impostazioni</b> e scegliere<br><b>Impostazioni amministratore</b> ><br><b>Ripristino impostazioni di</b><br><b>fabbrica</b> . | Ripristina i valori predefiniti della<br>configurazione o delle impostazioni<br>del telefono. |

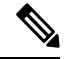

Nota

- Se un amministratore ha impostato le chiamate di emergenza, il telefono richiede una posizione aggiornata ogni volta che esegue le seguenti operazioni:
  - Il telefono viene registrato nel server di chiamata.
  - Il telefono viene riavviato (il telefono è registrato).
  - Viene modificata l'interfaccia di rete utilizzata per la registrazione SIP.
  - Viene modificato l'indirizzo IP del telefono.

# Esecuzione di un ripristino delle impostazioni di fabbrica con la tastiera del telefono

Seguire questa procedura per ripristinare il telefono alle impostazioni predefinite con la tastiera del telefono.

|             | Procedura                                                                                                    |  |
|-------------|----------------------------------------------------------------------------------------------------|--|
| Passaggio 1 | Scollegare il telefono:                                                                                                    |  |
|             | <ul><li>Se si utilizza PoE, scollegare il cavo LAN.</li><li>Se si utilizza il cube di alimentazione, scollegarlo.</li></ul>             |  |
| Passaggio 2 | Attendere 5 secondi.                                                                                                    |  |
| Passaggio 3 | Tenere premuto # e ricollegare il telefono.                                                                                             |  |
|             | Quando il telefono si avvia, la spia si illumina sul pulsante di disattivazione dell'audio.                                             |  |
| Passaggio 4 | Premere i tasti 123456789*0# in sequenza.                                                                                               |  |
|             | Quando si preme un tasto, la spia lampeggia sul pulsante di disattivazione dell'audio.                                                  |  |
|             | Dono aver premuto questi testi, il telefono avvie il processo di riprictino                                                             |  |
|             | Dopo aver premuto questi tasti, il telefono avvia il processo di ripristino.                                                            |  |
|             | Se non si premono i tasti in sequenza, il telefono si accende normalmente.                                                              |  |
|             |                                                                                                    |  |
| Attenzione  | zione Non spegnere il telefono fino al completamento del processo di ripristino e fino alla visualizzazione della schermata principale. |  |

### Esecuzione del ripristino delle impostazioni predefinite dal menu del telefono

#### Procedura

| Passaggio 1 | Premere Impostazioni.                                                                                     |
|-------------|----------------------------------------------------------------------------------------------------|
| Passaggio 2 | Selezionare Amministrazione dispositivi > Ripristino delle impostazioni di fabbrica.                      |
| Passaggio 3 | Per ripristinare i valori predefiniti della configurazione o delle impostazioni del telefono, premere OK. |

# Ripristino delle impostazioni di fabbrica del telefono dalla pagina Web del telefono

È possibile ripristinare le impostazioni di fabbrica originali dalla pagina Web del telefono. Una volta eseguito il ripristino, è possibile riconfigurare il telefono.

#### Procedura

Per ripristinare il telefono dalla pagina Web del telefono, utilizzare uno dei seguenti metodi:

• Immettere l'URL in un browser Web supportato e fare clic su Confirm Factory Reset.

È possibile immettere l'URL nel seguente formato:

http://<IP telefono>/admin/factory-reset

dove:

IP telefono = indirizzo IP effettivo del telefono.

/admin = percorso per accedere alla pagina dell'amministratore del telefono.

factory-reset = comando necessario per accedere alla pagina Web del telefono per ripristinare le impostazioni di fabbrica del telefono.

 Nella pagina Web del telefono, selezionare Admin Login > Advanced > Info > Debug Info. Fare clic su Factory Reset nella sezione Factory Reset e confermare il messaggio di ripristino delle impostazioni di fabbrica nella schermata successiva. Fare clic su Submit All Changes.

## Identificazione dei problemi con un URL nella pagina Web del telefono

Se il telefono non funziona o non è possibile effettuare la registrazione, la causa potrebbe essere un errore di rete o una configurazione errata. Per identificare la causa, aggiungere un indirizzo IP specifico o un nome del dominio sulla pagina di amministrazione del telefono. Quindi, provare ad accedere in modo da consentire al telefono di effettuare il ping della destinazione e di visualizzare la causa.

#### Procedura

In un browser Web supportato, immettere un URL composto dall'indirizzo IP del telefono e dall'IP della destinazione per cui si desidera eseguire il ping. Immettere l'URL utilizzando il seguente formato:

http:/<IP telefono>/admin/ping?<destinazione ping>, dove:

<*IP telefono*> = indirizzo IP effettivo del telefono.

/admin = percorso per accedere alla pagina di amministrazione del telefono.

<destinatione ping> = qualsiasi indirizzo IP o nome di dominio per il quale si desidera eseguire il ping.

La destinazione del ping può contenere solo caratteri alfanumerici, '-' e "\_" (caratteri di sottolineatura). Altrimenti il telefono mostra un errore sulla pagina Web. Se la *<destinazione ping>* include spazi, solo la prima parte dell'indirizzo viene utilizzata come destinazione del ping.

Ad esempio, per eseguire il ping per l'indirizzo 192.168.1.1:

http:///admin/ping?192.168.1.1

## Monitoraggio della qualità audio

Per misurare la qualità audio delle chiamate inviate e ricevute nella rete, i telefoni Cisco IP Phone utilizzano le seguenti metriche statistiche basate su eventi di occultamento. Il DSP riproduce i frame di occultamento per mascherare la perdita di frame nel flusso del pacchetto voce.

- Metriche indice occultamento: mostrano l'indice dei frame di occultamento rispetto al totale dei frame voce. Gli indici occultamento intervallo vengono calcolati ogni 3 secondi.
- Metriche secondi occultamento: mostrano il numero di secondi in cui il DSP riproduce i frame di
  occultamento a causa dei frame persi. Un «secondo occultamento» rigoroso è un secondo in cui il DSP
  riproduce più del cinque percento dei frame di occultamento.

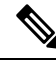

Nota

L'indice di occultamento e i secondi di occultamento sono delle misurazioni primarie basate sulla perdita di frame. Un indice di occultamento pari a zero indica che i frame e i pacchetti vengono consegnati in orario e senza nessuna perdita sulla rete IP.

È possibile accedere alle metriche sulla qualità audio dalla schermata Statistiche chiamate del telefono Cisco IP Phone o da remoto mediante Statistiche di flusso.

#### Suggerimenti per la risoluzione dei problemi relativi alla qualità audio

Se si notano delle modifiche significative e ripetute alle metriche, fare riferimento alla tabella seguente per delle informazioni generali sulla risoluzione dei problemi.

I

| Modifica della metrica                                                           | Condizione                                                                                                    |
|----------------------------------------------------------------------------------|----------------------------------------------------------------------------------------------------|
| Aumento significativo dell'indice e dei secondi di occultamento                  | Problema di rete derivante dalla perdita di pacchetti o da jitter elevato.                                                                                                    |
| L'indice di occultamento è vicino o pari a zero, ma la<br>qualità audio è scarsa | <ul> <li>Rumori o distorsioni, come ad esempio eco o livelli audio, all'interno del canale audio.</li> <li>Per le chiamate in parallelo si verificano più eventi di codifica/decodifica, come ad esempio per le chiamate a una rete cellulare o a una rete con carta telefonica.</li> <li>Problemi acustici derivanti da altoparlanti, sistema vivavoce per cellulari o cuffie wireless.</li> <li>Controllare il numero di pacchetti trasmessi (TxCnt) e ricevuti (RxCnt) per verificare che non sia presente alcun problema nel flusso dei pacchetti voce.</li> </ul> |
| Diminuzione significativa dei punteggi MOS LQK                                   | Problema di rete derivante dalla perdita di pacchetti<br>o da livelli di jitter elevati:                                                                                                    |
|                                                                                  | <ul> <li>La diminuzione dei punteggi MOS LQK medi<br/>può indicare un problema uniforme e diffuso in<br/>tutto il sistema.</li> <li>La diminuzione del punteggio MOS LQK<br/>individuale può indicare un problema già in<br/>corso.</li> </ul>                                                                                                    |
|                                                                                  | Controllare l'indice e i secondi di occultamento per<br>verificare se è in corso la perdita di pacchetti e se si<br>è registrato un livello di jitter elevato.                                                                                                    |
| Aumento significativo dei punteggi MOS LQK                                       | <ul> <li>Verificare se il telefono sta utilizzando un codec<br/>diverso da quello previsto (RxType e TxType).</li> <li>Verificare se la versione MOS LQK è cambiata<br/>in seguito all'aggiornamento del firmware.</li> </ul>                                                                                                    |

#### Tabella 17: Modifiche delle metriche della qualità audio

**Nota** Nelle metriche sulla qualità audio non vengono presi in considerazione i rumori o le distorsioni, ma solo la perdita di frame.

# Rapporti sulla qualità della voce

È possibile acquisire metriche sulla qualità della voce per le sessioni VoIP (Voice over Internet Protocol) con un pacchetto evento SIP (Session Initiation Protocol). Le informazioni sulla qualità della chiamata vocale raccolte da RTP e le informazioni sulla chiamata raccolte da SIP vengono inviate da un UA (User Agent) di una sessione (strumento di creazione report) a terzi (agente di raccolta). Il telefono Cisco IP Phone utilizza l'UDP (User Datagram Protocol) per inviare un messaggio PUBLISH del protocollo SIP al server di un agente di raccolta.

## Scenari supportati per i report sulla qualità della voce

Attualmente, solo lo scenario di base supporta la generazione di report sulla qualità della voce. Una chiamata di base può essere una chiamata peer-to-peer in arrivo o in uscita. Il telefono supporta il messaggio periodico PUBLISH del protocollo SIP.

## Mean Opinion Score e codec

Le metriche sulla qualità della voce utilizzano il Mean Opinion Score (MOS) per valutare la qualità. Un punteggio MOS pari a 1 è la qualità più bassa; un punteggio MOS pari a 5 è la qualità più elevata. Nella tabella riportata di seguito viene fornita una descrizione di alcuni codec e punteggi MOS. Il telefono supporta tutti i codec. Per tutti i codec, il telefono invia il messaggio PUBLISH del protocollo SIP.

| Codec                          | Complessità e descrizione                                                                                                    | MOS                                                             | Durata minima della<br>chiamata per un valore MOS<br>valido |
|--------------------------------|----------------------------------------------------------------------------------------------------|-----------------------------------------------------------------|-------------------------------------------------------------|
| G.711<br>(A-law<br>e<br>u-law) | Complessità molto bassa.<br>Supporta la trasmissione<br>vocale digitalizzata a 64 kbps<br>con da uno a dieci frame<br>voce per pacchetto di 5 ms.<br>Questo codec offre la qualità<br>della voce più elevata e<br>utilizza la maggior parte<br>della larghezza di banda di<br>qualsiasi codec disponibile. | Un valore minimo di 4,1 indica una<br>buona qualità della voce. | 11 secondi                                                  |
| G.729A                         | Complessità medio-bassa.                                                                                                    | Un valore minimo di 3,5 indica una<br>buona qualità della voce. | 30 secondi                                                  |
| G.729AB                        | Contiene le stesse modifiche<br>di complessità ridotta<br>presenti in G.729A.                                                                                                    | Un valore minimo di 3,5 indica una<br>buona qualità della voce. | 30 secondi                                                  |

## Configurazione di report sulla qualità della voce

È possibile abilitare la generazione di report sulla qualità della voce del telefono utilizzando l'interfaccia Web Per ogni numero di interno del telefono viene generato un report sulla qualità della voce separato. Per ogni numero di interno del telefono, utilizzare il corrispondente campo **Voice Quality Report Address** per configurare la generazione di report sulla della voce.

#### Procedura

Passaggio 1

Nella pagina Web del telefono, selezionare Admin Login > advanced > Voice > Ext x.

|             | Dove:                                                                                                    |
|-------------|----------------------------------------------------------------------------------------------------|
|             | • Ext $x = il$ numero di interno del telefono                                                                                                    |
| Passaggio 2 | In <b>SIP Settings</b> , immettere un valore nel campo <b>Voice Quality Report Address x</b> . In questo campo è possibile immettere un nome di dominio o un indirizzo IP.                                                                                                    |
|             | È inoltre possibile aggiungere un numero di porta con il nome del dominio o un indirizzo IP. Se non si immette<br>un numero di porta, per impostazione predefinita viene utilizzato il valore di <b>SIP UDP Port</b> (5060). Se il<br>parametro dell'URL del server dell'agente di raccolta è vuoto, il messaggio PUBLISH del protocollo SIP non<br>viene inviato. |
| Passaggio 3 | Fare clic su Submit All Changes.                                                                                                    |
|             |                                                                                                    |

## Pulizia del telefono Cisco IP Phone

Per pulire il telefono Cisco IP Phone, utilizzare esclusivamente un panno morbido e asciutto da passare delicatamente sul telefono e sullo schermo. Non applicare sostanze liquide o in polvere direttamente sul telefono. Come per tutti i dispositivi non impermeabili, le sostanze liquide e in polvere possono danneggiare i componenti e causare guasti.

Quando il telefono è in modalità di sospensione, lo schermo si disattiva e il pulsante Seleziona è spento. Quando il telefono è in questo stato, è possibile pulire lo schermo, purché sia noto che il telefono resterà disattivato fino a quando la pulizia non sia terminata.

## Visualizzazione delle informazioni sul telefono

#### Procedura

Per controllare lo stato corrente del telefono Cisco IP Phone, fare clic sulla scheda Info.

La scheda Info mostra informazioni su tutti gli interni del telefono, comprese le statistiche e lo stato di registrazione del telefono.

## Motivi per il riavvio

Il telefono memorizza i cinque motivi più recenti per cui è stato aggiornato o riavviato. Quando il telefono viene ripristinato alle impostazioni predefinite, queste informazioni vengono eliminate.

La tabella che segue descrive i motivi di riavvio e aggiornamento per il telefono Cisco IP Phone.

| Motivo          | Descrizione                                                                                                    |
|-----------------|----------------------------------------------------------------------------------------------------|
| Aggiornamento   | Il riavvio è stato il risultato di un'operazione di<br>aggiornamento (indipendentemente dall'esito<br>dell'aggiornamento).                                                                                |
| Provisioning    | Il riavvio è stato il risultato delle modifiche apportate<br>ai valori dei parametri tramite lo schermo del telefono<br>IP o l'interfaccia utente Web del telefono o a seguito<br>della sincronizzazione. |
| SIP attivato    | Il riavvio è stato attivato da una richiesta SIP.                                                                                                    |
| СМ              | Il riavvio è stato attivato a seguito di personalizzazione remota.                                                                                                    |
| Utente attivato | L'utente ha attivato manualmente un riavvio a freddo.                                                                                                    |
| IP modificato   | Il riavvio è stato attivato dopo il cambiamento<br>dell'indirizzo IP del telefono.                                                                                                    |

È possibile visualizzare la cronologia dei riavvii come indicato di seguito:

- Dall'interfaccia utente Web del telefono
- Dalla schermata del telefono IP
- Dal file Dettagli di stato (http://phoneIP/status.xml o http://phoneIP/admin/status.xml)

## Cronologia dei riavvii nell'interfaccia utente Web del telefono

Nella pagina **Info** > **System Status**, la sezione **Reboot History** visualizza la cronologia dei riavvii del dispositivo, le cinque date e ore di riavvio più recenti e il motivo del riavvio. Ciascun campo visualizza il motivo del riavvio e un indicatore di data/ora mostra quando si è verificato il riavvio.

Ad esempio:

```
Reboot Reason 1: [08/13/14 06:12:38] User Triggered
Reboot Reason 2: [08/10/14 10:30:10] Provisioning
Reboot Reason 3: [08/10/14 10:28:20] Upgrade
```

La cronologia dei riavvii è visualizzata in ordine cronologico inverso, il motivo del riavvio più recente è visualizzato in **Reboot Reason 1**.

## Cronologia dei riavvii nella schermata del telefono Cisco IP Phone

Premere il tasto **Impostazioni**. Utilizzare i tasti di navigazione per scorrere e selezionare i menu **Stato** > **Cronologia riavvii** i menu. Nella finestra Cronologia riavvii, è possibile scorrere le voci di riavvio visualizzate in ordine cronologico inverso, analogamente alla sequenza visualizzata sull'interfaccia utente Web del telefono.

## Cronologia dei riavvii nel file di dettagli dello stato

La cronologia dei riavvii è memorizzata nel file dettagli di stato (http://<indirizzo IP telefono>/admin/status.xml).

In questo file, i tag da **Reboot\_Reason\_1** a **Reboot\_Reason\_3** memorizzano la cronologia dei riavvii, come illustrato in questo esempio:

```
<Reboot_History>
<Reboot_Reason_1>[08/10/14 14:03:43]Provisioning</Reboot_Reason_1>
<Reboot_Reason_2>[08/10/14 13:58:15]Provisioning</Reboot_Reason_2>
<Reboot_Reason_3>[08/10/14 12:08:58]Provisioning</Reboot_Reason_3>
<Reboot_Reason_4>
<Reboot_Reason_5>
<Reboot_History/>
```

# Comportamento del telefono durante le ore di congestione della rete

Qualsiasi fattore che degradi le prestazioni della rete può influire sulla qualità vocale e video del telefono IP di Cisco e, in alcuni casi, può causare l'interruzione di una chiamata. I motivi del calo delle prestazioni della rete includono, tra l'altro, le attività seguenti:

- Attività amministrative, come la scansione di una porta interna o l'analisi della sicurezza
- · Attacchi nella rete, come un attacco Denial of Service

Per ridurre o eliminare qualsiasi effetto negativo sui telefoni, pianificare le attività amministrative nelle ore in cui i telefoni non vengono utilizzati o escludere i telefoni dall'attività di test.

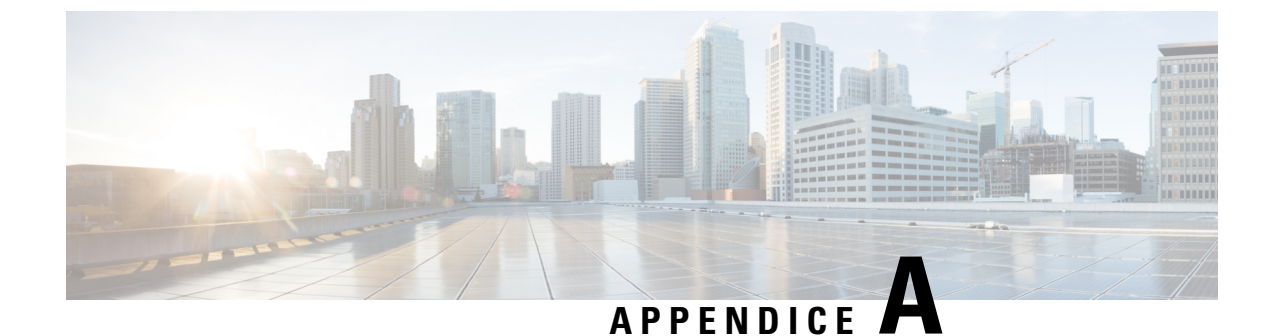

# Confronto dei parametri di TR-069

• Confronto dei parametri XML e TR-069, a pagina 285

# **Confronto dei parametri XML e TR-069**

Questa tabella mostra i parametri XML utilizzati dai telefoni e i corrispondenti parametri di TR-069.

| Parametro TR-069                                                             | Parametro XML |
|------------------------------------------------------------------------------|---------------|
| Device.Services.VoiceService.                                                | N/D           |
| Device.Services.VoiceService.{i}.                                            | N/D           |
| Device.Services.VoiceService.{i}.Capabilities.                               | N/D           |
| Device.Services.VoiceService.{i}.Capabilities.ButtonMap                      | N/D           |
| Device.Services.VoiceService.{i}.Capabilities.Codecs.                        | N/D           |
| Device.Services.VoiceService. {i}. Capabilities.Codecs. {i}.                 | N/D           |
| Device.Services.VoiceService.{i}.Capabilities.Codecs.{i}.BitRate             | N/D           |
| Device.Services.VoiceService.{i}.Capabilities.Codecs.{i}.Codec               | N/D           |
| Device.Services.VoiceService.{i}.Capabilities.Codecs.{i}.EntryID             | N/D           |
| Device.Services.VoiceService.{i}.Capabilities.Codecs.{i}.PacketizationPeriod | N/D           |
| Device.Services.VoiceService.{i}.Capabilities.Codecs.{i}.SilenceSuppression  | N/D           |
| Device.Services.VoiceService.{i}.Capabilities.DigitMap                       | N/D           |
| Device.Services.VoiceService.{i}.Capabilities.DSCPCoupled                    | N/D           |
| Device.Services.VoiceService.{i}.Capabilities.EthernetTaggingCoupled         | N/D           |
| Device.Services.VoiceService.{i}.Capabilities.FaxPassThrough                 | N/D           |
| Device.Services.VoiceService.{i}.Capabilities.FaxT38                         | N/D           |
| Device.Services.VoiceService.{i}.Capabilities.FileBasedRingGeneration        | N/D           |
| Device.Services.VoiceService.{i}.Capabilities.FileBasedToneGeneration        | N/D           |
| Device.Services.VoiceService.{i}.Capabilities.MaxLineCount                   | N/D           |

| Parametro TR-069                                                             | Parametro XML |
|------------------------------------------------------------------------------|---------------|
| Device.Services.VoiceService.{i}.Capabilities.MaxProfileCount                | N/D           |
| Device.Services.VoiceService.{i}.Capabilities.MaxSessionCount                | N/D           |
| Device.Services.VoiceService.{i}.Capabilities.MaxSessionsPerLine             | N/D           |
| Device.Services.VoiceService.{i}.Capabilities.ModemPassThrough               | N/D           |
| Device.Services.VoiceService.{i}.Capabilities.NumberingPlan                  | N/D           |
| Device.Services.VoiceService.{i}.Capabilities.PatternBasedRingGeneration     | N/D           |
| Device.Services.VoiceService. {i}. Capabilities.PatternBasedToneGeneration   | N/D           |
| Device.Services.VoiceService.{i}.Capabilities.PSTNSoftSwitchOver             | N/D           |
| Device.Services.VoiceService.{i}.Capabilities.Regions                        | N/D           |
| Device.Services.VoiceService.{i}.Capabilities.RingDescriptionsEditable       | N/D           |
| Device.Services.VoiceService.{i}.Capabilities.RingFileFormats                | N/D           |
| Device.Services.VoiceService.{i}.Capabilities.RingGeneration                 | N/D           |
| Device.Services.VoiceService.{i}.Capabilities.RingPatternEditable            | N/D           |
| Device.Services.VoiceService.{i}.Capabilities.RTCP                           | N/D           |
| Device.Services.VoiceService.{i}.Capabilities.RTPRedundancy                  | N/D           |
| Device.Services.VoiceService.{i}.Capabilities.SignalingProtocols             | N/D           |
| Device.Services.VoiceService.{i}.Capabilities.SIP.                           | N/D           |
| Device.Services.VoiceService.{i}.Capabilities.SIP.EventSubscription          | N/D           |
| Device.Services.VoiceService.{i}.Capabilities.SIP.Extensions                 | N/D           |
| Device.Services.VoiceService.{i}.Capabilities.SIP.ResponseMap                | N/D           |
| Device.Services.VoiceService.{i}.Capabilities.SIP.Role                       | N/D           |
| Device.Services.VoiceService.{i}.Capabilities.SIP.TLSAuthenticationKeySizes  | N/D           |
| Device.Services.VoiceService.{i}.Capabilities.SIP.TLSAuthenticationProtocols | N/D           |
| Device.Services.VoiceService.{i}.Capabilities.SIP.TLSEncryptionKeySizes      | N/D           |
| Device.Services.VoiceService.{i}.Capabilities.SIP.TLSEncryptionProtocols     | N/D           |
| Device.Services.VoiceService. {i}. Capabilities.SIP.TLSKeyExchangeProtocols  | N/D           |
| Device.Services.VoiceService.{i}.Capabilities.SIP.Transports                 | N/D           |
| Device.Services.VoiceService.{i}.Capabilities.SIP.URISchemes                 | N/D           |
| Device.Services.VoiceService. {i}. Capabilities.SRTP                         | N/D           |
| Device.Services.VoiceService. {i}. Capabilities.SRTPEncryptionKeySizes       | N/D           |
| Device.Services.VoiceService. {i}. Capabilities.SRTPKeyingMethods            | N/D           |
| Device.Services.VoiceService. {i}. Capabilities.ToneDescriptionsEditable     | N/D           |

| Parametro TR-069                                                                                                    | Parametro XML            |  |
|----------------------------------------------------------------------------------------------------|--------------------------|--|
| Device.Services.VoiceService. {i}. Capabilities.ToneFileFormats                                                     | N/D                      |  |
| Device.Services.VoiceService. {i}. Capabilities.ToneGeneration                                                      | N/D                      |  |
| Device.Services.VoiceService. {i}. Capabilities.VoicePortTests                                                      | N/D                      |  |
| Device.Services.VoiceService. {i}. VoiceProfile.                                                                    |                          |  |
| Device.Services.VoiceService. {i}. VoiceProfile. {i}.                                                               |                          |  |
| Device.Services.VoiceService. {i}. VoiceProfile. {i}. DTMFMethod                                                    | DTMF_Tx_Method_ <i>_</i> |  |
| Device.Services.VoiceService. {i}. VoiceProfile. {i}. Consente di abilitare                                         | N/D                      |  |
| Device.Services.VoiceService. {i}. VoiceProfile. {i}. Linea.                                                        |                          |  |
| Device.Services.VoiceService. {i}. VoiceProfile. {i}. Linea. {i}.                                                   |                          |  |
| Device.Services.VoiceService. {i}. VoiceProfile. {i}. Linea. {i}. CallingFeatures.                                  |                          |  |
| Device.Services.VoiceService. {i}. VoiceProfile. {i}. Linea. {i}.<br>CallingFeatures.AnonymousCalEnable             | Block_CID_Setting        |  |
| Device.Services.VoiceService. {i}. VoiceProfile. {i}. Linea. {i}.<br>CallingFeatures.AnonymousCallBlockEnable       |                          |  |
| Device.Services.VoiceService. {i}. VoiceProfile. {i}. Linea. {i}.<br>CallingFeatures.CallerIDEnable                 | Block_CID_Setting        |  |
| Device.Services.VoiceService. {i}. VoiceProfile. {i}. Linea. {i}.<br>CallingFeatures.CallerIDName                   | Display_Name_ <i>_</i>   |  |
| Device.Services.VoiceService. {i}. VoiceProfile. {i}. Linea. {i}.<br>CallingFeatures.CallForwardOnBusyNumber        |                          |  |
| Device.Services.VoiceService. {i}. VoiceProfile. {i}. Linea. {i}.<br>CallingFeatures.CallForwardOnNoAnswerNumber    |                          |  |
| Device.Services.VoiceService. {i}. VoiceProfile. {i}. Linea. {i}.<br>CallingFeatures.CallForwardOnNoAnswerRingCount |                          |  |
| Device.Services.VoiceService. {i}. VoiceProfile. {i}. Linea. {i}.<br>CallingFeatures.CallForwardUnconditionalEnable |                          |  |
| Device.Services.VoiceService. {i}. VoiceProfile. {i}. Linea. {i}.<br>CallingFeatures.CallForwardUnconditionalNumber |                          |  |
| Device.Services.VoiceService. {i}. VoiceProfile. {i}. Linea. {i}.<br>CallingFeatures.CallReturnEnable               | N/D                      |  |
| Device.Services.VoiceService. {i}. VoiceProfile. {i}. Linea. {i}.<br>CallingFeatures.CallTransferEnable             | N/D                      |  |
| Device.Services.VoiceService. {i}. VoiceProfile. {i}. Linea. {i}.<br>CallingFeatures.CallWaitingEnable              | CW_Setting               |  |
| Device.Services.VoiceService. {i}. VoiceProfile. {i}. Linea. {i}.<br>CallingFeatures.ConferenceCallingSessionCount  |                          |  |

| Parametro TR-069                                                                                                    | Parametro XML                 |  |
|----------------------------------------------------------------------------------------------------|-------------------------------|--|
| Device.Services.VoiceService. {i}. VoiceProfile. {i}. Linea. {i}.<br>CallingFeatures.ConferenceCallingStatus         | N/D                           |  |
| Device.Services.VoiceService. {i}. VoiceProfile. {i}. Linea. {i}.<br>CallingFeatures.DoNotDisturbEnable              | DND_Setting                   |  |
| Device.Services.VoiceService. {i}. VoiceProfile. {i}. Linea. {i}.<br>CallingFeatures.MaxSessions                     | Call_Appearances_Per_Line     |  |
| Device.Services.VoiceService. {i}. VoiceProfile. {i}. Linea. {i}.<br>CallingFeatures.MessageWaiting                  | Message_Waiting_ <i>_</i>     |  |
| Device.Services.VoiceService. {i}. VoiceProfile. {i}. Linea. {i}.<br>CallingFeatures.MWIEnable                       | N/D                           |  |
| Device.Services.VoiceService. {i}. VoiceProfile. {i}. Linea. {i}.<br>CallingFeatures.RepeatDialEnable                | N/D                           |  |
| Device.Services.VoiceService. {i}. VoiceProfile. {i}. Linea. {i}.<br>CallingFeatures.X_CISCO_SharedLineDNDCfwdEnable | Shared_Line_DND_Cfwd_Enable   |  |
| Device.Services.VoiceService. {i}. VoiceProfile. {i}. Linea. {i}. CallState                                          | N/D                           |  |
| Device.Services.VoiceService. {i}. VoiceProfile. {i}. Linea. {i}. Codec.                                             |                               |  |
| Device.Services.VoiceService. {i}. VoiceProfile. {i}. Linea. {i}. Codec.List.                                        |                               |  |
| Device.Services.VoiceService. {i}. VoiceProfile. {i}. Linea. {i}. Codec.List. {i}.                                   |                               |  |
| Device.Services.VoiceService. {i}. VoiceProfile. {i}. Linea. {i}. Codec.List. {i}. Velocità in bit                   | N/D                           |  |
| Device.Services.VoiceService. {i}. VoiceProfile. {i}. Linea. {i}. Codec.List. {i}. Codec                             | N/D                           |  |
| Device.Services.VoiceService. {i}. VoiceProfile. {i}. Linea. {i}. Codec.List. {i}.<br>Consente di abilitare          | N/D                           |  |
| Device.Services.VoiceService. {i}. VoiceProfile. {i}. Linea. {i}. Codec.List. {i}. ID voce                           | N/D                           |  |
| Device.Services.VoiceService. {i}. VoiceProfile. {i}. Linea. {i}. Codec.List. {i}.<br>PacketizationPeriod            | N/D                           |  |
| Device.Services.VoiceService. {i}. VoiceProfile. {i}. Linea. {i}. Codec.List. {i}. Priorità                          |                               |  |
| Device.Services.VoiceService. {i}. VoiceProfile. {i}. Linea. {i}. Codec.List. {i}. SilenceSuppression                | Silence_Supp_Enable_ <i>_</i> |  |
| Device.Services.VoiceService. {i}. VoiceProfile. {i}. Linea. {i}. Codec.ReceiveBitRate                               | N/D                           |  |
| Device.Services.VoiceService. {i}. VoiceProfile. {i}. Linea. {i}. Codec.ReceiveCodec                                 | N/D                           |  |
| Device.Services.VoiceService. {i}. VoiceProfile. {i}. Linea. {i}.<br>Codec.ReceiveSilenceSuppression                 | N/D                           |  |
| Device.Services.VoiceService. {i}. VoiceProfile. {i}. Linea. {i}. Codec.TransmitBitRate                              | N/D                           |  |
| Device.Services.VoiceService. {i}. VoiceProfile. {i}. Linea. {i}. Codec.TransmitCodec                                | N/D                           |  |

| Parametro TR-069                                                                                            | Parametro XML                    |
|----------------------------------------------------------------------------------------------------|----------------------------------|
| Device.Services.VoiceService. {i}. VoiceProfile. {i}. Linea. {i}.<br>Codec.TransmitPacketizationPeriod      | N/D                              |
| Device.Services.VoiceService. {i}. VoiceProfile. {i}. Linea. {i}.<br>Codec.TransmitSilenceSuppression       | N/D                              |
| Device.Services.VoiceService. {i}. VoiceProfile. {i}. Linea. {i}.<br>Codec.X_CISCO_PreferredCodec           | Preferred_Codec_ <i>_</i>        |
| Device.Services.VoiceService. {i}. VoiceProfile. {i}. Linea. {i}.<br>Codec.X_CISCO_PreferredCodec2          | Second_Preferred_Codec_ <i>_</i> |
| Device.Services.VoiceService. {i}. VoiceProfile. {i}. Linea. {i}.<br>Codec.X_CISCO_PreferredCodec3          | Third_Preferred_Codec_ <i>_</i>  |
| Device.Services.VoiceService. {i}. VoiceProfile. {i}. Linea. {i}.<br>Codec.X_CISCO_UsePrefCodecOnly         | Use_Pref_Codec_Only_ <i>_</i>    |
| Device.Services.VoiceService. {i}. VoiceProfile. {i}. Linea. {i}.<br>Codec.X_CISCO_CodecNegotiation         | Codec_Negotiation_ <i>_</i>      |
| Device.Services.VoiceService. {i}. VoiceProfile. {i}. Linea. {i}. DirectoryNumber                           | User_ID_ <i>_</i>                |
| Device.Services.VoiceService. {i}. VoiceProfile. {i}. Linea. {i}. Consente di abilitare                     | Line_Enable_ <i>_</i>            |
| Device.Services.VoiceService. {i}. VoiceProfile. {i}. Linea. {i}. PhyReferenceList                          | N/D                              |
| Device.Services.VoiceService. {i}. VoiceProfile. {i}. Linea. {i}. RingMuteStatus                            | N/D                              |
| Device.Services.VoiceService. {i}. VoiceProfile. {i}. Linea. {i}. RingVolumeStatus                          |                                  |
| Device.Services.VoiceService. {i}. VoiceProfile. {i}. Linea. {i}. Sessione.                                 |                                  |
| Device.Services.VoiceService. {i}. VoiceProfile. {i}. Linea. {i}. Sessione. {i}.                            |                                  |
| Device.Services.VoiceService. {i}. VoiceProfile. {i}. Linea. {i}. Sessione. {i}. FarEndIPAddress            |                                  |
| Device.Services.VoiceService. {i}. VoiceProfile. {i}. Linea. {i}. Sessione. {i}. FarEndUDPPort              |                                  |
| Device.Services.VoiceService. {i}. VoiceProfile. {i}. Linea. {i}. Sessione. {i}.<br>LocalUDPPort            |                                  |
| Device.Services.VoiceService. {i}. VoiceProfile. {i}. Linea. {i}. Sessione. {i}. SessionDuration            |                                  |
| Device.Services.VoiceService. {i}. VoiceProfile. {i}. Linea. {i}. Sessione. {i}.<br>SessionStartTime        |                                  |
| Device.Services.VoiceService. {i}. VoiceProfile. {i}. Linea. {i}. SIP.                                      |                                  |
| Device.Services.VoiceService. {i}. VoiceProfile. {i}. Linea. {i}. SIP. AuthPassword                         | Password_ <i>_</i>               |
| Device.Services.VoiceService. {i}. VoiceProfile. {i}. Linea. {i}. SIP. AuthUserName                         | User_ID_ <i>_</i>                |
| Device.Services.VoiceService. {i}. VoiceProfile. {i}. Linea. {i}. SIP.<br>SIPEventSubscribeNumberOfElements | N/D                              |
| Device.Services.VoiceService. {i}. VoiceProfile. {i}. Linea. {i}. SIP. URI                                  | SIP_URI_ <i>_</i>                |

| Parametro TR-069                                                                                            | Parametro XML                    |
|----------------------------------------------------------------------------------------------------|----------------------------------|
| Device.Services.VoiceService. {i}. VoiceProfile. {i}. Linea. {i}. SIP. X_CISCO_AuthID                       | Auth_ID_ <i>_</i>                |
| Device.Services.VoiceService. {i}. VoiceProfile. {i}. Linea. {i}. SIP.<br>X_CISCO_DisplayName               | Display_Name_ <i>_</i>           |
| Device.Services.VoiceService. {i}. VoiceProfile. {i}. Linea. {i}. SIP.<br>X_CISCO_UseDNSSRV                 | Use_DNS_SRV_ <i>_</i>            |
| Device.Services.VoiceService. {i}. VoiceProfile. {i}. Linea. {i}. SIP.<br>X_CISCO_UserEqualPhone            | User_Equal_Phone_ <i>_</i>       |
| Device.Services.VoiceService. {i}. VoiceProfile. {i}. Linea. {i}. SIP.<br>X_CISCO_SetG729annexb             | Set_G729_annexb_ <i>_</i>        |
| Device.Services.VoiceService. {i}. VoiceProfile. {i}. Linea. {i}. SIP.<br>X_CISCO_BlindAttnXferEnable       | Blind_Attn Xfer_Enable_ <i>_</i> |
| Device.Services.VoiceService. {i}. VoiceProfile. {i}. Linea. {i}. SIP.<br>X_CISCO_FeatureKeySync            | Feature_Key_Sync_ <i>_</i>       |
| Device.Services.VoiceService. {i}. VoiceProfile. {i}. Linea. {i}. SIP.<br>X_CISCO_DNSSRVAutoPrefix          | DNS_SRV_Auto_Prefix_ <i>_</i>    |
| Device.Services.VoiceService. {i}. VoiceProfile. {i}. Linea. {i}. Stato                                     | N/D                              |
| Device.Services.VoiceService. {i}. VoiceProfile. {i}. Linea. {i}. VoiceProcessing.                          | N/D                              |
| Device.Services.VoiceService. {i}. VoiceProfile. {i}. Linea. {i}.<br>VoiceProcessing.EchoCancellationEnable | N/D                              |
| Device.Services.VoiceService. {i}. VoiceProfile. {i}. Linea. {i}.<br>VoiceProcessing.EchoCancellationInUse  | N/D                              |
| Device.Services.VoiceService. {i}. VoiceProfile. {i}. Linea. {i}.<br>VoiceProcessing.EchoCancellationTail   | N/D                              |
| Device.Services.VoiceService. {i}. VoiceProfile. {i}. Linea. {i}. X_CISCO_DialPlan                          | Dial_Plan_ <i>_</i>              |
| Device.Services.VoiceService. {i}. VoiceProfile. {i}. Linea. {i}. X_CISCO_DefaultRing                       | Default_Ring_ <i>_</i>           |
| Device.Services.VoiceService. {i}. VoiceProfile. {i}. MaxSessions                                           | Call_Appearances_Per_Line        |
| Device.Services.VoiceService. {i}. VoiceProfile. {i}. Nome                                                  | N/D                              |
| Device.Services.VoiceService. {i}. VoiceProfile. {i}. NumeroRighe                                           | N/D                              |
| Device.Services.VoiceService. {i}. VoiceProfile. {i}. Regione                                               | N/D                              |
| Device.Services.VoiceService. {i}. VoiceProfile. {i}. Reimpostazione                                        | N/D                              |
| Device.Services.VoiceService. {i}. VoiceProfile. {i}. RTP.                                                  |                                  |
| Device.Services.VoiceService. {i}. VoiceProfile. {i}. RTP. DSCPMark                                         | RTP_TOS_DiffServ_Value_ <i>_</i> |
| Device.Services.VoiceService. {i}. VoiceProfile. {i}. RTP. LocalPortMax                                     | RTP_Port_Max                     |
| Device.Services.VoiceService. {i}. VoiceProfile. {i}. RTP. LocalPortMin                                     | RTP_Port_Min                     |
| Device.Services.VoiceService. {i}. VoiceProfile. {i}. RTP. RTCP.                                            |                                  |
| Device.Services.VoiceService. {i}. VoiceProfile. {i}. RTP. RTCP. Consente di abilitare                      | RTCP_Tx_Interval                 |

| Parametro TR-069                                                                                | Parametro XML                    |
|-------------------------------------------------------------------------------------------------|----------------------------------|
| Device.Services.VoiceService. {i}. VoiceProfile. {i}. RTP. RTCP. TxRepeatInterval               | RTCP_Tx_Interval                 |
| Device.Services.VoiceService. {i}. VoiceProfile. {i}. RTP. SRTP.                                |                                  |
| Device.Services.VoiceService. {i}. VoiceProfile. {i}. RTP. SRTP. Consente di abilitare          | N/D                              |
| Device.Services.VoiceService. {i}. VoiceProfile. {i}. RTP. SRTP. EncryptionKeySizes             | N/D                              |
| Device.Services.VoiceService. {i}. VoiceProfile. {i}. RTP. SRTP. KeyingMethods                  | N/D                              |
| Device.Services.VoiceService. {i}. VoiceProfile. {i}. RTP. TelephoneEventPayloadType            | AVT_Dynamic_Payload              |
| Device.Services.VoiceService. {i}. VoiceProfile. {i}. RTP. X_CISCO_RTPPacketSize                | RTP_Packet_Size                  |
| Device.Services.VoiceService. {i}. VoiceProfile. {i}. ServiceProviderInfo.                      | N/D                              |
| Device.Services.VoiceService. {i}. VoiceProfile. {i}.<br>ServiceProviderInfo.ContactPhoneNumber | N/D                              |
| Device.Services.VoiceService. {i}. VoiceProfile. {i}. ServiceProviderInfo.EmailAddress          | N/D                              |
| Device.Services.VoiceService. {i}. VoiceProfile. {i}. ServiceProviderInfo.Name                  | N/D                              |
| Device.Services.VoiceService. {i}. VoiceProfile. {i}. ServiceProviderInfo.URL                   | N/D                              |
| Device.Services.VoiceService. {i}. VoiceProfile. {i}. SignalingProtocol                         | N/D                              |
| Device.Services.VoiceService. {i}. VoiceProfile. {i}. SIP.                                      |                                  |
| Device.Services.VoiceService. {i}. VoiceProfile. {i}. SIP. DSCPMark                             | SIP_TOS_DiffServ_Value_ <i>_</i> |
| Device.Services.VoiceService. {i}. VoiceProfile. {i}. SIP. InviteExpires                        | INVITE_Expires                   |
| Device.Services.VoiceService. {i}. VoiceProfile. {i}.SIP.Organization                           | N/D                              |
| Device.Services.VoiceService. {i}. VoiceProfile. {i}. SIP. OutboundProxy                        | Outbound_Proxy_ <i>_</i>         |
| Device.Services.VoiceService. {i}. VoiceProfile. {i}. SIP. OutboundProxyPort                    | Outbound_Proxy_ <i>_</i>         |
| Device.Services.VoiceService. {i}. VoiceProfile. {i}. SIP. ProxyServer                          | Proxy_ <i>_</i>                  |
| Device.Services.VoiceService. {i}. VoiceProfile. {i}. SIP. ProxyServerPort                      | Proxy_ <i>_</i>                  |
| Device.Services.VoiceService. {i}. VoiceProfile. {i}. SIP. ProxyServerTransport                 | _SIP_Transport_ < 1 >            |
| Device.Services.VoiceService. {i}. VoiceProfile. {i}. SIP. RegisterExpires                      | Register_Expires_ <i>_</i>       |
| Device.Services.VoiceService. {i}. VoiceProfile. {i}. SIP. RegisterRetryInterval                | Reg_Retry_Intvl                  |
| Device.Services.VoiceService. {i}. VoiceProfile. {i}. SIP. RegistersMinExpires                  | Reg_Min_Expires                  |
| Device.Services.VoiceService. {i}. VoiceProfile. {i}. SIP. ReInviteExpires                      | ReINVITE_Expires                 |
| Device.Services.VoiceService. {i}. VoiceProfile. {i}. SIP.<br>SIPEventSubscribeNumberOfElements | N/D                              |
| Device.Services.VoiceService. {i}. VoiceProfile. {i}. SIP.<br>SIPResponseMapNumberOfElements    | N/D                              |
| Device.Services.VoiceService. {i}. VoiceProfile. {i}. SIP. TimerB                               | SIP_Timer_B                      |
| Device.Services.VoiceService. {i}. VoiceProfile. {i}. SIP. TimerD                               | SIP_Timer_D                      |

| Parametro TR-069                                                                 | Parametro XML             |
|----------------------------------------------------------------------------------|---------------------------|
| Device.Services.VoiceService. {i}. VoiceProfile. {i}. SIP. TimerF                | SIP_Timer_F               |
| Device.Services.VoiceService. {i}. VoiceProfile. {i}. SIP. TimerH                | SIP_Timer_H               |
| Device.Services.VoiceService. {i}. VoiceProfile. {i}. SIP. TimerJ                | SIP_Timer_J               |
| Device.Services.VoiceService. {i}. VoiceProfile. {i}. SIP. TimerT1               | SIP_T1                    |
| Device.Services.VoiceService. {i}. VoiceProfile. {i}. SIP. TimerT2               | SIP_T2                    |
| Device.Services.VoiceService. {i}. VoiceProfile. {i}. SIP. TimerT4               | SIP_T4                    |
| Device.Services.VoiceService. {i}. VoiceProfile. {i}. SIP. UserAgentDomain       | N/D                       |
| Device.Services.VoiceService. {i}. VoiceProfile. {i}. SIP. UserAgentPort         | _SIP_Port_ < 1 >          |
| Device.Services.VoiceService. {i}. VoiceProfile. {i}. SIP. UserAgentTransport    | SIP_Transport_<1>_        |
| Device.Services.VoiceService. {i}. VoiceProfile. {i}. SIP. X_CISCO_SubMinExpires | Sub_Min_Expires           |
| Device.Services.VoiceService. {i}. VoiceProfile. {i}. SIP. X_CISCO_SubMaxExpires | Sub_Max_Expires           |
| Device.Services.VoiceService. {i}. VoiceProfile. {i}. SIP. X_CISCO_SubRetryIntvl | Sub_Retry_Intvl           |
| Device.Services.VoiceService. {i}. VoiceProfile. {i}. STUNEnable                 | STUN_Enable               |
| Device.Services.VoiceService. {i}. VoiceProfileNumberOfEntries                   | N/D                       |
| Device.Services.VoiceService. {i}. X_CISCO_SIP.                                  |                           |
| Device.Services.VoiceService. {i}. X_CISCO_SIP. G711uCodecName                   | G711u_Codec_Name          |
| Device.Services.VoiceService. {i}. X_CISCO_SIP. G711aCodecName                   | G711a_Codec_Name          |
| Device.Services.VoiceService. {i}. X_CISCO_SIP. G729aCodecName                   | G729a_Codec_Name          |
| Device.Services.VoiceService. {i}. X_CISCO_SIP. G729bCodecName                   | G729b_Codec_Name          |
| Device.Services.VoiceService. {i}. X_CISCO_SIP. G722CodecName                    | G722_Codec_Name           |
| Device.Services.VoiceService. {i}. X_CISCO_SIP. G7222CodecName                   | G722.2_Codec_Name         |
| Device.Services.VoiceService. {i}.X_CISCO_SIP.iLBCCodecName                      | iLBC_Codec_Name           |
| Device.Services.VoiceService. {i}.X_CISCO_SIP.iSACCodecName                      | iSAC_Codec_Name           |
| Device.Services.VoiceService. {i}. X_CISCO_SIP. OPUSCodecName                    | OPUS_Codec_Name           |
| Device.Services.VoiceService. {i}. X_CISCO_SIP. AVTCodecName                     | AVT_Codec_Name            |
| Device.Services.VoiceService. {i}. X_CISCO_SIP. G7222BEDynamicPayload            | G722.2_Dynamic_Payload    |
| Device.Services.VoiceService. {i}. X_CISCO_SIP. G7222OADynamicPayload            | G722.2_OA_Dynamic_Payload |
| Device.Services.VoiceService. {i}. X_CISCO_SIP.iLBC20msDynamicPayload            | iLBC_Dynamic_Payload      |
| Device.Services.VoiceService. {i}. X_CISCO_SIP.iLBC30msDynamicPayload            | iLBC_30ms_Dynamic_Payload |
| Device.Services.VoiceService. {i}.X_CISCO_SIP.iSACDynamicPayload                 | iSAC_Dynamic_Payload      |
| Device.Services.VoiceService. {i}. X_CISCO_SIP. OPUSDynamicPayload               | OPUS_Dynamic_Payload      |
| Device.Services.VoiceService. {i}. X_CISCO_SIP. AVTDynamicPayload                | AVT_Dynamic_Payload       |

| Parametro TR-069                                                                                                    | Parametro XML                 |
|----------------------------------------------------------------------------------------------------|-------------------------------|
| Device.Services.VoiceService. {i}. X_CISCO_SIP. AVT16kHzDynamicPayload                                                        | AVT_16kHz_Dynamic_Payload     |
| Device.Services.VoiceService. {i}. X_CISCO_SIP. AVT48kHzDynamicPayload                                                        | AVT_48kHz_Dynamic_Payload     |
| Device.Services.VoiceService. {i}.X_CISCO_SIP.INFOREQDynamicPayload                                                           | INFOREQ_Dynamic_Payload       |
| Device.Services.VoiceService. {i}. X_CISCO_SIP. DisplayAnonymousFromHeader                                                    | Display_Anonymous_From_Header |
| Device.Services.VoiceService. {i}. X_CISCO_SIP. RedirectKeepAlive                                                             | Redirect_Keep_Alive           |
| Device.Services.VoiceService. {i}.X_CISCO_Regional.                                                                           |                               |
| Device.Services.VoiceService. {i}. X_CISCO_Regional.Tones.                                                                    |                               |
| Device.Services.VoiceService. {i}. X_CISCO_Regional.Tones.DialTone                                                            | Dial_Tone                     |
| Device.Services.VoiceService. {i}.X_CISCO_Regional.Tones.OutsideDialTone                                                      | Outside_Dial_Tone             |
| Device.Services.VoiceService. {i}. X_CISCO_Regional.Tones.PromptTone                                                          | Prompt_Tone                   |
| Device.Services.VoiceService. {i}.X_CISCO_Regional.Tones.BusyTone                                                             | Busy_Tone                     |
| Device.Services.VoiceService. {i}. X_CISCO_Regional.Tones.ReorderTone                                                         | Reorder_Tone                  |
| Device.Services.VoiceService. {i}. X_CISCO_Regional.Tones.OffHookWarningTone                                                  | Off_Hook_Warning_Tone         |
| Device.Services.VoiceService. {i}.X_CISCO_Regional.Tones.RingBackTone                                                         | Ring_Back_Tone                |
| Device.Services.VoiceService. {i}.X_CISCO_Regional.Tones.CallWaitingTone                                                      | Call_Waiting_Tone             |
| Device.Services.VoiceService. {i}. X_CISCO_Regional.Tones.ConfirmTone                                                         | Confirm_Tone                  |
| Device.Services.VoiceService. {i}. X_CISCO_Regional.Tones.MWIDialTone                                                         | MWI_Dial_Tone                 |
| Device.Services.VoiceService. {i}.X_CISCO_Regional.Tones.CfwdDialTone                                                         | Cfwd_Dial_Tone                |
| Device.Services.VoiceService. {i}. X_CISCO_Regional.Tones.HoldingTone                                                         | Holding_Tone                  |
| Device.Services.VoiceService. {i}.X_CISCO_Regional.Tones.ConferenceTone                                                       | Conference_Tone               |
| $\fbox{\cite{thm:temp} Device.Services.VoiceService.~{i}.X\_CISCO\_Regional.Tones.SecureCallIndicationTone}} \label{eq:temp}$ | Secure_Call_Indication_Tone   |
| Device.Services.VoiceService. {i}. X_CISCO_Regional.Tones.PageTone                                                            | Page_Tone                     |
| Device.Services.VoiceService. {i}.X_CISCO_Regional.Tones.AlertTone                                                            | Alert_Tone                    |
| Device.Services.VoiceService. {i}.X_CISCO_Regional.Tones.MuteTone                                                             | Mute_Tone                     |
| Device.Services.VoiceService. {i}.X_CISCO_Regional.Tones.UnmuteTone                                                           | Unmute_Tone                   |
| Device.Services.VoiceService. {i}.X_CISCO_Regional.Tones.SystemBeep                                                           | System_Beep                   |
| Device.Services.VoiceService. {i}.X_CISCO_Regional.Tones.CallPickupTone                                                       | Chiamata Pickup_Tone          |
| Device.Services.VoiceService. {i}.X_CISCO_Regional.Cadences.                                                                  |                               |
| Device.Services.VoiceService. {i}.X_CISCO_Regional.Cadences.Cadence1                                                          | Cadence_1                     |
| Device.Services.VoiceService. {i}.X_CISCO_Regional.Cadences.Cadence2                                                          | Cadence_2                     |
| Device.Services.VoiceService. {i}.X_CISCO_Regional.Cadences.Cadence3                                                          | Cadence_3                     |
| Device.Services.VoiceService. {i}.X_CISCO_Regional.Cadences.Cadence4                                                          | Cadence_4                     |

| Parametro TR-069                                                                                                    | Parametro XML                    |
|----------------------------------------------------------------------------------------------------|----------------------------------|
| Device.Services.VoiceService. {i}.X_CISCO_Regional.Cadences.Cadence5                                                                                    | Cadence_5                        |
| Device.Services.VoiceService. {i}.X_CISCO_Regional.Cadences.Cadence6                                                                                    | Cadence_6                        |
| Device.Services.VoiceService. {i}.X_CISCO_Regional.Cadences.Cadence7                                                                                    | Cadence_7                        |
| Device.Services.VoiceService. {i}.X_CISCO_Regional.Cadences.Cadence8                                                                                    | Cadence_8                        |
| Device.Services.VoiceService. {i}.X_CISCO_Regional.Cadences.Cadence9                                                                                    | Cadence_9                        |
| Device.Services.VoiceService.{i}.X_CISCO_Regional.Cadences.                                                                                             |                                  |
| Device.Services.VoiceService. {i}.X_CISCO_Regional.ControlTimer.ReorderDelay                                                                            | Reorder Delay                    |
| Device.Services.VoiceService. {i}.<br>X_CISCO_Regional.ControlTimer.InterdigitLongTimer                                                                 | Timer lungo di interdigitazione  |
| Device.Services.VoiceService. {i}.<br>X_CISCO_Regional.ControlTimer.InterdigitShortTimer                                                                | Interdigitazione                 |
| Device.Services.VoiceService. {i}. X_CISCO_AttConsole.                                                                                                  |                                  |
| Device.Services.VoiceService. {i}.X_CISCO_AttConsole.NumberOfUnits                                                                                      | Number_of_Units                  |
| Device.Services.VoiceService. {i}.X_CISCO_AttConsole.ServerType                                                                                         |                                  |
| Device.Services.VoiceService. {i}.X_CISCO_AttConsole.SubscribeRetryInterval                                                                             | Subscribe_Retry_Interval         |
| $Device. Services. VoiceService. \ \{i\}. \ X\_CISCO\_AttConsole. BX ferOnSpeedDialEnable$                                                              | Bxfer_On_Speed_Dial_Enable       |
| Device.Services.VoiceService. {i}.<br>X_CISCO_AttConsole.AttendantConsoleLCDContrast                                                                    | Attendant_Console_LCD_Brightness |
| Device.Services.VoiceService. {i}.X_CISCO_AttConsole.BXferToStarcodeEnable                                                                              | Bxfer_To_Starcode_Enable         |
| Device.Services.VoiceService. {i}.X_CISCO_AttConsole.Unit.                                                                                              | N/D                              |
| Device.Services.VoiceService. {i}. X_CISCO_AttConsole.Unit. {i}.                                                                                        | N/D                              |
| Device.Services.VoiceService. {i}.X_CISCO_AttConsole.Unit. {i}. Tasto.                                                                                  | N/D                              |
| Device.Services.VoiceService. {i}. X_CISCO_AttConsole.Unit. {i}. Tasto. {i}.                                                                            | N/D                              |
| $Device.Services.VoiceService.\ \{i\}.\ X\_CISCO\_AttConsole.Unit.\ \{i\}.\ Tasto.\ \{i\}.\ Config$                                                     | Unit_ <i>_Key_<i>_</i></i>       |
| Device.Services.VoiceService. {i}.X_CISCO_AttConsole.Unit. {i}.NumberOfKey                                                                              | N/D                              |
| Device.Services.VoiceService. {i}. X_CISCO_PhoneSetting.                                                                                                | N/D                              |
| Device.Services.VoiceService. {i}.X_CISCO_PhoneSetting.LineKey.                                                                                         | N/D                              |
| Device.Services.VoiceService. {i}. X_CISCO_PhoneSetting.LineKey. {i}.                                                                                   | N/D                              |
| $\label{eq:constraint} \begin{array}{l} Device.Services.VoiceService.\ \{i\}.\ X\_CISCO\_PhoneSetting.LineKey.\ \{i\}. \\ ExtendedFunction \end{array}$ | Extended_Function_ <i>_</i>      |
| Device.Services.VoiceService. {i}. X_CISCO_PhoneSetting.LineKey. {i}. Interno                                                                           | Extension_ <i>_</i>              |
| Device.Services.VoiceService. {i}. X_CISCO_PhoneSetting.LineKey. {i}.<br>ShareCallApparence                                                             | Share_Call_Appearance_ <i></i>   |
| $Device.Services.VoiceService.\ \{i\}.\ X\_CISCO\_PhoneSetting.LineKey.\ \{i\}.\ ShortName$                                                             | Short_Name_ <i></i>              |

| Parametro TR-069                                                                          | Parametro XML       |
|-------------------------------------------------------------------------------------------|---------------------|
| Device.Services.VoiceService. {i}.X_CISCO_PhoneSetting.NumberOfLineKey                    | N/D                 |
| Device.Services.VoiceService. {i}. X_CISCO_PhoneSetting.StationName                       | Station_Name        |
| Device.Services.VoiceService. {i}. X_CISCO_PhoneSetting.GroupPagingScript                 | Group_Paging_Script |
| Device.Services.VoiceService. {i}. X_CISCO_PhoneSetting.VoiceMailNumber                   | Voice_Mail_Number   |
| Device.Services.VoiceService. {i}.X_CISCO_PhoneSetting.BluetoothMode                      | Bluetooth_Mode      |
| Device.Services.VoiceService. {i}. X_CISCO_PhoneSetting.Line                              | Linea               |
| Device.Services.VoiceService. {i}. X_CISCO_PhoneSetting.ringtone.                         | N/D                 |
| Device.Services.VoiceService. {i}. X_CISCO_PhoneSetting.ringtone.Ring1                    | Ring1               |
| Device.Services.VoiceService. {i}. X_CISCO_PhoneSetting.ringtone.Ring2                    | Ring2               |
| Device.Services.VoiceService. {i}. X_CISCO_PhoneSetting.ringtone.Ring3                    | Ring3               |
| Device.Services.VoiceService. {i}. X_CISCO_PhoneSetting.ringtone.Ring4                    | Ring4               |
| Device.Services.VoiceService. {i}. X_CISCO_PhoneSetting.ringtone.Ring5                    | Ring5               |
| Device.Services.VoiceService. {i}. X_CISCO_PhoneSetting.ringtone.Ring6                    | Ring6               |
| Device.Services.VoiceService. {i}. X_CISCO_PhoneSetting.ringtone.Ring7                    | Ring7               |
| Device.Services.VoiceService. {i}. X_CISCO_PhoneSetting.ringtone.Ring8                    | Ring8               |
| Device.Services.VoiceService. {i}. X_CISCO_PhoneSetting.ringtone.Ring9                    | Ring9               |
| Device.Services.VoiceService. {i}.X_CISCO_PhoneSetting.ringtone.Ring10                    | Ring10              |
| Device.Services.VoiceService. {i}. X_CISCO_PhoneSetting.ringtone.Ring11                   | Ring11              |
| Device.Services.VoiceService. {i}. X_CISCO_PhoneSetting.ringtone.Ring12                   | Ring12              |
| Device.Services.VoiceService. {i}. X_CISCO_PhoneSetting.SuppServices.                     | N/D                 |
| Device.Services.VoiceService. {i}.<br>X_CISCO_PhoneSetting.SuppServices.ConferenceServ    | Coference_Serv      |
| Device.Services.VoiceService. {i}.<br>X_CISCO_PhoneSetting.SuppServices.AttnTransferServ  | Attn_Transfer_Serv  |
| Device.Services.VoiceService. {i}.<br>X_CISCO_PhoneSetting.SuppServices.BlindTransferServ | Blind_Transfer_Serv |
| Device.Services.VoiceService. {i}.X_CISCO_PhoneSetting.SuppServices.DNDServ               | DND_Serv            |
| Device.Services.VoiceService. {i}.<br>X_CISCO_PhoneSetting.SuppServices.BlockANCServ      | Block_ANC_Serv      |
| Device.Services.VoiceService. {i}.<br>X_CISCO_PhoneSetting.SuppServices.BlockCIDServ      | Block_CID_Serv      |
| Device.Services.VoiceService. {i}.<br>X_CISCO_PhoneSetting.SuppServices.SecureCallServ    | Secure_Call_Serv    |
| Device.Services.VoiceService. {i}.X_CISCO_PhoneSetting.SuppServices.CfwdAllServ           | Cfwd_All_Serv       |

| Parametro TR-069                                                                                     | Parametro XML               |
|----------------------------------------------------------------------------------------------------|-----------------------------|
| Device.Services.VoiceService. {i}.<br>X_CISCO_PhoneSetting.SuppServices.CfwdBusyServ                 | Cfwd_Busy_Serv              |
| Device.Services.VoiceService. {i}.<br>X_CISCO_PhoneSetting.SuppServices.CfwdNoAnsServ                | Cfwd_No_Ans_Serv            |
| Device.Services.VoiceService. {i}.X_CISCO_PhoneSetting.SuppServices.PagingServ                       | Paging_Serv                 |
| Device.Services.VoiceService. {i}.X_CISCO_PhoneSetting.SuppServices.CallParkServ                     | Call_Park_Serv              |
| Device.Services.VoiceService. {i}.<br>X_CISCO_PhoneSetting.SuppServices.CallPickUpServ               | Call_Pick_Up_Serv           |
| Device.Services.VoiceService. {i}.<br>X_CISCO_PhoneSetting.SuppServices.ACDLoginServ                 | ACD_Login_Serv              |
| Device.Services.VoiceService. {i}.<br>X_CISCO_PhoneSetting.SuppServices.GroupCallPickUpServ          | Group_Call_Pick_Up_Serv     |
| Device.Services.VoiceService. {i}.<br>X_CISCO_PhoneSetting.SuppServices.ServiceAnncServ              | Service_Annc_Serv           |
| Device.Services.VoiceService. {i}.<br>X_CISCO_PhoneSetting.SuppServices.CallRecordingServ            | Call_Recording_Serv         |
| Device.Services.VoiceService. {i}.<br>X_CISCO_PhoneSetting.SuppServices.ReversePhoneLookupServ       | Reverse_Phone_Lookup_Serv   |
| Device.Services.VoiceService. {i}.X_CISCO_PhoneSetting.ProgramSoftkeys.                              | N/D                         |
| Device.Services.VoiceService. {i}.<br>X_CISCO_PhoneSetting.ProgramSoftkeys.ProgrammableSoftkeyEnable | Programmable_Softkey_Enable |
| Device.Services.VoiceService. {i}.<br>X_CISCO_PhoneSetting.ProgramSoftkeys.IdleKeyList               | Idle_Key_List               |
| Device.Services.VoiceService. {i}.<br>X_CISCO_PhoneSetting.ProgramSoftkeys.MissedCallKeyList         | Missed_Call_Key_List        |
| Device.Services.VoiceService. {i}.<br>X_CISCO_PhoneSetting.ProgramSoftkeys.OffHookKeyList            | Off_Hook_Key_List           |
| Device.Services.VoiceService. {i}.<br>X_CISCO_PhoneSetting.ProgramSoftkeys.DialingInputKeyList       | Dialing_Input_Key_List      |
| Device.Services.VoiceService. {i}.<br>X_CISCO_PhoneSetting.ProgramSoftkeys.ProgressingKeyList        | Progressing_Key_List        |
| Device.Services.VoiceService. {i}.<br>X_CISCO_PhoneSetting.ProgramSoftkeys.ConnectedKeyList          | Connected_Key_List          |
| Device.Services.VoiceService. {i}.<br>X_CISCO_PhoneSetting.ProgramSoftkeys.StartXferKeyList          | Inizio Xfer_Key_List        |
| Device.Services.VoiceService. {i}.<br>X_CISCO_PhoneSetting.ProgramSoftkeys.StartConfKeyList          | Inizio Conf_Key_List        |
| Device.Services.VoiceService. {i}.<br>X_CISCO_PhoneSetting.ProgramSoftkeys.ConferencingKeyList       | Conferencing_Key_List       |

| Parametro TR-069                                                                               | Parametro XML          |
|------------------------------------------------------------------------------------------------|------------------------|
| Device.Services.VoiceService. {i}.<br>X_CISCO_PhoneSetting.ProgramSoftkeys.ReleasingKeyList    | Releasing_Key_List     |
| Device.Services.VoiceService. {i}.<br>X_CISCO_PhoneSetting.ProgramSoftkeys.HoldKeyList         | Hold_Key_List          |
| Device.Services.VoiceService. {i}.<br>X_CISCO_PhoneSetting.ProgramSoftkeys.RingingKeyList      | Ringing_Key_List       |
| Device.Services.VoiceService. {i}.<br>X_CISCO_PhoneSetting.ProgramSoftkeys.SharedActiveKeyList | Shared_Active_Key_List |
| Device.Services.VoiceService. {i}.<br>X_CISCO_PhoneSetting.ProgramSoftkeys.SharedHeldKeyList   | Shared_Held_Key_List   |
| Device.Services.VoiceService. {i}.X_CISCO_PhoneSetting.ProgramSoftkeys.PSK1                    | PSK_1                  |
| Device.Services.VoiceService. {i}.X_CISCO_PhoneSetting.ProgramSoftkeys.PSK2                    | PSK_2                  |
| Device.Services.VoiceService. {i}.X_CISCO_PhoneSetting.ProgramSoftkeys.PSK3                    | PSK_3                  |
| Device.Services.VoiceService. {i}.X_CISCO_PhoneSetting.ProgramSoftkeys.PSK4                    | PSK_4                  |
| Device.Services.VoiceService. {i}.X_CISCO_PhoneSetting.ProgramSoftkeys.PSK5                    | PSK_5                  |
| Device.Services.VoiceService. {i}.X_CISCO_PhoneSetting.ProgramSoftkeys.PSK6                    | PSK_6                  |
| Device.Services.VoiceService. {i}.X_CISCO_PhoneSetting.ProgramSoftkeys.PSK7                    | PSK_7                  |
| Device.Services.VoiceService. {i}.X_CISCO_PhoneSetting.ProgramSoftkeys.PSK8                    | PSK_8                  |
| Device.Services.VoiceService. {i}.X_CISCO_PhoneSetting.ProgramSoftkeys.PSK9                    | PSK_9                  |
| Device.Services.VoiceService. {i}.X_CISCO_PhoneSetting.ProgramSoftkeys.PSK10                   | PSK_10                 |
| Device.Services.VoiceService. {i}.X_CISCO_PhoneSetting.ProgramSoftkeys.PSK11                   | PSK_11                 |
| Device.Services.VoiceService. {i}.X_CISCO_PhoneSetting.ProgramSoftkeys.PSK12                   | PSK_12                 |
| Device.Services.VoiceService. {i}.X_CISCO_PhoneSetting.ProgramSoftkeys.PSK13                   | PSK_13                 |
| Device.Services.VoiceService. {i}.X_CISCO_PhoneSetting.ProgramSoftkeys.PSK14                   | PSK_14                 |
| Device.Services.VoiceService. {i}.X_CISCO_PhoneSetting.ProgramSoftkeys.PSK15                   | PSK_15                 |
| Device.Services.VoiceService. {i}.X_CISCO_PhoneSetting.ProgramSoftkeys.PSK16                   | PSK_16                 |
| Device.Services.VoiceService. {i}. X_CISCO_PhoneSetting.LDAP.                                  | N/D                    |
| Device.Services.VoiceService. {i}.X_CISCO_PhoneSetting.LDAP.LDAPDirEnable                      | LDAP_Dir_Enable        |
| Device.Services.VoiceService. {i}.X_CISCO_PhoneSetting.LDAP.CorpDirName                        | LDAP_Corp_Dir_Name     |
| Device.Services.VoiceService. {i}.X_CISCO_PhoneSetting.LDAP.Server                             | LDAP_Server            |
| Device.Services.VoiceService. {i}.X_CISCO_PhoneSetting.LDAP.SearchBase                         | LDAP_Search_Base       |
| Device.Services.VoiceService. {i}.X_CISCO_PhoneSetting.LDAP.ClientDN                           | LDAP_Client_DN         |
| Device.Services.VoiceService. {i}.X_CISCO_PhoneSetting.LDAP.UserName                           | LDAP_User_Name         |
| Device.Services.VoiceService. {i}.X_CISCO_PhoneSetting.LDAP.password                           | LDAP_Password          |

| Parametro TR-069                                                                          | Parametro XML               |
|-------------------------------------------------------------------------------------------|-----------------------------|
| Device.Services.VoiceService. {i}.X_CISCO_PhoneSetting.LDAP.AuthMethod                    | LDAP_Auth_Method            |
| Device.Services.VoiceService. {i}.X_CISCO_PhoneSetting.LDAP.LastNameFilter                | LDAP_Last_Name_Filter       |
| Device.Services.VoiceService. {i}.X_CISCO_PhoneSetting.LDAP.FirstNameFilter               | LDAP_First_Name_Filter      |
| Device.Services.VoiceService. {i}.X_CISCO_PhoneSetting.LDAP.SearchItem3                   | LDAP_Search_Item_3          |
| Device.Services.VoiceService. {i}.X_CISCO_PhoneSetting.LDAP.SearchItem3Filter             | LDAP_Item_3_Filter          |
| Device.Services.VoiceService. {i}.X_CISCO_PhoneSetting.LDAP.SearchItem4                   | LDAP_Search_Item_4          |
| Device.Services.VoiceService. {i}.X_CISCO_PhoneSetting.LDAP.SearchItem4Filter             | LDAP_Item_4_Filter          |
| Device.Services.VoiceService. {i}.X_CISCO_PhoneSetting.LDAP.DisplayAttrs                  | LDAP_Display_Attrs          |
| Device.Services.VoiceService. {i}.X_CISCO_PhoneSetting.LDAP.NumberMapping                 | LDAP_Number_Mapping         |
| Device.Services.VoiceService. {i}.X_CISCO_UserSetting.                                    | N/D                         |
| Device.Services.VoiceService. {i}.X_CISCO_UserSetting.RingerVolume                        | Ringer_Volume               |
| Device.Services.VoiceService. {i}.X_CISCO_UserSetting.SpeakerVolume                       | Speaker_Volume              |
| Device.Services.VoiceService. {i}.X_CISCO_UserSetting.HandsetVolume                       | Handset_Volume              |
| Device.Services.VoiceService. {i}.X_CISCO_UserSetting.HeadsetVolume                       | Headset_Volume              |
| Device.Services.VoiceService. {i}.X_CISCO_UserSetting.PhoneBackground                     | Phone_Background            |
| Device.Services.VoiceService. {i}.X_CISCO_UserSetting.PictureDownloadURL                  | URL Picture_Download        |
| $\begin{tabular}{lllllllllllllllllllllllllllllllllll$                                     | Ehook_Enable                |
| Device.Services.VoiceService. {i}.X_CISCO_UserSetting.ScreenSaverEnable                   | Screen_Saver_Enable         |
| Device.Services.VoiceService. {i}.X_CISCO_UserSetting.ScreenSaverType                     | Screen_Saver_Type           |
| Device.Services.VoiceService. {i}.X_CISCO_UserSetting.MissCallShortcut                    | Miss_Call_Shortcut          |
| Device.Services.VoiceService. {i}.X_CISCO_UserSetting.AlertToneOff                        | Alert_Tone_Off              |
| Device.Services.VoiceService. {i}.X_CISCO_UserSetting.LogoURL                             | Logo_URL                    |
| Device.Services.VoiceService. {i}.X_CISCO_StarCode.                                       | N/D                         |
| Device.Services.VoiceService. {i}.X_CISCO_StarCode.ActivateBlockAnonymousCall             | Block_ANC_Act_Code          |
| Device.Services.VoiceService. {i}.X_CISCO_StarCode.ActivateBlockCallerId                  | Block_CID_Act_Code          |
| $Device.Services.VoiceService.\ \{i\}.\ X\_CISCO\_StarCode.ActivateBlockCallerIdNextCall$ | Block_CID_Per_Call_Act_Code |
| Device.Services.VoiceService. {i}.X_CISCO_StarCode.ActivateCallForwardAll                 | Cfwd_All_Act_Code           |
| Device.Services.VoiceService. {i}.X_CISCO_StarCode.ActivateCallForwardBusy                | Cfwd_Busy_Act_Code          |
| $Device.Services.VoiceService.\ \{i\}.X\_CISCO\_StarCode.ActivateCallForwardNoAnswer$     | Cfwd_No_Ans_Act_Code        |
| Device.Services.VoiceService. {i}.X_CISCO_StarCode.ActivateCallWaiting                    | CW_Act_Code                 |
| Device.Services.VoiceService. {i}.X_CISCO_StarCode.ActivateCallWaitingNextCall            | CW_Per_Call_Act_Code        |
| Device.Services.VoiceService. {i}.X_CISCO_StarCode.ActivateDoNotDisturb                   | DND_Act_Code                |

| Parametro TR-069                                                                                                    | Parametro XML                 |
|----------------------------------------------------------------------------------------------------|-------------------------------|
| Device.Services.VoiceService. {i}.X_CISCO_StarCode.ActivateSecureCall                                                                                                    | Secure_All_Call_Act_Code      |
| Device.Services.VoiceService. {i}.X_CISCO_StarCode.ActivateSecureCallNextCall                                                                                                    | Secure_One_Call_Act_Code      |
| Device.Services.VoiceService. {i}.X_CISCO_StarCode.BlindTransfer                                                                                                    | Blind_Transfer_Code           |
| Device.Services.VoiceService. {i}.X_CISCO_StarCode.CallPark                                                                                                    | Call_Park_Code                |
| Device.Services.VoiceService. {i}.X_CISCO_StarCode.CallPickup                                                                                                    | Call_Pickup_Code              |
| Device.Services.VoiceService. {i}.X_CISCO_StarCode.CallReturn                                                                                                    | Call_Return_Code              |
| Device.Services.VoiceService. {i}.X_CISCO_StarCode.CallUnpark                                                                                                    | Call_Unpark_Code              |
| Device.Services.VoiceService. {i}.<br>X_CISCO_StarCode.DeactivateBlockAnonymousCall                                                                                                    | Block_ANC_Deact_Code          |
| Device.Services.VoiceService. {i}.X_CISCO_StarCode.DeactivateBlockCallerId                                                                                                    | Block_CID_Deact_Code          |
| Device.Services.VoiceService. {i}.<br>X_CISCO_StarCode.DeactivateBlockCallerIdNextCall                                                                                                    | Block_CID_Per_Call_Deact_Code |
| Device.Services.VoiceService. {i}.X_CISCO_StarCode.DeactivateCallForwardAll                                                                                                    | Cfwd_All_Deact_Code           |
| Device.Services.VoiceService. {i}.X_CISCO_StarCode.DeactivateCallForwardBusy                                                                                                    | Cfwd_Busy_Deact_Code          |
| Device.Services.VoiceService. {i}.<br>X_CISCO_StarCode.DeactivateCallForwardNoAnswer                                                                                                    | Cfwd_No_Ans_Deact_Code        |
| Device.Services.VoiceService. {i}.X_CISCO_StarCode.DeactivateCallWaiting                                                                                                    | CW_Deact_Code                 |
| $\begin{tabular}{lllllllllllllllllllllllllllllllllll$                                                                                                    | CW_Per_Call_Deact_Code        |
| Device.Services.VoiceService. {i}.X_CISCO_StarCode.DeactivateDoNotDisturb                                                                                                    | DND_Deact_Code                |
| Device.Services.VoiceService. {i}.X_CISCO_StarCode.DeactivateSecureCal                                                                                                    | Secure_No_Call_Act_Code       |
| $Device. Services. VoiceService. \ \{i\}. X\_CISCO\_StarCode. DeactivateSecureCallNextCallNextCalLNextCalLNextCalLNextCalLNextCalLNextCalLNextCalLNextCalLNextCal$ | Secure_One_Call_Deact_Code    |
| Device.Services.VoiceService. {i}.X_CISCO_StarCode.GroupCallPickup                                                                                                    | Group_Call_Pickup_Code        |
| Device.Services.VoiceService. {i}.X_CISCO_StarCode.PagingCode                                                                                                    | Paging_Code                   |
| Device.Services.VoiceService. {i}.X_CISCO_StarCode.PreferCodecG711a                                                                                                    | Prefer_G711a_Code             |
| Device.Services.VoiceService. {i}.X_CISCO_StarCode.PreferCodecG711u                                                                                                    | Prefer_G711u_Code             |
| Device.Services.VoiceService. {i}.X_CISCO_StarCode.PreferCodecG722                                                                                                    | Prefer_G722_Code              |
| Device.Services.VoiceService. {i}.X_CISCO_StarCode.PreferCodecG7222                                                                                                    | Prefer_G722.2_Code            |
| Device.Services.VoiceService. {i}.X_CISCO_StarCode.PreferCodecG729a                                                                                                    | Prefer_G729a_Code             |
| Device.Services.VoiceService. {i}.X_CISCO_StarCode.PreferCodeciLBC                                                                                                    | Prefer_iLBC_Code              |
| Device.Services.VoiceService. {i}.X_CISCO_StarCode.PreferCodeciSAC                                                                                                    | Prefer_ISAC_Code              |
| Device.Services.VoiceService. {i}.X_CISCO_StarCode.PreferCodecOPUS                                                                                                    | Prefer_OPUS_Code              |
| Device.Services.VoiceService. {i}.X_CISCO_StarCode.UseOnlyCodecG711a                                                                                                    | Force_G711a_Code              |
| Device.Services.VoiceService. {i}.X_CISCO_StarCode.UseOnlyCodecG711u                                                                                                    | Force_G711u_Code              |

| Parametro TR-069                                                                                                    | Parametro XML     |
|----------------------------------------------------------------------------------------------------|-------------------|
| Device.Services.VoiceService. {i}.X_CISCO_StarCode.UseOnlyCodecG722                                                                                  | Force_G722_Code   |
| Device.Services.VoiceService. {i}.X_CISCO_StarCode.UseOnlyCodecG7222                                                                                 | Force_G722.2_Code |
| Device.Services.VoiceService. {i}.X_CISCO_StarCode.UseOnlyCodecG729a                                                                                 | Force_G729a_Code  |
| Device.Services.VoiceService. {i}.X_CISCO_StarCode.UseOnlyCodeciLBC                                                                                  | Force_iLBC_Code   |
| Device.Services.VoiceService. {i}.X_CISCO_StarCode.UseOnlyCodeciSAC                                                                                  | Force_ISAC_Code   |
| Device.Services.VoiceService. {i}.X_CISCO_StarCode.UseOnlyCodecOPUS                                                                                  | Force_OPUS_Code   |
|                                                                                                    | N/D               |
|                                                                                                    | N/D               |
| *(1) Supportiamo TR-069 configurazione di questo tipo, ma nessun parametro corrispondente sul Web/GUI                                                | N/D               |
| *(2) abbiamo supportano tale configurazione TR-069, ma possono solo essere impostato su "Sì"                                                         | N/D               |
| *(3) si = 0 G.711MuLaw si = 1 G.711ALaw si = 2 g. 729a si = 3 g. 722 si = G.722.2 4<br>si = 5 iLBC si = 6 (88xx iSAC) (78xx OPUS) si = 7 OPUS (88xx) | N/D               |
| Disponibile solo su 8851/8861/8865 *(4)                                                                                                    | N/D               |
| Questo parametro è per impostazione generale, non per ciascun interno *(5)                                                                           | N/D               |
| Ciò comporta codec *(6) <i> online <i> consente di abilitare/disabilitare per codec <i>, fare riferimento a *(4)</i></i></i>                         | N/D               |
| *(7) solo con car. In mountlake è denominato contrasto LCD di Attendant Console                                                                      | N/D               |
| Device.                                                                                                    | N/D               |
| Device.DeviceSummary                                                                                                    | N/D               |
| Device.Services.                                                                                                    | N/D               |
| Device.Services.VoiceServiceNumberOfEntries                                                                                                    |                   |
| Device.DeviceInfo.                                                                                                    | N/D               |
| Device.DeviceInfo.Manufacturer                                                                                                    | N/D               |
| Device.DeviceInfo.ManufacturerOUI                                                                                                    | N/D               |
| Device.DeviceInfo.ModelName                                                                                                    | N/D               |
| Device.DeviceInfo.Description                                                                                                    | N/D               |
| Device.DeviceInfo.ProductClass                                                                                                    | N/D               |
| Device.DeviceInfo.SerialNumber                                                                                                    | N/D               |
| Device.DeviceInfo.HardwareVersion                                                                                                    | N/D               |
| Device.DeviceInfo.SoftwareVersion                                                                                                    | N/D               |
| Device.DeviceInfo.EnabledOptions                                                                                                    | N/D               |

| Parametro TR-069                                  | Parametro XML        |
|---------------------------------------------------|----------------------|
| Device.DeviceInfo.AdditionalHardwareVersion       | N/D                  |
| Device.DeviceInfo.AdditionalSoftwareVersion       | N/D                  |
| Device.DeviceInfo.ProvisioningCode                | N/D                  |
| Device.DeviceInfo.DeviceStatus                    | N/D                  |
| Device.DeviceInfo.UpTime                          | N/D                  |
| Device.ManagementServer.                          | N/D                  |
| Device.ManagementServer.URL                       | N/D                  |
| Device.ManagementServer.Username                  | N/D                  |
| Device.ManagementServer.Password                  | N/D                  |
| Device.ManagementServer.PeriodicInformEnable      | N/D                  |
| Device.ManagementServer.PeriodicInformInterval    | N/D                  |
| Device.ManagementServer.PeriodicInformTime        | N/D                  |
| Device.ManagementServer.ParameterKey              | N/D                  |
| Device.ManagementServer.ConnectionRequestURL      | N/D                  |
| Device.ManagementServer.ConnectionRequestUsername | N/D                  |
| Device.ManagementServer.ConnectionRequestPassword | N/D                  |
| Device.GatewayInfo.                               | N/D                  |
| Device.GatewayInfo.ManufacturerOUI                | N/D                  |
| Device.GatewayInfo.ProductClass                   | N/D                  |
| Device.GatewayInfo.SerialNumber                   | N/D                  |
| Device.Time.                                      | N/D                  |
| Device.Time.NTPServer1                            | Primary_NTP_Server   |
| Device.Time.NTPServer2                            | Secondary_NTP_Server |
| Device.Time.CurrentLocalTime                      | N/D                  |
| Device.Time.LocalTimeZone                         | Time_Zone            |
| Device.Time.X_CISCO_TimeFormat                    | Time_Format          |
| Device.Time.X_CISCO_DateFormat                    | Date_Format          |
| Device.LAN.                                       | N/D                  |
| Device.LAN.X_CISCO_IPMode                         | IP_Mode              |
| Device.LAN.AddressingType                         | Connection_Type      |
| Device.LAN.IPAddress                              | Static_IP            |
| Device.LAN.SubnetMask                             | NetMask              |

| Parametro TR-069                               | Parametro XML                |
|------------------------------------------------|------------------------------|
| Device.LAN.DefaultGateway                      | Gateway                      |
| Device.LAN.DNSServers                          | Primary_DNS                  |
| Device.LAN.MACAddress                          | N/D                          |
| Device.LAN.DHCPOptionNumberOfEntries           | N/D                          |
| Device.LAN.DHCPOption.                         | N/D                          |
| Device.LAN.DHCPOption. {i}.                    | N/D                          |
| Device.LAN.DHCPOption. {i}. Richiesta          | DHCP_Option_To_Use           |
| Device.LAN.DHCPOption. {i}. Tag                | DHCP_Option_To_Use           |
| Device.LAN.DHCPOption. {i}. Valore             | DHCP_Option_To_Use           |
| Device.Ethernet.                               | N/D                          |
| Device.Ethernet.X_CISCO_CDP                    | Enable_CDP                   |
| Device.Ethernet.X_CISCO_LLDP                   | Enable_LLDP-MED              |
| Device.Ethernet.X_CISCO_EnableVLAN             | Enable_VLAN                  |
| Device.Ethernet.X_CISCO_VLANID                 | VLAN_ID                      |
| Device.X_CISCO_Language.                       | N/D                          |
| Device.X_CISCO_Language.DictionaryServerScript | Dictionary_Server_Script     |
| Device.X_CISCO_Language.LanguageSelection      | Language_Selection           |
| Device.X_CISCO_Language.Locale                 | Impostazioni internazionali  |
| Device.X_CISCO_XmlService.                     | N/D                          |
| Device.X_CISCO_XmlService.Password             | XML_Password                 |
| Device.X_CISCO_XmlService.UserName             | XML_User_Name                |
| Device.X_CISCO_XmlService.XMLAppServiceName    | XML_Application_Service_Name |
| Device.X_CISCO_XmlService.XMLAppServiceURL     | XML_Application_Service_URL  |
| Device.X_CISCO_XmlService.XMLDirServiceName    | XML_Directory_Service_Name   |
| Device.X_CISCO_XmlService.XMLDirServiceURL     | XML_Directory_Service_URL    |
| Device.X_CISCO_XmlService.CISCOXMLEXEEnable    | CISCO_XML_EXE_Enable         |
| Device.X_CISCO_XmlService.CISCOXMLEXEAuthMode  | CISCO_XML_EXE_AUTH_MODE      |
| Device.X_CISCO_RestrictedAccessDomains         | Restricted_Access_Domains    |
| Device.X_CISCO_EnableWebServer                 | Enable_Web_Server            |
| Device.X_CISCO_WebProtocol                     | Enable_Protocol              |
| Device.X_CISCO_EnableDirectActionUrl           | Enable_Direct_Action_Url     |
| Device.X_CISCO_SessionMaxTimeout               | Session_Max_Timeout          |

| Parametro TR-069                      | Parametro XML             |
|---------------------------------------|---------------------------|
| Device.X_CISCO_SessionIdleTimeout     | Session_Idle_Timeout      |
| Device.X_CISCO_WebServerPort          | Web_Server_Port           |
| Device.X_CISCO_EnableWebAdminAccess   | Enable_Web_Admin_Access   |
| Device.X_CISCO_HostName               | Host_Name                 |
| Device.X_CISCO_Domain                 | Dominio                   |
| Device.X_CISCO_UpgradeErrorRetryDelay | Upgrade_Error_Retry_Delay |
| Device.X_CISCO_UpgradeRule            | Upgrade_Rule              |
| Device.X_CISCO_ProfileRule            | Profile_Rule              |
| Device.X_CISCO_UserConfigurableResync | User_Configurable_Resync  |
| Device.X_CISCO_HTTPReportMethod       | HTTP_Report_Method        |
| Device.X_CISCO_CWMPV1dot2Support      | CWMP_V1.2_Support         |